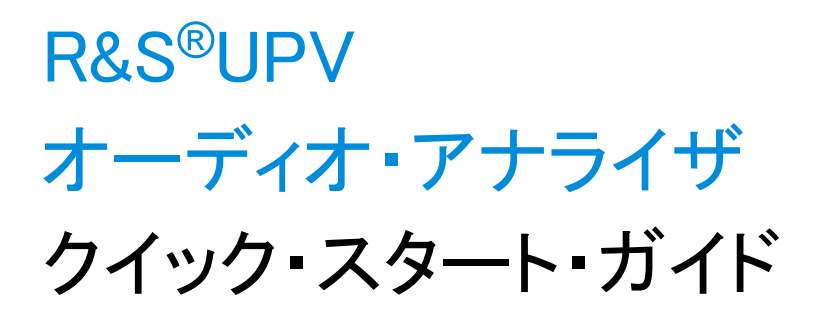

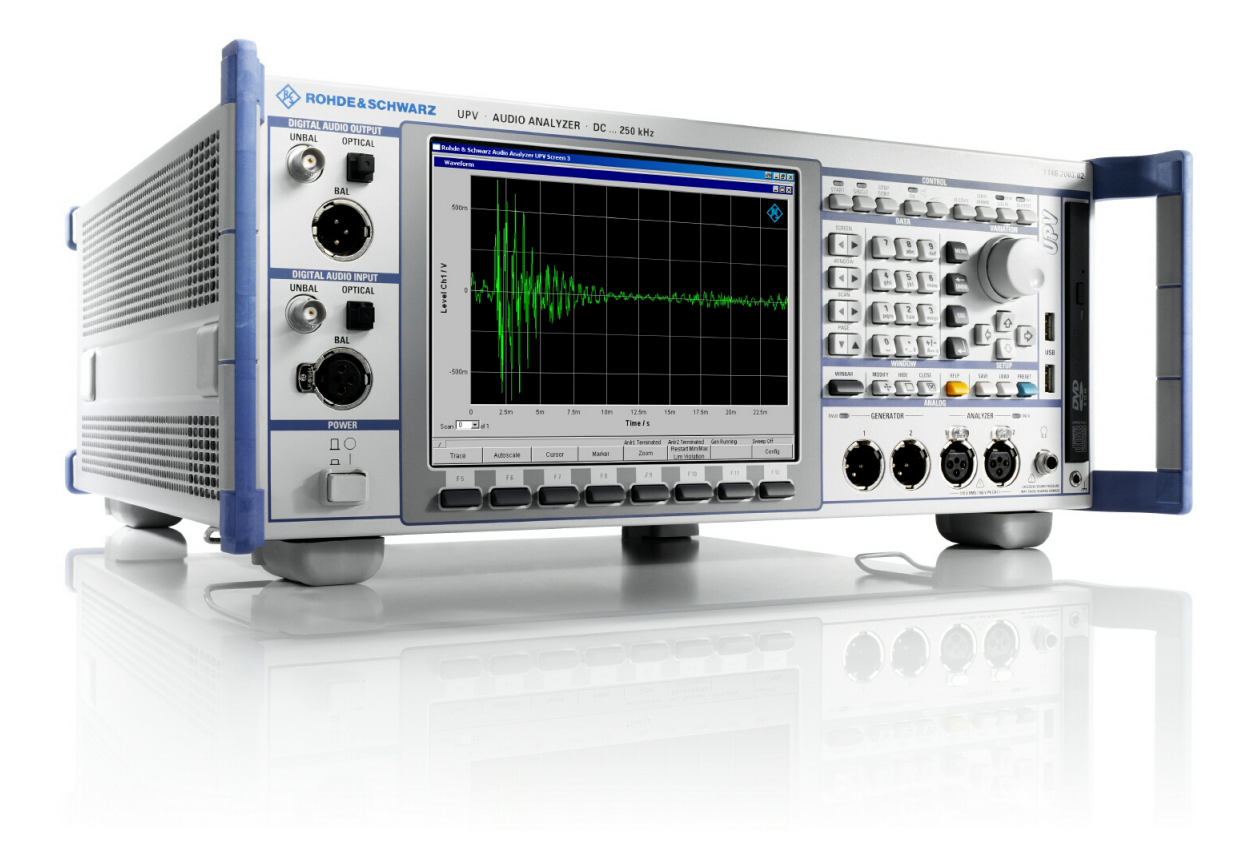

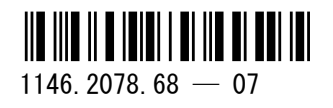

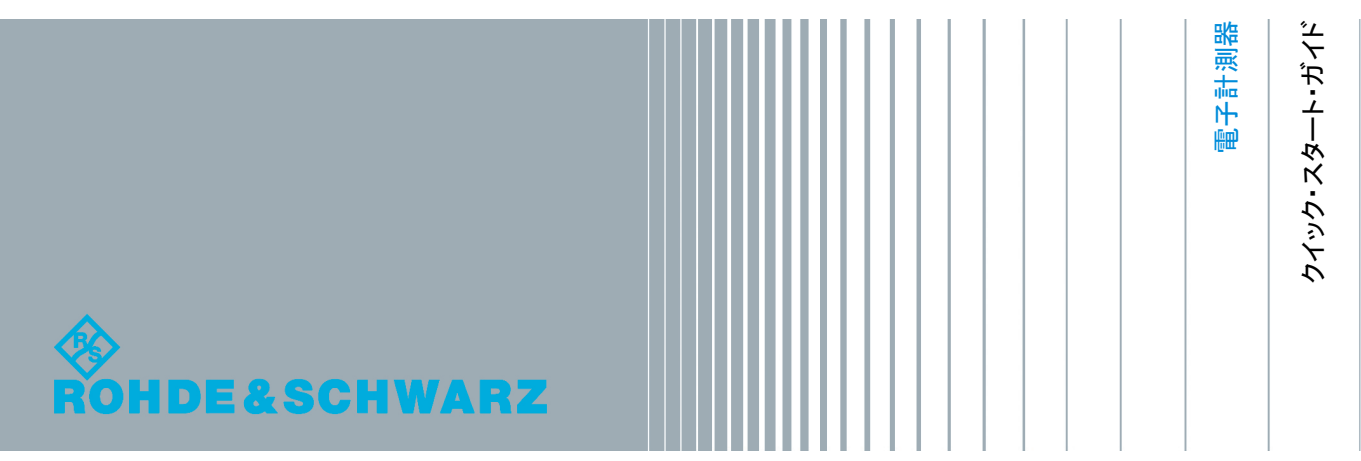

本書では、以下のオーディオ・アナライザおよびそのオプションについて説明します。 R&S®UPV R&S®UPV66

ローデ・シュワルツ製品のファームウェア開発には、さまざまなオープンソースソフトを使用しています。オープンソース開発者の 方々ならびにコミュニティ参加者の方々に、心よりの感謝とお礼を申し上げます。 詳細につきましては、同梱の CD-ROM に収録されている "Open Source Acknowledgement" をご参照ください。

2012 Rohde & Schwarz GmbH & Co. KG
 Muehldorfstr. 15, 81671 Munich, Germany
 Phone: +49 89 41 29 - 0
 Fax: +49 89 41 29 12 164
 E-mail: info@rohde-schwarz.com
 Internet: http://www.rohde-schwarz.com
 Printed in Germany - お断りなしに記載内容の一部を変更させていただくことがあります。
 あらかじめご了承ください。 R&S® は、Rohde & Schwarz GmbH & Co. KG. の登録商標です。

本書では、次のような省略表記を使用します。R&S®UPV は R&S UPV と表記します。

基本的な安全指示

#### 以下の安全指示を常に確認して遵守してください。

ローデ・シュワルツでは、弊社が提供する製品が常に最新の安全基準を満足し、お客様に対して最善の安 全性が提供できるよう、あらゆる努力をしております。弊社の製品およびそれらに必要な補助機器は、対 応する安全基準に従って設計され、試験されています。これらの安全基準に対する適合性は、弊社の品質 保証システムによって、常に確認されています。この製品は、EC Certificate of Conformity(ヨーロッパ 共同体適合証明)に従って設計・検査され、安全基準に完全に合致した状態で弊社の工場から出荷されて います。この状態を維持し、安全に動作させるためには、このマニュアルに示されているすべての指示と 注意事項を守ってください。安全指示についてご質問があれば、弊社の支店/営業所にお問い合わせくだ さい。

さらに、使用者は、適切な方法で製品を使用しなければなりません。この製品は、産業環境やラボ環境、 または作業現場でのみ使用するよう設計されており、どのような場合であっても、個人の身体の安全や資 産を損なう可能性があるような方法で使用することはできません。指定されている目的を逸脱して製品を 使用したり、製造者の指示を守らなかったりした場合には、使用者が全責任を負うものとします。このよ うな状態で製品が使用された場合には、製造者は一切の責任を負わないものとします。

製品の資料に従い、処理能力の範囲内(データ・シート、資料、以下の安全指示参照)で製品が使用され た場合には、製品は指定の目的で使用されたものとします。製品を使用するためには、技術的な能力が必 要とされ、英語が理解できなければなりません。したがって、製品は、適切な技術力を備えた専門の要員、 または必要な技術によって完璧な訓練を受けた要員によってのみ使用することが重要です。ローデ・シュ ワルツの製品を使用するにあたり、個人の安全を確保するための器具が必要な場合には、製品の資料のそ れぞれの箇所に説明してあります。安全な場所で基本的な安全指示および製品の資料を順守して、それら を今後のユーザにも伝えてください。

安全指示を守ることによって、危険な状態から生じる身体への傷害やあらゆる損傷を、できるかぎり回避 することができます。したがって、製品の操作を開始する前に、以下の安全指示をよく読み、厳守してく ださい。また、資料の他の部分に示されている、身体の安全を確保するためのその他の安全指示にも、必 ず従ってください。これらの安全指示の中で、"製品"とは、計測器本体、システム、およびすべてのア クセサリを含め、ローデ・シュワルツが販売し、提供しているすべての商品を示します。

| マーク | 安全表示         | マーク        | 安全表示       |
|-----|--------------|------------|------------|
|     | 注意、一般的な危険個所  | 10         | 電源電圧のオン/オフ |
|     | 製品資料の遵守      |            |            |
|     | 重い装置を扱う場合に注意 | $\bigcirc$ | スタンバイ状態の表示 |
|     | 感電の危険        |            | 直流 (DC)    |
|     | 警告!          | $\sim$     | 交流 (AC)    |
|     | 高温面          |            |            |

マークおよび安全表示

| マーク | 安全表示                                         | マーク         | 安全表示                                                                                         |
|-----|----------------------------------------------|-------------|----------------------------------------------------------------------------------------------|
|     | PE 端子                                        | $\geqslant$ | 直/交流 (DC/AC)                                                                                 |
|     | 接地                                           |             | 二重絶縁/絶縁強化によって完全に保護されて<br>いる装置                                                                |
|     | 接地端子                                         |             | <ul> <li>電池および蓄電池に対するリサイクルマーク表示(EU指令)</li> <li>詳細情報については、「廃棄物処理/環境保全」項目1を参照ください。</li> </ul>  |
|     | 静電気に弱い装置を扱う場合に注意                             |             | 電気・電子機器の分別に対するリサイクルマー<br>ク表示(EU指令)<br>詳細情報については、 <b>"廃棄物処理/環境保全"</b><br>項目 <b>2</b> を参照ください。 |
|     | 警告!レーザ放射<br>詳細情報については、「操作」 項目 7 を参照<br>ください。 |             |                                                                                              |

# タグと表示内容

以下の警告表示は、リスクや危険を警告するために製品資料で使用されています。

| A DANGER       | 回避しなければ、死亡または重傷を負う可能性がある危険な状態を示してい<br>ます。                               |
|----------------|-------------------------------------------------------------------------|
| <b>WARNING</b> | 回避しなければ、死亡または重傷を負う可能性もある危険な状態を示してい<br>ます。                               |
|                | 回避しなければ、軽度または中程度の負傷を負う可能性もある危険な状態を<br>示しています。                           |
| NOTICE         | 不適切な操作を行うと製品を損傷する可能性があることを示しています。製<br>品資料では、ATTENTION が同じ意味として使用されています。 |

これらのタグは、欧州経済圏の一般市場で使用されている標準的な定義に従って表示されています。他の 経済圏または軍事的に利用する場合は、標準の定義とは異なることもあります。したがって、ここで説明 されているタグは、常に、対応する製品資料および対応する製品に関連してのみ使用されていることを確 認してください。対応していない製品や対応していない資料に当てはめてタグを使用すると、誤って解釈 し、その結果、身体の安全を損なったり、製品に損傷を与えたりすることがあります。

#### 操作状態と操作位置

製品は、製造者によって指定された操作条件下で、指定の位置でのみ使用することができます。使用中は、 換気が妨げられないようにしなければなりません。製造者の仕様を遵守しないと、感電、火災、または重 傷や死亡を招く可能性があります。該当する地域または国内における安全指示および事故防止の規制をす べての実施作業において遵守する必要があります。

- 別段の指定がないかぎり、ローデ・シュワルツの製品には、次の必要条件が適用されます。 predefined 所定の動作位置では、必ず、ケースの底が下方に向いていること、IP 保護 2X、公害重大度2、過電圧カテゴリ2、密閉された場所でのみ使用すること、最大動作高度は海抜2000m、最大運搬高度は海抜4500m。公称電圧に対しては±10%、公称周波数に対しては±5%の許容範囲が適用されるものとします。
- 2. 重量や安定性の理由から製品の設置に適していない面、乗物、キャビネット、またはテーブルに製品 を置かないでください。製品を設置し、物体や構造物(壁、棚など)に固定するときには、必ず、製 造者の設置指示に従ってください。製品資料で説明されているとおりに設置しないと、身体への障害 または死亡の可能性があります。
- ラジエータやファンヒータなど、熱を発生する装置の上に製品を置かないでください。周囲温度が製品資料またはデータ・シートで指定されている最高温度を超えることはできません。製品がオーバーヒートすると、感電、火災、または重傷や死亡を招く可能性があります。

#### 電気保安

電気保安情報の必要な範囲内すべてを遵守しないと、感電、火災、または身体への重度の傷害や死亡を招 く可能性があります。

- 製品の電源を入れる前に、製品の公称電圧の設定と、AC 電源ネットワークの公称電圧とが一致して いるか確認しなければなりません。別の電圧を設定しなければならない場合には、それに対応して、 製品の電源ヒューズを交換する必要が生じることもあります。
- 2. 取り外しのできる電源コードとコネクタのついた安全クラス Iの製品の場合には、接地端子と PE 接 地のあるソケットでのみ、操作することができます。
- 給電ラインや製品本体の接地は、絶対に切断しないでください。接地を切断した場合、製品に感電す る危険があります。延長コードやコネクタのストリップを使用している場合には、安全に使用できる かどうか、定期的に点検しなければなりません。
- 4. 製品に、AC 電源から切断するための電源スイッチがない場合には、接続ケーブルのプラグが切断装置とみなされます。この場合には、電源プラグが簡単に手の届く位置にあり、いつでも操作できるようにしなければなりません。(接続ケーブルの長さは約2mです。)AC 電源ネットワークから切断する場合、機能的スイッチや電子式スイッチは適切ではありません。電源スイッチのついていない製品をラックに取りつけたり、システムに組み込んだりする場合には、システムレベルで切断装置を準備しなければなりません。
- 5. 電源ケーブルが破損している場合には、絶対に製品を使用しないでください。正しい操作条件下にあるかどうか電源ケーブルを定期的に点検してください。適切な安全対策を講じ、慎重に電源ケーブルを設置することによって、ケーブルが破損しないよう、また、ケーブルにつまずいたり、感電したりしてけがをすることがないようにしてください。
- 6. 製品は、最大 16 A のヒューズが取りつけられた TN/TT 電源ネットワークからのみ、操作することが できます(大容量のヒューズについては、事前に弊社にご相談ください)。

- プラグをほこりがついていたり、汚れたりしているソケットに差し込まないでください。プラグは、 ソケットの奥までしっかりと差し込んでください。プラグが十分に差し込まれていないと、火花が出たり、火災の原因になったり、けがをしたりすることがあります。
- ソケット、延長コード、またはコネクタのストリップをオーバロード状態にしないでください。火災 や感電の原因になる可能性があります。
- 9. Vrms > 30 V の電圧の回路を測定する場合には、あらゆる危険を避けるために、適切な手段(適切な 計測器、ヒューズ、電流制限器、電気分離、絶縁など)を講じる必要があります。
- 10. PC または他の産業用コンピュータなどの IT 機器との接続が、どの場合においても、標準規格 IEC60950-1/EN 60950-1 または IEC61010-1/EN 61010-1 に準拠していることを確認してください。
- 製品を操作しているときには、絶対に、カバーをはずしたり、ケースの一部をはずしたりしないでください。回路や構成部品が露出し、けがをしたり、火災の原因になったり、製品が損傷したりすることがあります。
- 12. 固定位置に製品を設置する場合には、最初に設置場所の PE 端子と製品の PE コンダクタを接続し、 そのあとで他の接続を行わなければなりません。製品は、熟練の電気技師によってのみ、設置し、接 続することができます。
- 13. ヒューズ、サーキット・ブレーカ(回路遮断器)、または同様の保護装置が組み込まれていない機器 を固定して設置する場合には、使用者や製品をけがや損傷から適切に保護できるような方法で、電源 回路を保護しなければなりません。
- 14. 適切な過電圧保護機能を使用し、雷雨によって生じるような過電圧が、製品に達しないようにしてく ださい。高圧保護機能がないと、操作要員に感電の危険が及ぶ可能性があります。
- 15. 設計が意図していないかぎり、どのような物もであっても、ケースの開口部に差し込まないでください。製品内部が短絡状態になり、感電したり、火災の原因になったり、けがをしたりすることがあります。
- 16. 別段の記載がないかぎり、製品は防水ではありません。(「操作状態と操作位置」セクションの項目 0も参照してください。したがって、機器を水滴の浸入から保護する必要があります。)必要な予防 策を取らないと、感電する危険が生じたり、製品に損傷を与えたり、その結果、身体への損傷を招く 可能性があります。
- 17. 低温の環境から暖かい環境へと製品を移動した場合など、製品の内外に結露が生じている状態、あるいは生じる可能性があるような条件下では、絶対に製品を使用しないでください。水の浸入は感電の 危険性が高くなります。
- 18. 電源(AC供給ネットワークまたはバッテリなど)と製品の接続を完全に外してから、製品を掃除してください。柔らかく、糸くずの出ない布を使用して製品を掃除してください。アルコール、アセトン、またはセルロースラッカー用の希釈剤などの化学洗剤を使用しなでください。

#### 操作

- 製品を操作するためには、専門的な訓練と高度な集中力が必要です。製品を使用する要員が、肉体的、 精神的、および情緒的見地から、製品の操作に適切かどうか確認してください。不適切な場合には、 けがまたは製品への損傷の可能性があります。製品の操作に適した要員を選択することは、雇用者/ 運営担当者の責務です。
- 2. 「輸送」セクションを確認して遵守しながら、製品の移動および輸送を行います。

- 3. すべての工業製品同様、通常、ニッケルなど、アレルギー症状を引き起こす物質(アレルゲン)の使用を避けることはできません。ローデ・シュワルツの製品を使用して皮膚に発疹ができたり、くしゃみが頻発したり、目が充血したり、または呼吸困難な状態など、アレルギー症状が現れた場合には、すみやかに医者に相談し、原因を確認して、健康上の問題またはストレスを予防してください。
- 4. 製品の機械的処理、熱処理、または解体前に、「廃棄物処理/環境保全」セクションの項目1を必ず 確認して注意を払ってください。
- 5. RF 無線設備など、特定の製品の機能によっては、高レベルな電磁放射が生じる可能性があります。 胎児に対しては保護を強化する必要があるため、妊婦は適切な方法で保護する必要があります。また、 電磁放射は、ペースメーカを使用している人に対しても危険を及ぼす可能性があります。雇用者/運 用担当者は、電磁放射を被ばくする危険性の高い仕事場を調査し、必要に応じて、潜在的な危険を回 避するための方策を講じる必要があります。
- 火災が発生した場合には、健康に害を与える恐れのある有毒物質(気体、液体など)が製品から流出 する可能性があります。したがって、防護マスクや防護服の装着など、適切な対策を講じる必要があ ります。
- 7. ローデ・シュワルツの製品にレーザ製品(CD/DVDドライブなど)が組み込まれている場合には、製品資料で説明されている設定や機能以外は使用しないでください。これは身体への損傷(レーザ光線などによる)を防ぐためです。
- EMC クラス(CISPR 11) クラス A:住宅地域(家庭環境)にて低電圧電源ネットワークに直接接続され、使用される製品 クラス B:工業地域・環境(家庭環境以外)にて低電圧電源ネットワークに直接接続され、使用され る製品

#### 修理サービス

- 製品は、専門的訓練を受けた資格のある要員以外が開かないでください。製品に対して作業をする場合、あるいは製品を開く場合には、事前に、製品をAC供給ネットワークから切断しておかなければなりません。切断しておかないと、要員に感電の危険が及ぶ可能性があります。
- 2. ローデ・シュワルツから許可された電気技師以外が、調整、部品の交換、保守、および修理を行うことはできません。安全性に関わる部品(電源スイッチ、電源トランス、ヒューズなど)を交換する場合には、オリジナルの部品以外を使用することはできません。安全性に関わる部品を交換した場合には、必ず、安全テスト(外観検査、PE コンダクタ・テスト、絶縁抵抗測定、漏えい電流測定、機能テスト)を行わなければなりません。これにより製品の安全を引き続き確保します。

#### バッテリと蓄電池

バッテリと蓄電池に関する情報の必要な範囲内すべてを遵守しないと、破裂や火災の発生、または重傷や 死亡の可能性があります。アルカリ性のバッテリおよび蓄電池(リチウム電池など)は、標準規格 EN 62133 に従って処理する必要があります。

- 1. 電池を分解したり、または破壊したりしないでください。
- 電池またはバッテリを熱や火に近づけないでください。日光が直接当たる場所への保管を避けてください。電池およびバッテリを清潔で乾いた状態で保管してください。乾いた清潔な布でコネクタの汚れを取り除いてください。
- 電池またはバッテリを短絡させないでください。互いに短絡を起こしたり、他の伝導体により短絡が 引き起こされたりするため、電池またはバッテリを箱や引き出しに保管しないでください。電池およ びバッテリを使用する時まで元の梱包から取り出さないでください。

- 4. 許容範囲外の強い機械的衝撃を電池およびバッテリに与えてはいけません。
- 5. 電池から液体が漏れている場合、その液体が皮膚または目に直接触れないようにしてください。触れ てしまった場合には、十分な水でその部分を洗い、医者に相談してください。
- 6. アルカリ性の蓄電池またはバッテリ(リチウム電池など)は正しく交換しないと、破裂する可能性があります。製品の安全性を確保するために、ローデ・シュワルツが指定する電池またはバッテリ(部品リストを参照してください)とのみ交換してください。
- 7. 電池およびバッテリをリサイクルして、残留廃棄物とは区別してください。鉛、水銀、およびカドミウムを含む蓄電池および通常のバッテリは有害廃棄物です。廃棄物処理およびリサイクルに関する国内の規則を遵守してください。

#### 輸送

- 1. 製品は非常に重いため、慎重に扱う必要があります。一部では、背中や体のその他の部分の損傷を避けるため、製品の持ち上げまたは移動には適切な方法(リフトトラックなど)が必要になります。
- 製品の取手は、操作要員が製品を運ぶ目的でのみ設計されています。したがって、クレーン、フォークリフト、自動車などの輸送手段に製品を固定するために取手を使用することはできません。輸送または持ち上げる際に製品をしっかりと固定する場合、使用者が責任を負います。輸送または持ち上げの際は、製造者の安全規則を遵守してください。規則に従わない場合には、身体または製品への損傷を招く可能性があります。
- 3. 車中で製品を使用する場合には、車の安全な運転については、運転者が全責任を負うものとします。 事故や衝突については、製造者は一切の責任を負わないものとします。車の運転者の注意力が散漫に なる可能性があるため、移動中の車の中では絶対に製品を使用しないでください。事故の際に身体ま たはその他への損傷を避けるために、製品を車中で適切に固定してください。

#### 廃棄物処理/環境保全

- 電池や蓄電池を地方自治体の廃棄物と一緒に処分せず、分別して収集しなければならない電池や蓄電 池が使用された機器であることが明記されています。これらは、適切な処理施設またはローデ・シュ ワルツのサービスセンターを経由して処分しなければなりません。
- 2. 電気・電子機器は、一般廃棄物と一緒に処分せず、分別して収集する必要があります。 Rohde & Schwarz GmbH & Co. KG は、環境にやさしい廃棄物の処理およびリサイクルに関するコン セプトを策定しました。製品の廃棄処分については、ローデ・シュワルツのサービスセンターにご連 絡ください。
- 製品または構成部品に対して本来の使用目的を超えて機械的処理または熱処理を行うと、有害な物質 (鉛、ベリリウム、ニッケルなどの重金属粉)が放出されることがあります。このため、専門的訓練 を受けた要員以外が製品を解体することはできません。適切に解体しないと、健康に害を与えること があります。各国の廃棄物処理規則を遵守しなければなりません。
- 4. 特殊な方法で廃棄しなければならない有害物質や燃料、たとえば定期的な補給を必要とする冷却液や エンジンオイルなどを生じる製品を取り扱う場合には、有害物質や燃料の製造者からの安全指示、お よび、各地で適用されている廃棄物処理規則を遵守しなければなりません。また、製品資料に示され ている安全規則も遵守してください。有害物質または燃料を適切に処理しないと、健康被害および環 境問題を引き起こす可能性があります。

環境保護について詳しくは、ローデ・シュワルツの web サイトを参照ください。

# 目次

| 1     | ドキュメントの概要5                  |
|-------|-----------------------------|
| 2     | 本機の操作                       |
| 2. 1  | フロント・パネル                    |
| 2. 2  | リア・パネル                      |
| 2. 3  | 本機の操作                       |
| 2. 4  | 機能チェック                      |
| 2. 5  | プリセット                       |
| 2. 6  | Windows XP                  |
| 2. 7  | キーボードとマウスの接続                |
| 2. 8  | 外部モニタの接続                    |
| 2. 9  | オプションのインストール47              |
| 2. 10 | R&S UPV をネットワーク(LAN)に接続する48 |
| 2. 11 | ファームウェアのアップデート64            |
| 2. 12 | Windows XP のリカバリとバックアップ65   |
| 3     | はじめに                        |
| 3. 1  | 概要 - はじめに                   |
| 3. 2  | 測定に関する重要事項                  |
| 3. 3  | 操作の概要                       |
| 3. 4  | 例を用いた本機の操作の概要86             |
| 3. 5  | 定義済み機器設定のリコール104            |
| 4     | マニュアル操作                     |
| 4. 1  | 概要ーマニュアル操作                  |
| 4. 2  | オーディオ・アナライザの機能108           |
| 4. 3  | 操作に関する一般的な情報115             |
| 4. 4  | ディスプレイ                      |
| 4. 5  | パネル                         |
| 4. 6  | 本機の設定131                    |
| 4. 7  | パネルの設定                      |
| 4. 8  | 測定ディスプレイ                    |
| 4. 9  | メニュー・バーの設定173               |

| 4. 10 | ツールバーの設定                        |     |
|-------|---------------------------------|-----|
| 4. 11 | オペレーティング・システムの設定                | 180 |
| 4. 12 | Auxiliaries パネル                 | 180 |
| 4. 13 | 出力の停止                           | 183 |
| 4. 14 | ヘルプ・システム                        | 183 |
| 4. 15 | ファイル管理                          | 186 |
| 4. 16 | マニュアル・リモート操作                    | 191 |
| 4. 17 | 単位                              | 192 |
| 4. 18 | キーの概要                           |     |
| 4. 19 | パネルおよび測定ディスプレイ(グラフィカル・ウィンドウ)の概要 | 202 |
| 4. 20 | ステータス・メッセージの概要                  | 205 |
|       | 索引                              | 207 |

# 1 ドキュメントの概要

R&S UPV のユーザ・ドキュメントは以下のように構成されています。

- クイック・スタート・ガイド
- 本体およびオプションのオペレーティング・マニュアル
- サービス・マニュアル(英語のみ)
- オンライン・ヘルプ
- リリース・ノート

各ドキュメントの最新版は、弊社 web ページに掲載されています (www.rohde-schwarz.com/downloads/manuals/upv.html)。

#### クイック・スタート・ガイド

本機にはクイック・スタート・ガイド(印刷版)が付属しています。内容は、本機の設 定と操作に必要なもので、基本的な操作方法と測定方法を説明しています。クイック・ スタート・ガイドは 3 つの章に分かれています。

- 使用の準備
- 基本操作
- マニュアル操作

#### オペレーティング・マニュアル

オペレーティング・マニュアルは付属の CD-ROM に収録されています。クイック・スタ ート・ガイドの内容を補い、本機のすべての機能およびリモート制御に関する説明が記 載されています。さらに、R&S UPV 安全にご使用いただくための注意事項などの一般的 な情報も含まれています。また、本機のインタフェースやエラー・メッセージに関する 情報も記載されています。オペレーティング・マニュアルは以下の章に分かれていま す。

- 本機の操作
- 基本操作
- マニュアル操作
- 本機の機能
- リモート制御 基本
- リモート制御 コマンド
- ・ 本機の保守とインタフェース

#### サービス・マニュアル

英語版のサービス・マニュアルは付属の CD-ROM に収録されています。R&S UPV につい て、モジュール交換を伴う保守作業や、機能拡張のためのオプション追加作業に必要な 情報が記載されています。サービス・マニュアルは以下の章に分かれています。

- 性能試験
- 調整
- 修理

ファームウェアのアップデート/オプションのインストール

● 資料

オンライン・ヘルプ

オンライン・ヘルプは、R&S UPV およびオプションの操作をサポートし、マニュアル操作とリモート制御について説明します。オンライン・ヘルプはデフォルトで R&S UPV にインストールされています。また、ドキュメント CD-ROM に独立したヘルプ機能としても使用できる.chm ファイルが収録されています。

リリース・ノート

リリース・ノートには、ファームウェアのインストール方法、新機能や変更された機能、解消された問題、ドキュメント内容の変更など、最新の変更情報を記載しています。対応するファームウェアのバージョンは、リリース・ノートの表紙に記載されています。リリース・ノートの最新版、弊社 web ページに掲載されています (www.rohde-schwarz.com/downloads/firmware/upv.html)。

# 2 本機の操作

R&S UPV オーディオ・アナライザは、標準モデルの R&S UPV と、生産ラインでの使用 に最適な R&S UPV66 の 2 つのモデルがあります。R&S UPV66 は、ディスプレイ、フロ ント・パネルの操作キー、CD/DVD ドライブを備えていませんが、機能および性能につ いては標準モデルと同等です。そのため、本書の説明は両方のモデルに共通ですが、モ デルによって異なる場合は本文の該当箇所に明記します。

この章では、フロント・パネルとリア・パネルを参照しながら、オーディオ・アナライ ザ R&S UPV のコントロール機能とポートについて説明し、本機のを操作方法を説明し ます。また、プリンタ、キーボード、マウス、モニタなどの周辺装置の接続についても 説明します。インタフェースの仕様についてはデータ・シートを参照してください。

3.1, 「概要 - はじめに」 (71 ページ)では、オーディオ・アナライザの機能と操作の概要を説明します。詳細な操作手順とメニューについては、 4.1, 「概要-マニュア ル操作」 (107 ページ)で説明します。

CD-ROM には、すべての章が揃ったマニュアルが PDF 形式で収録されています。本機の メニューと機能および対応するリモート制御コマンドについては、「本機の機能」の章 のリファレンス・セクションに詳細説明があります。本機のリモート制御の基本的な情 報については、「リモート制御 - 基本」および「リモート制御 - コマンド」の各章で 説明します。本機のインタフェースの詳細については、「本機の保守とインタフェース」 の章で説明します。

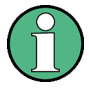

オーディオ・アナライザは、Windows XP® オペレーティング・システムを搭載してい ます。本機の操作には、オペレーティング・システムに関する特別な知識は必要ありま せん。

ただし、Windows Explorer ® を使用したファイルやディレクトリの操作、データ移動 の方法といった基本的な PC の知識を有していることを前提としているので、詳細な説 明は省略します。

フロント・パネルのコントロール機能で R&S UPV オーディオ・アナライザのすべての 機能を操作することができます。また、外付けしたキーボードやマウスを使用して本機 を操作することもできます。操作方法は、一般的な Windows プログラムと同様の基本 規則に従っています。ユーザがこれらの基本的な知識を有していることを前提としてい るので、本書ではそれらの詳細な説明は省略します。

R&S UPV66 には、フロント・パネルの操作キー、ディスプレイ、CD/DVD ドライブを搭載していませんが、外部モニタを接続すると、キーボードまたはマウスを使用して標準 モデルの R&S UPV と同様に操作することができます。

# 2.1 フロント・パネル

このセクションでは、R&S UPV/R&S UPV66 のフロント・パネルのコントロール機能お よびコネクタの概要を説明します。

フロント・パネル

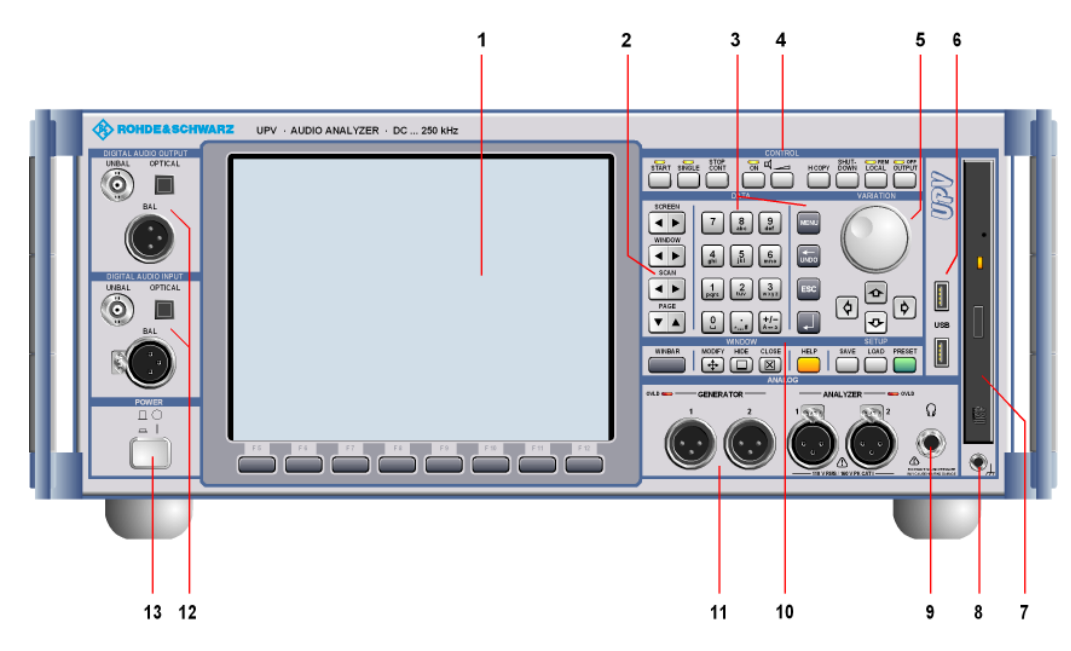

図 2-1: R&S UPV のフロント・パネル

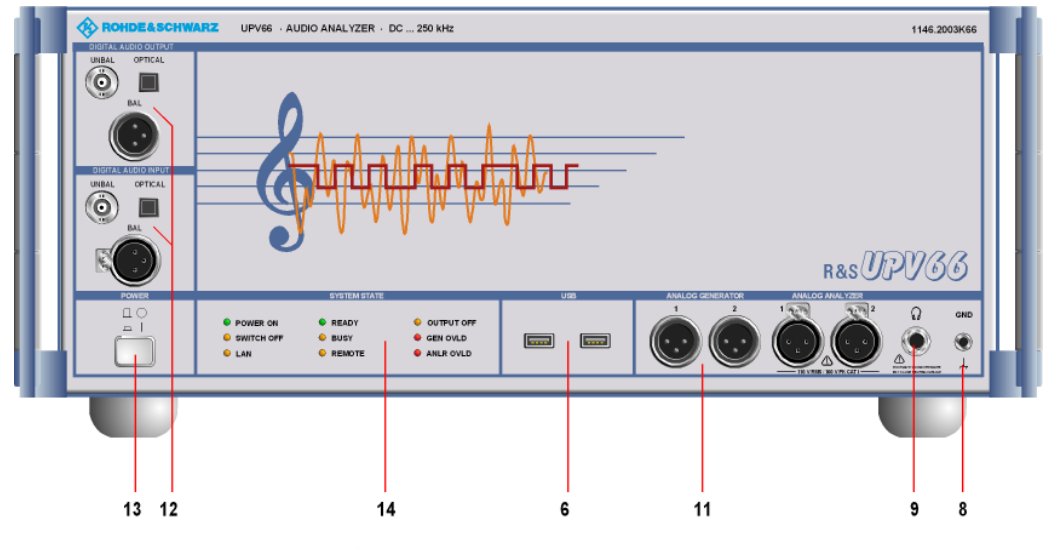

図 2-2: R&S UPV66 のフロント・パネル

# 2.1.1 ソフトキー付きの画面

大きな画面に、オーディオ・アナライザの主要な設定や現在の状態が分かりやすく表示 されます。多くのパネルとディスプレイ・ウィンドウを分かりやすく配置できるよう に、5 つの表示スクリーン(画面)が用意されています。

#### 本機の操作

フロント・パネル

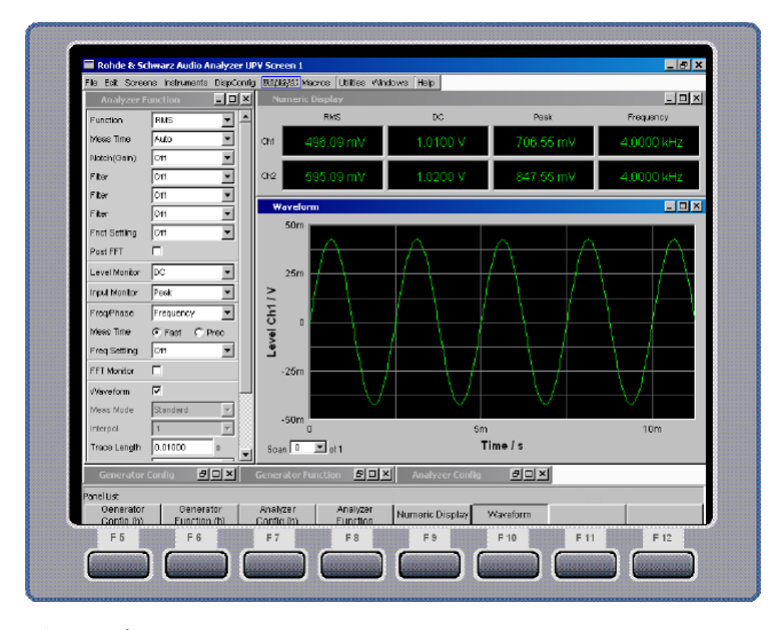

ディスプレイは以下のエリアに分かれています。

- メニュー・バー
- 操作およびディスプレイ・エリア
- ソフトキー・ラベルが付いた WINBAR
- ソフトキー

メニュー・バー

- パネルや画面の選択、本機設定やヘルプ機能の呼び出しなどに使用するプルダウン・メニューが含まれています。
- メニュー・バーは、MENU キーを押した場合、またはマウス・ポインタを画面の左に移動した場合に表示されます。それ以外の場合は、スペースを節約するために非表示になります。

操作およびディスプレイ・エリア

- 本機はユーザが選択可能な複数のパネルを使用して操作します。
- 測定結果は、数値で表示することも、ユーザが選択した形式でグラフィカルに表示することもできます。

画面下部にあるソフトキー/WINBAR バーには以下の 2 つの機能があります。

- 通常の操作モードではソフトキー・バーが表示され、選択したウィンドウで使用できる機能が表示されます。ソフトキーを使用すると、マウスを使用しなくても迅速に選択することが可能になります。
- WINBAR キーを押すと、ソフトキー・バーの代わりに、開いているパネルとグラフィカル・ウィンドウの名前を示す WINBAR が表示されます。ソフトキーを押すと、対応するパネルまたはグラフィカル・ウィンドウにフォーカスが移動し、アクティブになります。同時に、システムは通常の操作モードに戻ります(上記参照)。
- WINBAR キーを押すことで、いつでもソフトキー・バーと WINBAR を切り替えることができます。

ソフトキー

- ソフトキー・バーおよび WINBAR のラベルに対応します。ソフトキーは、外部キー ボードのファンクション・キーや対応するボタンをクリックして操作することもで きます。
- 2.1.2 ナビゲーション・キー

ナビゲーション・キーは、各機能の切り替えに使用するトグル・ボタンです。

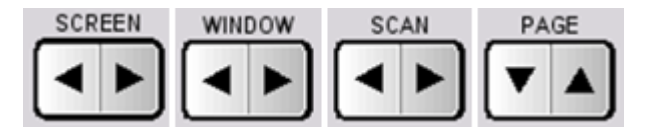

#### SCREEN

ディスプレイ設定(「画面」)を切り替えます。

#### WINDOW

表示されている画面内で開いているパネルのフォーカスを順に切り替えます(フォーカ スされたパネルがアクティブになります)。

#### SCAN

グラフィック表示内のトレース(「スキャン」)の選択を変更します。これにより、カー ソルを使用してトレースから測定値を読み取ることができます。

#### PAGE

テーブルを1ページずつスクロールします。

# 2.1.3 データ入力キー

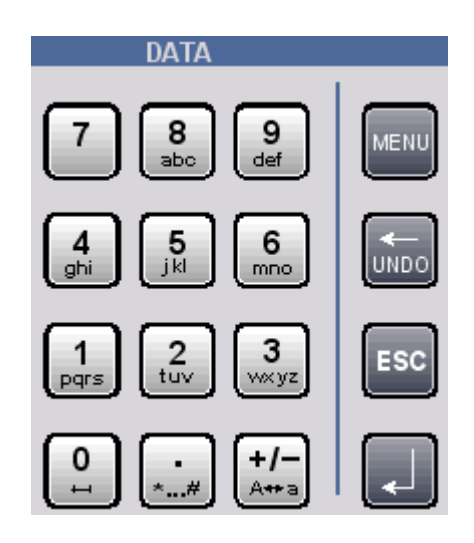

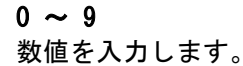

小数点を入力します。

+/-符号を入力します。

abc

携帯電話と同様の文字入力方式で、ファイル名やディレクトリ名を入力します(4.15.2, 「独自の File Select ウィンドウ」(187 ページ)を参照)。ただし、ファイル・セレ クタが表示されている場合に限ります。ファイル・セレクタの表示は Config パネル の File Selector で変更できます。R&S UPV スタイルをオンにするには、Win Style チェック・マークをオフにします(4.15.1,「File Select ウィンドウの選 択」(187 ページ)を参照)。

空白

スペースを入力します。

\* ~ # 特殊文字を入力します。

A <----> a 大文字と小文字を切り替えます。

MENU 画面にメニュー・バーを表示します。

<---- / UNDO カーソルの左隣の文字を削除します。 直前に実行した操作を取り消します。

ESC

ウィンドウを閉じます。新たに入力された内容は反映されず、以前の値やパラメータが 保持されます。

ENTER

データ入力を終了し、新しい値を適用します。 開いている入力ウィンドウを確定(OK)して閉じます。 ロータリ・ノブを押しても同じ結果になります。

# 2.1.4 CONTROL パネル

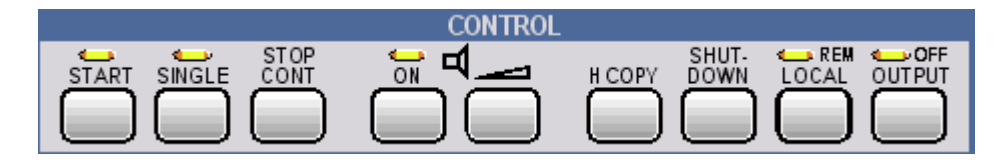

CONTROL パネルには以下のコントロール機能があります。

フロント・パネル

- 測定/掃引の開始
- スピーカの調整
- 画面内容の印刷
- オペレーティング・システムのシャットダウン
- リモート/マニュアル操作の切り替え
- 出力のオフ

#### START

連続的な掃引および測定を開始します(LED が点灯)。棒グラフ表示の最小値/最大値、 測定結果のアベレージング、オーバーシュートのリミットがリセットされます。

#### SINGLE

シングル掃引または測定を開始します(実行中は LED が点灯)。

#### STOP/CONT

測定/掃引を停止または再開します(トグル機能)。

#### ON

スピーカまたは接続されたヘッドホンのオン/オフを切り替えます(トグル機能)。

#### ボリューム

オーディオ・モニタリング・ボリュームを調節するウィンドウが開きます。

#### H COPY

ユーティリティの設定に応じて、画面内容を接続されたプリンタに印刷するか、ファイ ルに保存します。

#### SHUTDOWN

現在の設定をハード・ディスクに保存して、Windows オペレーティング・システムをシ ャットダウンします。

#### LOCAL

リモート制御からマニュアル操作に切り替えます。リモート制御では LED が点灯します。

# OUTPUT

測定機器のすべての出力のオン/オフを切り替えます。出力がオフになっている場合に は LED が点灯します。

フロント・パネル

# 2.1.5 VARIATION パネル

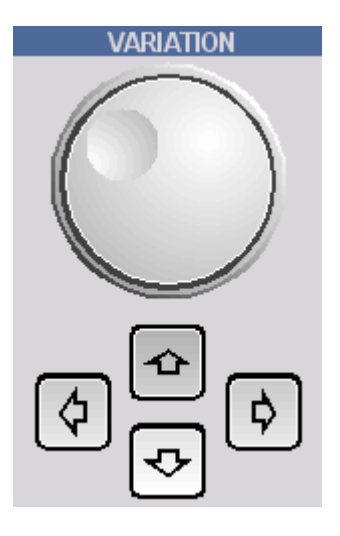

#### ロータリ・ノブ

パネル、選択ウィンドウ、テーブル内でフォーカスを移動します。 カーソル位置の入力値を変更します。 グラフィカル・ウィンドウ内でアクティブ・カーソルを移動します。 ロータリ・ノブを押すことは、ENTER キーを押すことと同じ機能として動作します。

**上/下カーソル** パネル、選択ウィンドウ、およびテーブル内でフォーカスを移動します。 カーソル位置の入力値を変更します。

左/右カーソル

グラフィカル・ウィンドウ内でアクティブ・カーソルを移動します。 入力値内でカーソル位置を移動します。

2.1.6 USB コネクタ

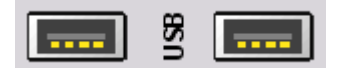

USB インタフェース・タイプ A(ホスト)

- マウス、キーボード、プリンタなどの周辺機器の接続
- USB メモリの接続
- リア・パネルには、 USB インタフェース・タイプ A (ホスト) が 2 つあります。

# 2.1.7 CD/DVD コンボ・ドライブ

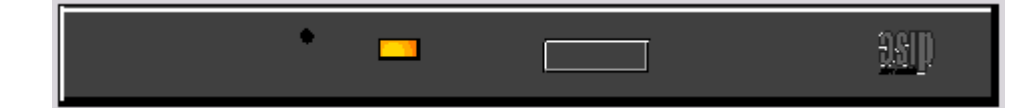

内蔵 CD/DVD ドライブは以下の操作に使用します。

- ソフトウェア・アップデートのインストール
- シーケンス・プログラムおよびマクロのインストール
- 他の R&S UPV からのデータおよび機器設定のインポート
- CD-ROM へのデータ保存
- 2.1.8 接地ソケット

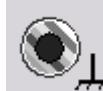

本機の筐体に接続する接地ソケットです。

2.1.9 ヘッドホン・コネクタ

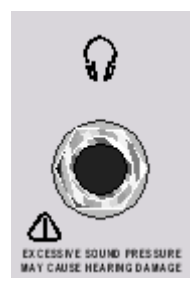

生成/解析するオーディオ信号モニタリングのためのヘッドホン接続

# 2.1.10 WINDOW/SETUP パネル

|        | WINDOW | SETUP            |
|--------|--------|------------------|
| WINBAR |        | SAVE LOAD PRESET |
|        |        |                  |

# WINBAR

WINBAR を使用してソフトキー・バーと WINBAR を切り替えることができます。

通常の操作モードではソフトキー・バーが表示され、選択したウィンドウで使用できる機能が表示されます。ソフトキーを使用すると、マウスを使用しなくても迅速に選択することが可能になります。

WINBAR キーを押すと、ソフトキー・バーの代わりに、開いているパネルとグラフィカル・ウィンドウの名前を示す WINBAR が表示されます。ソフトキーを押すと、対応するパネルまたはグラフィカル・ウィンドウにフォーカスが移動し、アクティブになります。同時に、システムは通常の操作モードに戻ります(上記参照)。

#### MODIFY

ソフトキー・バー機能の選択を開きます。この機能をロータリ・ノブと組み合わせて使用すると、アクティブなパネルやグラフィカル・ウィンドウの移動やサイズ変更をする ことができます。

HIDE

アクティブなパネルやグラフィカル・ウィンドウを最小化(「非表示」に)します。

CLOSE

アクティブなパネルやグラフィカル・ウィンドウを閉じます。

HELP

操作状況に対応したオンライン・ヘルプを表示します。

SAVE

本機の設定を保存するためのウィンドウを開きます。

LOAD

定義済みの本機の設定をリコールするためのウィンドウを開きます。

PRESET

本機の出荷時設定をリコールします。

# 2.1.11 アナログ・オーディオ・インタフェース

アナログ・ジェネレータ/アナライザの入出カコネクタ。

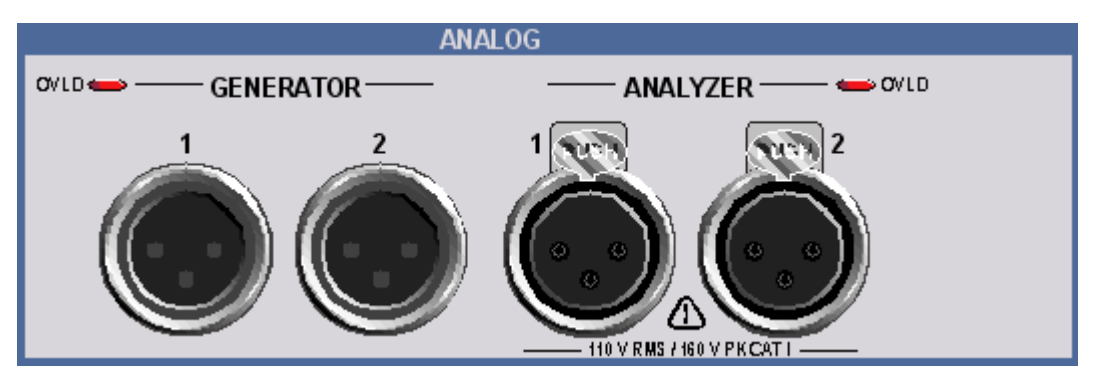

# 注記

#### 不適切な入力電圧による本機の損傷のおそれ

本機は測定カテゴリ | に準拠しています。アナログ・アナライザのコネクタの入力電 圧が 110 V (実効値、正弦波) および 160 V (ピーク値) を超えないようにしてくださ い。

本機を測定カテゴリ ||、|||、および |V で使用しないでください。

解説:テスト・カテゴリ | は、主電源に直接接続されない回路で行われる測定に対す るカテゴリです (IEC/UL/CSA/61010-1 - 6.7.4 を参照)。

LED の意味: Generator OVLD: ジェネレータがオーバーロード状態です。Analyzer OVLD: 低インピーダンス入力抵抗(300  $\Omega$  または 600  $\Omega$ )がオーバーロード状態であり、オフになりました。

許容外の大きな外部信号入力によって、出力部が損傷する恐れがあります。アナライザの低インピーダンス入力抵抗からの許容外の大きな外部信号入力によって、フロントエンドが損傷する恐れがあります。過度な大きさの外部信号入力や入力電圧による損傷を防止する必要があります。

# 2.1.12 デジタル・オーディオ・インタフェース

プロオーディオと民生機器のデジタル・オーディオ・インタフェース

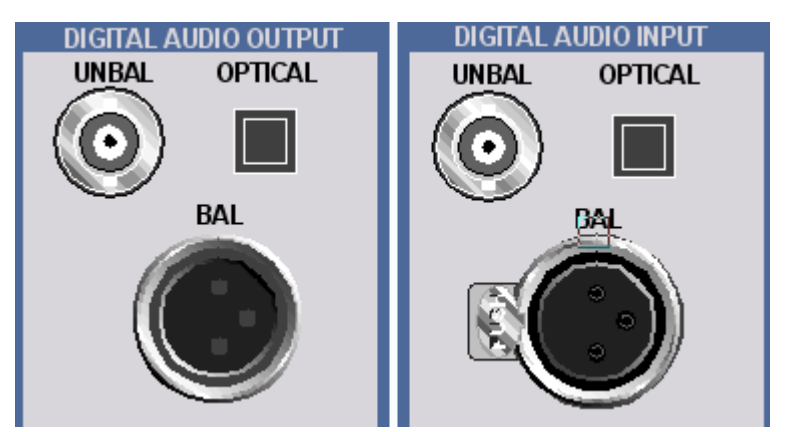

#### UNBAL

BNC コネクタ。

OPTICAL

EIAJ CP-340、TOSLINK システムに準拠した光インタフェース。

BAL

XLR コネクタ (オス/メス)。

フロント・パネル

2.1.13 電源スイッチ

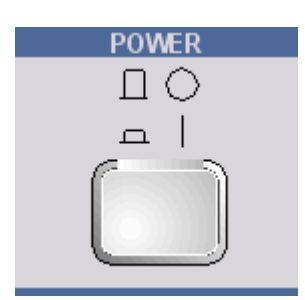

on/off スイッチで R&S UPV の電源をオンにして起動処理を開始します。オフにする と、直ちに R&S UPV を主電源からバイポーラ切断します。

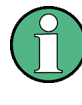

オペレーティング・システムのシャットダウン オフにする前に、開いているファイルがすべて正常に閉じられるように、SHUT-DOWN ボ タンまたはマウスを使用してオペレーティング・システムをシャットダウンすることを お勧めします。

# ▲ 注 意

電源スイッチの使用

電源スイッチの操作を妨げることのないように本機を設置してください。

# 2.1.14 ステータス LED

R&S UPV66 オーディオ・アナライザでは、本機の状態で LED で表します。

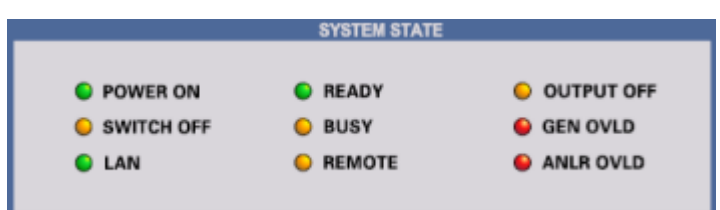

各 LED には以下の意味があります。

# POWER ON

本機はオンになっています。

# SWITCH OFF

オペレーティング・システムがシャットダウンされました。本機をオフにすることがで きます。

### LAN

本機は LAN (ローカル・エリア・ネットワーク) に接続されています。

### READY

本機がスタンバイ状態です。

### BUSY

LED 点灯は、測定実行中です。

#### REMOTE

本機はリモート制御モードであることを示します。

### OUTPUT OFF

R&S UPV66 オーディオ・アナライザのすべての出力がオフになっています。

## GEN OVLD

ジェネレータがオーバーロード状態です。

#### ANLR OVLD

低インピーダンス入力抵抗 (300  $\Omega$  または 600  $\Omega$ )がオーバーロード状態であり、オフになりました。

# UNBAL

BNC コネクタ。

# 2.2 リア・パネル

このセクションでは、R&S UPV / R&S UPV66 のリア・パネルにあるコネクタの概要を 説明します。

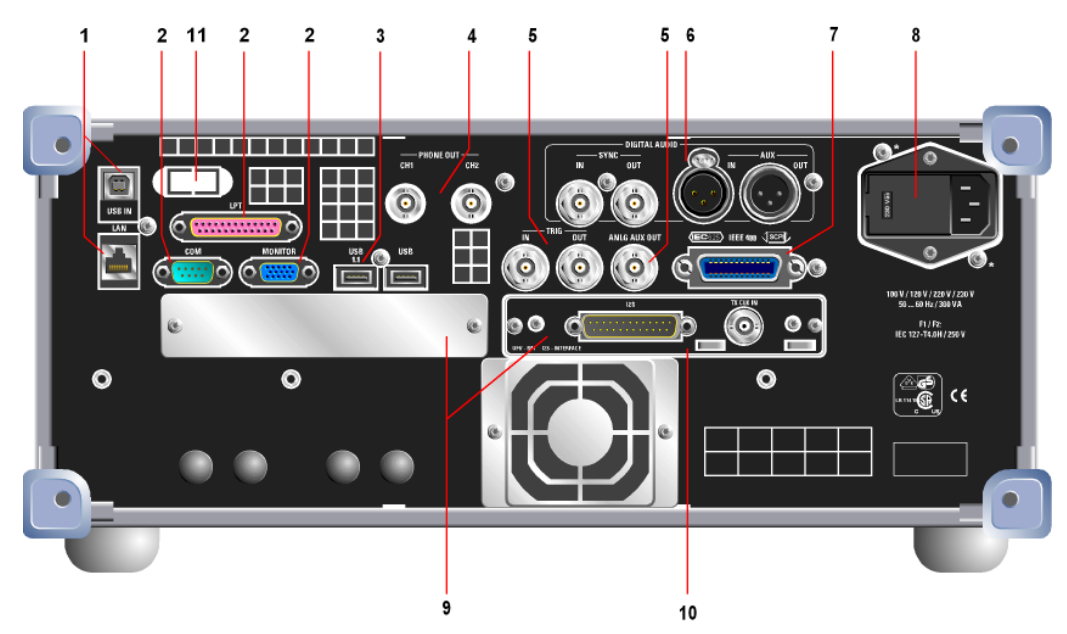

2.2.1 リモート制御コネクタ

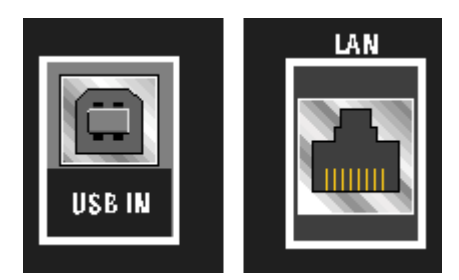

#### USB IN

オーディオ・アナライザのリモート操作のための USB デバイス・コネクタ (オプション R&S UPV-K4)。

#### LAN

LAN インタフェース

- オーディオ・アナライザのネットワークへの接続
- 外部 PC からオーディオ・アナライザのリモート操作
- オーディオ・アナライザのリモート制御 (R&S UPV-K4)

# 2.2.2 PC インタフェース

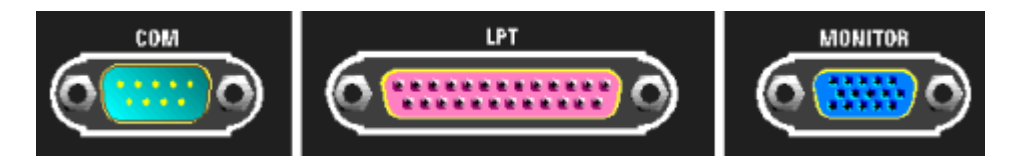

#### COM

RS232-C インタフェース、9 ピン D-Sub コネクタ (FMR9 搭載モデルにはありません) RS232-C インタフェース経由で R&S UPV を接続する際は、適切にシールドされたケー ブルを使用することをお勧めします。

#### LPT

パラレル・プリンタ・インタフェース、25 ピン D-Sub コネクタ (FMR9 搭載モデルに はありません)

プリンタを接続する際は、適切にシールドされたケーブルを使用することをお勧めします。

#### モニタ

外部モニタのコネクタ、15 ピン D-Sub コネクタ (メス)。 R&S UPV に外部モニタを接続する際は、適切にシールドされたフェライト・コア付の ケーブルを使用することをお勧めします。

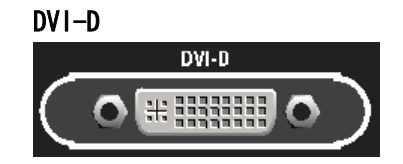

外部モニタのコネクタ、24 ピン D-Sub コネクタ (FMR9 搭載モデルのみ)。 R&S UPV に外部モニタを接続する際は、適切にシールドされたフェライト・コア付の ケーブルを使用することをお勧めします。

# 2.2.3 USB コネクタ

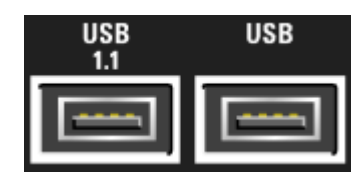

USB 2.0 コネクタ (タイプ-A)

- マウス、キーボード、プリンタなどの周辺装置の接続
- USB メモリなどの補助記憶装置の接続

フロント・パネルにも USB コネクタがあります。

# 2.2.4 BNC PHONE OUT

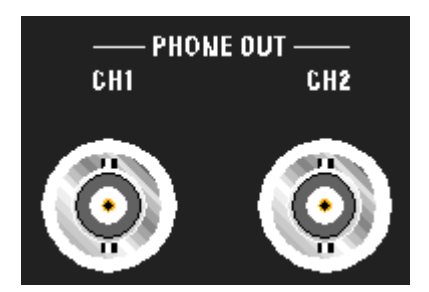

これらの BNC コネクタで出力される信号は、フロント・パネルのヘッドホン出力の信号と同じです。

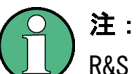

:

R&S UPV-U2 オプション (BNC オーディオ・モニタリング出力) が必要です。

# 2.2.5 トリガ、Aux ポート

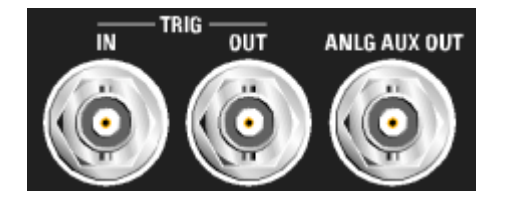

# 

トリガ測定用の入力。

### TRIG OUT

トリガ出力およびクロック出力。

# ANLG AUX OUT

特殊な使用方法のための追加のアナログ出力。

- DC 出力。例: 補聴器の電源として利用
- 小型スピーカの直接操作のための内蔵アンプによるアナログ・ジェネレータ信号の 出力。

# 2.2.6 デジタル同期および拡張インタフェース

R&S UPV-B2 オプション(デジタル・オーディオ・インタフェース)の基準信号および 同期信号の入出力。

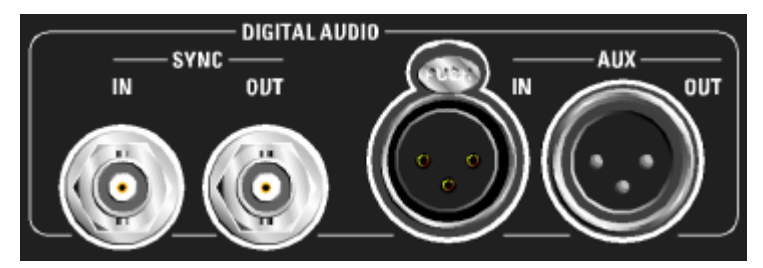

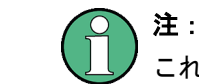

これらのインタフェースは、R&S UPV-B2 オプションを搭載した場合のみ使用できます。

#### SYNC IN

ワード・クロック信号の同期入力。

### SYNC OUT

デジタル周辺装置の同期のための R&S UPV のワード・クロックまたは 2 相クロック の出力。

# AUX IN

デジタル・オーディオ基準信号(DARS)用入力。

AUX OUT

R&S UPV で生成されるデジタル・オーディオ基準信号(DARS)の出力。

2.2.7 IEC/IEEE バス・コネクタ

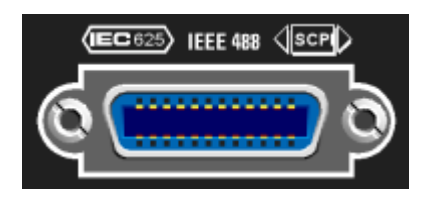

R&S UPV のリモート制御のための IEC バス・コネクタ (IEC 625/IEEE 488)。

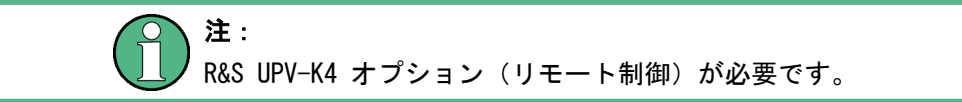

# 2.2.8 AC 電源コネクタ

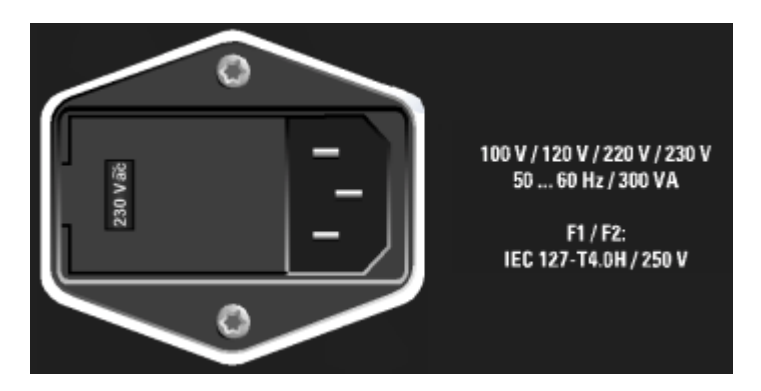

公称電圧が表示された AC 電源コネクタ。

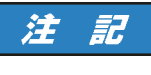

# 注意

R&S UPV は、接続する AC 電源の公称電圧に設定する必要があります。本機の電源を オンにする前に、適切な AC 電源電圧が設定されていることを確認してください。

# 2.2.9 拡張プラグイン用スロット

R&S UPV のリア・パネルには、拡張モジュール用のスロットが 2 つあります(第 4 章およびデータ・シートを参照)。例えば、フロント・パネルに追加可能なオプション のデジタル・オーディオ・インタフェースに加えて、またはその代替として、|<sup>2</sup>S イン タフェースを適用する場合があります。 R&S UPV のリア・パネルの左側のプラグイン・スロットはスロット 1、右側のプラグイン・スロットはスロット 2 です。

# 2.2.10 l'S インタフェース

ここでは、フロント・パネルのオプションのデジタル・オーディオ・インタフェースに 追加または代替として拡張プラグインを搭載する方法の例として、R&S UPV-B41 オプシ ョン(I<sup>2</sup>S インタフェース)を示します。

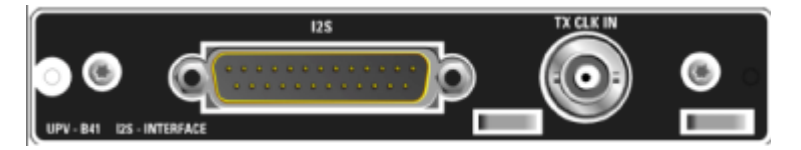

ľS

|'S インタフェースの入出カラインを接続するための 25 端子 D-Sub コネクタ。イン タフェースの割り当てについては、第 4 章を参照してください。DUT を接続する際は、 適切にシールドされたケーブルを使用します。

**TX CLK IN 外部マスタ・クロック信号を接続するための BNC コネクタ。** 外部マスタ・クロック信号を接続するための追加の BNC コネクタ。詳細は第 4 章を参 照してください。

### 2.2.11 LAN リセット・ボタン

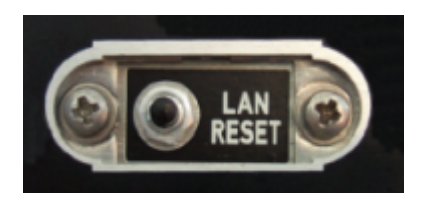

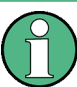

注:

このボタンがあるのは R&S UPV66 のみです。

LAN RESET ボタンには 2 つの機能があります。

- LAN デフォルト設定のリセット:これを実行するには、R&S UPV66 のフロント・パネル.の READY LED がオフになるまで、5 秒間ボタンを押し続けてください。
- オペレーティング・システムのシャットダウン:マウスを使用せずにマニュアル操作で R&S UPV66 のオペレーティング・システムをシャットダウンする場合は、LAN RESET ボタンを 5 秒以内に 3 回押します。

# 2.3 本機の操作

以下のセクションでは、本機の操作、プリンタやモニタなどの外部デバイスの接続、ネ ットワークへの接続について説明します。本機の操作に関する一般的な安全注意事項も 記載しています。

オプションのインストールおよびソフトウェア・アップデートに関する説明は、ドキュ メント CD にあるオペレーティング・マニュアルにも記載されています。

# ▲ 注 意

#### 安全のための注意事項

負傷や本機の損傷を防ぐために、以下のセクションの指示に従ってください。特に、本 機を初めて使用する場合には注意が必要です。本書の巻頭に示した安全注意事項も参照 してください。

### 2.3.1 パッケージ内容の確認

本機は、各種アクセサリを同梱して出荷されます。次の手順に従って本機を梱包から取 り出してください。

- 本機を箱から取り出し、納品書や付属品リストと照合して不足しているものがない か確認してください。
- 本機のリアのスタンド部からポリエチレン製の梱包保護材を外し、フロントのハン ドルから梱包保護材をていねいに外します。
- 3. 本機リア部分を保護している段ボール・カバーを外します。
- 4. 本機フロントのハンドルを保護している段ボール・カバーを注意して外します。
- 5. 本機に損傷がないか点検します。損傷が見つかった場合は、直ちに弊社へ連絡くだ さい。この場合、梱包箱と包装材を廃棄しないでください。

### **~包装材**

元の包装材は保管しておいてください。本機を輸送したり、出荷する場合に、元の包装 材を使用してコントロール機能やコネクタが損傷しないようにすることができます。

# 2.3.2 本機の設置

本機は屋内での使用を目的としています。ベンチ・トップに設置することも、19 イン チ・ラックに収容して使用することもできます。

以下の条件を満たす場所に設置してください。

• 周囲温度は、データ・シートに記載された範囲内であること。

ファンの開口部と通気孔が塞がれていないこと。壁面までの距離は 10 cm 以上必要です。

# 注記

静電放電の危険

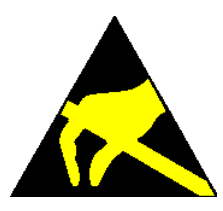

放電によって、本機のコンポーネントや接続された被測定物が損傷を受ける可能性があ ります。

これを防止するために、作業区域を静電放電から保護してください。

静電放電からの保護のために、以下の方法を適用してください。

- ▶ 接地コード付きリストバンド
- 静電気対策床材

# 注記

### EMI 抑制

電磁干渉 (EMI) を抑制するために、必ず筐体のカバーを取り付けた状態で操作してく ださい。EMC クラスはデータ・シートに記載されています。

干渉を防ぐために、以下の条件を守ってください。

- 適切な二重シールドのケーブルを使用してください。
- USB 接続ケーブルの長さは、1 m 以内のものを使用してください。
- EMI の規制に適合する USB デバイスを使用してください。
- 出力およびケーブルは、50 Ω で終端してください。
- デジタル・インタフェースには、ケーブル R&S UP-Z2、R&S UP-Z3、R&S UP-Z4 を 使用してください。

#### 2.3.2.1 ベンチ・トップで使用する場合

R&S UPV は、水平に設置または下部のスタンドを伸ばして設置することができます。

本機の操作

# A注意

# 開いた脚部による負傷のおそれ

スタンドを完全に引き出していない場合やスタンドを引き出したまま本機を移動する と、スタンドが折り畳まれてしまう場合があります。けがや損傷の原因になります。 本機の安定性と操作の安全を確保するために、スタンドは完全に引き出すか完全に折り 畳んでください。スタンドを引き出したまま本機を移動しないでください。スタンドを 引き出して使用しているときは、本機の下で作業したり物を置かないでください。 スタンドに過大な負荷がかかるとスタンドが破損する可能性があります。スタンドを引 き出して使用する場合、スタンドにかかる総重量が 500 N を超えないようにしてくだ さい。

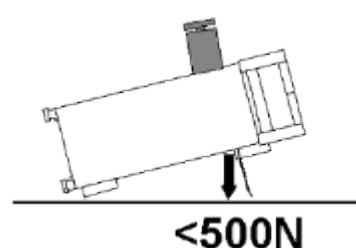

#### 2.3.2.2 ラックに収容する場合

19 インチ・ラックに収容する場合にはラック・アダプタが必要です。オーダー番号は データ・シートを参照してください。アダプタ・キットに取り付け説明書が添付されて います。

# 注記

### 過熱による本機の損傷のおそれ

エアフローが不足すると、本機が過熱する原因になります。

ファンの開口部と通気孔が塞がれていないことを確認してください。また、壁面までの 距離は 10 cm 以上必要です。

# 2.3.3 AC 電源の接続

# 注記

### 本機の損傷のおそれ

本機の電源を投入する前に、本機の損傷を防ぐために以下の項目に注意してください。

- 本機の筐体が閉じていて、すべてのねじが固く締めてあること。
- ファンの開口部が塞がれてなく、通風孔も遮られていないこと。壁面までの距離は 10cm 以上取ってください。
- 本機に湿気がなく、結露がないこと。
- 本機は平面上に水平にして使用されること。
- 周囲温度はデータ・シートに指定されている範囲を外れていないこと。
- 入力される信号レベルは許容限度を超えていないこと。
- 本機は測定カテゴリ | に準拠しています。アナログ・アナライザのコネクタの入 力電圧が 110 V (実効値、正弦波)および 160 V (ピーク値)を超えないようにし てください。本機を測定カテゴリ II、III、および IV で使用しないでください。 解説:
   EN61010-1「Measuring category I」のセクション 6.7.4 で定義される測定回路 は、高圧電流システムに接続されていない回路での測定を目的としています。
- 本機の出力が、オーバーロード状態ではないこと、適切な極性であることを確認する必要があります。

AC 電源コネクタは、本機のリア・パネルにあります。本機は、電圧:100 V/120 V/220 V/230 V 、周波数:47 Hz ~ 63 Hz の AC 電源で動作します。公差は ±10% です。本機は、以下の表に記載された公称電圧の AC 電源システムで動作します。

| AC 電源電圧(公称値) | 電圧セレクタの設定 | 公差   |
|--------------|-----------|------|
| 110 V        | 100 V     | +4%  |
|              |           | -18% |
|              | 120 V     | +20% |
|              |           | -6%  |
| 115 V        | 120 V     | +15% |
|              |           | -10% |
| 110 V        | 120 V     | +4%  |
|              |           | -18% |
| 110 V        | 230 V     | +10% |
|              |           | -14% |

### 2.3.3.1 AC 電源電圧の設定

# 注記

# 不適切な AC 電源電圧による本機の故障

本機に接続する AC 電源電圧の設定が不適切な場合は、本機の故障を引き起こす可能性 があります。

このため、本機の電源をオンにする前に、適切な AC 電源電圧が設定されているかどうかを確認してください。

AC 電源電圧の変更手順は、以下のとおりです。

- 1. 電源ケーブルを外します。
- 2. 小型のねじ回しなどを使用して、電圧セレクタのカバーを開きます。
- 公称電圧のラベルが付いたシリンダを取り外して、カバーの穴から希望の公称電圧 が見えるようにセットします。シリンダに希望の電圧がない場合は、上記の表に従って、最も近い値を選択します。
- 4. カバーを閉じます。

R&S オーディオ・アナライザ UPV は、指定された定格 AC 電源電圧と同じ AC ヒューズで動作します。ヒューズの規格は、ラベルに表記されています。

#### 2.3.3.2 本機の電源投入

1. 付属の電源ケーブルを使用して、オーディオ・アナライザを AC 電源に接続しま す。

R&S UPV は安全規格 EN61010 に適合するように設計されています。AC 電源の接続 に当たっては接地された端子を持つコンセントに接続します。

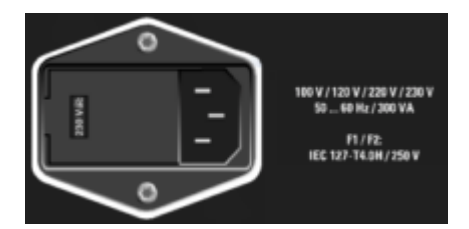

 フロント・パネルにある電源スイッチを押します。本機の起動プロセスを開始し、 すべてのモジュールに電力が供給されます。

本機の操作

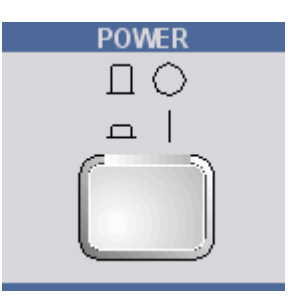

#### 2.3.3.3 起動時の表示とブート

電源を入れると、起動時の表示として、インストールされている BIOS バージョンおよ びプロセッサの詳細が数秒間表示されます。

その後、Windows XP オペレーティング・システム、本機のファームウェアの順に起動 します。本機のファームウェアの起動時にセルフテストを実行します。前回、電源切断 時に自動保存された本機の設定がリコールされます。起動処理が終了すると、オーディ オ・アナライザの画面が表示され、本機の操作が可能になります。

#### 2.3.3.4 R&S UPV の再起動

タイトル・バーの IM アイコンをクリックするか、キーボードの ALT F4 を押して、 オペレーティング・システムをシャットダウンせずに R&S UPV のファームウェアを終 了した場合、以下の 2 通りの方法でプログラムを再起動できます。

- デスクトップの "R&S UPV" アイコンをクリックする。
- タスクバーの Start ボタンをクリックして "All Programs、Rohde & Schwarz、 UPV" の順にフォルダを選択し、"R&S UPV" アイコンをクリックする。

本機をフロント・パネルから操作しているときに、ソフトウェアが不正終了した場合 は、電源スイッチを押して再起動してください。外部キーボードとマウスを使用してい る場合は、ショート・カット Ctrl+Alt+Del(再起動)を使用してウォーム・スタート の実行や、緑色の矢印(Restart アイコン)のクリックを試してみることをお勧めしま す。

# 2.3.3.5 電源の切断

# 注記

# 電源切断によるデータ損失のおそれ

適切な方法でオペレーティング・システムをシャットダウンせずに本機の電源を切断す ると、次回の電源投入に、起動エラーが発生したりデータが失われる可能性がありま す。 モデル R&S UPV

1. 本機のフロント・パネルにある SHUTDOWN ボタンを押します。

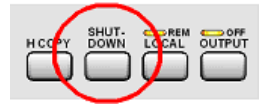

R&S UPV は、現在の設定をハード・ディスクに保存した後、オペレーティング・シ ステムをシャットダウンします。

本機のフロント・パネルにある POWER ボタンを押します。
 本機が AC 電源から切断され、すべてのモジュールへの電力供給が停止します。

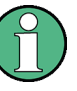

他の Windows アプリケーションと同様に、マウスを使用して Start、Shut Down、OK を選択、または赤い Shutdown アイコンをクリックしてオペレーティング・システムを シャットダウンすることもできます。

モデル R&S UPV66

- 本機のリア・パネルにある LAN RESET ボタンを 5 秒以内に 3 回押します。
   R&S UPV は、現在の設定をハード・ディスクに保存した後、オペレーティング・シ ステムをシャットダウンします。
- 2. オペレーティング・システムのシャットダウンが完了すると、SWITCH OFF LED が 点灯します。

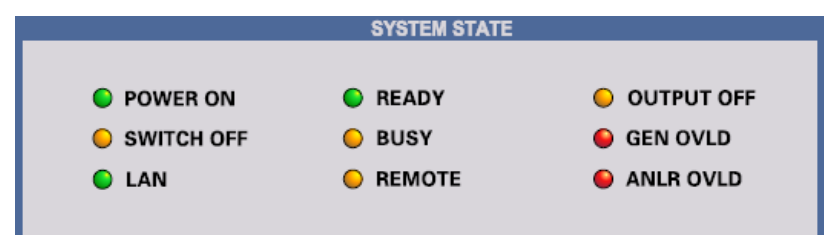

3. 本機のフロント・パネルにある POWER ボタンを押します。

本機が AC 電源から切断され、すべてのモジュールへの電力供給が停止します。

リモート制御の場合は、SCPI コマンド SYSTem:SHUTdown を使用してオペレーティ ング・システムをシャットダウンすることもできます。

他の Windows アプリケーションと同様に、マウスを使用して Start、Shut Down、OK を選択、または赤い Shutdown アイコンをクリックしてオペレーティング・システムを シャットダウンすることもできます。
# 2.4 機能チェック

オーディオ・アナライザは、電源が投入されると、自動的に主要な機能の機能チェック を実行します。

# 2.5 プリセット

PRESET キーを押すと、定義済みの本機の設定がリコールされます。

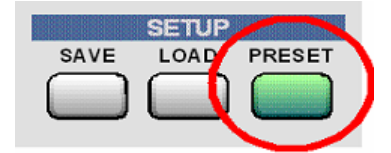

プリセット機能を使用すると、オフ状態の動作モードも含めて、すべてのパラメータと 設定が変更されます。

| ジェネレータ周波数(アナログ)     | 1 kHz          |
|---------------------|----------------|
| ジェネレータ・レベル(アナログ)    | 0.1 V          |
| ジェネレータ信号            | 正弦波            |
| ジェネレータ周波数(デジタル)     | 997 Hz         |
| ジェネレータ・レベル(デジタル)    | 0.1 FS         |
| ジェネレータ信号            | 正弦波            |
| ジェネレータ出力インピーダンス     | 5 Ω            |
| アナライザ・インタフェース(アナログ) | XLR 測定入力(アナログ) |
| アナライザ・インタフェース(デジタル) | XLR 測定入力(デジタル) |
| アナライザ機能             | RMS            |
| アナライザ入カインピーダンス      | 200 kΩ         |
| 周波数測定               | ON             |

主要なパラメータ・セットを以下に示します。

# 2.6 Windows XP

# 注記

外部ソフトウェアによる誤動作のおそれ

本機は Windows XP オペレーティング・システムで動作します。このため、本機に外部 ソフトウェア・プログラムをインストールできます。ただし、市販(COTS)のソフトウ ェアを使用/インストールすると、本機の機能が損なわれるおそれがあります。 本機のソフトウェアとの互換性に関してローデ・シュワルツが検証したプログラムのみ を実行することをお勧めします。検証済みのプログラムであっても、使用状況によって は本機のパフォーマンスを低下させる可能性があります。

本機にインストールされた Windows XP で使用されるドライバおよびプログラムは、本 機用に最適化されています。本機にインストール済みのソフトウェアを修正する場合 は、必ずローデ・シュワルツがリリースする更新ソフトウェアを使用してください。 以下で説明する設定のみを実行できます。

出荷時の状態では、Windows XP の構成はオーディオ・アナライザの機能に最適化され ています。システム設定の変更が必要なのは、キーボードやプリンタなどの周辺装置を 接続した場合、またはデフォルト設定が接続するネットワーク構成に適合しない場合の みです(以下のセクションを参照)。オーディオ・アナライザをオンにすると、自動的 にオペレーティング・システムが起動し、本機のファームウェアが開始します(自動ロ グイン)。この際、パスワードの入力は省略されます。

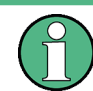

自動ログインは、ユーザ名とパスワード「instrument」で実行されます。プリンタとネットワークの設定ができるように、標準ユーザは管理者権限を持っています。

オペレーティング・システムにアクセスできるのは、外部キーボードを接続した場合の みです。外部キーボードで CTRL キーの横にある Windows キーを押すと、Windows XP のスタート・メニューが開き、Windows XP のプログラムを実行できます。マウスを接 続すると Windows XP の操作が便利になります。Windows XP のシステム設定は、"Start - Settings - Control Panel" で行います。必要な設定については、Windows XP とハ ードウェアに関する説明を参照してください。R&S UPV にはフロッピー・ディスク・ド ライブが搭載されていません。データの移動を行う場合は、USB インタフェースに USB メモリを挿入します。USB メモリには空いているドライブ名が自動的に割り当てられ、 Windows Explorer を使用してデータを転送できます。

# 2.7 キーボードとマウスの接続

## 2.7.1 キーボードの接続

R&S UPV は USB インタフェースに市販の外部キーボードを接続できます。キーボード を使用すると、リスト・エントリ、コメント・テキスト、ファイル名などの入力が簡単 になります。また、Windows XP の操作に必要です。

キーボードは、本機のフロント・パネルまたはリア・パネルにある USB インタフェー スのいずれかに接続します。

キーボードを接続すると自動的に検出されます。デフォルト設定は US 英語仕様のキー ボードです。キーボードの言語や繰り返し速度などの設定は、Windows XP のメニュー "Start - Control Panel - Keyboard" または "Regional and Language Options" で変 更できます。メニューを開くには、外部キーボードの Windows キーを押します。

## 2.7.2 マウスの接続

R&S UPV は USB インタフェースに市販のマウスを接続できます。マウスを使用すると、 専用の操作モードが適用され、画面上のパネル/グラフィカル・ウィンドウの移動とサ イズ変更が簡単になります。Windows XP の操作にはマウスを使用すると便利です。

マウスは、本機のフロント・パネルまたはリア・パネルにある USB インタフェースの いずれかに接続します。

マウスを接続すると自動的に検出されます。マウス・カーソルの速度などの設定は、 Windows XP のメニュー "Start - Control Panel - Mouse" で変更できます。メニュー を開くには、外部キーボードの Windows キーを押します。

# 2.8 外部モニタの接続

## 注記

#### 外部デバイスの接続

モニタを接続する前に、本機の電源がオフになっていることを確認してください。電源 がオフになっていない場合は、モニタや R&S UPV の故障の原因となる可能性がありま す。

本機の機能が低下しますので、スクリーン・ドライバ(ディスプレイ・タイプ)とディ スプレイの構成を変更しないでください。

R&S UPV は、リア・パネルに外部モニタを接続するためのアナログ MONITOR ポートま たは DVI-D ポートを実装しています (FMR9 のみ)。

接続のインタフェースについては、CD-ROM のオペレーティング・マニュアルを参照し てください。

#### 接続

モニタと R&S UPV の損傷を防ぐために、本機の電源をオフにしてから外部モニタを接続してください。接続後に本機を起動すると、外部モニタが検出されます。本機が動作中に接続した場合は検出されません。パネル、測定ディスプレイ、ソフトキー・バーなどのエレメントが外部スクリーンに表示されます。設定を変更する必要はありません。

#### 2.8.1 外部モニタの画面解像度の変更

R&S UPV オーディオ・アナライザにはコンピュータが内蔵されています。販売開始から 2007 年 2 月までは、FMR6 を搭載した PC を内蔵していました。2007 年 3 月から 2012 年 2 月までは、FMR7 2012 FMR9 を搭載した PC を内蔵していました。2012 年 3 月以 降は、FMR9 を搭載した PC を内蔵しています。PC モデルによって、外部モニタを使用 する場合の画面解像度の設定手順が異なります。それぞれの手順を以下に説明します。

#### FMR9 のみの機能

Windows XP オペレーティング・システムは、同時に 2 つまでのモニタをサポートしま す。2 つのモニタの内、1 つは内蔵 LC ディスプレイですので、FMR9 を搭載した R&S UPV にアナログ VGA **および**デジタル DVI ポートがあっても、外部モニタは 1 つしか 制御できません。デフォルト設定では、内蔵モニタと外部アナログ VGA モニタを使用 するようになっています。接続された外部モニタと Windows で選択した設定に応じて、 起動時の動作は以下のようになります。外部アナログ VGA モニタが接続され、Windows で Notebook + Monitor を選択した場合は、起動中および Windows 実行中、両方の画 面に同じ内容が表示されます。デジタル DVI モニタが接続されている場合は、起動中、 Windows がアクティブになるまで、Windows の設定にかかわらず内蔵ディスプレイには 何も表示されません。その後、Windows で Notebook + Digital Display を選択してい た場合は両方のディスプレイに同じ内容が表示されます。それ以外の場合は、内蔵ディ スプレイのみが Windows でアクティブになります。

#### FMR6 搭載機

### 外部モニタの解像度を 800 x 600 ピクセルよりも高くする場合

- 1. R&S UPV の電源をオフにします。
- 外部モニタ、キーボード、マウスを接続します。
- 3. R&S UPV の電源をオンにします。
- R&S UPV が起動したら、タイトル・バーの右側の IIIII ボタンをクリックして、
   UPV プログラムを終了または最小化します。
- 5. デスクトップで右クリックして、以下のメニューを開きます。

| Arrange Icons By<br>Refresh | • |                     |   |
|-----------------------------|---|---------------------|---|
| Paste<br>Paste Shortcut     |   |                     |   |
| Save As Scheme              |   |                     |   |
| Graphics Options            |   | Hot Keys            | ⊁ |
| Display Modes               | • | Tray Icon           | ⊁ |
| New                         | , | Graphics properties |   |
| Properties                  |   |                     |   |

- 6. "Graphics properties..."を選択します。
- 7. "Monitor" アイコンをクリックします。

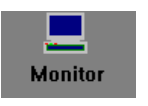

8. "True Color" フィールドをフォーカスします。

| Intel(R) 82815 Gra | phics Controller Properties  | <u>?</u> ×   |
|--------------------|------------------------------|--------------|
| Devices Colour     | Schemes Hot Keys Information |              |
|                    | Settings                     |              |
| Monitor            | Colours                      | True Colour  |
| Digital            | Screen Area                  | 800 by 600   |
| Display            | Refresh Rate                 | 60 Hz        |
| Twin View          |                              |              |
|                    |                              |              |
|                    |                              |              |
|                    |                              |              |
|                    |                              |              |
|                    |                              |              |
|                    | OK                           | Cancel Apply |

9. 非表示のボタンを選択するため、TAB キーを 3 回押してからスペースを押 し、 "Apply" をクリックします。 内蔵 LC 画面 (デジタル・ディスプレイ) がオフになります。

10. "0.K." をクリックして変更を確定してから、"0K" をクリックしてウィンドウを閉じます。

これで外部モニタを 800 x 600 ピクセルよりも高い解像度に設定できます。

11. もう一度デスクトップで右クリックして、以下のメニューを開きます。

| Arrange Icons By<br>Refresh | • |                     |   |
|-----------------------------|---|---------------------|---|
| Paste<br>Paste Shortcut     |   |                     |   |
| Save As Scheme              |   |                     |   |
| Graphics Options            |   | Output To           | • |
| Display Modes               | • | Hot Keys            | • |
| Nou                         |   | Tray Icon           | • |
|                             | _ | Graphics properties |   |
| Properties                  |   |                     |   |

- 12. "Graphics properties..." を選択します。
- 13. Screen Area フィールドで希望の解像度を選択します (例: "1024 by 768")。

|                    | Settings     |                             |
|--------------------|--------------|-----------------------------|
| Monitor            | Colours      | True Colour                 |
|                    | Screen Area  | 800 by 600                  |
| Digital<br>Display |              | 800 by 600<br>1024 by 768   |
|                    | Refresh Rate | 1152 by 864<br>1280 by 1024 |
| Twin View          |              |                             |

14. "Apply" をクリックします。

たは最小化します。

15. "OK" をクリックして変更を確定してから、もう一度 "OK" をクリックしてウィン ドウを閉じます。

**外部モニタの解像度を初期設定値(800 x 600 ピクセル)にリセットする場合** R&S UPV に外部モニタ、マウス、およびキーボードを接続して、R&S UPV の電源をオン

にします。 1. タイトル・バーの右側の **ニロ**区 ボタンをクリックして、UPV プログラムを終了ま 2. もう一度デスクトップで右クリックして、以下のメニューを開きます。

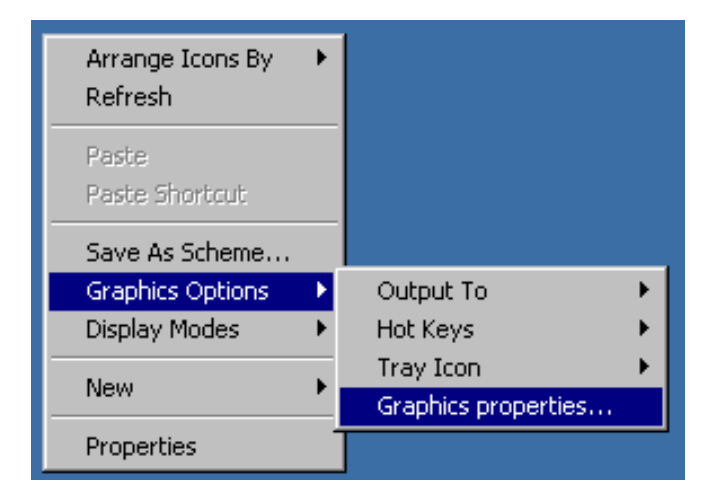

- 3. "Graphics properties..."を選択します。
- 4. "Twin View" アイコンをクリックします。

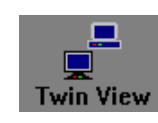

5. 下図のように "Monitor" フィールドをフォーカスします。

| Intel(R) 82815 Gr  | aphics Controller Properties | ? ×             |
|--------------------|------------------------------|-----------------|
| Devices Colour     | Schemes Hot Keys Information |                 |
|                    | Devices                      |                 |
| Monitor            | Primary Device               | Monitor         |
| Digital<br>Display | Secondary Device             | Digital Display |
| Twin View          |                              |                 |
|                    |                              |                 |
|                    |                              |                 |
|                    |                              |                 |
|                    | Devie                        | ce Settings     |
|                    |                              |                 |
|                    |                              | Cancel Apply    |

- 非表示のボタンを選択するため、TAB キーを 3 回押してからスペースを押し、 "Apply" をクリックします。
   解像度が 800 x 600 ピクセルにリセットされます。同時に、内蔵 LC ディスプレイがオンになります。
- 7. "0.K." をクリックして変更を確定してから、"OK" をクリックしてウィンドウを閉じます。

#### FMR7 搭載機

#### 外部モニタの解像度を 800 x 600 ピクセルよりも高くする場合

- 1. R&S UPV の電源をオフにします。
- 2. 外部モニタ、キーボード、マウスを接続します。
- 3. R&S UPV の電源をオンにします。
- 4. R&S UPV が起動したら、タイトル・バーの右側の UPV プログラムを終了または最小化します。
- 5. デスクトップで右クリックして、以下のメニューを開きます。

| Arrange Icons By<br>Refresh |                       |                                                                           |
|-----------------------------|-----------------------|---------------------------------------------------------------------------|
| Paste<br>Paste Shortcut     |                       |                                                                           |
| Graphics Properties         |                       |                                                                           |
| Graphics Options 🔹 🕨        | Output To             | Monitor                                                                   |
| New 🕨                       | Hot Keys<br>Tray Icon | <ul> <li>Digital Display</li> <li>Notebook</li> </ul>                     |
| Properties                  | Rotation              | <ul> <li>Intel(R) Dual Display Clone</li> <li>Extended Decktop</li> </ul> |
|                             |                       |                                                                           |

6. "Monitor" を選択します。

内蔵 LC 画面をオフにします。外部画面をオフにしていた場合はオンにします。 これで外部モニタを 800 x 600 ピクセルよりも高い解像度に設定できます。

7. デスクトップで右クリックして、以下のメニューを開きます。

| Arrange Icons By<br>Refresh             | ۲ |
|-----------------------------------------|---|
| Paste<br>Paste Shortcut                 |   |
| Graphics Properties<br>Graphics Options | Þ |
| New                                     | ۲ |
| Properties                              |   |

- 8. "Graphics properties..."を選択します。
- 9. "Display Settings" を選択してから、希望の解像度を選択します(例:"1024 by 768")。

| Intel®<br>Extreme<br>Graphics 2<br>for mobile | Monitor           |                                                       |
|-----------------------------------------------|-------------------|-------------------------------------------------------|
| Display Devices                               | Color Quality     | 16 Bit 💌                                              |
| Display Settings                              | Screen Resolution | 800 × 600 •<br>800 × 600                              |
| Color Correction                              | Refresh Rate      | 1024 × 768<br>1152 × 864<br>1280 × 600<br>1280 × 720  |
| Hot Keys                                      |                   | 1280 × 720<br>1280 × 768<br>1280 × 960<br>1280 × 1024 |

- 10. "Apply" をクリックします。
- 11. "OK" をクリックして変更を確定してから、もう一度 "OK" をクリックしてウィン ドウを閉じます。

外部モニタの解像度を初期設定値(800 x 600 ピクセル)にリセットする場合

R&S UPV に外部モニタ、マウス、およびキーボードを接続して、R&S UPV の電源をオン にします。

- タイトル・バーの右側の 「□□×」ボタンをクリックして、UPV プログラムを終了または最小化します。
- 2. もう一度デスクトップで右クリックして、以下のメニューを開きます。

| Arrange Icons By<br>Refresh |                       |   |                                                |                                                                                                    |
|-----------------------------|-----------------------|---|------------------------------------------------|----------------------------------------------------------------------------------------------------|
| Paste<br>Paste Shortcut     |                       |   |                                                |                                                                                                    |
| Graphics Options            | Output To<br>Hot Keys |   | ✓ Monitor<br>Digital Display<br>Notebook       |                                                                                                    |
| Properties                  | Rotation              | ŀ | Intel(R) Dual Display Clone   Extended Desktop | Notebook + Monitor<br>Notebook + Digital Display                                                           |
|                             |                       |   |                                                | Monitor + Notebook<br>Monitor + Digital Display<br>Digital Display + Notebook<br>Digital Display + Monitor |

3. "Digital Display + Monitor"を選択します。

解像度が 800 x 600 ピクセルにリセットされます。同時に内蔵 LC 画面がオンに なります。

#### 外部モニタの画面をオフにする

R&S UPV に外部モニタ、マウス、およびキーボードを接続して、R&S UPV の電源をオン にします。

1. もう一度デスクトップで右クリックして、以下のメニューを開きます。

| Arrange Icons By<br>Refresh |           |                                   |
|-----------------------------|-----------|-----------------------------------|
| Paste<br>Paste Shortcut     |           |                                   |
| Graphics Properties         |           |                                   |
| Graphics Options 🔹 🕨        | Output To | Monitor                           |
| Nou N                       | Hot Keys  | Digital Display                   |
|                             | Tray Icon | <ul> <li>Notebook</li> </ul>      |
| Properties                  | Rotation  | 🕨 🗸 Intel(R) Dual Display Clone 🕒 |
|                             |           | Extended Desktop                  |

"Digital Display"を選択します。
 外部画面がオフになります。

#### FMR9 搭載機

外部アナログ VGA モニタを接続して解像度を 800 x 600 ピクセルよりも高くする

- 1. R&S UPV の電源をオフにします。
- 2. 外部モニタ、キーボード、マウスを接続します。
- 3. R&S UPV の電源をオンにします。
- 4. R&S UPV が起動したら、タイトル・バーの右側の UPV プログラムを終了または最小化します。
- 5. デスクトップで右クリックして、以下のメニューを開きます。

| Arrange Icons By<br>Refresh | ۲ |                                                 |        |                                                                                      |
|-----------------------------|---|-------------------------------------------------|--------|--------------------------------------------------------------------------------------|
| Paste<br>Paste Shortcut     |   |                                                 |        |                                                                                      |
| Graphics Properties         |   |                                                 |        |                                                                                      |
|                             |   |                                                 |        |                                                                                      |
| Graphics Options            |   | Output To                                       |        | Monitor                                                                              |
| New                         | • | Output To<br>Panel Fit<br>Hot Keys              | •<br>• | <ul> <li>Monitor</li> <li>✓ Notebook</li> <li>Intel(R) Dual Display Clone</li> </ul> |
| New<br>Properties           | • | Output To<br>Panel Fit<br>Hot Keys<br>Tray Icon | +++    | Monitor<br>✓ Notebook<br>Intel(R) Dual Display Clone ►<br>Extended Desktop ►         |

6. "Monitor" を選択します。

内蔵 LC 画面をオフにします。外部画面をオフにしていた場合はオンにします。 これで外部モニタを 800 x 600 ピクセルよりも高い解像度に設定できます。

7. デスクトップで右クリックして、以下のメニューを開きます。

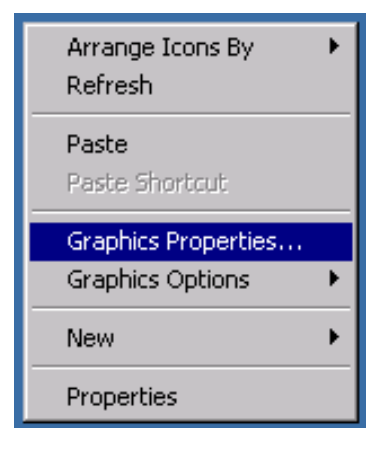

- 8. "Graphics properties..."を選択します。
- "Display Settings" を選択してから、希望の解像度を選択します(例:"1024 by 768")。

| Intel <sup>®</sup><br>Extreme<br>Graphics 2<br>for mobile | Monitor           |                                                       |
|-----------------------------------------------------------|-------------------|-------------------------------------------------------|
| Display Devices                                           | Color Quality     | 16 Bit 💌                                              |
| Display Settings                                          | Screen Resolution | 800 × 600 ×<br>800 × 600                              |
| Color Correction                                          | Refresh Rate      | 1024 × 768<br>1152 × 864<br>1280 × 600                |
| Hot Keys                                                  |                   | 1280 × 720<br>1280 × 768<br>1280 × 960<br>1280 × 1024 |

- 10. "Apply" をクリックします。
- 11. "OK" をクリックして変更を確定してから、もう一度 "OK" をクリックしてウィン ドウを閉じます。

外部モニタの解像度を初期設定値(800 x 600 ピクセル)にリセットする場合

R&S UPV に外部モニタ、マウス、およびキーボードを接続して、R&S UPV の電源をオン にします。

- タイトル・バーの右側の 「□□×」ボタンをクリックして、UPV プログラムを終了または最小化します。
- 2. もう一度デスクトップで右クリックして、以下のメニューを開きます。

| Arrange Icons By<br>Refresh | + |                                  |   |                             |   |                    |
|-----------------------------|---|----------------------------------|---|-----------------------------|---|--------------------|
| Paste<br>Paste Shortcut     |   |                                  |   |                             |   |                    |
| Graphics Properties.        |   |                                  |   |                             |   | ,                  |
| Graphics Options            | • | Output To                        | • | <ul> <li>Monitor</li> </ul> |   |                    |
| N                           |   | Panel Fit                        | • | Notebook                    |   |                    |
| New                         |   | Hot Keys                         | • | Intel(R) Dual Display Clone | ► | Notebook + Monitor |
| Properties                  |   | Tray Icon                        | • | Extended Desktop            | ⊁ | Monitor + Notebook |
|                             |   | Balloon Notification<br>Rotation | + |                             |   |                    |

3. "Notebook + Monitor" を選択します。

解像度が 800 x 600 ピクセルにリセットされます。同時に内蔵 LC 画面がオンに なります。

解像度を切り替えると、画面全体ではなく、画面の一部しか利用できないモニタも あります。表示を画面全体に拡張するには、以下のように設定する必要がありま す。デスクトップで右クリックして、以下のメニューを開きます。

| Arrange Icons By<br>Refresh             |
|-----------------------------------------|
| Paste<br>Paste Shortcut                 |
| Graphics Properties<br>Graphics Options |
| New 🕨                                   |
| Properties                              |

Graphics Properties を選択します。Display Settings の Monitor タブで、 Display Expansion にサンプリング周波数 72 Hz を選択します。

| lotel*                                             |                   |                        |
|----------------------------------------------------|-------------------|------------------------|
| Graphics Media<br>Accelerator Driver<br>for mobile | 👮 Monitor         |                        |
| Display Devices                                    | Color Quality     | 32 Bit 💌               |
| Display Settings                                   | Screen Resolution | 800 x 600 🔻            |
| Color Correction                                   | Refresh Rate      | 60 Hertz 💌<br>60 Hertz |
| Hot Keys                                           | Display Expansion | 72 Hertz<br>75 Hertz   |
| (intel)                                            |                   |                        |

Apply をクリックしてから OK を 2 回クリックして変更を適用します。表示が画 面全体に拡張されます。

#### 外部モニタの画面をオフにする

R&S UPV に外部モニタ、マウス、およびキーボードを接続して、R&S UPV の電源をオン にします。

もう一度デスクトップで右クリックして、以下のメニューを開きます。

| Arrange Icons By<br>Refresh              | • |                                  |         |                                                                           |
|------------------------------------------|---|----------------------------------|---------|---------------------------------------------------------------------------|
| Paste<br>Paste Shortcut                  |   |                                  |         |                                                                           |
| Graphics Properties.<br>Graphics Options |   | Output To                        | •       | Monitor                                                                   |
| New                                      | • | Panel Fit                        | Þ       | Notebook                                                                  |
| Properties                               |   | Hot Keys<br>Tray Icon            | )<br> } | <ul> <li>Intel(R) Dual Display Clone</li> <li>Extended Desktop</li> </ul> |
|                                          |   | Balloon Notification<br>Rotation | +       |                                                                           |

Notebook を選択します。
 外部画面がオフになります。

外部デジタル DVI モニタを接続して解像度を 800 x 600 ピクセルよりも高くする

- 1. R&S UPV の電源をオフにします。
- 2. 外部モニタ、キーボード、マウスを接続します。
- 3. R&S UPV の電源をオンにします。
- R&S UPV が起動したら、タイトル・バーの右側の IIIII ボタンをクリックして、
   UPV プログラムを終了または最小化します。
- 5. デスクトップで右クリックして、以下のメニューを開きます。

| Arrange Icons By<br>Refresh |                                  |                                                                   |
|-----------------------------|----------------------------------|-------------------------------------------------------------------|
| Paste<br>Paste Shortcut     |                                  |                                                                   |
| Graphics Properties         |                                  |                                                                   |
| Graphics Options 🔹 🕨        | Output To                        | <ul> <li>Digital Display</li> </ul>                               |
| New 🕨                       | Panel Fit<br>Hot Keys            | <ul> <li>Notebook</li> <li>Intel(R) Dual Display Clone</li> </ul> |
| Properties                  | Tray Icon                        | Extended Desktop                                                  |
|                             | Balloon Notification<br>Rotation | •                                                                 |

6. "Digital Display"を選択します。

内蔵 LC 画面をオフにします。外部画面をオフにしていた場合はオンにします。 これで外部モニタを 800 x 600 ピクセルよりも高い解像度に設定できます。

7. デスクトップで右クリックして、以下のメニューを開きます。

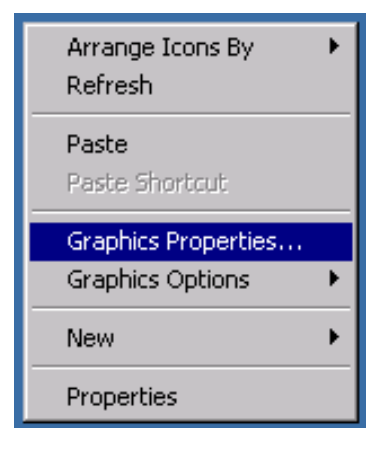

- 8. "Graphics properties..."を選択します。
- "Display Settings" を選択してから、希望の解像度を選択します(例:"1024 by 768")。

| Intel <sup>®</sup><br>Extreme<br>Graphics 2<br>for mobile | Monitor           |                                                       |
|-----------------------------------------------------------|-------------------|-------------------------------------------------------|
| Display Devices                                           | Color Quality     | 16 Bit 💌                                              |
| Display Settings                                          | Screen Resolution | 800 × 600 ×<br>800 × 600                              |
| Color Correction                                          | Refresh Rate      | 1024 × 768<br>1152 × 864<br>1280 × 600                |
| Hot Keys                                                  |                   | 1280 × 720<br>1280 × 768<br>1280 × 960<br>1280 × 1024 |

- 10. "Apply" をクリックします。
- 11. "0.K." をクリックして変更を確定してから、"0K" をクリックしてウィンドウを閉じます。

外部モニタの解像度を初期設定値(800 x 600 ピクセル)にリセットする場合

R&S UPV に外部モニタ、マウス、およびキーボードを接続して、R&S UPV の電源をオン にします。

- タイトル・バーの右側の 「□□×」ボタンをクリックして、UPV プログラムを終了または最小化します。
- 2. もう一度デスクトップで右クリックして、以下のメニューを開きます。

| Arrange Icons By<br>Refresh | •                             |                                                        |
|-----------------------------|-------------------------------|--------------------------------------------------------|
| Paste<br>Paste Shortcut     |                               |                                                        |
| Graphics Properties         |                               |                                                        |
| Graphics Options            | <ul> <li>Output To</li> </ul> | 🕨 🗸 Digital Display                                    |
| Nou                         | Hot Keys                      | <ul> <li>Notebook</li> </ul>                           |
|                             | Tray Icon                     | Intel(R) Dual Display Clone Notebook + Digital Display |
| Properties                  | Balloon Notification          | Extended Desktop     Digital Display + Notebook        |
| ,                           | Rotation                      | ▶ <u>`</u>                                             |

3. "Notebook + Digital Display"を選択します。

解像度が 800 x 600 ピクセルにリセットされます。同時に内蔵 LC 画面がオンに なります。

#### 外部モニタの画面をオフにする

R&S UPV に外部モニタ、マウス、およびキーボードを接続して、R&S UPV の電源をオン にします。

1. もう一度デスクトップで右クリックして、以下のメニューを開きます。

| Arrange Icons By<br>Refresh |                      |                                   |
|-----------------------------|----------------------|-----------------------------------|
| Paste<br>Paste Shortcut     |                      |                                   |
| Graphics Properties         |                      |                                   |
| Graphics Options 🔹 🕨        | Output To            | Monitor                           |
| New                         | Panel Fit            | Notebook                          |
|                             | Hot Keys             | 🕨 🗸 Intel(R) Dual Display Clone 🕨 |
| Properties                  | Tray Icon            | Extended Desktop                  |
|                             | Balloon Notification | •                                 |
|                             | Rotation             |                                   |

2. "Notebook" を選択します。

外部画面がオフになります。

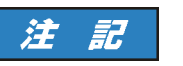

#### 内蔵モニタが動作しない場合

R&S UPV の PC モジュール FMR7 および FMR9 のグラフィック・ドライバは、前回選択 した画面構成を保存して、外部モニタが接続されているかどうかを検出します。

直近の使用時に R&S UPV を外部モニタのみで操作し、その状態で電源をオフにした場合は、次回の使用時に外部モニタを接続せずに R&S UPV の電源をオンにしても内蔵ディスプレイが起動しません。

本機の起動時に外部モニタが検出されていないので、起動後にモニタを接続してもモニ タ出力はオフのままです。

ディスプレイを再起動するには、外部キーボードで以下の操作を行う必要があります。 外部モニタに切り替えるには、外部キーボードでキーの組み合わせ CTRL + ALT + F1 を使用します。

画面をオンにするには、外部キーボードでキーの組み合わせ CTRL + ALT + F4 を使用 します。

2008 年 3 月以降に出荷された R&S UPV には、ショート・カット CTRL + ALT + F3 を 使用してオンにすることができる LCD を搭載しています。

R&S UPV66 は、内蔵ディスプレイを搭載していません。そのため、アナログ VGA モニ タ**と**デジタル DVI モニタを同時に使用することができます。このためには以下の設定 を行う必要があります。

| Arrange Icons By 🔹 🕨    | 1                    |   |                                 |   |                            |
|-------------------------|----------------------|---|---------------------------------|---|----------------------------|
| Paste<br>Paste Shortcut | _                    |   |                                 |   |                            |
| Graphics Properties     |                      |   |                                 | 1 |                            |
| Graphics Options        | Output To            | - | Monitor                         |   |                            |
| New 🕨                   | Panel Fit            | × | Digital Display                 |   |                            |
|                         | Hot Keys             | × | Notebook                        | J |                            |
| Properties              | Tray Icon            | ⊁ | ✓ Intel(R) Dual Display Clone → |   | Notebook + Monitor         |
|                         | Balloon Notification | ۲ | Extended Desktop 🔹 🕨            |   | Notebook + Digital Display |
|                         | Rotation             | × |                                 | 1 | Monitor + Notebook         |
|                         |                      | _ | •                               | Г | Monitor + Digital Display  |
|                         |                      |   |                                 |   | Digital Display + Notebook |
|                         |                      |   |                                 |   | Digital Display + Monitor  |

外部キーボードでショート・カット Ctrl + Alt + F1 を使用して外部 VGA モニタをオ ンにします。その後に外部 DVI モニタを起動する必要がある場合は、ショート・カッ ト Ctrl + Alt + F4 を使用してオンにします。

# 2.9 オプションのインストール

R&S UPV にはオプションを搭載することができます。オプションは基本的に 2 種類に 分類できます。

本機の操作

R&S UPV をネットワーク (LAN) に接続する

| ソフトウェア・オプション | ユーザがインストールできます。オプションおよびシリアル番号に固有の<br>アクティベーション・コードが必要です。                          |
|--------------|-----------------------------------------------------------------------------------|
| ハードウェア・オプション | R&S UPV オーディオ・アナライザに組み込みます。本体購入後に追加する<br>場合は、ローデ・シュワルツのサービスセンターで作業を行う必要があり<br>ます。 |

# 2.10 R&S UPV をネットワーク (LAN) に接続する

R&S UPV にはネットワーク・コネクタがあり、LAN (ローカル・エリア・ネットワーク) に接続することができます。

ネットワーク管理者から必要な権限を与えられている場合は、ネットワーク経由でファ イルを転送したり、ネットワーク・ディレクトリやプリンタなどのネットワーク・リソ ースを使用したりすることができます。本機をリモート制御することやネットワーク経 由でマニュアル操作することもできます。

マニュアル・リモート制御により、任意の外部コンピュータから R&S UPV を操作する ことができます。例えば、建物の別の場所に設置された試験システムに組み込まれた R&S UPV を、オフィスの PC から操作することができます。

R&S UPV は Windows XP ファイアウォールを有効にした状態で出荷されます。ファイア ウォールの部分的な例外を設定するだけで、LAN 経由でのファイル転送やリモート・デ スクトップを使用したマニュアル・リモート操作を行うことができます。ファイアウォ ール設定の変更については、ネットワーク管理者に確認することをお勧めします。

LAN インタフェースを経由した本機のリモート制御については、ドキュメント CD のオ ペレーティング・マニュアルを参照してください。

### 2.10.1 ネットワークへの接続

# 注記

#### ネットワーク障害の危険

本機をネットワークに接続する場合、あるいはネットワークを設定する場合は、あらか じめネットワーク管理者に相談してください。エラーが発生すると、ネットワーク全体 に影響することがあります。

本機の電源がオフ(スタンバイ)になるまでは、ネットワーク・ケーブルの接続を行わ ないでください。ネットワーク接続を確実に検出して、本機機能の低下を防ぐことがで きます。

本機をネットワークに接続する際は、市販されている RJ-45 ケーブルを使用して、本 機のリア・パネルの LAN インタフェースに接続します。

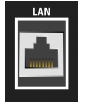

### 2.10.2 ネットワーク (LAN) 接続のセットアップ

ネットワーク・インタフェースは 100 MBps Ethernet IEEE 802.3u で動作します。TCP/ IP ネットワーク・プロトコルおよび対応するネットワーク・サービスは、あらかじめ 設定されています。

ローカル・ネットワーク(LAN)でデータをやり取りするためには、接続された各コン ピュータや機器に一意の IP アドレスまたはコンピュータ名を割り当てる必要がありま す。さらに、アクセス権限を割り当てて、ユーザ毎のネットワーク・アクセスを体系化 します。

アクセス権限によって、ファイル・ストレージ・システムなど、R&S UPV で使用できる ネットワーク・リソースが決まります。

#### DHCP によるネットワーク

R&S UPV は、DHCP(動的ホスト構成プロトコル)を使用したネットワークがあらかじめ 設定されています。DHCP ネットワークでは、自動的に未使用の IP アドレスが R&S UPV に割り当てられます。

この場合、ネットワーク内での識別にはコンピュータ名が使用されます。出荷時には、 R&S UPV に固有のコンピュータ名が割り当てられています。この名前は、Windows XP のメニュー "Start - My Computer" で照会および変更できます (2.10.2.3,「コンピ ュータ名の照会」 (52 ページ)を参照)。

#### **固定 IP アドレスのネットワーク**

固定 IP アドレスを使用するネットワークでは、アドレスはネットワーク管理者によっ て割り当てられます。固定 IP アドレスは、Windows XP のメニュー "Start - Control Panel" で入力する必要があります (2.10.2.2,「IP アドレスの割り当 て」 (50 ページ)参照)。

#### ポイント・ツー・ポイント接続

R&S UPV とネットワークに組み込まれていない PC を単純にネットワーク接続を使用す るには、R&S UPV とコンピュータに IP アドレスを割り当てる必要があります。使用す る IP アドレスは、192.168.xxx.yyy となります。xxx および yyy は、1 ~ 254 の範 囲で任意の値を選択可能ですが、サブネット・マスクは常に 255.255.0 です。

この場合、市販の RJ-45 ネットワーク・ケーブル(クロスオーバー)で接続します。

#### ユーザ ID

R&S UPV ではユーザ名として「instrument」が定義されています。このユーザ名は、本 機起動時の自動ログインおよびマニュアル・リモート操作に使用されます。パスワード も「instrument」です。このユーザ名には、管理者権限が設定されているため、R&S UPV からアクセスできるネットワーク内のディレクトリやリソースを指定することができま す。

#### 2.10.2.1 準備

本機のネットワーク操作は、Windows XP オペレーティング・システムのメニューで設 定します。オペレーティング・システムにアクセスできるのは、外部キーボードを接続

した場合のみです。簡単に操作するために、マウスを接続することをお勧めします。本 機の電源をオフにしてからキーボードとマウスを接続してください。これによって、キ ーボードとマウスが正常にオペレーティング・システムで検出されます。

## 2.10.2.2 IP アドレスの割り当て

デフォルトでは、"Obtain an IP address automatically" (DHCP (動的ホスト構成プロトコル)) が設定されています。

1. "Start - Settings - Control Panel" をクリックします。

| Control Panel                      |                                  |                                            |  |  |  |  |
|------------------------------------|----------------------------------|--------------------------------------------|--|--|--|--|
| File Edit Vew Favorites Tools Help |                                  |                                            |  |  |  |  |
| 🌀 Baik + 🕥 - 🏂 🔎                   | Search 💫 Polders 🛄 -             |                                            |  |  |  |  |
| Address 🔂 Control Panel            |                                  | • 🔁 😡                                      |  |  |  |  |
| Control Panel                      | Pick a category                  | -24                                        |  |  |  |  |
| See Also                           | Appearance and Themes            | Printers and Other Hardware                |  |  |  |  |
| Windows Update                     | Network and Internet Connections | See Accounts                               |  |  |  |  |
| Options                            | Add or Remove Programs           | Date, Time, Language, and Regional Options |  |  |  |  |

 "Network and Internet Connections"をクリックし、次のメニューの右下で"Network Connections" をクリックします。

| lions                                                |                                                                                                    |
|------------------------------------------------------|----------------------------------------------------------------------------------------------------|
| ols Help                                             | 2                                                                                                    |
| Search 🕑 Rolders 💠                                   |                                                                                                    |
| annections                                           | • 🔁 🏎                                                                                                    |
| Network and Internet Connections                     |                                                                                                    |
| 3                                                    |                                                                                                    |
| Pick a task                                          |                                                                                                    |
| Set up or change your Internet connection            |                                                                                                    |
| Set up or change your internet connection            |                                                                                                    |
| Create a connection to the network at your workplace |                                                                                                    |
| Set up or change your home or small office network   |                                                                                                    |
|                                                      |                                                                                                    |
| or pick a Control Panel icon                         |                                                                                                    |
|                                                      |                                                                                                    |
| - Returnet Onlines - A Kelmonk Connections           |                                                                                                    |
|                                                      | Search       Polders         Search       Polders         Ormections         Pick a task         Set up or change your Internet Connections         Create a connection to the network at your workplace         Set up or change your home or small office network         or pick a Control Panel icon |

3. メニュー "Network Connections Local Area Connection" で右クリックして、"Properties" をクリックします。

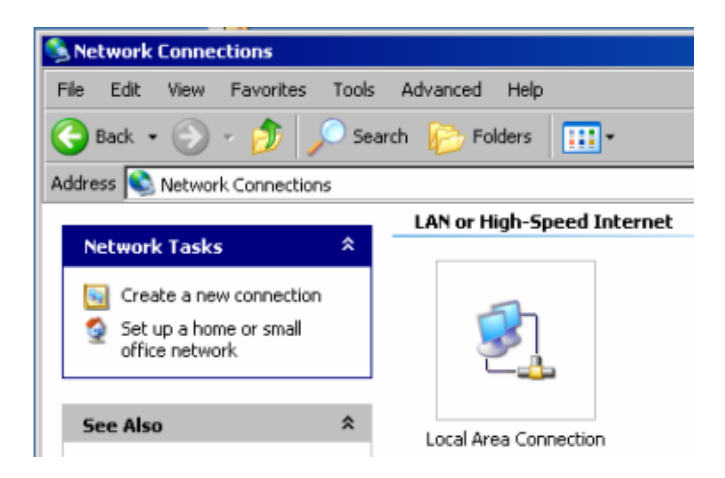

 "General" タブの "This connection uses the following items:" フィールド で、"Internet Protocol (TCP/IP)" をチェックしてから "Properties" をクリッ クします。

| 🚣 Local Area Connection Properties 🛛 🔋                                                                                                    | × |
|----------------------------------------------------------------------------------------------------|---|
| General Advanced                                                                                                    | _ |
| Connect using:                                                                                                    |   |
| Intel(R) PR0/100 Network Connection #2                                                                                                    |   |
| Configure                                                                                                    |   |
| This connection uses the following items:                                                                                                    |   |
| Client for Microsoft Networks     GoS Packet Scheduler     Section 2 State Scheduler     Section 2 State Scheduler     Internet Protocol (TCP/IP)                                                                                 |   |
| Install Uninstall Properties                                                                                                    |   |
| Description<br>Transmission Control Protocol/Internet Protocol. The default<br>wide area network protocol that provides communication<br>across diverse interconnected networks.<br>Show icon in notification area when connected |   |
| OK Cancel                                                                                                    |   |

 "Internet Protocol (TCP/IP) Properties" メニューで、"Use the following IP address" フィールドに IP アドレスを入力します。詳細については、ネットワー ク管理者にお問い合わせください。"OK" をクリックすると、すべてのメニューの 入力を確定します。

| Internet Protocol (TCP/IP) Propertie                                                                              | -s ? 🗙                                                                   |
|----------------------------------------------------------------------------------------------------|--------------------------------------------------------------------------|
| General                                                                                                    |                                                                          |
| You can get IP settings assigned autor<br>this capability. Otherwise, you need to<br>the appropriate IP settings. | natically if your network supports<br>ask your network administrator for |
| Obtain an IP address automatical                                                                                  | lu II                                                                    |
| <ul> <li>Use the following IP address:</li> </ul>                                                                 |                                                                          |
| IP address:                                                                                                    | 192.168.201.50                                                           |
| Subnet mask:                                                                                                    | 255.255.255.0                                                            |
| Default gateway:                                                                                                  |                                                                          |
| C Obtain DNS server address autor                                                                                 | natically                                                                |
| Use the following DNS server add                                                                                  | dresses:                                                                 |
| Preferred DNS server:                                                                                             | · · ·                                                                    |
| Alternate DNS server:                                                                                             |                                                                          |
|                                                                                                    | Advanced                                                                 |
|                                                                                                    | OK Cancel                                                                |

## 2.10.2.3 コンピュータ名の照会

- 1. "Start Settings Control Panel: Performance and Maintenance" をクリック します。
- "System" をクリックして、タブ・メニューの "Computer Name" を選択します。
   "Full Computer Name" にコンピュータ名が表示されます。"Change" サブメニュー で変更できます。

| System Properties                                                                                                  |                                          | 2 1               |  |  |
|----------------------------------------------------------------------------------------------------|------------------------------------------|-------------------|--|--|
| system Properties                                                                                                  |                                          |                   |  |  |
| Advanced                                                                                                    | System Restore                           | Remote            |  |  |
| General                                                                                                    | Computer Name                            | Hardware          |  |  |
| Windows uses the following information to identify your comput<br>on the network.                                  |                                          |                   |  |  |
| Computer description:                                                                                              |                                          |                   |  |  |
|                                                                                                    | For example: "Kitchen Comp<br>Computer". | puter" or "Mary's |  |  |
| Full computer name:                                                                                                | MY-UPV.                                  |                   |  |  |
| Workgroup:                                                                                                    | UPV                                      |                   |  |  |
| To use the Network Identification Wizard to join a<br>domain and create a local user account, click Network<br>ID. |                                          |                   |  |  |
| To rename this computer or join a domain, click Change                                                             |                                          |                   |  |  |
|                                                                                                    |                                          |                   |  |  |
|                                                                                                    |                                          |                   |  |  |
|                                                                                                    |                                          |                   |  |  |
|                                                                                                    |                                          |                   |  |  |
|                                                                                                    | OK Ca                                    | ancel Apply       |  |  |

### 2.10.2.4 ネットワーク内のディレクトリのアクセス

ネットワーク・ドライブへのアクセスは、アクセス権限と、当該ドライブが有効である かどうかに依存します。大規模なネットワークに R&S UPV を完全に組み込んで必要な 権限を割り当てるのは非常に複雑であり、通常はネットワーク管理者が実行します。

ネットワークに接続されているコンピュータのハード・ディスクに R&S UPV からアク セスするのは比較的簡単です。R&S UPV からアクセスするディレクトリをリモート・コ ンピュータ上で有効にするだけです。R&S UPV からこのディレクトリへのアクセスは、 Windows XP の検索機能を使用して実行します。

この手順はポイント・ツー・ポイント接続でも重要です。例えば、リモート・コンピュ ータのハード・ディスク上に保存されたファイルを使用してファームウェアをアップデ ートする場合があります。

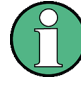

コンピュータとオーディオ・アナライザの両方にコンピュータ名と IP アドレスを割り 当てる必要があります (2.10.2,「ネットワーク (LAN) 接続のセットアッ プ」 (49 ページ)参照)。

コンピュータで使用されている言語とオペレーティング・システムによっては、メニュ 一名が以下の操作手順に記載された名前と異なる場合があります。

リモート・コンピュータで希望のディレクトリを有効にする

 コンピュータ上で、有効にするディレクトリを Windows Explorer で選択して右ク リックし、"Properties" メニューを表示します。

- 2. "Sharing" パネルで、"Share this folder" チェック・ボックスをオンにします。
- PC のコンピュータ名を記録します(2.10.2.3,「コンピュータ名の照会」(52ページ)を参照)。

R&S UPV で、有効にしたディレクトリにアクセスする

- 1. Windows キーを使用して "Start" メニューを呼び出します。
- 2. メニューで、"Search Computers or People"、"A Computer on the Network" の順 に選択します。
- "Which computer are you looking for?" という質問がある入力ウィンドウでコン ピュータの名前を入力し、Enter キーを押して検索を開始します。

検索結果として、該当のコンピュータ名の PC が表示されます。

 コンピュータ名をクリックします。有効にしたディレクトリが表示され、その中に 保存されたファイルを R&S UPV で使用できます。

**メモ**: コンピュータをクリックしたときにユーザ名とパスワードが要求される場合は、該当のコンピュータで使用されるログイン名とパスワードを入力する必要があります。

# 2.10.3 LXI による構成

デフォルトでは LXI を使用できるのは R&S UPV66 だけですが、必要に応じて後から R&S UPV にインストールすることもできます。

R&S UPV66 で LXI 機能を使用するには Windows XP オペレーティング・システムのサ ービス・パック 2 が必要ですが、古いコンピュータにはインストールされていない場 合があります。この場合は、最寄のローデ・シュワルツに連絡してください。オペレー ティング・システムのバージョンは、General メニューの Instrument Properties で 確認できます。

LXI (LAN eXtensions for Instrumentation) は、標準イーサネット技術をベースにし た、計測器と試験装置用プラットフォームです。イーサネットの利点と GPIB の簡便 さ・使いやすさを組み合わせ、GPIB の後継として開発された LAN ベースのプラットフ ォームです。この規格は、ネットワークと Web インタフェースを使用して、仮想フロ ント・パネル機器を構成するための新しい方法を提供します。この構成方法に使用され る主なツールは Microsoft Internet Explorer などのブラウザです。Firefox や Netscape などその他のブラウザを使用することもできます。

### 2.10.3.1 LXI クラスと LXI 機能

LXI に準拠した装置は A、B、C の 3 クラスに分類されます。それぞれ階層的に重なった機能構造になっています。

| Class A<br>LXI hardware trigger bus                                                         |  |
|---------------------------------------------------------------------------------------------|--|
| Class B<br>IEEE 1588 synchronization                                                        |  |
| Class C<br>Ethernet LAN interface<br>Web server<br>VXI-11 protocol<br>IVI instrument driver |  |

- クラスCの装置は、診断用の ICMP Ping Responder をはじめ、LAN の基本機能を 搭載したものです。装置は Web ブラウザから設定が可能で、LAN 設定は LCI (LAN Configuration Initialize) メカニズムによりリセットされます。クラスCの LXI 機器は、VXI-11 検出プロトコルおよび IVI ドライバを使用したプログラミングに よる LAN の自動検出もサポートする必要があります。
- クラスBは、クラスCをベースに、IEEE 1588 PTP (Precision Time Protocol) という精密時刻プロトコルと、ピア・ツー・ピア通信を加えたものです。IEEE 1588 では、同ーネットワーク上のすべての装置がネットワーク内で一番正確なクロック (時計)に自動的に同期することが可能になり、タイム・スタンプまたは時間ベー スの同期信号が全装置に超高精度に提供されます。
- クラスAの装置は、クラスBの機能に加え、LXI規格に定義されている 8 チャネ ルのハードウエア・トリガ・バス(LVDS インタフェース)を搭載しています。

クラス A と B の装置は、LAN メッセージを介してソフト・トリガを発生・受信できる とともに、コントローラの介在なしに相互に通信することができます。

R&S UPV66 は、LXI クラス C に準拠しています。また、以下の機能も備えています。

- 現在の機器設定の統合表示
- Web ブラウザを使用した機器のリモート制御

#### 2.10.3.2 LXI LAN インジケータ

R&S UPV66 のフロント・パネルにある緑色の LAN LED は、本機の LAN ステータスを表示します。LAN LED インジケータには 3 つの状態があります。

| READY  | OUTPUT OFF         |
|--------|--------------------|
| BUSY   | \varTheta GEN OVLD |
| REMOTE | ANLR OVLD          |
|        | BUSY<br>REMOTE     |

- LAN LED がオフ
  - 本機に有効な IP アドレスが割り当てられていません。以下のいずれかの理由 が考えられます。
    - 1) 本機は DHCP が設定されているが、DHCP ルータが接続されていない。
    - 2) 本機は手動で設定され、IP アドレスが競合している。

3) 本機に DHCP で設定された IP アドレスが失われ、Auto IP に切り替わって いる。

この状態は「エラー状態」と呼ばれ、通常は LCI メカニズム (LAN リセット) で解決できます。LXI 規格ではこのメカニズムが必要とされており、呼び出す には本機リア部分の LAN RESET ボタンを 10 秒以上押します (2.2.11,「LAN リセット・ボタン」 (23 ページ)を参照)。

- LAN LED がオン
  - 本機には有効な IP アドレスが割り当てられており、TCP/IP 経由でアクセス可 能です。
- LAN LED が点滅
  - 本機は、Web インタフェースから開始される「デバイス・インジケータ」状態にあります。規格ではこの状態が必要とされており、ラック内の機器の検出に使用されます(2.10.3.4,「LXIブラウザ・インタフェース」(56ページ)を参照)。

#### 2.10.3.3 ネットワーク設定の LXI デフォルト状態

本機は LCI (LAN リセット)の後に自動的に再起動し、以下の LAN 設定で始動します。

| パラメータ            | 設定                |
|------------------|-------------------|
| ホスト名             | RSUPV66vvv-xxxxx  |
| 説明               | Audio Analyzer    |
| TCP/IP モード       | DHCP + 自動 IP アドレス |
| 動的 DNS           | 有効                |
| ICMP Ping        | 有効                |
| Negotiation      | 自動検出              |
| VXI-11 Discovery | 有効                |
| LAN 設定のパスワード     | LxiWeblfc         |

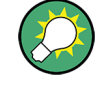

LXI 規格の詳細については、以下の LXI Web サイトを参照してください。 http://www.lxistandard.org または、LXI に関する以下の記事を参照してください。 「News from Rohde & Schwarz, 2006/II - 190」

## 2.10.3.4 LXI ブラウザ・インタフェース

LXI/Web インタフェースによる構成を実行するために必要な情報は、DHCP を有効にし て動作するネットワークでは本機の名前 (Windows 名)、手動ネットワーク構成で動作 するネットワークでは本機の IP アドレスだけです。まれにどちらもわからない場合が ありますが、本機リア部分に印刷された MAC アドレスから IP アドレスを知ることも できます。

本機の LXI ブラウザ・インタフェースは、W3C に準拠したすべてのブラウザで正常に 動作します。

本機のホーム・ページ (ウェルカム・ページ)を開くには、PC でブラウザを起動して、 アドレス・フィールドに R&S UPV66 の名前または IP アドレスを入力します。以下に 例を示します。

http://rsUPV66100002 または http://10.113.10.203

R&S UPV66 の名前は常に RSUPV66vvv-xxxxx です。ここで、vvv はバリアント番号、 xxxxxx は本機の 6 桁のシリアル番号を表します。本機にバリアント番号がない場 合、″vvv-″ は省略されます。

| http://upv66/Lxi/Html/ihp.php?m  | ID=2 - Windows Internet Explorer |                                       |                       | _10                 |
|----------------------------------|----------------------------------|---------------------------------------|-----------------------|---------------------|
| 🕘 🕤 👻 🙋 http://upv66/Lxi/Html/il | hp.php?mID=2                     |                                       | 💌 🐓 🗙 Google          | P                   |
| 😵 🎻 http://upv66/Lxi/Html/ihp.p  | ohp?mID=2                        |                                       | 🏠 • 🗟 - 🖶 • 🔂         | Page 🔹 🌀 Tools 🔹    |
| S<br>Rohde&Schwarz               |                                  |                                       | Years of Driving      |                     |
| LXI                              | Instrument Properties            |                                       |                       |                     |
| Home                             |                                  |                                       |                       |                     |
| Lan Configuration                |                                  |                                       |                       |                     |
| Status                           |                                  | 100.00                                |                       |                     |
| Instrument State                 | Instrument Model                 | UPV66                                 |                       |                     |
| Remote Operation                 | Manufacturer                     | Rohde & Schwarz GmbH & Co. KG         |                       |                     |
| Help                             | Serial Number                    | 100002                                |                       |                     |
|                                  | Description                      | Rohde & Schwarz / Audio Analyzer /    |                       |                     |
| Datasheet                        | LXI Class                        | С                                     |                       |                     |
| Glossary                         | LXI Version                      | 1.2                                   |                       |                     |
| www.rohde-schwarz.com            | Host Name<br>MAC Address         | tran1.rsnt.net<br>00-ED-22-E1-0E-21   |                       |                     |
|                                  | TCP/IP Address                   | 10 112 10 66                          |                       |                     |
|                                  | Firmware Revision                | 2.6.1                                 |                       |                     |
|                                  | Firmware Revision                | 2.0.1<br>Manufact 2000/11/17 11/20.44 |                       |                     |
|                                  | Current Time                     | Monday, 2000/11/17, 11:39:44          |                       |                     |
|                                  | Current Time source              | Topinuto 112 10 Column UnioTo         |                       |                     |
|                                  | VISA resource string             | TCPIP:: T0. TT3. T0.05:: INSTR        |                       |                     |
|                                  | Device Indicator                 | INACTIVE (press to toggle)            |                       |                     |
|                                  |                                  |                                       |                       |                     |
|                                  |                                  |                                       |                       |                     |
|                                  | Status                           |                                       |                       |                     |
|                                  |                                  |                                       |                       |                     |
|                                  | No error                         |                                       |                       | All rights resonand |
|                                  |                                  |                                       | e 2000 RONDESSCHWARZ. | Airignis reserved.  |

本機のホーム・ページでは、重要な情報がフォームに表示されます。MAC アドレス、動 的に割り当てられることも多い IP アドレス、および VISA によるリモート制御のため の完全なリソース文字列もここに表示されます。

デバイス・インジケータが ACTIVE に設定された場合、本機の LAN インジケータは点滅します。"INACTIVE (press to toggle)" をクリックすると、ステータスのオン/オ フが切り替わります。19 インチ・ラックなどに同じ型の機器を複数取り付けた場合に、 機器をすばやく特定するために使用できます。

| Device Indicator | INACTIVE (press to toggle) |
|------------------|----------------------------|
|------------------|----------------------------|

"ACTIVE (press to toggle)"をクリックすると、点滅状態が再度オフになります。

```
Device Indicator
```

ACTIVE (press to toggle)

左側にはナビゲーション・バーが表示され、重要な "LAN Configuration" メニューが 格納されています。LXI Web 構成 Web サイトのこのページでは、すべての重要な LAN パラメータを設定できます。次のセクションで説明する設定手順は、仮想フロント・パ ネル機では、説明したように実行することができないので、このページが必要になりま す。

#### 本機の操作

R&S UPV をネットワーク (LAN) に接続する

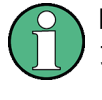

LAN 設定の変更はパスワードで保護されています。パスワードは LxiWeblfc です。大 文字と小文字に注意してください。現在のバージョンのファームウェアでは、このパス ワードは変更できません。

## 2.10.3.5 IP 設定

| http://upv66/Lxi/Html/ip_configu      | iration.php?mID=3 - Windows Intern    | et Explorer                        |                          |                         |
|---------------------------------------|---------------------------------------|------------------------------------|--------------------------|-------------------------|
| 🔾 🗸 🙋 http://upv66/Lxi/Html/          | ip_configuration.php?mID=3            |                                    | 💌 🐓 🗙 Google             |                         |
| 👌 🐼 🛛 🌈 http://upv66/Lxi/Html/ip_c    | configuration.php?mID=3               |                                    | 🚯 • 🗟 - 🖶 • 🔂            | jage 👻 🌀 T <u>o</u> ols |
| ROHDE&SCHWARZ                         |                                       |                                    | Years of Driving.        |                         |
| LXI                                   | LAN Parameters                        |                                    |                          |                         |
| Home                                  |                                       |                                    |                          |                         |
| Lan Configuration     D Configuration |                                       |                                    |                          |                         |
| Advanced Config                       | Hostname                              | train1.rsint.net                   |                          |                         |
| Ping Client                           | Domain                                | relied wat                         |                          |                         |
| Status                                | Description                           | Parkets & Colorest Andra Andreas 1 |                          |                         |
| Remote Operation                      | Description                           | Honde & Schwarz / Audio Analyzer / |                          |                         |
|                                       | TCP/IP Mode                           | DHLP + Auto IP Address 💌           |                          |                         |
| Help                                  | IP Address                            | 10.113.10.65                       |                          |                         |
| Datasheet                             | Subnet Mask                           | 255.255.0.0                        |                          |                         |
| Manual                                | Default Gateway                       | 10.113.0.1                         |                          |                         |
| www.rohde.schwarz.com                 | DNS Server(s)                         | 10.0.2.166                         | 10.0.23.159              |                         |
|                                       | Dumanula DNS                          | O Disabled                         |                          |                         |
|                                       | Dynamic DWS                           | <ul> <li>Enabled</li> </ul>        |                          |                         |
|                                       |                                       | Submit                             | (Password required)      |                         |
|                                       |                                       |                                    |                          |                         |
|                                       |                                       |                                    |                          |                         |
|                                       |                                       |                                    |                          |                         |
|                                       | Status                                |                                    |                          |                         |
|                                       |                                       |                                    |                          |                         |
|                                       | No error                              |                                    | @ 2008 POHIDESSCHAVAR7 A | I rinhte raearuad       |
|                                       | · · · · · · · · · · · · · · · · · · · |                                    |                          | 100%                    |

- TCP/IP モード
  - DHCP の設定状態です。IP アドレス、サブネット・マスク、デフォルト・ゲートウェイ、および DNS サーバの各設定フィールドが有効になるのは、DHCP が 無効になっている場合のみです。これらの設定を変更する必要がある場合やその他の設定の場合は、ネットワーク管理者に相談してください。

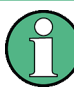

DHCP を有効にしたモードから手動設定モードに切り替えると、設定によっては、新しい設定を確定するときに本機が再起動される場合があります。誤ったネットワーク設定 を入力してしまった場合には、本機リア部分の LAN RESET を使用して、Web インタフ ェースにアクセスできるようにする必要があります。

- IP アドレス
  - DHCP が無効になっている場合に本機の IP アドレスを変更できます。
- サブネット・マスク、デフォルト・ゲートウェイ
  - DHCP がオフになっている場合、表示されたプリセットと比較して変更の必要があることもあります。これらの設定を変更する必要がある場合は、ネットワーク管理者に適切な値を相談してください。
- DNS サーバ
  - これはネットワーク・セグメントのドメイン名サーバの IP アドレスです。DHCP を無効にして操作しているときにこの設定を変更する必要がある場合は、ネッ トワーク管理者に相談してください。
- 動的 DNS

– 異なる DNS サーバを引き続き使用できるようにします。DHCP を無効にして操作しているときにこの設定を変更する必要がある場合は、ネットワーク管理者に相談してください。

#### 2.10.3.6 詳細な LAN 設定

"Advanced LAN Configuration" では、LXI 規格で必須とされていない LAN 設定を行い ます。これらの詳細なパラメータを変更するのは、十分な知識と経験が必要です。

| Shttp://upv66/Lxi/Html/ip_config_a                                                    | advanced.php?mID=5 - Windos | vs Internet Explorer            |                     |                               | _ 🗆 🗵                    |
|---------------------------------------------------------------------------------------|-----------------------------|---------------------------------|---------------------|-------------------------------|--------------------------|
|                                                                                       | p_config_advanced.php?mID=5 |                                 | • •                 | Google                        | . م                      |
| 😪 🛷 🔏 http://upv66/Lxi/Html/ip_co                                                     | onfig_advanced.php?mID=5    |                                 |                     | 🟠 • 🖾 - 🖶 • 🔂 Bage            | e • 🌀 T <u>o</u> ols • 🍟 |
| ROHDE&SCHWARZ                                                                         |                             |                                 |                     | Years of Driving Innovation   | <b>X</b> /               |
| LXI                                                                                   | LAN Parameters              |                                 |                     |                               |                          |
| Lan Configuration     IP Configuration     Advanced Config     Ping Client     Status | Negotiation<br>ICMP Ping    | Auto Detect                     |                     |                               |                          |
| Instrument State<br>Remote Operation<br>Help                                          | VXI-11 Discovery            | C Disabled<br>Enabled<br>Submit | (Password required) |                               |                          |
| Datasheet<br>Manual<br>Glossary<br>www.rohde-schwarz.com                              |                             |                                 |                     |                               |                          |
|                                                                                       |                             |                                 |                     |                               |                          |
|                                                                                       |                             |                                 |                     |                               |                          |
|                                                                                       | Status                      |                                 |                     |                               |                          |
|                                                                                       | No error                    |                                 |                     |                               |                          |
|                                                                                       | 140 01101                   |                                 |                     | @ 2008 ROHDE&SCHWARZ. All rid | ahts reserved.           |
|                                                                                       |                             |                                 |                     | Second intranet               | t 100% • //              |

- Negotiation
  - Negotiation 設定フィールドでは、異なるイーサネット速度およびデュプレックス・モードを設定します。一般的には Auto Detect モードで十分です。
- ICMP Ping
  - ping ユーティリティを使用するには、ICMP Ping を有効にする必要があります。
- VXI-11 Discovery
  - 有効にしないと、VXI-11 Discovery プロトコルを用いて本機を検出できなくなります。VXI-11 Discovery プロトコルは、LAN 上のデバイスを検索するためにNational Instruments と VISA が共同で開発したプロトコルです。 VXI-11 は、LAN 内の機器の検出に使用されるプロトコルです。LXI 規格では、LXI デバイスはこの VXI-11 を使用して検出に応答する必要があります。他の検出方法も使用することができます。

## 2.10.3.7 ping クライアント

Ping は、LXI に準拠した装置と他のデバイスとの接続を確認するためのユーティリティです。ping コマンドは、ICMP エコー要求とエコー応答のパケットを使用して、LAN 接続が機能しているかどうかを確認します。Ping は IP ネットワークの診断やルータの故障発見に有効です。

| http://upv66/Lxi/Html/ping_clie | ent.php - Windows Internet Explorer |                                                                                                    | _ 0    |
|---------------------------------|-------------------------------------|----------------------------------------------------------------------------------------------------|--------|
| 🕘 🕤 🔻 🙋 http://upv66/Lxi/Htn    | nl/ping_client.php                  | 💌 🍫 🗙 Google                                                                                                    | 2      |
| 7 🍻 🄏 http://upv66/Lxi/Html/pi  | ng_client.php                       | 🚹 • 🔂 - 🖶 Page • 🎯 Ti                                                                                                    | zols 🕶 |
| NONDE&SCHWAR                    | 2                                   | There of the set of the set of th | 1      |
| LXI                             | Ping Parameter                      |                                                                                                    |        |
| Home                            |                                     |                                                                                                    |        |
| Lan Configuration               |                                     |                                                                                                    |        |
| Status                          | Destination Address                 |                                                                                                    |        |
| Remote Operation                | Desimated Address                   |                                                                                                    |        |
|                                 |                                     | Clear Submit                                                                                                    |        |
| Help                            |                                     | Pinging mu604415.rsint.net [10.112.10.171] with                                                                                                    |        |
| Datasheet                       |                                     | SE Sycco of ducd.                                                                                                    |        |
| Glossary                        |                                     | Reply from 10.112.10.171: bytes=32 time<1ms<br>TTL=127                                                                                                    |        |
| www.rohde-schwarz.com           | Result                              | Reply from 10.112.10.171: bytes=32 time<1ms                                                                                                    |        |
|                                 |                                     | Reply from 10.112.10.171: bytes=32 time<1ms                                                                                                    |        |
|                                 |                                     | TTL=127<br>Benly from 10,112,10,171; bytes=32 time≤1ms                                                                                                    |        |
|                                 |                                     |                                                                                                    |        |
|                                 |                                     |                                                                                                    |        |
|                                 |                                     |                                                                                                    |        |
|                                 |                                     |                                                                                                    |        |
|                                 |                                     |                                                                                                    |        |
|                                 | Chature                             |                                                                                                    |        |
|                                 | Status                              |                                                                                                    |        |
|                                 | No error                            |                                                                                                    |        |
|                                 |                                     | @ 2008 ROHDE&SCHWARZ. All rights reser                                                                                                    | ved.   |
| e                               |                                     | Local intranet                                                                                                    | % •    |

ping ユーティリティはパスワードで保護されていません。

LXI に準拠した機器と別の機器の間で ping を実行するには、以下の操作を行います。

- "Advanced LAN Configuration" ページで "ICMP Ping" を起動します (LCI を発した後に起動されます)。
- "Destination Address" フィールドで、相手装置の IP アドレスを、Ping コマン ドやその他のパラメータを付けずに入力します(例:10.113.10.203)
- 3. "Submit" をクリックします。

## 2.10.4 マニュアル・リモート操作の設定

R&S UPV は、外部コンピュータからネットワーク接続を経由してマニュアル操作することができます。操作には Windows プログラムの Remote Desktop Connection を使用します。 4.16,「マニュアル・リモート操作」(191 ページ)を参照してください。

オーディオ・アナライザのマニュアル・リモート制御を行うには、以下の条件が必要で す。

- 外部コンピュータに Windows 95 以降のオペレーティング・システムと Remote Desktop Connection プログラムがインストールされ、ネットワークの LAN インタ フェースが設定されていること。
- オーディオ・アナライザとコンピュータが LAN 経由で接続されていること(2.10.2, 「ネットワーク(LAN) 接続のセットアップ」(49ページ)を参照)。
- オーディオ・アナライザで Remote Desktop Connection プログラムが起動していること(2.10.4.1,「R&S UPV で Remote Desktop Connection プログラムを起動」(61ページ)を参照)。

- 外部コンピュータの Remote Desktop Connection プログラムに R&S UPV のデータ (ネットワークにおける R&S UPV の IP アドレスまたはコンピュータ名) が入力さ れていること(2.10.2.3,「コンピュータ名の照会」(52ページ)を参照)。
- 外部コンピュータで R&S UPV へのログインが正しいユーザ名 (instrument) とパ スワード (instrument) で実行されていること (2.10.4.2,「外部コンピュータで マニュアル・リモート操作を開始」 (62 ページ)を参照)。
- 2.10.4.1 R&S UPV で Remote Desktop Connection プログラムを起動

## 注記

オーディオ・アナライザへの不正アクセスの危険

リモート・デスクトップ・アプリケーションの設定が有効になっていると、コンピュー タ名とオーディオ・アナライザのログイン情報を知っている場合には、ネットワーク内 のすべてのユーザがこの R&S UPV にアクセスすることができます。

- リモート・デスクトップの起動
- 1. "Start Settings Control Panel"、"Performance and Maintenance" をクリッ クします。
- 2. "System"をクリックして、タブ・メニューの "Remote"を選択します。
- "Allow users to connect remotely to this computer" チェック・ボックスをオンにします。

| System Properti                                                          | es                                                     |                           |                   |               |                    | ? × |
|--------------------------------------------------------------------------|--------------------------------------------------------|---------------------------|-------------------|---------------|--------------------|-----|
| General<br>System Re:                                                    | Compu<br>store                                         | ter Name<br>Automa        | Har<br>Hatic Upda | dware<br>Ites | Advanced<br>Remote |     |
| Select t<br>location                                                     | he ways tha                                            | at this compute           | er can be         | used from     | another            |     |
| Remote Assis                                                             | tance                                                  |                           |                   |               |                    |     |
| 🗖 Allow Ren                                                              | note Assista                                           | nce invitations           | to be se          | nt from this  | s computer         |     |
| What is R                                                                | emote Assis                                            | tance?                    |                   |               |                    |     |
|                                                                          |                                                        |                           |                   | A             | vdvanced           |     |
| Remote Desk<br>✓ Allow user<br>Full compt<br>RSUPV10<br><u>What is R</u> | top<br>s to connec<br>uter name:<br>0006<br>emote Desk | t remotely to t           | his comp          | uter          |                    |     |
|                                                                          |                                                        |                           | S                 | elect Rem     | ote Users          |     |
| For users to<br>have a pass                                              | connect rei<br>word.                                   | notely to this c          | computer,         | , the user a  | account must       |     |
| Windows Fi<br>connections                                                | r <u>ewall</u> will be<br>to this com                  | e configured to<br>puter. | allow R           | emote Des     | :ktop              |     |
|                                                                          |                                                        | OK                        |                   | Cance         | Apply              | ,   |

#### 2.10.4.2 外部コンピュータでマニュアル・リモート操作を開始

Remote Desktop Connection プログラムは Windows XP オペレーティング・システムに インストールされています。その他の Windows 95 以降の Windows オペレーティング・ システムでは、インターネット (http://www.microsoft.com) から無料でプログラムを ダウンロードできます。インターネット上の手順に従って、外部コンピュータにプログ ラムをロードしてください。

- 必要に応じて、外部コンピュータに Remote Desktop Connection プログラムをインストールします。
- 2. Windows のメニュー "Start All Programs Accessories Communications" でプログラムを起動します。

| 饕 Remote D | esktop Connection            |                 |
|------------|------------------------------|-----------------|
| 2          | Remote Desktop<br>Connection |                 |
| Computer:  | MY-UPV                       | T               |
|            | Connect Cancel               | Help Options >> |

プログラムを初めて使用する前に、外部コンピュータで R&S UPV のデバイス ID とユーザ ID を入力する必要があります。デバイス ID (R&S UPV のコンピュータ 名)によって、ネットワーク内で R&S UPV が識別されます。すべての R&S UPV に、マニュアル・リモート操作に使用できるコンピュータ名が付けられています。 コンピュータ名の照会については、 2.10.2.3,「コンピュータ名の照 会」 (52 ページ)を参照してください。

ユーザ ID は R&S UPV へのアクセスの認証に必要です。R&S UPV では、ユーザ名 とパスワードの両方に「instrument」がプリセットされています。Domain フィー ルドには入力する必要がありません。

3. "Options>>" ボタンを押して "Remote Desktop Connection" メニューを展開 し、"General" タブにデバイス ID とユーザ ID を入力します。

| % Remote Desktop Connection                                                                                                    |
|----------------------------------------------------------------------------------------------------|
| Remote Desktop<br>Connection                                                                                                    |
| General Display Local Resources Programs Experience<br>Logon settings<br>Type the name of the computer, or choose a computer from<br>the drop-down list. |
| Computer: MY-UPV                                                                                                    |
| User name: instrument                                                                                                    |
| Domain:                                                                                                    |
| Save my password                                                                                                    |
| Connection settings<br>Save current settings, or open saved connection.<br>Save As Open                                                                  |
| Connect Cancel Help Options <<                                                                                                    |

4. "Save as" ボタンを押すとログイン・データを保存できます。

default.rdp ファイルとして保存すると、この R&S UPV への接続がプログラム 起動時のデフォルトになります。別の名前で保存した場合は、"Computer:"入力ラ インの I ボタンをクリックすると呼び出される選択リストに R&S UPV の接続設定 が表示されます。

5. 5. R&S UPV モニタのディスプレイ解像度は、Display タブで 800 x 600 に設定さ れています。

| Remote Desktop<br>Connection                                                                                                    |
|----------------------------------------------------------------------------------------------------|
| General Display Local Resources Programs Experience<br>Bemote desktop size<br>Choose the size of your remote desktop. Drag the slider all the<br>way to the right to go fullscreen. |
| Less More<br>800 by 600 pixels                                                                                                    |
| Colors<br>True Color (24 bit)<br>Note: Settings on the remote computer might override this setting.                                                                                 |
| Display the connection bar when in full screen mode       Connect       Connect       Lelp       Display the connection bar when in full screen mode                                |

6. "Connect"ボタンをクリックすると接続が確立されます。

接続が確立されると、オーディオ・アナライザの画面が外部コンピュータに表示されます。マウスやキーボードを使用して操作できます。キーボードに直接対応しないフロント・パネルのボタンは、ショート・カットに置き換えることができます( 4.3.4,「外部キーボードを使用した操作」(117ページ)を参照)。 接続が確立されると、オーディオ・アナライザの画面が外部コンピュータに表示されます。マウスやキーボードを使用して操作できます。キーボードに直接対応しないフロント・パネルのボタンは、ショート・カットに置き換えることができます( 4.3.4,「外部キーボードを使用した操作」(117ページ)を参照)。 1 つのコンピュータから複数の R&S UPV をマニュアル・リモート制御する場合は、 R&S UPV ごとに別々の Remote Desktop Control ウィンドウを開く必要があります。外部コンピュータでプログラムを繰り返し起動してください。

# 2.11 ファームウェアのアップデート

R&S UPV のファームウェアは、Setup-xxxxRelease.exe という名前のファイルで 提供されます。数字の列 xxxx は、メイン・バージョン番号、サブバージョン番号、 リビジョン番号、ビルド番号の順に並んでいます。

Windows XP のリカバリとバックアップ

外部キーボードとマウスを接続する必要があります。

初回のインストールとファームウェアのアップデートを実行するには、この EXE ファ イルを起動します。これでインストーラ・プログラムを起動すると、必要なインストー ルの種類が自動的にチェックされます。

| メイン・インストール | インストーラを起動すると、ファームウェアがインストールされる環<br>境および必要なディスク容量が表示されます。その後、Setup Wizard<br>が実行されます。通常は、"Next" ボタンを押して続行します。 |
|------------|----------------------------------------------------------------------------------------------------|
| 大規模なアップデート | インストールされたファームウェアが古すぎるため、軽微なアップデ<br>ートを実行できないことが検出されます。古いソフトウェアを完全に<br>アンインストールするように促すメッセージが表示されます。           |
| 軽微なアップデート  | ファームウェアをアップデートするかどうかを確認するプロンプトが<br>表示されます。その後の処理は自動的に実行されます。                                                 |

## 2.11.1 ファームウェアのアップデート時のトラブルシューティング

ソフトウェアのインストール時または大規模なアップデート時に最も発生しやすい問題 は、以下の 2 つです。

- プログレス・バーが起動する直前に、プログレス・ウィンドウに "InstallShield is preparing InstallScript" というテキストが表示されます。ここでエラー・メ ッセージが表示され、インストールが中止される場合があります。
   通常は、Windows を再起動してファームウェアのインストールを再実行するとこの 問題を解決できます。
- ファームウェアがインストールされる(つまりプログレス・バーが最後まで到達する)と、プログレス・ウィンドウに "Removing Backup Files"、"Registering Components"、または "Publishing Product Information" のいずれかのテキストが表示されます。ここでも、エラー・メッセージの後に 2 つ目のメッセージが表示され、ファームウェアがインストールされない場合があります。Windows を再起動してセットアップを再度実行するとこの問題を解決できる場合があります。再度エラーが発生する場合、原因は 2 つ考えられます。
  - フロント・パネル・ドライバのインストールに不具合があります。この場合、 Windows ウィザードを使用してインストールする必要があります。必要な INI ファイルの名前は C:\UPV\fpnl\_wdm.inf です。ファームウェアを再インス トールしてください。
  - Windows の追加設定のインストールに不具合があります。この場合は、
     C:\UPV\ScanFirmwareVersions.exe と C:\UPV\SetReg.exe の各ファイルを順に実行します。ファームウェアを再インストールしてください。

これらの手順がいずれも失敗した場合は、本機のサービス作業を行う必要がありま す。または、Windows イメージ・プログラムをリロードする必要があります。

# 2.12 Windows XP のリカバリとバックアップ

R&S UPV には非表示のバックアップおよびリカバリ・パーティションがあります。デフ ォルトでは出荷時のシステム・パーティション(C:\)のバックアップが保存されてお り、システム・クラッシュ時にリカバリすることができます。

Windows XP のリカバリとバックアップ

さらに、ファームウェアのバックアップを最大 5 バージョンまでこのパーティション に保存できます。例えば、ファームウェアのアップデートの前にバックアップを実行し たり、異なる環境のために別のシステム構成を提供したりすることができます。

R&S UPV では、外部キーボードを使用することをお勧めします。

外部キーボードを使用した場合の操作を説明します。直感的に操作できるように、マウ スを接続することをお勧めします。

リカバリ時に、システム・パーティション(C:\)は削除され、フォーマットされ、上 書きされます。データ・パーティション(D:\)はリカバリの影響を受けません。

2.12.1 Windows XP Recovery and Backup Partition メニューの呼び出し

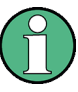

ディスクに複数のバックアップが保存されている場合、バックアップの追加を行うため の容量が不足している場合があります。この場合、Windows XP Recovery and Backup Partition メニューに警告が表示されます。古いバックアップを削除してから新しいバ ックアップを作成する必要があります。

- 本機をオフにした後、再度、オンにします。Boot メニューが短時間で閉じられる ことがないように、起動フェーズでカーソル・キーを複数回押します。
- Boot メニューでカーソル・キーを使用して、"Backup/Recovery"の行を選択します。
- ENTER キーを押して、"Windows XP Recovery and Backup Partition" メニューを 開きます。

リカバリとバックアップ・パーティションに選択可能な項目がメニューに表示され ます。

|  |                   | ROHDE & SCH |
|--|-------------------|-------------|
|  |                   |             |
|  |                   |             |
|  |                   |             |
|  |                   |             |
|  |                   |             |
|  | Factory Default   |             |
|  | Make Backup       |             |
|  | Restore Backup    |             |
|  | Remove Backup     |             |
|  |                   |             |
|  | Exit and Shutdown |             |
|  |                   |             |
|  |                   |             |

クイック・スタート・ガイド 1146.2078.68 — 07
### 2.12.2 現在のシステム・パーティションのバックアップ

- Windows XP Recovery and Backup Partition メニューで、カーソル・キーを使用 して "Make Backup" ボタンを選択します。
- 2. ENTER キーを押して、"Make Backup" メニューを開きます。

メニューにファームウェアとソフトウェア・プラットフォームの現在のバージョン が表示されます。

| Make Backup                                                       |           |
|-------------------------------------------------------------------|-----------|
| Firmware and Software Platform Info                               | ormation: |
| Firmware Version: 01.11.40<br>Software Platform Version: 1.45.2.7 |           |
| J                                                                 |           |
| Make Backup                                                       | Cancel    |

- 3. TAB キーを押して、"Make Backup" ボタンを選択します。
- ENTER キーを押してバックアップを開始します。
   バックアップ後に、"Windows XP Recovery and Backup Partition" メニューが再 表示されます。
- 5. カーソル・キーで "Exit and Shutdown" を選択します。
- 6. ENTER キーを押してプログラムを終了し、R&S UPV をシャットダウンします。

### 2.12.3 選択したバージョンのシステム・パーティションのリカバリ

- カーソル・キーを使用して、"Windows XP Recovery and Backup Partition" メニ ユーの "Restore Backup" を選択し、希望のバージョンのシステム・パーティショ ンを選択します。
- ENTER キーを押して、"Restore Backup" メニューを開きます。
   "Select Backup" ウィンドウに表示されたバックアップのファームウェアとソフト ウェア・プラットフォームのバージョンがメニューに表示されます。

| elect Backup:                                                                                            | Created at:                                                                    |                               |
|----------------------------------------------------------------------------------------------------|--------------------------------------------------------------------------------|-------------------------------|
| Backup02                                                                                                 | ▼ 24.01.2005                                                                   | 18:29:33                      |
| Backup01                                                                                                 |                                                                                |                               |
| Backup02                                                                                                 |                                                                                |                               |
| Sackun03                                                                                                 |                                                                                |                               |
| Firmware Version: 1                                                                                      | 01.12.50                                                                       |                               |
| Firmware Version:  <br>Software Platform \<br>   data on the Syst                                        | 01.12.50<br>Version: 1.45.2.9<br>em/Firmware partitio                          | on will be lost.              |
| Firmware Version:  <br>Software Platform \<br>Il data on the Syst<br>Other partitions (like<br>(ffected. | 01.12.50<br>Version: 1.45.2.9<br>em/Firmware partition<br>e the DATA partition | on will be lost.<br>) are not |

- 3. TAB キーを押して、"Select Backup" ウィンドウを選択します。
- 4. 上下のカーソル・キーと ENTER キーを使用して、復元するバックアップを選択し ます。
- 5. TAB キーを押して、"Restore" ボタンを選択します。
- ENTER キーを押して、リカバリ・プロセスを開始します。
   リカバリ時に実行されるスクリプトが表示されます。
- リカバリ後、R&S UPV がシャットダウンしてオフになります。
   新しい設定が有効になります。

### 2.12.4 出荷時デフォルトのリカバリ

- カーソル・キーを使用して Windows XP Recovery and Backup Partition メニュー で "Factory Default" ボタンを選択し、出荷時のデフォルト・バージョンのシス テム・パーティションを復元します。
- ENTER キーを押して、"Factory Default" メニューを開きます。
   メニューに出荷時のファームウェアとソフトウェア・プラットフォームのバージョンが表示されます。

| Att                                                                                    | ention                                          |  |
|----------------------------------------------------------------------------------------|-------------------------------------------------|--|
| This will recover the installation of Windows XP                                       |                                                 |  |
| Embedded (TM).                                                                         |                                                 |  |
| All data stored on the System/Firmware partition will be<br>lost                       |                                                 |  |
| Other partitions (like the DATA partition) are not                                     |                                                 |  |
| affoctod                                                                               | , ,                                             |  |
| affected.                                                                              | , , ,                                           |  |
| affected.<br>Firmware and Software                                                     | Platform Information:                           |  |
| affected.<br>Firmware and Software<br>Firmware Version: 01.1                           | Platform Information:                           |  |
| affected.<br>Firmware and Software<br>Firmware Version: 01.1<br>Software Platform Vers | Platform Information:<br>1.38<br>sion: 1.45.2.7 |  |
| affected.<br>Firmware and Software<br>Firmware Version: 01.1<br>Software Platform Vers | Platform Information:<br>1.38<br>sion: 1.45.2.7 |  |

- 3. TAB キーを押して、"Restore now" ボタンを選択します。
- ENTER キーを押して、リカバリ・プロセスを開始します。
   リカバリ時に実行されるスクリプトが表示されます。
- リカバリ後、R&S UPV がシャットダウンしてオフになります。
   新しい設定が有効になります。

### 2.12.5 バックアップの削除

リカバリ・パーティションには、出荷時のデフォルトに加えて最大 5 つのバックアッ プを保存できます。新しいバックアップの容量を確保するために、古いバックアップを 削除する必要がある場合もあります。出荷時のデフォルトは削除できません。

- カーソル・キーを使用して、Windows XP Recovery and Backup Partition メニュ ーの "Remove Backup" ボタンを選択し、バックアップを削除します。
- 2. ENTER キーを押して、"Remove Backup" メニューを開きます。

Select Backup ウィンドウに表示されたバックアップのファームウェアとソフトウ ェア・プラットフォームのバージョンがメニューに表示されます。

| Remove Backup                                      |                       |          |
|----------------------------------------------------|-----------------------|----------|
| Select Backup:                                     | Created at:           |          |
| Backup03                                           | ✓ 24.01.2005          | 18:29:59 |
| Backup01<br>Backup02                               |                       |          |
| Backup03                                           |                       |          |
| Firmware Version: 01.14<br>Software Platform Versi | 4.14<br>ion: 1.50.2.9 |          |
|                                                    |                       |          |
|                                                    |                       |          |
| Remove                                             |                       | Cancel   |
|                                                    |                       |          |

- 3. TAB キーを押して、"Select Backup" ボタンを選択します。
- 4. カーソル・キーと ENTER キーを使用して、削除するバックアップを選択します。
- 5. TAB キーを押して、"Remove" ボタンを選択します。
- 6. ENTER キーを押して削除プロセスを開始します。

削除後にバックアップが残っている場合は、Remove Backup メニューに戻ります。 最後のバックアップを削除した場合は、Windows XP Recovery and Backup Partition メニューが再度開きます。

- 7. TAB キーを押して、"Cancel" ボタンを選択します。
- ENTER キーを押して、"Remove Backup" メニューを閉じます。
   Windows XP Recovery and Backup Partition メニューが開きます。
- 9. カーソル・キーで "Exit and Shutdown" を選択します。
- 10. ENTER キーを押してメニューを終了し、R&S UPV をシャットダウンします。

# 3 はじめに

## 3.1 概要 - はじめに

この章では、R&S UPV オーディオ・アナライザのマニュアル操作について説明します。 この章の情報は、主にシステム用途に設計された R&S UPV66 にも大部分は適用できま す。ただし、外部モニタ、キーボード、およびマウスが接続されているものとします。 外部キーボードとマウスによる操作の詳細については、 4, 「マニュアル操 作」 (107 ページ)を参照してください。

R&S UPV オーディオ・アナライザは、周波数応答測定からひずみ率、スペクトル表示、 デジタル・データ・ストリームの解析まで、オーディオに関するほぼすべての測定に使 用することができます。複数の測定機能を同時に実行して表示することができます。測 定はスイッチを入れたチャネルすべてで同時に実行されます。

R&S UPV ではデジタル信号処理を使用してすべての測定が実行されます。ここで、測定 されるアナログ信号は最初にアナログ測定モジュールで複雑な前処理が行われてからデ ジタル化され、デジタル測定ルーチンに入力されます。

このコンセプトには多数の利点があります。以下に例を示します。

- アナログ・インタフェースとデジタル・インタフェースでの測定方法が同じです。
- 測定機能はアナログ・インタフェースとデジタル・インタフェースの両方で使用できます。
- アナログ・インタフェースとデジタル・インタフェースでの操作が同じです。

多くのオプションを使用できるということは、さまざまな作業を実行するために R&S UPV を最適化できることを意味します。本機の基本バージョンにはアナログ・オーディ オ・インタフェースが搭載されています。該当するオプションをインストールした場合 は、特殊な測定機能を使用することもできます。詳細はデータ・シートを参照してくだ さい。

この「はじめに」の章では、基本バージョンの R&S UPV オーディオ・アナライザで使 用できる機能について説明します。

### 3.2 測定に関する重要事項

### 3.2.1 R&S UPV ジェネレータの最大出力電圧

# 注記

#### 入力回路の損傷のおそれ

オーディオ・アナライザのジェネレータは、最大 20 V の実効値でアナログ出力電圧を 生成できます。このレベルは高感度の入力回路に損傷を与えるおそれがあります。 "Generator Config" パネルでは、アナログ出力電圧を制限することができます。高感 度の回路の測定を行う場合は、"Max Voltage" フィールドに十分低い値を設定すること をお勧めします。この値は、信号の形状にかかわらずすべてのアナログ出力信号に適用 されます。

ロータリ・ノブを使用して変更した場合でも、最大電圧を超えることはありません。ロ ータリ・ノブを用いた値の入力や変更の設定については、 3.3.6,「機能の選択と値の 入力」 (78 ページ)または 4,「マニュアル操作」 (107 ページ)を参照してください。

| Volt Range    | 📀 Auto 🕜 | Fix |
|---------------|----------|-----|
| Max Voltage   | 10.0000  | v   |
| Ref Voltage   | 1.00000  | V   |
| Ref Frequency | 1000.00  | Hz  |

デジタル・オーディオ信号のパルス・レベルは最大 8.5 V です。一般に損傷のおそれ はアナログ回路の場合よりもはるかに小さいですが、デジタル回路を使用するための設 定には注意してください。

### 3.2.2 出力の停止

不具合が発生した場合には、OUTPUT OFF キーを使用して R&S UPV のすべての出力を停止することができます。このキーは、すべてのオーディオ出力、つまりアナログとデジタル両方のオーディオ信号に作用します。

停止した出力を再開するには、もう一度 OUTPUT OFF キーを押します。

キーのステータスは LED で表示されます。LED が点灯している場合は OUTPUT OFF を 表します。

このキーの詳細については、 4.13, 「出力の停止」 (183 ページ)を参照してください。

### 3.2.3 ハム・ループの防止

オーディオ・エンジニアリングでは、アナログ回路はハム信号を受信しないようにセットアップしなければならないことが広く知られています。このため、回路全体で1か 所だけに接地接続(接地端子)を用意することが重要です。

オーディオ・アナライザによって追加の接地接続が偶然に確立されるのを防ぐために、 ジェネレータとアナライザは両方とも未接続のデバイスとして構成されます。"Generator Config" パネルと "Analyzer Config" パネルの "Common" フィールドは、どちらも出 荷時に "Float" に設定されています。

| Generator Config |         | _ 🗆      | × |
|------------------|---------|----------|---|
| Instrument       | Analog  | -        | - |
| Channel          | 2≡1     | •        |   |
| Output Type      | 💽 Unbal | 🔿 Bal    |   |
| Impedance        | 5Ω      | ~        |   |
| Common           | Float   | C Ground |   |
| Bandwidth        | 22 kHz  | •        | • |

| Analyzer Config 📃 🗖 |        |          |
|---------------------|--------|----------|
| Instrument          | Analog | <b>_</b> |
| Channel             | 2≡1    | -        |
| Coupling            | 🖲 AC   | C DC     |
| Bandwidth           | 22 kHz | •        |
| Pre Filter          | Off    | •        |
| Input               | Bal    | •        |
| Ch1 Imped           | 200 KΩ | -        |
| Common              | Float  | C Ground |
| Ch1 Range           | Auto   | •        |

ただし、試験対象のオーディオ回路に接地接続がまったくない場合もあります。ハムを 受信している可能性があるときには、明確な接地接続を用意する必要がある場合もあり ます。オーディオ・アナライザでこれを行うには、使用方法に応じて、ジェネレータま たはアナライザのいずれかで "Common" の行を "Ground" に変更します。

この設定の詳細については、3.3.6,「機能の選択と値の入力」(78ページ)または 4,「マニュアル操作」(107ページ)を参照してください。

### 3.2.4 ヘルプ・システム

### HELP

本機は、オンライン・ヘルプ・システムを内蔵しています。

本機の操作中に疑問や問題が生じた場合には、HELP キーを押すと、現在ハイライトされているパラメータ・フィールドに関する情報が記載されたヘルプ・ページが開きます。

目次、索引、スクロール矢印、およびページ内のリンクを使用して、他のヘルプ・ページに移動することができます。ヘルプの詳細については、 4.14, 「ヘルプ・システム」 (183 ページ)を参照してください。

### 3.3 操作の概要

### 3.3.1 Windows ユーザ・インタフェースとコントロール

ユーザにわかりやすい環境を提供するために、R&S UPV の操作の大部分は Windows ユ ーザ・インタフェースに基づいています。パネルや入力ウィンドウなどは、よく知られ た要素で構成されています。

操作方法は、一般的な Windows プログラムと同様の基本規則に従っています。ユーザ がこれらの基本的な知識を有していることを前提としているので、本書ではそれらの詳 細な説明は省略します。

R&S UPV はフロント・パネルを用いて操作できます。マウスやキーボードなどの追加の 周辺装置を接続することもできますが、必須ではありません。R&S UPV66 外部モニタ、 外部キーボード、およびマウスを接続した場合は、マニュアル操作ができます。

本機を起動すると、前回、電源をオフにした際に設定されていた状態になります。これ は、画面に表示されていないパラメータも含めて、R&S UPV のすべての設定パラメータ に当てはまります。

本機の操作には、固有の機能が割り当てられたファンクション・キー、使用方法に応じ て機能が変わるソフトキー、入力機能が組み込まれたロータリ・ノブ、パネル操作用の ディスプレイを使用します。

外部キーボードまたはマウスを使用して操作することもできます。 4, 「マニュアル操作」 (107 ページ)を参照してください。

入力フィールド(暗い背景)の選択フレームまたはハイライトは、現在の入力フォーカ スを示します。入力フォーカスのある要素に入力できます。

### 3.3.2 ディスプレイ

ディスプレイは R&S UPV をマニュアル操作するための中心的な要素です。各パネルの 機器設定と測定結果が表示されます。

R&S UPV オーディオ・アナライザのさまざまな機能を簡単に操作できるように、表示は パネルにまとめられています。測定結果は、デジタルの数値、データ・リスト、アナロ グの棒グラフ、または結果のグラフィックとして表示できます。ディスプレイに表示す るパネルの数とグラフィカル・ウィンドウの数は、ユーザが自由に選択できます。幅の 制限はありますがウィンドウのサイズを変更できます。フォント・サイズや倍率など は、選択したウィンドウに応じて自動的に変更されます。

パネルとディスプレイ・ウィンドウを起動するには、WINBAR キーを押します。

大量の情報を適切にまとめることができるように、5 つのディスプレイ・ウィンドウ (「画面」)が用意されています。個々の画面を切り替えるには、方向キー 🎰 を使用し ます。

操作の概要

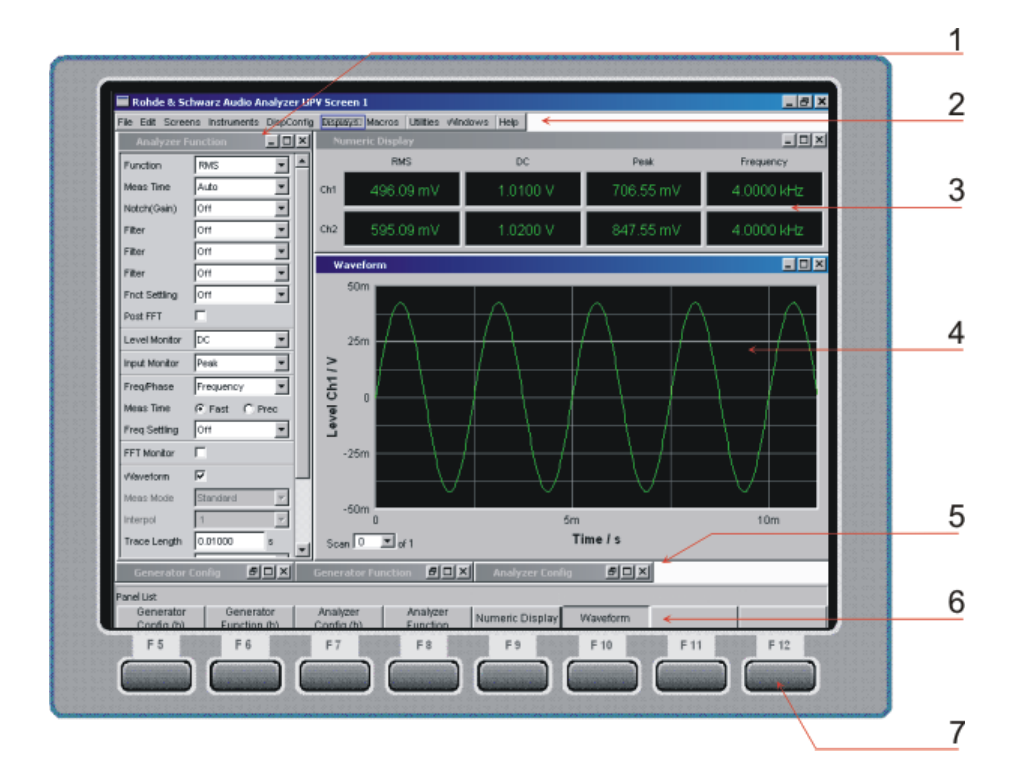

図 3-1: 基本要素が表示された画面

1=パネル

2=メニュー・バー

3 = 数値ディスプレイ

4 = グラフィカル・ウィンドウ

5 = 非表示のパネル

6 = WINBAR 7 = ソフトキー

画面の下部には、ソフトキー・バーまたは WINBAR のいずれかが常に表示されていま す。

通常の操作モードではソフトキー・バーが表示されます。ソフトキー・バーには 8 つ のボタンが格納され、パネルの選択ウィンドウで使用できる機能が割り当てられていま す。

選択できる要素が 9 つ以上ある場合に非表示の要素を表示するには、最後の >> ソフ トキーまたは先頭の << ソフトキーを押します。

Off RMS RMS Selective Peak Quasi Peak DC THD **>>** 

WINBAR キーを押すと、ソフトキー・バーの代わりに WINBAR が表示されます。これは 左側の "Panel List" で示されます。

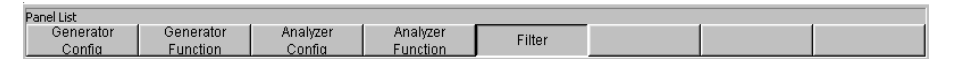

ラベルの付いたボタンには、現在の画面で開いているすべてのパネルとグラフィカル・ ウィンドウの名前が表示されます。ソフトキーを押すと、対応するパネルまたはグラフ ィカル・ウィンドウにフォーカスが移動し、アクティブになります。同時にシステムは 通常の操作モードに戻り、ソフトキー・バーが表示されます。 非表示のパネル(3.3.3,「パネルとディスプレイ・ウィンドウ」(76ページ)を参照)も WINBAR に表示されます。非表示のパネルを選択した場合は、前回設定されていたサイズと位置で画面に表示され、同時にフォーカスされます。

### 3.3.3 パネルとディスプレイ・ウィンドウ

R&S UPV オーディオ・アナライザでは、パネルとディスプレイ・ウィンドウは以下のように区別されます。

- パネルは、機能設定の実行に使用されます。
- 設定パネルは、測定値の表示方法の設定に使用されます。
- 数値表示フィールドには、さまざまな測定機能による測定値が表示されます。
- コンボ・ディスプレイでは、棒グラフとリミット・モニタにより数値の測定値を補足できます。
- グラフィカル・ウィンドウでは、測定値が図形式で表示されます。
- データ・リストでは、測定値が表形式で表示されます。

現在表示されている画面にパネルを開くには、MENU キーを使用してメニュー・バーを 起動し、ロータリ・ノブまたはカーソル・キーを使用して "Instruments" または "DispConfig" ボタンをハイライトし、Enter キーを使用するかロータリ・ノブをクリ ックしてプルダウン・メニューを開き、希望のパネルをハイライトし、ロータリ・ノブ をクリックして選択します。

ディスプレイ・ウィンドウも同様に選択します。ただし、ディスプレイ・ウィンドウ は "Displays" メニュー項目に表示されます。

パネルおよびディスプレイ・ウィンドウは個別のウィンドウであり、それぞれを開く/ 閉じる/非表示にすることができます。パネル/ディスプレイ・ウィンドウが開いてい るというのは、現在の画面に表示されている場合です。パネルのサイズが最小化されて いる場合は、非表示であるといいます。

どちらの場合でも、パネル/ウィンドウにはディスプレイ下部の WINBAR の項目が割り 当てられます。WINBAR のソフトキーを使用して画面上でアクティブにできるウィンド ウは、一度に 1 つだけです。アクティブなウィンドウは青いタイトル・バーで識別さ れます。

アクティブになったパネル/ディスプレイ・ウィンドウは画面上を動かすことができま す。これは以下のようにして行います。

▶ MODIFY ボタンをクリックすると、WINBAR に以下のソフトキー・ラベルが表示されます。

| $\chi$ ( ) and a second second s | Anir                    | r1 Terminated AnIr2 Terminated | Gen Running Sweep Off  |
|----------------------------------------------------------------------------------------------------|-------------------------|--------------------------------|------------------------|
| Full Screen Horiz Move 💆 H                                                                                                    | oriz Size 🔽 Vert Move 🗖 | Vert Size Fix Size             | Fix Size All Close All |

ソフトキーを使用して移動方向を選択してから、ロータリ・ノブを使用してパネル の移動やサイズ変更することができます。

同じパネル/ディスプレイ・ウィンドウを複数の画面に同時に表示できます。ディスプ レイの特性は画面ごとに異なる場合がありますが、内容は同じです。

### 3.3.4 パネルとディスプレイ・ウィンドウの構造

R&S UPV オーディオ・アナライザのパネルおよび主な設定を以下に示します。すべての パネルおよび設定パラメータの詳細なリストについては、 4,「マニュアル操 作」 (107 ページ)を参照してください。

"Instruments" メニュー・バー・ボタンからは、以下のパネルを選択できます。

| Generator Config   | <ul> <li>機器の選択(アナログ・インタフェースまたはデジタル・インタフェース)</li> <li>チャネルと帯域幅の設定</li> <li>基準値</li> </ul>                                                                                              |
|--------------------|----------------------------------------------------------------------------------------------------|
| Generator Function | <ul> <li>試験信号の選択</li> <li>掃引機能</li> <li>周波数とレベルの設定</li> <li>フィルタとイコライザ</li> <li>DC オフセット</li> </ul>                                                                                   |
| Analyzer Config    | <ul> <li>機器の選択(アナログ・インタフェースまたはデジタル・インタフェース)</li> <li>チャネル、測定帯域幅、およびプレフィルタの設定</li> <li>範囲設定</li> <li>基準値</li> <li>開始条件とトリガ条件</li> </ul>                                                |
| Analyzer Function  | <ul> <li>測定機能の選択</li> <li>測定速度と精度</li> <li>フィルタとイコライザの起動</li> <li>ポスト FFT の起動</li> <li>レベル・モニタの選択と設定</li> <li>入力モニタの選択と設定</li> <li>周波数、位相、群遅延測定の選択と設定</li> <li>波形モニタの選択と設定</li> </ul> |
| Filters            | <ul> <li>フィルタ・プロパティの定義</li> </ul>                                                                                                    |
| Auxiliaries        | <ul> <li>内蔵スピーカと接続されたヘッドホンの設定</li> <li>R&amp;S UPV-U2 BNC オーディオ・モニタリング出力の設定</li> <li>補助アナログ出力の設定</li> <li>トリガ入出力の設定</li> </ul>                                                        |
| Switcher Panel     | • 1 つ以上の R&S UPZ オーディオ・スイッチャの操作                                                                                                    |
| Protocol Generator | ● R&S UPV-K21 オプション(デジタル・オーディオ・プロトコル)の設定                                                                                                    |

"DispConfig" メニュー・バー・ボタンからは、以下のパネルを選択できます。

| Function Config<br>Level Monitor<br>Config<br>Input Config<br>Freq Phase Config                                 | <ul> <li>これらの 4 つのパネルには、以下の測定値を表示するための設定が含まれています。</li> <li>数値表示フィールド</li> <li>コンボ・ディスプレイ</li> <li>リミット、最小値、最大値の設定</li> </ul>                                                                    |
|----------------------------------------------------------------------------------------------------|----------------------------------------------------------------------------------------------------|
| Sweep Graph Config<br>Impulse Response<br>FFT Graph Config<br>Waveform Config<br>PESQ/POLQA<br>Bar Graph Config | <ul> <li>これらの各パネルを 4 つまで使用できます。グラフィカル・ウィンドウに以下の測定値を表示するための設定が含まれています。</li> <li>チャネル表示数(1 または 2)</li> <li>単位、倍率、グリッド線など</li> <li>最小値と最大値の評価</li> <li>リミット・ラインの入力</li> <li>カーソルとマーカの設定</li> </ul> |

オーディオ・アナライザの測定結果は、以下のディスプレイ・ウィンドウに表示されま す。すべてのパネルおよび主要な設定パラメータの詳細なリストについては、4,「マ ニュアル操作」 (107 ページ)を参照してください。

Dig Analyzer Protocol ウィンドウを除いて、以下のパネルはメニュー・バーの "Displays" ボタンから選択できます。

| Numeric Display                                                                              | <ul> <li>Analyzer Function パネルで選択した測定の結果を表示します。</li> <li>Analyzer Function パネルで選択したレベル・モニタや入力モニタの測定結果を表示します。</li> <li>周波数測定結果、または周波数測定結果と位相/群遅延測定結果。</li> </ul>  |
|----------------------------------------------------------------------------------------------|----------------------------------------------------------------------------------------------------|
| Funct Ch1 ~ Ch2<br>Lev Mon Ch1 ~ Ch2<br>Input Ch1 ~ Ch2<br>Freq Ch1<br>Freq/Phase            | <ul> <li>コンボ・ディスプレイによって数値測定ディスプレイが開きます。それぞれの数値の表示に加えて以下の機能が追加されます。</li> <li>アナログ棒グラフ</li> <li>リミット</li> <li>最小値と最大値</li> </ul>                                   |
| Sweep Graph 14<br>Impulse Response<br>FFT Graph 12<br>Waveform<br>PESQ/POLQA<br>Bar Graph 12 | <ul> <li>ウィンドウ・タイプに応じてこれらの各ディスプレイ・ウィンドウを4つまで開いて、異なる測定のスキャンを表示できます。</li> <li>グラフィカル・ディスプレイには1つまたは2つのチャネルが表示されます。</li> <li>測定結果は対応する設定パネルの定義に従って表示されます。</li> </ul> |
| Dig Analyzer Protocol                                                                        | <ul> <li>ここにはデジタル・オーディオ・プロトコルの解析データが表示されます<br/>(オプション R&amp;S UPV-K21)。</li> </ul>                                                                               |

### 3.3.5 操作の基本規則

オーディオ・アナライザの操作を簡単にするために、以下の基本規則が設定されていま す。

- 上位パネルから下位パネルへの操作順序 メニュー項目のパラメータの変更によって影響を受けるのは、通常はそれより下位 にあるメニュー項目の選択や値の範囲です。上位にあるフィールドの選択や値の範 囲に影響を与えるのは、例外的な場合だけです。
- ジェネレータ アナライザ 測定値の連続表示
   多数の設定パラメータを他のパネルにコピーできます。例えば、掃引周波数の設定
   を自動的にグラフの倍率として使用できます。

### 3.3.6 機能の選択と値の入力

機能とパラメータはすべてパネルで設定されます。

ロータリ・ホイールはパネル内のナビゲーションに使用します。ロータリ・ノブを時計 回りに回すと、カーソルが下または右に移動します。ここでは、カーソルはまずフィー ルド内を右に移動してから現在のグループ内を下に移動し、右側のセルにジャンプしま す。グループの最後まで下に移動したら、次のグループの左側のセルに移動します。

上下のカーソル・キーを使用して移動することもできます。

操作の概要

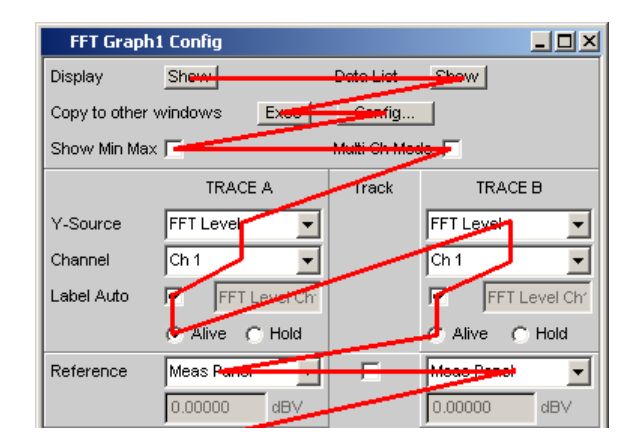

操作できるパネルは、フォーカスされているパネルのみです。フォーカスは青いタイト ル・バーで表示されます。

フロント・パネルで操作している場合にパネルを切り替えるには、方向キー 🖬 を使用します。> キーを押すと、パネルを開いた順にパネルが切り替わります。WINBAR を 使用すると、別に開いたパネルまたは非表示のパネルに切り替えることもできます( 3.3.2,「ディスプレイ」(74ページ)を参照)。

パネル内で設定を行うには、該当のパラメータ・フィールドをハイライトする(フォー カスする)必要があります。これは入力フィールドの周囲の選択フレームで示されま す。

以下のように設定します。

コントロールをハイライトする

コントロール機能をアクティブにするには、ロータリ・ノブを使用してこの要素にフォ ーカスを移動します。入力フォーカスは、青、緑、マゼンタの境界で示されます。

#### 機能の有効/無効

DC Offset 🔽

機能を有効または無効にするには、チェック・ボックスを使用します。チェック・マークを付けてチェック・ボックスをオンにすると、設定を有効または無効にできます。

#### 機能の切り替え

Coupling 💽 AC 🦳 DC

ラジオ・ボタンは、2 つの設定を切り替える機能に使用されます。ボタンの中の黒い点 が選択されたステータスを示します。

一度に有効にできるのは、2 つのうち 1 つだけです。

#### パラメータの選択

現在の選択内容の横にある I ボタンは、選択フィールドを表示します。このパラメ ータ・フィールドをフォーカスして、ロータリ・ノブをクリックすると、選択できるパ ラメータのリストが開きます。選択フィールドの下に、パラメータ・リストが表示され ます。

操作の概要

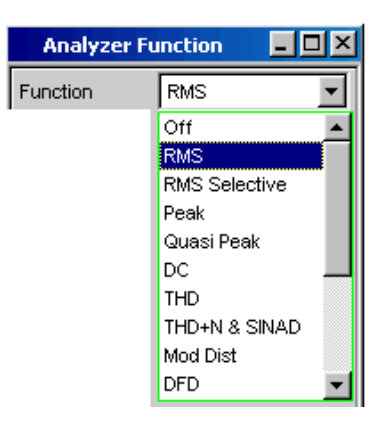

パラメータを選択するには、希望の項目をハイライトし、ENTER キーまたはロータリ・ ノブをクリックして確定します。

ロータリ・ノブ、上下のカーソル・キー、または 🖬 キーを使用して、パラメータ・ リスト内の項目をハイライトします。

ハイライトされたパラメータを適用せずにパラメータ・リストを閉じるには、ESC キー を押します。

リストが表示ウィンドウよりも長い場合は、スクロール・バーを使用できます。

ソフトキーを使用してパラメータを選択することもできます。

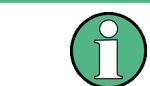

パラメータ・リストの内容は、他の設定の選択に応じて異なります。

数値の入力

このフィールドでは、数値の入力や編集をすることができます。

Voltage 0.10000 V

入力できる範囲外の値は受け付けません。警告音が鳴り、入力内容は入力可能な最小値 または最大値に変更されます。入力可能な値の範囲はソフトキー・バーの上に表示され ます。

#### 編集モード:

数値入力フィールドにフォーカスを移動すると、システムは緑色の選択フレームで表される編集モードになります。新しい値を入力するには、フロント・パネルのキーパッド を使用します。

数値入力フィールドは以下のようにして閉じます。

- ENTER 新しく入力した値が適用されます。
- ESC 元の値が保持されます。
- ソフトキー 選択した単位が設定され、新しく入力した値と共に適用されます。

数値入力フィールドを閉じると、入力した値がハードウェアに設定されます。

### 直接モード:

直接モードで値を入力することもできます。直接モードに変更するには、ENTER キーを 押すか、ロータリ・ノブをクリックします。選択フレームの色はマゼンタに変わりま す。

Vottage 125.000 mV

これでフロント・パネルのキーパッドを使用して数値を入力できるようになります。数 値を入力すると、カーソル位置の数値が置き換えられます。

直接モードでは、設定を変更するたびにハードウェアに反映され、実行されます。直接 モードを終了するには、ENTER キーまたは ESC キーを使用します。

#### 値の単位の入力/変更

入力フィールドの横に数値の単位が表示されます。

Voltage 0.10000 V

値を入力すると、使用できる単位が機能に応じてソフトキー・バーに表示されます。複 数のレベルが表示される場合もあります。入力を完了するには、ソフトキーを使用して 単位を選択します。

この方法は、選択したモードに応じて変わります。

- 編集モードでは、新しく入力した数値が適用され、選択した単位と共に設定されます。
- 直接モードでは、物理量(以前選択した単位が付いた数値)が新しく選択した単位 に変換され、新しい数値として適用されます。

#### 基準値の使用について

本機では、さまざまな値の入力時に基準値を使用できます。これらの基準値は、他のパ ラメータを設定するためのベースとして使用されます。

これらの相互関係について、以下の例で説明します。

基準電圧("Ref Voltage")は "Generator Config" パネルで設定できます。実際の出 力電圧は "Generator Function" パネルで設定します。単位は dBr です。つまり、こ の基準値に対する相対値として、dB 単位の出力電圧を入力することができます。

| Generato    | or Config              | - 🗆 × |
|-------------|------------------------|-------|
| Ref Voltage | 0.80000                | v 🔺   |
|             | $\mathbf{\Lambda}_{i}$ |       |
| Generat     | or Function            | -D×   |
| Voltage     | -10.0000               | dBr ▲ |

### 英数字値の入力

テキスト入力フィールドにフォーカスを移動すると、システムは緑色の選択フレームで 表される編集モードになります。

| Label Auto |  | Function Ch1 |
|------------|--|--------------|
|------------|--|--------------|

グラフのラベルなどにテキスト全体を新しく入力する場合は、フロント・パネルのキー パッドを使用して文字入力を開始します。古いテキストは最初のキーを押したときに自 動的に削除されます。R&S UPV のフロント・パネルのキーパッドは、英数字の入力モー ドに自動的に切り替わります。テキストは携帯電話と同様の方法で入力します。

入力時に UNDO キーを使用すると、カーソルの左側の文字を削除できます。

テキスト入力フィールドは以下のようにして閉じます。

- ENTER 新しく入力したテキストが適用されます。
- ESC 元のテキストが保持されます。

#### ディスプレイ・フィールド

設定に関する追加情報をオペレータに表示することが役立つ場合があります。

Resolution 5.85938 Hz

パネル内のディスプレイ・フィールドはこのような場合に使用されます。これらのフィ ールドは灰色で表示され、アクセスすることはできません。これらのフィールドには常 に有効な値が格納されており、バックグラウンドで有効になっている設定が常に表示さ れます。対応するパラメータ・フィールドの設定が変更されると、このフィールドも更 新されます。

#### パラメータの適用

両方の測定チャネルまたは両方のトレースに設定が適用される場合が多数あります。この場合、R&S UPV ではパネルが提供され、パラメータを 2 回入力しなくても、左側の セルから右側のセルに設定を転送することができます。

|            | TRACE A      | Track | TRACE B       |
|------------|--------------|-------|---------------|
| Y-Source   | FFT Level 💌  |       | FFT Level 🗨   |
| Channel    | Ch 1 💌       |       | Ch 2          |
| Label Auto | FFT Level Ch |       | FFT Level Chi |
|            | Alive C Hold |       | Alive C Hold  |
| Reference  | Value 💌      | ×     | Value 👻       |
|            | 1.00000 V    |       | 1.00000 V     |

トラック・ボックスにチェック・マークが付いている場合は、機能グループ内のすべて の設定が両方のセルに適用されます。右側のセルでは、設定を転送されたフィールドが すべてディスプレイ・フィールドとして表示されます。ディスプレイ・フィールドは灰 色で表示され、トラック機能が有効になっている間はアクセスできません。左側のセル で対応するパラメータ・フィールドの設定が変更された場合、この変更内容は右側のセ ルのディスプレイ・フィールドにも表示されます。

### 3.3.7 入力ヘルプ

入力可能な値に関する情報が、画面下部のソフトキー・バーの上に表示されます。ソフ トキー・バーに表示された単位と "Valid Range" フィールドで指定した許容値は、常 にハイライトされたパラメータ・フィールドを参照します。有効な値の範囲は、現在選 択している単位で示されます。 指定範囲外の値は受け付けません。警告音が鳴り、入力内容は入力可能な最小値または 最大値に変更されます。

値入力の範囲指定には、本機の現在のステータスが考慮されます。そのため、これは一 定ではなく、他のパラメータの設定値に応じて変わります。

以下にジェネレータ出力電圧を入力するための例を示します。>> ボタンを押すと、他 の単位を表示することができます。

| alid Range is -240di | BV to 20dBV |    |     |     |     |     |    | 1 |
|----------------------|-------------|----|-----|-----|-----|-----|----|---|
| V                    | mV          | μV | dBV | dBu | dBm | dBr | ** |   |
|                      |             |    |     |     |     |     |    | 9 |

### 3.3.8 測定機能と測定結果の表示

本機は、多数の測定機能の結果を表示するために、さまざまな種類の測定ウィンドウを 提供します。測定結果は、デジタルの数値、アナログの棒グラフ、結果のグラフィッ ク、またはデータ・リストとして表示できます。ユーザは画面上に測定ウィンドウをい くつでも開くことができます。

- 測定の内容(測定機能)および方法(測定手段)は、"Analyzer Function"パネル で事前に設定します。
- **測定値表示の設定パネル**を使用して、単位や桁数など、測定結果の表示方法を指定 します。このために、各測定ウィンドウについてパネルが用意されています。
- 結果は最終的に各測定ウィンドウに表示されます。

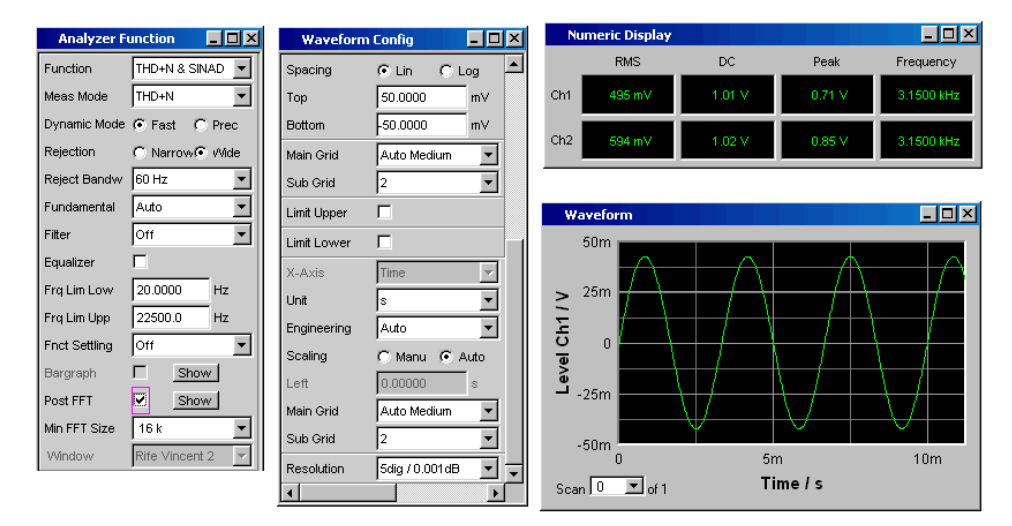

#### 3.3.8.1 数値表示フィールド

数値表示フィールドには、各種アナライザ機能から数値を取得した "Analyzer Function" パネルから最大 8 つの数値の結果が表示されます。左から右に固有の列が 割り当てられています。

● 列 1: "Analyzer Function" パネルの"Function" 行で設定された機能の測定結果。

- 列 2: 設定された "Level Monitor" 機能の測定結果。
- 列 3: "Input Peak" 機能の測定結果。
- 列4:

周波数測定結果、または "Freq & Phase" もしくは "Freq & GrpDel" が設定されている場合、1 行目に周波数測定結果、2 行目に位相もしくは群遅延測定の表示。

| N   | umeric Display |           |            | _ 🗆 ×      |
|-----|----------------|-----------|------------|------------|
|     | THD+N          | Level RMS | Input Peak | Frequency  |
| Ch1 | -60.025 dB     | 100.72 mV | 142.01 mV  | 9.6745 kHz |
| Ch2 | -57.746 dB     | 130.93 mV | 184.62 mV  | 9.6745 kHz |

### コンボ・ディスプレイ

コンボ・ディスプレイは、数値表示の他に、アナログ棒グラフ、リミット・モニタ、最 大値と最小値で測定結果を補足する場合に使用されます。

| Funct Ch1 |       |      | - D X    |
|-----------|-------|------|----------|
| 0.1980 m  | Min   | Max  | 690.23 m |
| 4         | 195.3 | 30 m | V        |
|           | _     | 1000 | m∨       |
| 300.00 m  | Li    | mit  | 800.00 m |

このウィンドウは、拡大縮小、配置を自由にできるため、比較的離れた場所から画面を 見ている場合でも、重要な結果を監視することができます。

コンボ・ディスプレイを開くには、青い選択フレームの数値表示フィールドでそれぞれの測定表示をハイライトし、ENTER キーまたはロータリ・ノブをクリックしてディスプレイを選択します。

| N   | Numeric Display |  |  |
|-----|-----------------|--|--|
| RMS |                 |  |  |
| Ch1 | 493 mV          |  |  |
| Ch2 | 592 mV          |  |  |

数値表示フィールドとコンボ・ディスプレイの設定

数値表示フィールドの固有の列またはコンボ・ディスプレイの設定は、以下の 4 つの 設定パネルで行います。設定パネルを開くには、メニュー・バーの"DispConfig"ボタ ンを使用します。

- "Funct Config"
- "Lev Mon Config"
- "Input Config"

- Level Mon Config \_ 🗆 🗵 Channel 1 Channel 2 Display Show Show Copy to Ch 2 Exec ▼ dBFS Unit dBFS • dBFS dBFS Linit Auto Auto Engineering Auto  $\overline{\mathbf{v}}$ Ŧ ▼ 5dig / 0.001dB 5dig / 0.001dB Resolution • Value Reference • 1.00000 FS Auto Scale Exec Exec Spacing 🙆 Lin 🜔 Log 🖸 Lin C Log 0.00000 0.00000 dBFS dBFS Left Right 10.0000 dBFS 10.0000 dBFS Auto Fine Main Grid Auto Fine • -Off Off Sub Grid • Limit Lower Г Limit Upper Show Min Max 🔽  $\overline{\mathbf{v}}$
- "Freq / Phase Config"

### グラフィカル・ウィンドウ

情報量が多い測定結果の表示方法は、2次元のグラフを使用した表示です。本機では、 以下のグラフィカル・ウィンドウが区別されます。

- Sweep Graph
- Impulse Response
- FFT Graph
- Waveform
- PESQ/POLQA
- Bar Graph

これらのウィンドウは、対応する設定パネルを使用して設定できます。

グラフィカル・ディスプレイは上下左右のカーソルを使用して評価できます。マーカは 重要な測定ポイントを識別するために使用します。ソフトキー・コントロール機能を使 用して、グラフの拡大・縮小やセクションの表示などの作業を実行できます。

例を用いた本機の操作の概要

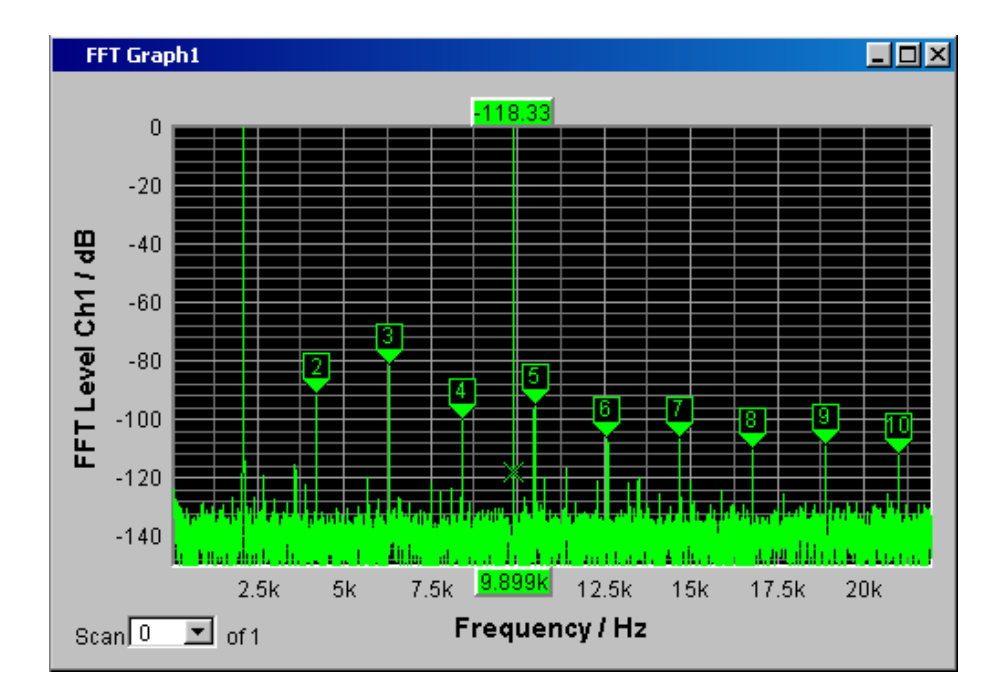

# 3.4 例を用いた本機の操作の概要

### 3.4.1 アンプやイコライザなどの周波数応答の測定

この例は、本機の出荷時の設定を基にしています。測定をセットアップするために各パ ネルでの設定、変更の方法と、測定結果をグラフィカルに表示する方法について説明し ます。最後に、定義した測定セットアップを再利用できるように保存する方法を説明し ます。

- 手順:出荷時設定のリコール 本機の出荷時設定をリコールするには、R&S UPV のフロント・パネルにある PRESET キーを押します。 もしくは、MENU キーでメニュー・バーを開き、ロータリ・ノブで "File" ボタン をハイライトし、ロータリ・ノブをクリックして表示されるリストで "Preset (Load Default)" を起動することもできます。
- 2. 手順:ジェネレータ信号の設定

 a) ジェネレータの基本設定は、"Generator Config" パネルで行います。
 パネルを操作するには、フォーカスする必要があります。デフォルトのセット アップでは、すでにフォーカスされています。それ以外の場合は、希望のパネ ルのタイトル・バーの色が青に変わるまで、WINDOW </> キーを押します。
 通常、周波数応答は両方のチャネルで測定します。これは "Channel" フィール

被測定物に応じて、"Output Type" を平衡回路に切り替えることができます。 下のフィールドで出力インピーダンスを選択できます。

必要に応じて、必要なパラメータ・フィールドをロータリ・ノブでハイライト できます。これは選択フレームで示されます(下図を参照)。ラジオ・ボタンの 切り替えは、ロータリ・ノブのクリックで行います。

| Generator     | Config 📃 🗆 🗡   |
|---------------|----------------|
| Instrument    | Analog 🗾       |
| Channel       | 2≡1 ▼          |
| Output Type   | Unbal 🗾        |
| Impedance     | 5Ω 🚽           |
| Common        | Float C Ground |
| Bandwidth     | 22 kHz 💌       |
| Volt Range    | Auto C Fix     |
| Max Voltage   | 20.0000 V      |
| Ref Voltage   | 1.00000 V      |
| Ref Frequency | 1000.00 Hz     |

ドですでに設定されています。

b) 通常は、ジェネレータのフローティングの出力回路(3.2.3,「ハム・ループの 防止」(73ページ)を参照)と、最大信号周波数 22 kHz が適切な設定です。 以下は、必要がなければ調整しなくても構いません。

これで "Generator Config" パネルの設定は完了です。

| Common        | Float   | C Ground |
|---------------|---------|----------|
| Bandwidth     | 22 kHz  | •        |
| Volt Range    | 🖲 Auto  | 🖸 Fix    |
| Max Voltage   | 20.0000 | V        |
| Ref Voltage   | 1.00000 | V        |
| Ref Frequency | 1000.00 | Hz       |

!! PDF 書き出し時に重複していました。可能であれば削除をお願いします。!!

c)次に、"Generator Function"パネルをアクティブにする必要があります。パネ ルのタイトル・バーが青でマークされるまで、WINDOW </> キーを押します。 正弦波信号(Sine)が必要です。この設定はすでに選択されています。 周波数応答を測定するには、正弦波信号を周波数で掃引する必要があります。 本機のデフォルト設定では、"1 kHz"の固定周波数がプリセットされています。 掃引を起動するには、"Sweep Ctrl"の行を選択してパラメータ・リストを開 き、希望の設定を選択します。

例を用いた本機の操作の概要

| d) | Generator            | Function 💶 🗆 🗙                 |
|----|----------------------|--------------------------------|
|    | Function             | Sine 💌                         |
|    | Low Dist             |                                |
|    | Sweep Ctrl           | Off 💽                          |
|    | Frequency<br>Voltage | Off<br>Auto Sweep<br>Auto List |
|    | Filter               | Off 💌                          |
|    | Equalizer            |                                |
|    | DC Offset            |                                |
|    |                      | 0.00000 V                      |

パラメータ・リストが閉じ、追加のフィールドがいくつか表示されて別の掃引 パラメータを設定できます。

e) "Next Step" フィールドは "Anlr Sync" に設定されています。この設定では、 アナライザ部分で有効な測定結果が取得されたらすぐに次の掃引手順がトリガ されます。この同期によって掃引速度が最適化されます。

| Generator Function 📃 🗖 🗙 |            |   |
|--------------------------|------------|---|
| Function                 | Sine       | • |
| Low Dist                 |            |   |
| Sweep Ctrl               | Auto Sweep | - |
| Next Step                | Anir Sync  | • |

f) ここで、"X Axis" フィールドに掃引変数を指定する必要があります。この例で 必要な周波数はすでに設定されています。

他の掃引変数は不要なので、"Z Axis" フィールドもそのまま "Off" に設定します。

"Spacing"選択フィールドを使用して、掃引ポイントを進めるためのアルゴリ ズムを選択します。これには線形または対数のスケールを使用します。掃引ポ イントの数("Points")またはポイントの間隔("Steps")を設定できます。 この選択フィールドは出荷時設定では "Log Points" になっています。これは

| X Axis    | Frequency  | • |
|-----------|------------|---|
| Z Axis    | Off        | • |
| Frequency |            |   |
| Spacing   | Log Points | • |

周波数応答測定では通常の設定です。

g) "Start" と "Stop" の 2 つのフィールドに、掃引のスタート周波数とストップ 周波数の値を入力する必要があります。

希望のフィールドをハイライトすると、緑色の選択フレームが表示されます。 希望の周波数の値(ここでは 20 Hz)を直接入力できます。ENTER キーを押す と値が適用され、ハードウェアが調整されます。

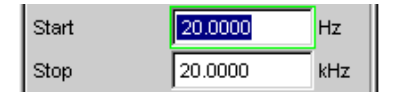

入力可能な値の範囲はソフトキー・バーの上に表示されます。指定範囲外の値 は受け付けません。警告音が鳴り、入力内容は入力可能な最小値または最大値 に変更されます。

| Valid Range is 100mH | Iz to 21.75kHz |
|----------------------|----------------|
| Hz                   | kHz            |

値入力フィールドがハイライトされると、使用可能な単位がソフトキー・バー に表示されます。非表示の単位を表示するには、>> ボタンを押します。希望の 単位のラベルが付いたソフトキーを押して値を入力することもできます。これ は、値を別の単位に変更する場合に特に便利な機能です。

- 同様に、ストップ周波数の値(ここでは 20 kHz)を入力します。
- h) 希望の掃引ポイントの数を "Points" フィールドに入力する必要があります。 ここでは、30 ポイントがプリセットされています。最大で 1024 ポイントを選 択できます。この例では、50 ポイントを入力します。一般にはこれで十分な数 の測定値が得られ、全体の測定サイクルが長くなりすぎることもありません。

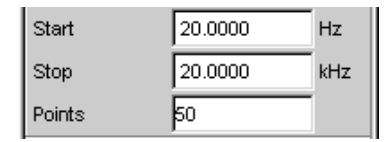

i) 測定に対する希望の出力電圧を "Voltage" フィールドに入力します。これも行 を選択してから値を入力します。ここでも、ソフトキーの上に値の範囲、ソフ トキーの中に使用可能な単位が表示されます。

この例では残りのフィールドは使用しません。これでジェネレータの設定は終 了です。

| Voltage   | 0.10000   |
|-----------|-----------|
| Filter    | Off 💌     |
| Equalizer |           |
| DC Offset |           |
|           | 0.00000 V |

手順:必要な測定の選択

a) アナライザの基本設定は、"Analyzer Config" パネルで行います。 パネルを操作するには、選択してフォーカスする必要があります。 通常、周波数応答は両方のチャネルで測定します。これは Channel フィールド ですでに設定されています。2≡1 という設定は、両方のチャネルで同じ設定を 使用するという意味です。以下のパラメータ・フィールドはパネルに 1 回しか 表示されませんが、両方のパネルに影響します。

| Analyzer Config |        | - D × |
|-----------------|--------|-------|
| Instrument      | Analog | -     |
| Channel         | 2≡1    | •     |

b) 必要に応じて、ラジオ・ボタンを使用して AC 結合と DC 結合を切り替えるこ とができます。

測定帯域幅のフィールドには適切な設定がプリセットされています。ここでは プリフィルタは必要ありません。

この例では、測定する信号は平衡入力ソケット(Bal 設定)から入力されます。 アナライザは内部的にジェネレータに接続することもできます。

通常は、アナライザの未接続の入力回路(3.2.3,「ハム・ループの防

止」(73ページ)を参照)と自動範囲選択機能が適切な設定です。

以下のフィールドのデフォルト設定も適切です。

これで "Analyzer Config" パネルの設定は完了です。

| Coupling   | • AC • DC        |
|------------|------------------|
| Bandwidth  | 22 kHz 💌         |
| Pre Filter | Off 💽            |
| Input      | Bal 💌            |
| Ch1 Imped  | 200 ΚΩ 💌         |
| Common     | • Float C Ground |
| Ch1 Range  | Auto 💌           |
| Ref Imped  | 600.000 Ω        |
| Start Cond | Auto 💌           |
| Delay      | 0.00000 s        |

- c) Analyzer Function パネルでは以下のものが設定されます。
  - 測定の内容(測定機能)
  - 測定の方法(測定手段)

ここで説明する周波数応答測定について、電圧の実効値を測定する必要があり ます。必要な設定("RMS")が、あらかじめ選択されています。 個別の測定ポイントごとの測定時間は、"Meas Time"フィールドで選択します。 装置のデフォルト設定の Auto では、入力周波数に合わせて測定時間が自動的 に変更されます。つまり、周波数が高くなると測定サイクルが高速化します。 例外はありますが、この設定はほとんどの使用方法に適しています。 この例のように、内蔵ジェネレータを使用して周波数応答を測定する場合は、 設定 "Gen Track"を使用してください。測定時間は、ジェネレータで生成され る周波数にあわせて自動的に変更されます。ジェネレータからの周波数情報は アナライザに直接渡されます。アナライザでは、測定時間が1 つの期間また は1 つの期間の整数倍に調整されます。この方法の利点は、最高の精度で測定 速度を最適化できることです。

| この例では他のパラメータ・フィールドはどれも使用しません。  | これで |
|--------------------------------|-----|
| "Analyzer Config" パネルの設定は完了です。 |     |

| Analyzer F    | unction 📃 🗆 🗙 |  |  |
|---------------|---------------|--|--|
| Function      | RMS 💌         |  |  |
| S/N Sequence  |               |  |  |
| Meas Time     | Gen Track 🗾   |  |  |
| Notch(Gain)   | Off 💽         |  |  |
| Filter        | Off 📃         |  |  |
| Filter        | Off 📃         |  |  |
| Filter        | Off 📃         |  |  |
| Fnct Settling | Off 📃         |  |  |
| Bargraph      | Show          |  |  |
| Post FFT      | Show          |  |  |
| Level Monitor | RMS 💽         |  |  |
| Input Monitor | Peak 💌        |  |  |
| Freq/Phase    | Frequency 💌   |  |  |
| Meas Time     | Fast C Prec   |  |  |
| Freq Settling | Off           |  |  |
| Waveform      | Show          |  |  |

 手順:測定結果の表示 - 数値測定表示 装置のデフォルト設定では、数値測定表示も開いています。被測定物を本機に正し く接続した場合は、測定値が表示されます。

| N   | Numeric Display |            |           |  |
|-----|-----------------|------------|-----------|--|
|     | RMS             | Input Peak | Frequency |  |
| Ch1 | 348.38 mV       | 496.18 mV  | 80.000 Hz |  |
| Ch2 | 447.38 mV       | 637.18 mV  | 80.000 Hz |  |

測定値表示の設定パネルを使用して、単位や桁数など、測定結果の表示方法を決定 します。このために、各測定ウィンドウについてパネルが用意されています。

ここでは、例として "Function Config" パネルを示します。数値測定表示の 1 列 目はこのパネルで設定します。つまり、周波数応答測定について測定されたレベル 値が表示される表示フィールドをここで説明します。

パネルには 2 つの列がありますが、ここでは Channel 1 のみを示します。

Unit フィールドでは数値測定表示の単位が設定されます。

Engineering パラメータは、表示が自動的に µV、mV、V に切り替わるのか、また は他の単位形式が望ましいのかなどの選択に使用されます。

測定結果を相対値として表示する場合は、Reference フィールドで設定された値が 基準値になります。

このパネルの他のパラメータ・フィールドではリミットの設定や極値の表示が可能 です。 4,「マニュアル操作」(107 ページ)とドキュメント CD のオペレーティン グ・マニュアルも参照してください。

| Function Config |                |  |  |
|-----------------|----------------|--|--|
|                 | Channel 1      |  |  |
| Unit            | V <b>•</b>     |  |  |
| Unit Auto       |                |  |  |
| Engineering     | Auto 💌         |  |  |
| Resolution      | 3dig / 0.1dB 🗾 |  |  |
| Reference       | Value 💌        |  |  |
|                 | 0.00000 V      |  |  |

5. 手順: 掃引の開始

> アナライザはすでに測定結果を表示していますが、ソフトキーの上のステータス・ メッセージ "Sweep Waiting" は、"Generator Function" パネルの設定にかかわら ず掃引が開始されていないことを示しています。

| Gen Running | Sweep Waiting |
|-------------|---------------|
|             |               |
|             |               |

a) 掃引を開始するには、フロント・パネルの右上部分の START キーを押します。 ステータス・メッセージ "Sweep Run Cont" は、このキーを押すと連続掃引が 開始されることを示します。

| START | STOP<br>CONT |
|-------|--------------|
|       |              |

b) STOP CONT キーを押すと掃引を停止できます。このときにはステータス・メッ セージ "Sweep Stopped" が表示されます。再度キーを押すと掃引が再開されま す。

- c) SINGLE キーを押した場合は、 1 回だけ掃引されます。掃引サイクルが終了す ると、ステータス・フィールドには "Sweep Terminated" と表示されます。
- 手順:測定結果の表示 グラフィカル・ウィンドウ
   通常、周波数応答測定の結果は、測定された被測定物の出力電圧の値を周波数軸上
   にプロットして、グラフィカルに表示されます。
   このためには以下の設定が必要です。
  - a) 画面 1 のパネルが多くなりすぎないように、画面 5 に変更してグラフィカル 表示を行います。
  - b) メニュー・バーを開き、"DispConfig" ボタンの下のドロップダウン・リストから "Sweep Graph 1 Config" パネルを選択します。上記のように、測定結果の表示方法は設定パネルで決定されます。各グラフィカル・ウィンドウには独自の設定パネルがあります。ここで必要な "Sweep Graph 1 Config" パネルには2 つの列がありますが、わかりやすくするために Trace A のみを示します。

Sweep Graph1 (closed) Sweep Graph2 (closed) Sweep Graph3 (closed) Sweep Graph4 (closed) Impulse Response (closed) FFT Graph1 (closed) FFT Graph2 (closed)

 c) 対応するグラフィカル・ウィンドウを開くには、"Display" フィールドの "Show" ボタンを押します。以下の設定の影響を直接確認できるように、ウィン ドウは同じ画面に表示されます。
 各グラフィカル・ウィンドウには、1 つの X 軸上に 1 つまたは 2 つのトレー ス(Trace A および Trace B)をプロットできます。各トレースは多数のスキ

へ(frace A および frace b) をクロットできます。谷トレースは多数のスキ ャンで構成されています。この例では、表示されるスキャンは 1 つだけです。 そのため、"Scan" フィールドは "Single" に設定したままにします。

| Sweep Gra     | - D ×            |           |      |  |
|---------------|------------------|-----------|------|--|
| Display       | Show             | Data List | Show |  |
| Copy to other | windows Exec     | Config    |      |  |
| Scan          | 💿 Single 🔿 Multi |           |      |  |
| Show Min Max  | < 🗖              |           |      |  |

d) スキャンには R&S UPV で使用できるさまざまな測定の結果を表示できます。 周波数応答測定では、Analyzer Function パネルの Function フィールドで選 択した測定機能の測定結果(ここでは実効値測定)をグラフに表示する必要が あります。Trace A では、Y-Source フィールドがチャネル1の測定結果に設定 されます。これはデフォルト設定でプリセットされています。 "Alive"に記定するためます。「UPLIA"に記定するため。

"Alive" に設定すると、結果が継続的に表示されます。"Hold" に設定すると、 トレースが「固定」されます。

|            | TRACE A      |  |  |
|------------|--------------|--|--|
| Y-Source   | Funct Ch1 🗾  |  |  |
| Label Auto | Funct Ch1    |  |  |
|            | Alive C Hold |  |  |

e) Y 軸の測定値に使用する単位は、次のセクションで設定します。

数値表示ウィンドウで使用する単位をグラフィカル・ウィンドウでも使用する 場合は、"Unit Fnct Track" チェック・ボックスをオンにする必要があります。 それ以外の場合は、チェック・ボックスの横のパラメータ・リストから単位を 選択できます。

"Engineering" パラメータは、表示が自動的に μV、mV、V に切り替わるのか、 または他の単位形式が望ましいのかなどの選択に使用されます。

| Unit Fnct Track |                   | V      | • |
|-----------------|-------------------|--------|---|
| Unit Auto       | $\mathbf{\nabla}$ | $\vee$ |   |
| Engineering     | Auto              |        | • |

f) 本機の他のデフォルト設定はすべて適切なので、結果をすぐにグラフの形式で 表示することができます。START キーまたは SINGLE キーで掃引を開始すると、 グラフィカル・ウィンドウにスキャンが表示されます。

| 0     | $\bigcirc$ |
|-------|------------|
| START | SINGLE     |
|       |            |
|       |            |

g) 倍率を調整する必要があります。"Autoscale"の行の "Exec" ボタンを押すと、 トレース全体がグラフィカル・ウィンドウに収まるように、測定された最小値 と最大値に基づいてグラフの倍率が変更されます。

Y 軸の端の値は "Top" と "Bottom" の 2 つのフィールドで入力することもで きます。

| Auto Scale | Exec        |  |
|------------|-------------|--|
| Spacing    | 🖲 Lin 🔿 Log |  |
| Тор        | 3.50000 V   |  |
| Bottom     | 1.20000 V   |  |

h) この例では、X 軸のデフォルト設定もほぼ適切です。

Generator Function パネルで周波数掃引を選択すると、X 軸は自動的に単位 Hz の周波数軸として定義されます。

"Scaling" フィールドに "Auto" を設定した場合、"Generator Function" パネ ルで定義された掃引のスタート周波数およびストップ周波数が、自動的に X 軸 の上限値および下限値として使用されます。

この例では、"Spacing"フィールドに "Lin" を設定するのは適切ではありません。この測定では対数スケールでの掃引が選択されているので、X 軸も対数を 選択します。

| X-Source    | Sweep 💌         |            |             |
|-------------|-----------------|------------|-------------|
| X-Axis      | Frequency 👻     | Label Auto | Frequency   |
| Unit        | Hz 💌            | Unit Auto  | Hz Hz       |
| Engineering | Auto 💌          | Ref Value  | 1000.00 Hz  |
| Scaling     | 🔿 Manual 💽 Auto | Spacing    | C Lin ⊙ Log |
| Left        | 20.0000 Hz      | Right      | 20.0000 kHz |

7. 手順: グラフィカル・ウィンドウでの相対単位の使用

この設定は被測定物の周波数応答をグラフィカルに表示できますが、基準値を参照 していません。

周波数応答測定では、出力電圧の偏差を周波数上にプロットすることが規格で要求 されています。アナログ測定では、基準周波数 1 kHz での被測定物の出力電圧が 基準レベルとして使用されます。

"Sweep Graph 1 Config" パネルで以下の設定を使用して、グラフをこの測定の例 に合わせます。

a) Reference フィールドには、デフォルトの基準値 1V が設定されています。

| Reference | Value   | • |
|-----------|---------|---|
|           | 1.00000 | V |

この値は、基準周波数 1 kHz で測定された被測定物の出力電圧の値に置き換え る必要があります。

R&S UPV は、非常に便利な機能を備えています。

"Reference" フィールドでパラメータ・リストを開いている場

合、"Ref 1000 Hz"の設定を選択することができます。この設定では、この周波数で測定された値を求め、基準値として使用します。必要に応じて、隣接した2つの周波数の測定値から入力します。

| Reference | Value 💌         |
|-----------|-----------------|
|           | Meas Panel 🔺    |
|           | Value           |
|           | Max             |
|           | X Cursor        |
|           | O Cursor        |
|           | Ref 997 Hz      |
|           | Ref 1000 Hz     |
|           | Meas Ref Ch 📃   |
|           | Gen Track       |
|           | File            |
|           | Hold            |
|           | File Intern 🗸 👻 |

b) "Unit Fnct Track"フィールドで単位 dBr を選択します。すべての測定値が上記で選択した基準値に対する相対値として dB 単位で表示されます。これは周波数応答測定の規格を満たします。

| Unit Fnct Track |     | dBr 💌 |
|-----------------|-----|-------|
| Unit Auto       |     | dBr   |
| Engineering     | Off | ~     |

c) 規格の要件に従って、 Y 軸の尺度を +20 dBr ~ -20 dBr のように変更する必 要があります。

| Auto Scale | Exec     |       |
|------------|----------|-------|
| Spacing    | C Lin C  | ) Log |
| Тор        | 20.0000  | dBr   |
| Bottom     | -20.0000 | dBr   |

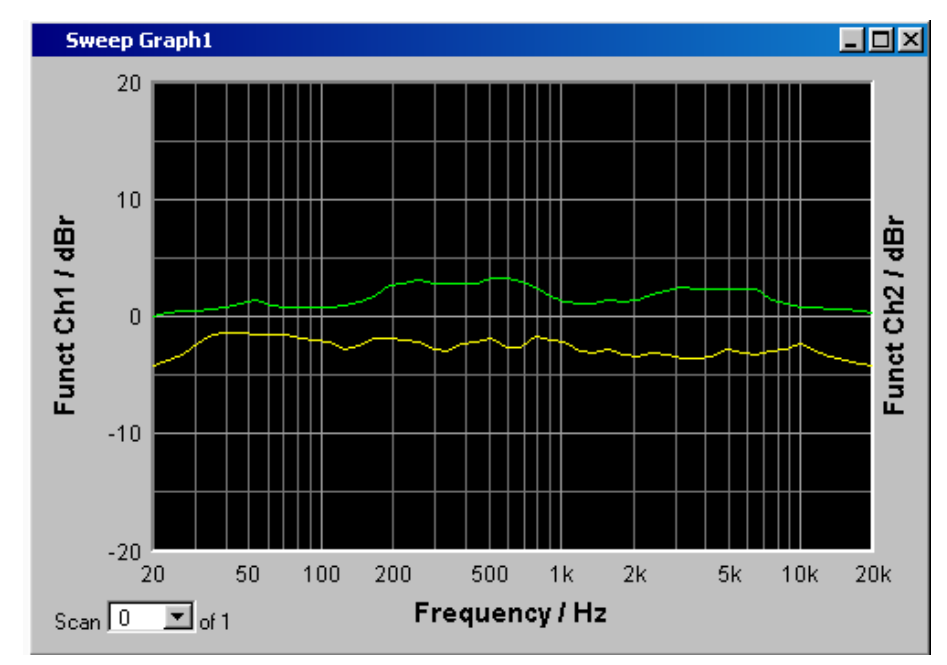

d) Trace B に第 2 チャネルの測定結果を選択した場合、被測定物の周波数応答の 測定結果のグラフィカル・ディスプレイは以下の例のようになります。

- 8. 手順:デバイス設定の保存
  - a) SAVE キーを押すと、ファイルを保存するためのウィンドウが開きます。
  - b) ファイル名を入力するには、フロント・パネルのキーパッドを使用します。 R&S UPV のフロント・パネルのキーパッドは、英数字の入力モードに自動的に 切り替わります。テキストは携帯電話と同様の方法で入力します。キーを繰り 返し押すと、キーに割り当てられた文字が順に表示されます。異なるキーを押 して次の文字を入力できますが、同じキーに割り当てられた文字を入力する場 合は間隔をあける必要があります。

ファイル名を入力すると、ファイル拡張子(ここでは .SET)が自動的に割り当 てられます。入力ミスを防ぐために、この自動割り当て機能を使用することを お勧めします。

c) この機器設定を再利用する場合は、LOAD キーを押してファイル・ウィンドウで 設定をリコールします。

### 3.4.2 被測定物の高調波ひずみの測定(THD+N)

この例も、本機の出荷時の設定を基にしています。個々のパネルでは前の例の設定と異 なる設定のみを説明します。

- 1. 手順:出荷時設定のリコール
  - a) 本機の出荷時設定をリコールするには、フロント・パネルにある PRESET キー を押します。もしくは、メニュー・バーからデフォルト設定をリコールするこ ともできます。
- 2. 手順:ジェネレータ信号の設定

クイック・スタート・ガイド 1146.2078.68 — 07

a) この例のジェネレータの基本設定は、 "Generator Config" パネルについては、 前のセクションで説明した周波数応答測定の基本設定と同じです。 被測定物によっては、"Output Type" を平衡回路に切り替える必要があります。

| Generator     | Config  |   |        |
|---------------|---------|---|--------|
| Instrument    | Analog  |   | •      |
| Channel       | 2≡1     |   | -      |
| Output Type   | Unbal   |   | -      |
| Impedance     | 5Ω      |   | ~      |
| Common        | Float   | C | Ground |
| Bandwidth     | 22 kHz  |   | •      |
| Volt Range    | 📀 Auto  | C | Fix    |
| Max Voltage   | 20.0000 |   | V      |
| Ref Voltage   | 1.00000 |   | V      |
| Ref Frequency | 1000.00 |   | Hz     |

b) 次に、"Generator Function" パネルを開きます。
 正弦波信号が必要です。この設定はすでに選択されています。
 アナログ用途では、多くの場合、高調波ひずみは基準周波数 1 kHz についての
 み規定されています。そのため、測定には固定周波数を使用します。"Sweep Ctrl"の設定は Off のままにする必要があります。

| Generator Function |      | - D × |
|--------------------|------|-------|
| Function           | Sine | •     |
| Low Dist           |      |       |
| Sweep Ctrl         | Off  | -     |

 c) 装置のデフォルト設定では、周波数 1 kHz がプリセットされています。
 Voltage フィールドで、測定に必要な出力レベルを調整します。
 この例では残りのフィールドは使用しません。これでジェネレータの設定は終 了です。

| Frequency | 1000.00 | Hz |
|-----------|---------|----|
| Voltage   | 0.10000 | V  |
| Filter    | Off     | -  |
| Equalizer |         |    |
| DC Offset |         |    |
|           | 0.00000 | V  |

- 3. 手順:必要な測定の選択
  - a) アナライザの基本設定は、"Analyzer Config" パネルで行います。 設定は、前の例の説明と同様に行います。

| Analyzer   | Config | - D × |
|------------|--------|-------|
| Instrument | Analog | -     |
| Channel    | 2≡1    | -     |

クイック・スタート・ガイド 1146.2078.68 — 07

b)次に、"Analyzer Function"パネルを開きます。 このパネルでは、測定機能と測定方法を設定します。 まず、測定機能を選択するために、パラメータ・リストより THD+N & SINAD 項 目を選択します。

| Analyzer Function 📃 🗖 🗙 |                 |  |
|-------------------------|-----------------|--|
| Function                | RMS 🗾           |  |
| S/N Sequence            | Off 📐           |  |
|                         | RMS             |  |
| Meas Time               | RMS Selective   |  |
| Notch(Gain)             | Peak            |  |
| Filter                  | Quasi Peak 📃 📃  |  |
|                         | S/N             |  |
| Filter                  | DC              |  |
| Filter                  | FFT             |  |
|                         | THD             |  |
| Fnct Settling           | THD+N & SINAD 🖵 |  |

c) 次に、"Meas Mode" フィールドで、ひずみ率測定のモードを選択できます。こ の例では、プリセットされている "THD+N" を使用します。

"Dynamic Mode" は、この測定の最大動的応答を評価します。動的応答を制限し た高速測定または測定時間をわずかに長くした最大動的応答の 2 つのオプショ ンを選択できます。

| Analyzer Function 📃 🗖 🗙 |                 |  |  |  |  |
|-------------------------|-----------------|--|--|--|--|
| Function                | THD+N & SINAD   |  |  |  |  |
| Meas Mode               | THD+N           |  |  |  |  |
| Dynamic Mode            | • Fast C Prec   |  |  |  |  |
| Rejection               | C Narrow 🖲 Wide |  |  |  |  |

d) THD+N 測定では、測定する信号の基本波はノッチ・フィルタを使用して抑制されます。本機では、スペクトラムから自動的に基本波を決定して、ノッチ・フィルタを調整します("Fundamental Auto")。

フィルタとイコライザが必要になるのは例外的な場合だけです。

| Fundamental | Auto | - |
|-------------|------|---|
| Filter      | Off  | • |
| Equalizer   |      |   |

e) 高調波成分とノイズ成分の計算は、必要に応じて "Freq Lim Low" と "Freq Lim Upp" の 2 つのフィールドに入力された帯域幅に制限できます。

| Frq Lim Low | 20.0000 | Hz |
|-------------|---------|----|
| Frq Lim Upp | 22500.0 | Hz |

この例では他のパラメータ・フィールドはどれも使用しません。これで "Analyzer Config" パネルの設定は完了です。

4. 手順:測定結果の表示 - 数値測定表示

a) 装置のデフォルト設定では、数値測定表示は開いています。

被測定物を本機に正しく接続した場合は、高調波ひずみの測定値を最初の列で 読み取ることができます。

デフォルト設定では、THD+N の値は dB 単位で表示されます。% 単位で表示す る場合は、"Function Config" パネルで単位を変更します。

| N   | umeric Display |            |           |
|-----|----------------|------------|-----------|
|     | THD+N          | Input Peak | Frequency |
| Ch1 | -46.097 dB     | 705.85 mV  | 1000.0 Hz |
| Ch2 | -44.516 dB     | 846.85 mV  | 1000.0 Hz |

- 手順:グラフィカル・ウィンドウのスペクトラム表示 高調波ひずみの測定の大部分では数値の表示だけで十分ですが、ここでは被測定物 の出力信号のスペクトラム組成も解析します。 本機では、FFT 解析ですべてのひずみ測定を追跡することができます。 このために必要な設定については、以下のセクションで説明します。
  - a) THD+N 測定の設定に使用した "Analyzer Function" パネルで、実際の測定機 能を選択してから、測定の後に実行する FFT 解析を設定できます。
     このためには、"Post FFT" チェック・ボックスをオンにします。
     必要に応じて、FFT のサイズを調整できます。

| Analyzer F    | unction 💶 🗆 🗙   |
|---------------|-----------------|
| Function      | THD+N & SINAD   |
| Meas Mode     | THD+N           |
| Dynamic Mode  | • Fast C Prec   |
| Rejection     | C Narrow 🕢 Wide |
| Reject Bandw  | 60 Hz 💌         |
| Fundamental   | Auto 💌          |
| Filter        | Off 📃           |
| Equalizer     |                 |
| Frq Lim Low   | 20.0000 Hz      |
| Frq Lim Upp   | 22500.0 Hz      |
| Fnct Settling | Off 🗨           |
| Bargraph      | ☐ Show          |
| Post FFT      | Show            |
| Min FFT Size  | 16 k 💌          |
| Window        | Rife Vincent 2  |

b) FFT 解析の結果をグラフィカルに表示するには、まずデフォルト設定で空になっている画面 5 に変更します。

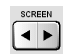

c) メニュー・バーを開き、"DispConfig" ボタンの下のドロップダウン・リストから "FFT Graph 1 Config" パネルを選択します。
 上記の例のように、測定結果の表示方法は設定パネルで定義されます。各グラフィカル・ウィンドウには独自の設定パネルがあります。

ここで必要な "FFT Graph 1 Config" パネルには 2 つの列がありますが、わか りやすくするために Trace A のみを示します。

Sweep Graph1 (closed) Sweep Graph2 (closed) Sweep Graph3 (closed) Sweep Graph4 (closed) Impulse Response (closed) FFT Graph1 (closed) FFT Graph2 (closed)

d) 対応するグラフィカル・ウィンドウを開くには、"Display" フィールドの "Show" ボタンを押します。以下の設定の影響を直接確認できるように、ウィン ドウは同じ画面に表示されます。

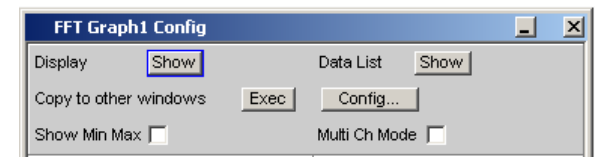

e) 各 FFT ウィンドウには、周波数軸上に 1 つまたは 2 つのトレース(Trace A および Trace B) をプロットできます。 この例では、FFT 解析のレベル測定結果がグラフに表示されます。Trace A で は、"Source" フィールドが "FFT Level Ch1" に設定されます。これはデフォ ルト設定でプリセットされています。

"Alive" に設定すると、結果が継続的に表示されます。"Hold" に設定すると、 トレースが「固定」されます。

|            | TRACE A         |
|------------|-----------------|
| Y-Source   | FFT Level Ch1 💌 |
| Label Auto | FFT Level Chr   |
|            | Alive C Hold    |

f)単位の設定、Y軸のスケール、およびグリッドはデフォルト設定でプリセット されているので、結果に表示されます。必要に応じて、これらの設定を調整す る必要があります。

| Unit Fnct Track |        | dB     | -  |
|-----------------|--------|--------|----|
| Unit Auto       | ▼      | dB     |    |
| Engineering     | Off    |        | 7  |
| Auto Scale      | Exec   | ]      |    |
| Spacing         | 🖲 Lin  | O L    | og |
| Тор             | 10.00  | 000    | dB |
| Bottom          | -160.0 | 00     | dB |
| Main Grid       | Auto N | Aedium | •  |
| Sub Grid        | 2      |        | Ŧ  |

この例では、前の例で説明した X 軸の設定もほぼ適切です。

g) "Analyzer Function" パネルでは、"Show" ボタンを使用して Post FFT のグラ フィカル・ウィンドウを開くこともできます。ただし、同じ画面にウィンドウ が表示されますが、対応する設定パネルは開きません。

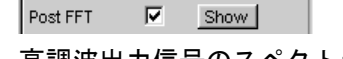

h) 高調波出力信号のスペクトラム表示は以下の例のようになります。

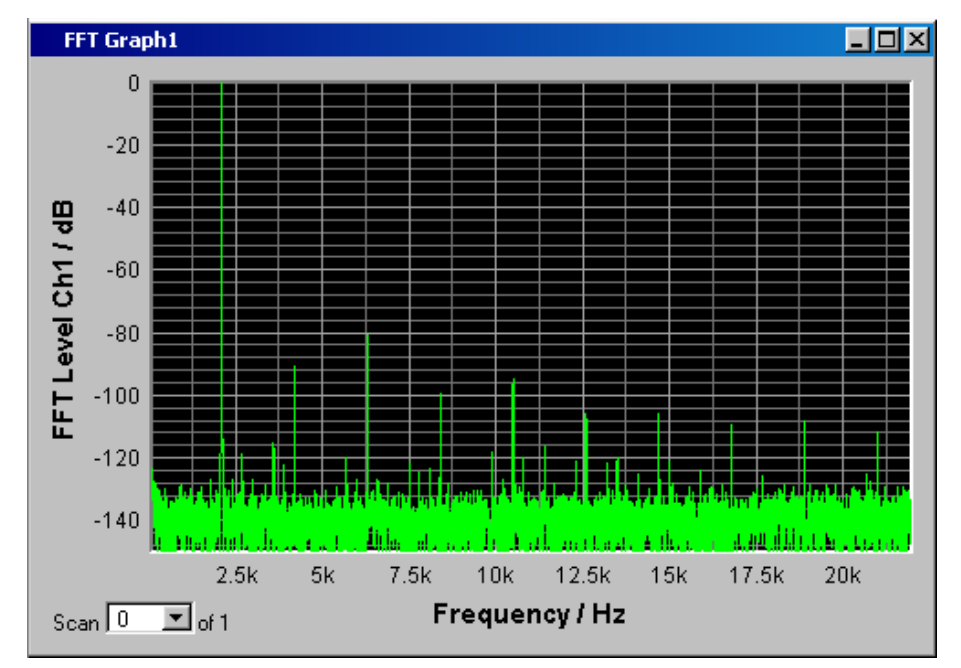

#### 6. 手順:カーソルとマーカによるグラフィックの評価

グラフィカル・ディスプレイは上下左右のカーソルを使用して評価できます。カー ソルに関連付けられたディスプレイ・フィールドの X と Y の値は現在の値です。 マーカは重要な測定ポイントの特定に使用されます。カーソルとマーカを操作する には、ソフトキー・バーを使用する必要があります。グラフィカル・ウィンドウを フォーカスすると、ソフトキーが画面下部に表示されます。 ソフトキーは複数のレベルに配置されています。下位レベルにアクセスするにはそれぞれのボタンを押します。"Back" ボタンを押すと、上位のレベルが表示されます。

| Trace | Autoscale | Cursor | Marker | Zoom | Restart Min/Max<br>Lim Violation | Config |
|-------|-----------|--------|--------|------|----------------------------------|--------|

a) マーカの設定:

"Marker" ボタンを押すと Marker ソフトキーが表示されます。この例では、マーカを設定できるように最初に Marker ソフトキーを使用して Trace A のスキャンを選択します。

| Trace A | Trace B |  |  |  |  |  | Back |
|---------|---------|--|--|--|--|--|------|
|---------|---------|--|--|--|--|--|------|

下位のソフトキー・レベルが表示されます。

Off Set to o Curs Set to x Curs Set to Value Track to Max Harm 🔽 Back

"Track to Max" ボタンを使用して、曲線の最大値、つまり、この例の THD+N 測定の基本波にマーカを設定します。

"Harmonics" ボタンを使用して、マーカで示される基本波の高調波をマークし ます。

"Back" ボタンを 2 回押すと、最初のソフトキー・レベルが表示されます。

| Trace | Autoscale | Cursor | Marker | Zoom | Restart Min/Max<br>Lim Violation | Config |
|-------|-----------|--------|--------|------|----------------------------------|--------|
|-------|-----------|--------|--------|------|----------------------------------|--------|
例を用いた本機の操作の概要

b) カーソルの使用: "Cursor"ボタンを押すと、カーソル・ソフトキーが表示されます。

O⊷X O-Cursor X-Cursor Set O Cursor Set X Cursor Ato Marker Back Back

本機では、○ および X の記号で表される 2 つのカーソルを使用します。これ らの記号を使用して、グラフ内の測定ポイントをマークします。以下のグラフ の例を参照してください。

グラフ内で同時にアクティブにして移動できるカーソルは 1 つだけです。アク ティブなカーソルは実線で、非アクティブなカーソルは破線で表示されます。 ○ <--> X ボタンを押すと、○ と X のカーソルが交互に切り替わります。 例えば、○ カーソル・ボタンでカーソルをアクティブにした場合は、以下のソ フトキーが表示されます。

O→X O-Cursor X-Cursor Set O Cursor Set X Cursor Ato Marker Back Back

Vert A ボタンを押すと、Trace A 上の垂直のカーソルがアクティブになりま す。このカーソルはロータリ・ノブで動かせます。

カーソルのステップ幅を設定するには、「Movement"ソフトキーで表示された下 位レベルから、追加のソフトキーで行います。

| O Active 🔽 | O Vert A | O Vert B | O Vert A-B | O Hor A | O Hor B | Movement<br>(Next Rivel) | Back |
|------------|----------|----------|------------|---------|---------|--------------------------|------|
|------------|----------|----------|------------|---------|---------|--------------------------|------|

Movement ボタンを押すと下位のソフトキー・レベルが表示され、カーソルのス テップ幅が表示されます。現在選択されているステップ幅は、"Movement" ボタ ンのラベルの 2 行目に括弧で示されます。

| Next Pixel | Next Bin | Next Peak | Next Harmonic |  | Back |
|------------|----------|-----------|---------------|--|------|
|            |          |           |               |  |      |

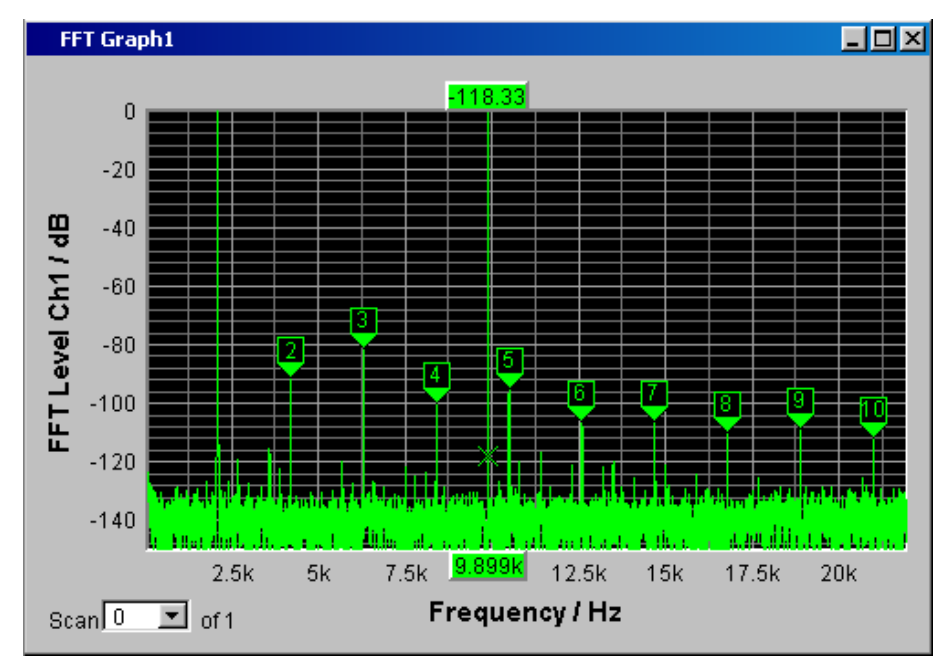

c) マーカとカーソルをアクティブにした高調波出力信号のグラフィカル・ディス プレイは以下の例のようになります。

手順:デバイス設定の保存
 この例でもデバイス設定を保存できます。保存方法は前の例と同様です。

# 3.5 定義済み機器設定のリコール

新規ユーザが測定を容易に行えるように、オーディオ・エンジニアリングに必要な基本 的な測定のためのサンプル設定が、オーディオ・アナライザに保存されています。これ らの設定を使用すると、すぐに本機を使用することができます。

ジェネレータとアナライザについて、分野ごと(アナログまたはデジタル)の設定ファ イルが用意されています。ファイルはディレクトリ D:\UPV\Setup Examples 内の サブディレクトリ AA□AD□DA□DD に保存されています。ジェネレータ分野、アナライ ザ分野の順に並んでいます。ファイル名はそれぞれの使用方法を示します。

これらのサンプル測定の多くは、基本的にアナログ・インタフェースでの測定であり、 本機の基本バージョンで実行できます。デジタル・インタフェースでの測定には、R&S UPV-B2 (デジタル・オーディオ・インタフェース)オプションまたは R&S UPV-B20 が 必要です。

定義済みの機器設定をリコールするには、以下の操作を行います。

もしくは、フロント・パネルの LOAD キーを使用してファイル・ウィンドウを開き、サンプル測定を選択することもできます。ただし、この場合は適切なディレクトリをマニュアルで選択する必要があります。

ここに示した設定では、すべて同じ基本設定を使用します。

アナログ入出力の基本設定は以下の通りです。

- ジェネレータとアナライザのすべてのチャネルがアクティブです。最小出力インピーダンスおよび最大アナライザ入力インピーダンスのアンバランス・ジェネレータ 出力信号が使用されます。
- すべての入出力が接続されていません。自動範囲選択機能が起動しています。
- 周波数掃引は、通常、20 Hz ~ 20 kHz の範囲で対数的に実行されます。画面上に グラフィカル・ウィンドウが開きます。X 軸のスケールは対応する設定パネルで自 動的に変更されます。Y 軸は標準値に固定されます。
- 電圧はなるべく V 単位で与えられます。ジェネレータ出力電圧は 0.1 V に設定されます。ひずみおよび相互変調の値は dB 単位です。

デジタル入出力の基本設定は以下の通りです。

- 両方のチャネルがアクティブです。ジェネレータは 24 ビット・ワードを生成します。アナライザは 24 オーディオ・ビットを解析します。サンプリング周波数は 48 kHz に設定されます。AES 3 に準拠したプロフェッショナル形式が使用されます。BNC 出力でのジェネレータのデジタル・パルス振幅は 1V です。これは対称出力での 4V に対応します。
- レベルは dBFS 単位です。オーディオ信号は通常、-20 dBFS のレベルで生成されます。

使用する基本設定をユーザの測定タスクに適合させることができます。それぞれの設定 をリコールしてから、パネル内で適切な変更を行う必要があります。その後、設定を保 存することができます。

本機の更新ファームウェアをインストールした場合は、アプリケーション設定も更新さ れます。そのため、変更した設定は異なるファイル名で保存してください。

カスタマイズした設定のためにディレクトリを新規作成することもできます。

定義済み機器設定のリコール

# 4 マニュアル操作

# 4.1 概要-マニュアル操作

R&S UPV オーディオ・アナライザは、R&S UPV 標準モデルと、システム用途向けに設計 された、ディスプレイ、フロント・パネルのコントロール、および CD/DVD ドライブが ない R&S UPV66 の 2 つのモデルがあります。フロント・パネルで操作できないことを 除くと、R&S UPV66 モデルの機能は標準モデルとほぼ同じです。そのため、本書では R&S UPV66 モデルを特に言及せずに両方の機器について同時に説明し、相違がある場合 は文中の該当箇所で示します。

R&S UPV オーディオ・アナライザは、Windows® XP オペレーティング・システムを搭載 しています。そのため、本機は他の Windows® アプリケーションとほぼ同じ方法で操作 できます。パネルおよびディスプレイ・ウィンドウには、Windows® の標準的な形式を 採用しているため、ほぼ同じ方法で操作できます。ロータリ・ノブ、キーとソフトキ ー、または外部キーボードとマウスにより、入力項目と設定に簡単にアクセスすること ができます。わかりやすく整理されたディスプレイに本機の現在の状態が表示されま す。

R&S UPV モデルはフロント・パネルのコントロール機能だけで操作できます。マウスや キーボードなどの追加の周辺装置は必須ではありませんが、接続することもできるの で、ユーザは R&S UPV の操作方法を自由に選択できます。両方を組み合わせて操作す ることもできます。

R&S UPV66 モデルをマニュアル操作するには、外部モニタ、マウス、およびキーボード を接続する必要があります。この章の最後の「キーの概要」セクションでは、R&S UPV モデルで使用できるフロント・パネルのキーに対応するキーボードのキーおよびショー ト・カットについて説明します。マウスとキーボードによる操作の詳細については、こ の章の「マウスを使用した操作」および「外部キーボードを使用した操作」の各セクシ ョンを参照してください。

マウスを使用する場合は、どちらのモデルでもツールバーを使用して操作を簡略化する ことができます。4.9,「メニュー・バーの設定」(173ページ)を参照してください。

設定を行う際に役立つオンライン・ヘルプ機能が搭載されています。

本機を起動すると、前回、電源をオフにした際に設定されていた状態になります。これ は、画面に表示されていないパラメータも含めて、R&S UPV のすべての設定パラメータ に当てはまります。

以下の章では、R&S UPV オーディオ・アナライザのマニュアル操作について説明しま す。ディスプレイの説明、パネルの操作方法、およびパラメータの設定方法が含まれま す。それぞれの設定の説明には、フロント・パネル、外部 PC キーボード、またはマウ スを使用してさまざまな機能を実行する方法を説明した表が付属しています。

キー、パネル、およびディスプレイ・ウィンドウの概要については、この章の最後を参 照してください。

R&S UPV オーディオ・アナライザの機能およびリモート制御の詳細については、付属の ドキュメント CD に入っているオペレーティング・マニュアルを参照してください。ク イック・スタート・ガイドでは、操作に関する一般的な考え方と、初めて測定を行うための手順ごとの設定方法などの概要を説明しています。 3,「はじめに」(71ページ)を参照してください。

# 4.2 オーディオ・アナライザの機能

#### 4.2.1 本機のコンセプト

本機は、以下のコンポーネントが一つの筐体に収められています。

- 複数の試験信号を生成するための、アナログ・オーディオ・インタフェースと、 R&S UPV-B2 オプションまたは R&S UPV-B20 によるデジタル・オーディオ・インタ フェースを搭載したジェネレータ。
- 測定オプションを拡張するための、アナログ・オーディオ・インタフェースと、 R&S UPV-B2 オプションまたは R&S UPV-B20 によるデジタル・オーディオ・インタ フェースを搭載したアナライザ。
- 機器全体を制御し、PC 周辺装置および LAN を接続するための Windows XP® オペレーティング・システムを搭載したコンピュータ (PC)。

# 4.2.2 ジェネレータ

#### 4.2.2.1 ユニパーサル・ジェネレータ

ユニバーサル・ジェネレータはシグナル・プロセッサから成り、正弦波から相互変調試 験信号(2トーン信号)、ノイズ信号、マルチトーンまで、さまざまな試験信号を生成 します。これらの信号は適切に変換されてアナログ出力より出力されます。

R&S UPV-B2 オプション (デジタル・オーディオ・インタフェース) または R&S UPV-B20 を使用すると、AES/EBU インタフェース、SPDIF インタフェース、または光インタフェ ースでさまざまなフォーマットのデジタル・データ・ストリームを出力することもでき ます。

本機のリア・パネルの拡張スロットに R&S UPV-B4x オプションをインストールすると、 試験信号を出力するためのインタフェースが追加されます。

R&S UPV-B2 オプション(デジタル・オーディオ・インタフェース)および -K21 オプ ション(デジタル・オーディオ・プロトコル)を使用すると、チャネル・ステータス・ データ、妥当性ビット、パリティ・ビットなどのデジタル補助データを生成することも できます。

R&S UPV-B2 オプション(デジタル・オーディオ・インタフェース)および -K22 オプ ションをユニバーサル・ジェネレータで使用すると、AES/EBU インタフェースまたは SPDIF インタフェースに接続された被測定物へのジッタ干渉やコモンモード干渉を印加 するための障害信号を生成できます。

すべての試験信号を 1 つまたは 2 つのチャネルで出力できます。R&S UPV-B3 ハード ウェア・オプションを使用すると、R&S UPV に 2 つ目の**アナログ**出力アンプが追加さ れます。これによって、2 つのアナログ出力チャネルで異なる信号を出力できます。 R&S UPV-B2、B20、B41 (I<sup>\*</sup>S インタフェース)、B42 (ユニバーサル・シリアル・インタ フェース)のすべてのデジタル・ジェネレータ・オプションで、デジタル出力でも 2 つの異なる信号を使用できます。

#### 4.2.2.2 低ひずみジェネレータ

純度の高いアナログ信号が必要な場合、または周波数範囲を最大 185 kHz まで拡張す る必要がある場合には、低ひずみジェネレータが必要です(R&S UPV-B1 オプション)。 ユニバーサル・ジェネレータでもひずみはかなり低い値ですが、さらに低くなります。

#### 4.2.2.3 機能ブロックとパネルへの割り当て

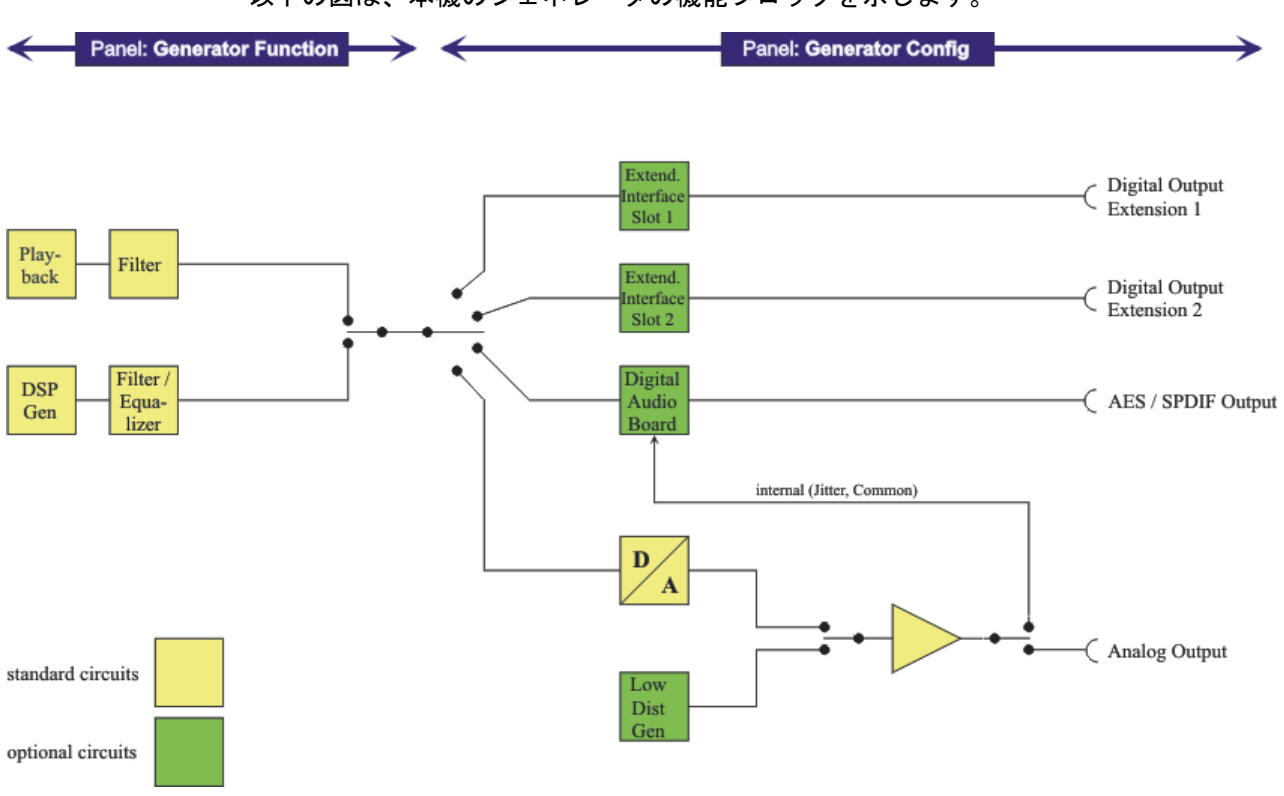

以下の図は、本機のジェネレータの機能ブロックを示します。

R&S UPV のジェネレータは 2 段階で動作します。

- 1. 最初の手順では、"Generator Config" パネルで以下の設定を行います。
  - 試験信号を出力するオーディオ・インタフェース
  - アクティブにするチャネル
  - 最大レベルおよび基準値
  - その他

障害試験信号としての出力もここで設定します。

| Generator Config 📃 🗖 🗙 |                          |          |  |  |  |
|------------------------|--------------------------|----------|--|--|--|
| Instrument             | Analog                   | •        |  |  |  |
| Channel                | 2≡1                      | •        |  |  |  |
| Output Type            | 🔿 Unbal                  | Bal      |  |  |  |
| Impedance              | 10 Ω                     | •        |  |  |  |
| Common                 | Float                    | C Ground |  |  |  |
| Bandwidth              | 22 kHz                   | -        |  |  |  |
| Volt Range             | <ul> <li>Auto</li> </ul> | C Fix    |  |  |  |
| Max Voltage            | 12.0000                  | V        |  |  |  |
| Ref Voltage            | 1.00000                  | V        |  |  |  |
| Ref Frequency          | 1000.00                  | Hz       |  |  |  |

- 2. 2 つ目の手順では、Generator Function パネルで以下の設定を行います。
  - 試験信号の種類
  - 出力レベル
  - 周波数
  - その他

| Generator  | Function | <u> – – ×</u> |
|------------|----------|---------------|
| Function   | Sine     |               |
| Low Dist   |          |               |
| Filter     | Off      | •             |
| Equalizer  |          |               |
| Sweep Ctrl | Off      | •             |
| Frequency  | 20000.0  | Hz            |
| Voltage    | 0.10000  | $\vee$        |
| DC Offset  |          |               |
|            | 0.10000  | V             |

# 4.2.3 アナライザ

R&S UPV ではデジタル信号処理を使用してすべての測定が実行されます。ここで、測定 されるアナログ信号は最初にアナログ測定モジュールで複雑な 2 チャネル・アナログ **前処理**が行われてからデジタル化され、デジタル測定ルーチンに入力されます。

このコンセプトには以下の利点があります。

- すべてのオーディオ測定機能をアナログ・インタフェースとデジタル・インタフェ ースの両方で使用できます。
- アナログ・インタフェースとデジタル・インタフェースでの測定方法が同じです。
- アナログ・インタフェースとデジタル・インタフェースでの操作が同じです。

- アナログ前処理によって、内部で使用される 24 ビット・コンバータよりも高い動 的応答を実現できます。
- R&S UPV は、両方のチャネルで同時に複雑な測定機能を実行することもできます。
   これだけでもステレオ測定に必要な時間が半分になります。
- レベル測定、FFT 解析、波形解析などの測定機能は個別のシグナル・プロセッサで 同時に計算されるので、遅延なく同時に表示することができます。
- デジタル測定ルーチンは、継続的に速度を現在の入力周波数に適合させることができるので、高速な測定を実現できます。
- フィルタもデジタルなので、使用できるフィルタの数はほとんど無制限であり、ア ナログ・インタフェースでも測定に使用できます。

R&S UPV-B2 オプション (デジタル・オーディオ・インタフェース) または R&S UPV-B20 を使用すると、AES/EBU インタフェースまたは SPDIF インタフェースでもデジタル・ オーディオ・データ・ストリームを測定できます。

本機のリア・パネルの拡張スロットに R&S UPV-B4x オプションをインストールすると、 他のフォーマットの信号を解析するためのインタフェースが追加されます。

#### 4.2.3.1 機能ブロックと測定レベル

R&S UPV のアナライザ・コンポーネントには、さまざまな測定レベルで構成された一連の測定オプションが含まれています。これらの測定レベルの結果を同時に表示することもできます。

フィルタ処理されていない入力信号は**入力レベル・モニタ**で解析されます。入力コネク タにおけるピーク・レベルはここで解析されます。

プレフィルタはレベル・モニタの前にあり、他の解析の前に信号パスにループすること ができます。ここでは、試験対象信号の実効値、ピーク値、DC 電圧コンポーネントを 解析できます。

最大 3 つのフィルタを使用して追加のフィルタ処理を行った後、機能レベルで詳細な 解析を開始します。線形および非線形のひずみや干渉などを測定する通常の解析ツール はすべてここにあります。動的応答および周波数分解能による FFT 解析に加えて、時 間領域の解析(波形)がここで実行されます。さらに、入力信号をハード・ディスクに 記録して、後から解析することができます。

**周波数/位相レベル**では、**周波数**および**位相**または**群遅延**の測定値を上記の構造と並列 で測定ウィンドウに表示できます。

オーディオ・モニタリング出力(内蔵スピーカまたはヘッドホン接続)は3つのレベ ルで有効化できるので、アナログ入力信号/デジタル入力信号のオーディオ・モニタリ ングを入力で直接行うことも、他の解析レベルで行うこともできます。ジェネレータ信 号はスピーカ/ヘッドホンに切り替えることもできます。

R&S UPV-U2 オプションを使用すると、オーディオ・モニタリング出力の信号を本機の リア・パネルの BNC より出力することもできます。

R&S UPV-B2(デジタル・オーディオ・インタフェース)および -K22 オプションを使用 すると、ジッタ、パルス振幅、スキャン周波数など、AES/EBU インタフェースまたは SPDIF インタフェースでの被測定物のデジタル・インタフェース・パラメータを解析す ることもできます。

これらの測定機能の結果は、**測定ウィンドウ**にさまざまな方法で表示することができま す。使用される単位やスケールなどの表示の種類は、対応するパネルで測定機能ごとに 設定できます。

以下の図は、R&S UPV の機能ブロックと解析レベルを示します。

ジェネレータ・コンポーネントと同様に、アナライザ・コンポーネントも 2 段階で動 作します。

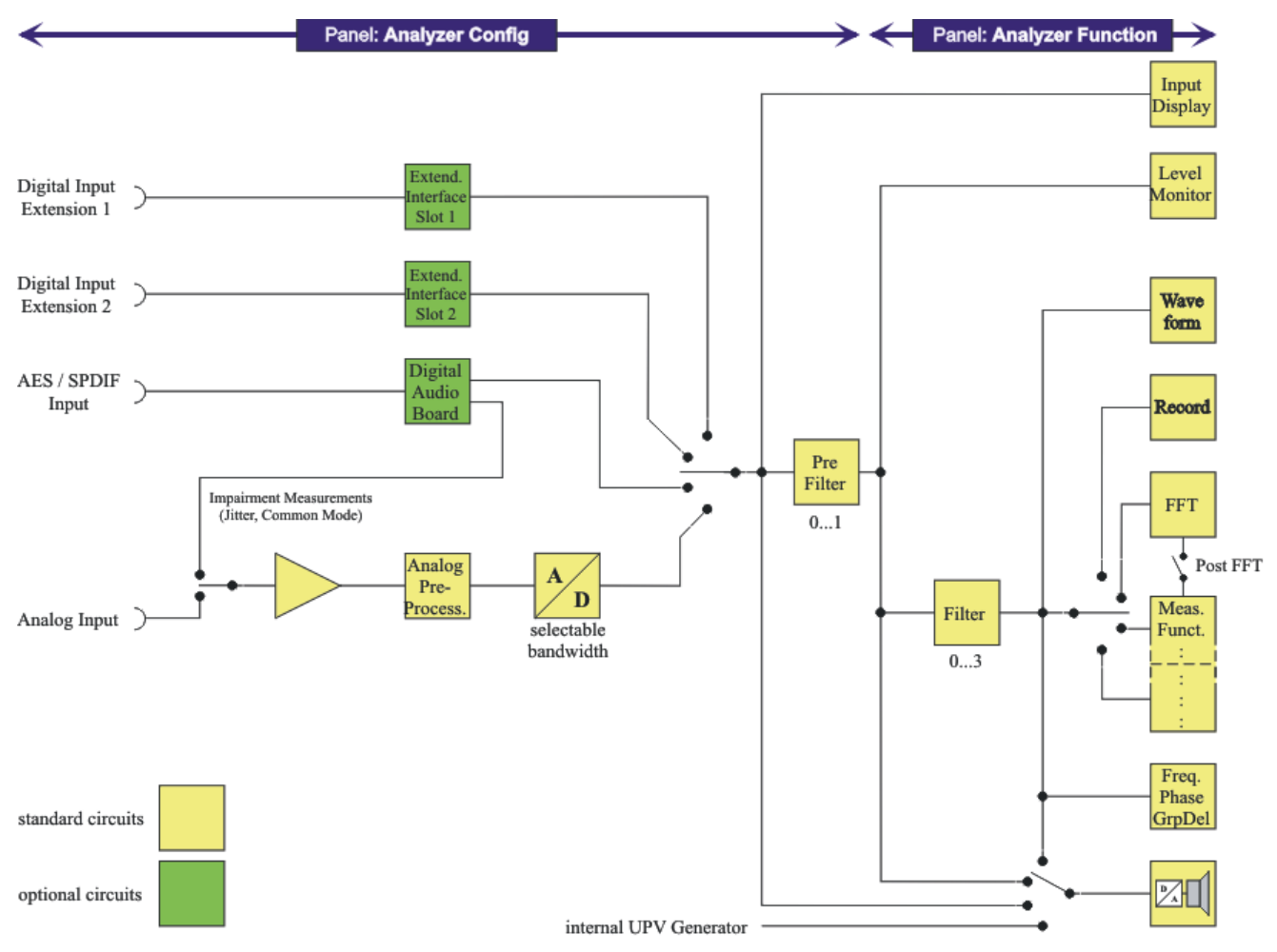

- 1. 最初に "Analyzer Config" パネルで以下の選択を行います。
  - アナログまたはデジタルの入力コネクタ
  - チャネルの数
  - AC 結合または DC 結合
  - IF 帯域幅
  - その他のパラメータ

| Analyzer C | onfig 📃 🗆 🗡      |
|------------|------------------|
| Instrument | Analog 🗾         |
| Channel    | 2≡1 ▼            |
| Coupling   | • AC • DC        |
| Bandwidth  | 22 kHz 💌         |
| Input      | Bal              |
| Impedance  | 200 ΚΩ 💌         |
| Common     | • Float C Ground |
| Range      | Auto 💌           |
| Ref Imped  | 600.000 Ω        |
| Start Cond | Auto 💌           |
| Delay      | 0.00000 s        |

2. 2 つ目の手順では、"Analyzer Function" パネルで解析レベルの測定を設定します。

測定は重要な順に設定します。

- ひずみ測定など、機能レベルの測定(Post-FFT を有効にする場合もあります)
- DC 測定など、モニタ・レベルの設定
- 入力モニタ・レベルのピーク値の表示
- 周波数/位相レベルの周波数、位相/群遅延の表示

このパネルではさらに、必要に応じて波形機能およびプロトコル解析機能のオン/ オフを切り替えることができます。

| Analyzer F    | unction 📃 🗖 🔀 |
|---------------|---------------|
| Function      | RMS 💌         |
| S/N Sequence  |               |
| Meas Time     | Auto 💌        |
| Notch(Gain)   | Off 🗨         |
| Filter        | Off 🗾         |
| Filter        | Off 🗾         |
| Filter        | Off 🗾         |
| Fnct Settling | Off 🗾         |
| Bargraph      | ☐ Show        |
| Post FFT      | Show          |
| Level Monitor | Off 🗨         |
| Input Monitor | Peak 💌        |
| Freq/Phase    | Frequency -   |
| Meas Time     | Fast C Prec   |
| Freq Settling | Off 🗨         |
| Waveform      | Show          |
| Prot Analysis | ☐ Show        |

3. 内蔵スピーカまたはヘッドホンを使用したオーディオ・モニタリングが必要な場合 は、"Auxiliaries" パネルで設定します。

操作に関する一般的な情報

| Auxiliaries       | _ <u> </u>         |  |  |  |  |  |
|-------------------|--------------------|--|--|--|--|--|
| Au                | dio Monitor        |  |  |  |  |  |
| Audio Monitor     |                    |  |  |  |  |  |
| Speaker enable    |                    |  |  |  |  |  |
| Phone enable      | •                  |  |  |  |  |  |
| Signal Source     | Input 💌            |  |  |  |  |  |
| Channel           | Both 💌             |  |  |  |  |  |
| Volume            | -30 dB             |  |  |  |  |  |
| Analog Aux Output |                    |  |  |  |  |  |
| Anlg Aux Out      | DC 🔽               |  |  |  |  |  |
| DC Value          | 0.00000 V          |  |  |  |  |  |
| Trig              | iger Output        |  |  |  |  |  |
| Enable            |                    |  |  |  |  |  |
| Mode              | Aux Clock Out      |  |  |  |  |  |
|                   | 48000.0 Hz         |  |  |  |  |  |
| Trigger Input     |                    |  |  |  |  |  |
| Enable            |                    |  |  |  |  |  |
| Mode              | Meas Single 💌      |  |  |  |  |  |
| Edge              | • Rising C Falling |  |  |  |  |  |

- 4. 以下の設定は他のパネルで行います。
  - 測定結果の表示方法(数値表示またはグラフィック表示)
  - スケール
  - リミット・モニタ
  - 最小値/最大値
  - その他のパラメータ

# 4.3 操作に関する一般的な情報

# 4.3.1 Windows ユーザ・インタフェース

ユーザに分かりやすい操作環境を提供するために、操作の大部分は Windows® ユーザ・ インタフェースに基づいています。パネルや入力ウィンドウなどはすべてよく知られた 要素で構成されています。以下に例を示します。

パラメータ・リストの選択フィールド

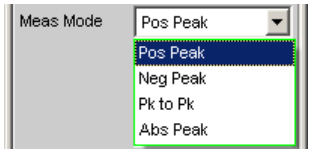

チェック・ボックス
 Equalizer

- ラジオ・ボタン
   Coupling © AC © DC
   入力フィールド
  - Frequency 1000.00 Hz

青、緑、マゼンタの選択フレームや入力フィールド(暗い背景)のハイライトは、現在 の入力フォーカスを示します。入力フォーカスのある要素に入力できます。

操作方法は、一般的な Windows プログラムと同様の基本規則に従っています。ユーザ がこれらの基本的な知識を有していることを前提としているので、本書ではそれらの詳 細な説明は省略します。

### 4.3.2 ロータリ・ノブの使用

操作にはフロント・パネルのキーや外部キーボード、マウスを使用します。また、ほと んどの設定にロータリ・ノブを使用することもできます。

- ロータリ・ノブを回すと、入力フォーカスが希望の要素に移動します。
- 選択フィールドでは、ロータリ・ノブを押す(クリックする)とパラメータ・リストが開きます。リストからパラメータを選択するには、ロータリ・ノブをもう一度回してからクリックします。
- チェック・ボックスでは、ロータリ・ノブをクリックしてオン/オフを切り替えます。
- 個々のラジオ・ボタンは、ロータリ・ノブを回して選択します。ロータリ・ノブを クリックすると、ラジオ・ボタンが切り替わります。
- 入力フィールドでは、数値を直接変更して設定に反映することができます。または、最初に編集して、もう一度ロータリ・ノブをクリックしたときに反映することもできます。

#### 4.3.3 マウスを使用した操作

他の Windows® プログラムと同様に、マウスを使用して R&S UPV を操作することもで きます。本機にはマウスが付属していないので、市販のマウスを本機のフロント・パネ ルまたはリア・パネルにある USB インタフェースのいずれかに接続します。 2.7.2, 「マウスの接続」 (33 ページ)を参照してください。

マウスを使用すると、画面上のパネルおよびグラフィカル・ウィンドウの移動とサイズ 変更が簡単になり、異なる操作モードが提供されます。Windows®の操作も簡単になり ます。

R&S UPV には、マウス操作のためのメニュー・バーとツールバーも搭載されています。 メニュー・バーは、画面上部に固定で表示することも、画面の左端にマウス・ポインタ を移動したときに画面上部に表示することもできます。ツールバーは、画面上部に固定 で表示することも、画面の右端にマウス・ポインタを移動したときに表示することもで きます。どちらの場合でも、固定表示は設定パネルの Always visible で設定します。 このツールバーには、よく使用する機能を呼び出すためのアイコンが含まれています。

マウスの機能は、以下のフロント・パネルの機能に対応します。

操作に関する一般的な情報

| マウス                     | フロント・パネル                  | 機能                                                                                                    |
|-------------------------|---------------------------|----------------------------------------------------------------------------------------------------|
| 左クリック                   | ENTER キー、<br>ロータリ・ノブのクリック | <ul> <li>選択フィールドを有効にする</li> <li>パラメータを選択する</li> <li>チェック・ボックスをオン/<br/>オフにする</li> <li>ラジオ・ボタンを切り替える</li> <li>編集モードを終了する</li> </ul> |
| マウス・ポインタを画面の左端に<br>移動する | MENU +-                   | <ul> <li>メニュー・バーを表示する</li> </ul>                                                                                                  |
| マウス・ポインタを画面の右端に<br>移動する |                           | <ul> <li>ツールバーを表示する</li> </ul>                                                                                                    |
| マウスのホイールを回す             | ロータリ・ノ ブを回す               | <ul> <li>パネル、パラメータ・リスト<br/>などをナビゲートする</li> <li>数値を変更する</li> </ul>                                                                 |
| マウスのホイールを回す             | ロータリ・ノブのクリック              | <ul> <li>パラメータを選択する</li> <li>編集モードを終了する</li> </ul>                                                                                |

# 4.3.4 外部キーボードを使用した操作

本機にキーボードは付属していませんが、市販の外部キーボードを本機のフロント・パネルまたはリア・パネルにある USB インタフェースのいずれかに接続することができます。 2.7.1,「キーボードの接続」 (33 ページ)を参照してください。

キーボードを使用すると、リスト項目、コメント・テキスト、ファイル名などの入力が 簡単になります。また、Windows®の操作に必要です。

本機のフロント・パネルのキーは、外部キーボードの以下のキーおよびショート・カットに対応します。

| フロント・パネル          | キーボード            | フロント・パネル               | キーボード         |
|-------------------|------------------|------------------------|---------------|
| ソフトキー F5 ~<br>F12 | F5 ~ F12         | 0 ~ 9, A ~ Z           | 0 ~ 9, A ~ Z  |
| START             | CTRL + F5        |                        | スペース          |
| SINGLE            | CTRL + F6        | • ; * … #              | •;*…#         |
| STOP CONT         | CTRL + F7        | + / -                  | + / -         |
| Loudspeaker ON    | CTRL + F8        | A <-> a                | SHIFT + A ~ Z |
| Volume            | CTRL + F9        | MENU                   | CTRL + M      |
| Н СОРҮ            | CTRL + P         | UNDO                   | BACKSPACE     |
| SHUTDOWN          | CTRL + F10       | ESC                    | ESC           |
| LOCAL             | CTRL + F11       | Enter、ロータリ・ノブ<br>のクリック | ENTER         |
| OUTPUT OFF        | CTRL + F12       | カーソル・キー                | カーソル・キー       |
| SCREEN <          | CTRL + PAGE UP   | WINBAR                 | ALT + W       |
| SCREEN >          | CTRL + PAGE DOWN | MODIFY                 | ALT + M       |

ディスプレイ

| フロント・パネル         | キーボード              | フロント・パネル | キーボード   |
|------------------|--------------------|----------|---------|
| WINDOW <         | CTRL + SHIFT + TAB | HIDE     | ALT + H |
| WINDOW >         | CTRL + TAB         | CLOSE    | ALT + C |
| scan <           | ALT + PAGE UP      | HELP     | F1      |
| scan >           | ALT + PAGE DOWN    | SAVE     | ALT + S |
| PAGE ∇           | PAGE DOWN          | LOAD     | ALT + L |
| PAGE $\triangle$ | PAGE UP            | PRESET   | ALT + P |
| ロータリ・ノブを右<br>に回す | ТАВ                |          |         |
| ロータリ・ノブを左<br>に回す | SHIFT+TAB          |          |         |

# 4.4 ディスプレイ

ディスプレイは本機を操作するための中心的な要素です。各パネルの機器設定と測定結 果が表示されます。

本機のさまざまな機能を簡単に操作できるように、表示はパネルにまとめられています。

測定結果は、デジタルの数値、データ・リスト、アナログの棒グラフ、または結果のグ ラフィックとして表示できます。ディスプレイに表示するパネルの数とグラフィカル・ ウィンドウの数は、ユーザが自由に選択できます。幅の制限はありますがパネルのサイ ズを変更できます。フォント・サイズや倍率などは、ディスプレイ・ウィンドウの種類 に応じて自動的に変更されます。

# 4.4.1 画面

大量の情報を適切にまとめることができるように、5 つのディスプレイ・ウィンドウ (「画面」)が用意されています。

ディスプレイ

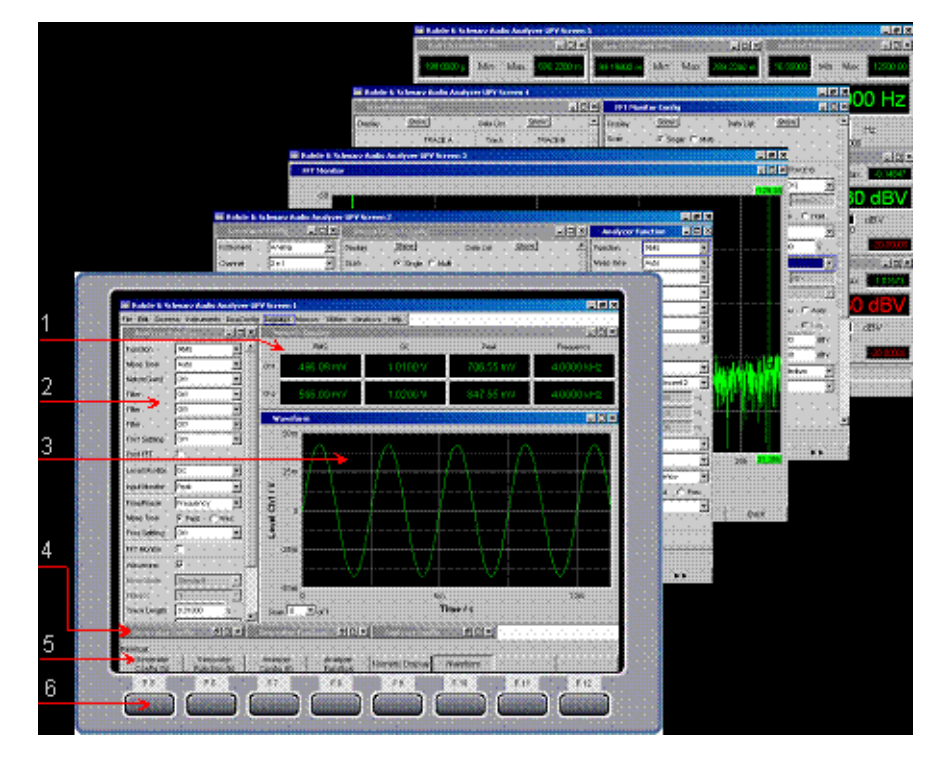

図 4-1:5 画面が表示された R&S UPV のモニタ

- 1 = 数値ディスプレイ
- 2 = パネル
- 3=グラフィカル・ウィンドウ
- 4 = 非表示のパネル 5 = ソフトキー・バー
- 6 = ソフトキー

以下の方法で画面を切り替えることができます。

- フロント・パネル:方向キーを使用します。
- キーボード:ショート・カット CTRL + PAGE UP または CTRL + PAGE DOWN を使用 します。
- マウスを使用してディスプレイ上部のメニュー・バーを開き、Screen ボタンをク リックしてから希望の画面を選択します。

|   | Rohde & Schwarz Audio Analyzer UPP800 Screen 1 |      |           |             |            |          |          |           |         |      |
|---|------------------------------------------------|------|-----------|-------------|------------|----------|----------|-----------|---------|------|
| F | ile                                            | Edit | Screens.) | Instruments | DispConfig | Displays | Sequence | Utilities | Windows | Help |
| Γ |                                                |      | Screen 1  |             |            |          |          |           |         |      |
| L |                                                |      | Screen 2  |             |            |          |          |           |         |      |
| L |                                                |      | Screen 3  |             |            |          |          |           |         |      |
| L |                                                |      | Screen 4  |             |            |          |          |           |         |      |
| L |                                                |      | Screen 5  |             |            |          |          |           |         |      |

ツールバーで希望の画面アイコンをクリックして、画面を選択することもできます。

| ▶ ► II | a 📴 🔁 |  | 234 | 5 |
|--------|-------|--|-----|---|
|--------|-------|--|-----|---|

# 4.4.2 WINBAR およびソフトキー

画面の下部には、ソフトキー・バーまたは WINBAR のいずれかが常に表示されていま す。

通常の操作モードでは、さまざまな機能を持ったソフトキー・バーが表示されます。

パネルの選択ウィンドウで使用できる機能が 8 つのボタンに表示されます。これらの 機能はパラメータ・リストを開く前でも表示されます。これらのボタンのラベルにはソ フトキーの機能が示されます。

以下の例の RMS 機能のように、選択された機能は「押された」ボタンで示されます。

選択できる要素が 9 つ以上ある場合に非表示の要素を表示するには、最後の >> ソフ トキーまたは先頭の << ソフトキーを押します。

|           | Analyz        | er Function                                                               |                             |     |    |  |
|-----------|---------------|---------------------------------------------------------------------------|-----------------------------|-----|----|--|
|           | Function      | RMS<br>Off<br>RMS S<br>Peak<br>Quasif<br>S/N<br>DC<br>FFT<br>THD<br>THD+N | elective<br>Peak<br>& SINAD | ×   |    |  |
| Off RMS F | IMS Selective | Peak Qua                                                                  | isi Peak                    | S/N | DC |  |

ソフトキーを押して選択します。

いくつかのアプリケーションでは、チェック・ボックスのあるソフトキーを使用しま す。以下の例では、左側のソフトキー F5 を使用して、曲線表示の X カーソルをオン /オフにすることができます。他のソフトキーは、このカーソルに影響するその他の設 定に使用します。この組み合わせの利点は、ユーザが 1 つのボタンを使用して機能(こ こではカーソル)をオン/オフにすると同時に、他のソフトキーを使用して追加設定を 行えることです。

XActive 🔽 XVert A XVert B XVert A-B XHor A XHor B Movement Back

他にもチェック・ボックスのあるソフトキーとチェック・ボックスのないソフトキーを 組み合わせる場合があります。以下の例では、MODIFY 機能のソフトキーを示します。 詳細については、4.4.3,「パネルおよびグラフィカル・ウィンドウの移動とサイズ変 更」(121ページ)を参照してください。チェック・ボックスのあるソフトキーを選択 した場合、パネルの移動など他の設定を変更できるように、ソフトキー・バーは開いた ままになります。他のソフトキーを起動すると、ただちにアクション(この例ではパネ ルのサイズを固定する)がトリガされ、ソフトキー・バーは非表示になります。

Full Screen Horiz Move Horiz Size Horiz Size Vert Move Vert Size Fix Size Fix Size All Close All

外部キーボードを使用する場合は、F5 ~ F12 の各キーを使用してソフトキーを操作す ることができます。マウスを使用する場合は、ソフトキー・バーのボタンを直接クリッ クできます。

ディスプレイ

WINBAR キーを押すと、ソフトキー・バーの代わりに WINBAR が表示されます。これは 左側の "Panel List" で示されます。

Generator Generator Analyzer Analyzer Filter

ラベルの付いたボタンには、現在の画面で開いているすべてのパネルとグラフィカル・ ウィンドウの名前が表示されます。ソフトキーを押すと、対応するパネルまたはグラフ ィカル・ウィンドウにフォーカスが移動し、アクティブになります。同時にシステムは 通常の操作モードに戻り、ソフトキー・バーが表示されます。

非表示のパネル(4.5.1,「パネルを開く、操作する、非表示にする、閉じ

る」(125ページ)を参照)も WINBAR に表示されます。非表示のパネルを選択した場合は、以前設定されていたサイズと位置で画面に再表示され、同時にフォーカスが当たります。

WINBAR に表示されるパネルおよびグラフィカル・ウィンドウは、PC キーボードで F5 ~ F12 の各キーを押すか、マウスでクリックして選択することもできます。

以下の例の右側の図のように、フォーカスされたパネルは、タイトル・バーがハイライトされ判別できます。

 Analyzer Config
 Image: Second second secon

WINBAR キーを押すことで、ソフトキー・バーと WINBAR を切り替えることができます。

| 機能         | フロント・パネル  | キーボード            | マウス                       |
|------------|-----------|------------------|---------------------------|
| ソフトキー機能の選択 | ソフトキーを押す。 | F5 ~ F12 のキーを押す。 | 対応するソフトキーのボ<br>タンをクリックする。 |

# 4.4.3 パネルおよびグラフィカル・ウィンドウの移動とサイズ変更

フォーカスされたパネルやディスプレイ・ウィンドウはアクティブになり、画面上で動かしたりサイズを変更したりすることができます。これは以下のように行います。

- 他の Windows® アプリケーションと同様に、マウスを使用して選択したパネルを直接動かしたりサイズを変更したりすることができます。
- マウスなしで操作する場合は、MODIFY キー(外部 PC キーボードのショート・カット ALT + M)を押す必要があります。これによって、ソフトキー・バーに以下の ラベルが表示されます。

Full Screen Horiz Move 🔽 Horiz Size T Vert Move T Vert Size Fix Size All Close All

対応するパネルの移動またはサイズ変更が可能になります。これは、タイトル・バーに ラベルで示されます。

## modifying this panel ## 📃 🗖 🗙

もう一度 MODIFY キーを押すと元の操作モードに戻ります。

サイズ変更と移動以外にも、MODIFY モードには以下のリストで説明するその他の機能 があります。

| Full Screen                   | このボタンはグラフィカル・ウィンドウで特に便利です。"Full Screen" ボタンを押す<br>と、選択したパネルが画面全体に拡大されます。                                                                                       |
|-------------------------------|----------------------------------------------------------------------------------------------------|
| t                             | パネルでこのコマンドを使用した場合は、長さと幅が最大まで拡大されます。長さが画<br>面の高さを超えたパネルは、画面の高さまで縮小されます。                                                                                         |
|                               | このソフトキーを押すと MODIFY モードは終了し、選択したパネルが再度アクティブに<br>なります。                                                                                                    |
| Horiz Move 🔽                  | "Horiz Move" ボタンを選択すると、ロータリ・ノブを使用して、サイズを変更せずに<br>パネル/ウィンドウを水平方向に移動できます。                                                                                        |
|                               | パネルにすべての変更を適用して MODIFY ボタンを押すと、元の操作モードに戻りま<br>す。                                                                                                    |
| Horiz Size                    | "Horiz Size" ボタンを選択すると、ロータリ・ノブを使用してパネル/ウィンドウの<br>サイズを変更できます。選択したパネルの右端が動きます。                                                                                   |
|                               | パネルにすべての変更を適用して MODIFY ボタンを押すと、元の操作モードに戻りま<br>す。                                                                                                    |
| Vert Move                     | "Vert Move" ボタンを選択すると、ロータリ・ノブを使用して、サイズを変更せずにパ<br>ネル/ウィンドウを垂直方向に移動できます。                                                                                         |
|                               | パネルにすべての変更を適用して MODIFY ボタンを押すと、元の操作モードに戻りま<br>す。                                                                                                    |
| Vert Size                     | "Vert Size" ボタンを選択すると、ロータリ・ノブを使用してパネル/ウィンドウのサ<br>イズを変更できます。選択したパネルの下側が動きます。                                                                                    |
|                               | パネルにすべての変更を適用して MODIFY ボタンを押すと、元の操作モードに戻りま<br>す。                                                                                                    |
| Fix Size<br>Auto Size         | "Fix Size Auto Size" ボタンを押すと Auto Size モードに切り替わり、すべてのパラ<br>メータ・フィールドが表示されるか、画面全体の高さになるように、選択したパネル/<br>ウィンドウのサイズが調整されます。この状態では、タイトル・バーにアスタリスクが<br>表示されます。       |
|                               | *Generator Function                                                                                                    |
|                               | デフォルト設定は"Fix Size"です。この設定では、特定の機能を選択してパネルに追<br>加のフィールドが表示される場合などにパネルが拡大されません。追加のフィールドが<br>あることを示すのはスクロール・バーのみです。                                               |
|                               | ボタンを押すたびに、2 つのモードが切り替わります。                                                                                                    |
|                               | このソフトキーを押すと MODIFY モードは終了し、選択したパネルが再度アクティブに<br>なります。                                                                                                    |
| Fix Size All<br>Auto Size All | "Fix Size All Auto Size All" ボタンを押すとすべてのパネル/ウィンドウが Auto<br>Size モードに切り替わり、すべてのパラメータ・フィールドが表示されるか、画面全<br>体の高さになるようにサイズが調整されます。この状態では、タイトル・バーにアスタ<br>リスクが表示されます。 |
|                               | ボタンを押すたびに、2 つのモードが切り替わります。                                                                                                    |
|                               | このソフトキーを押すと MODIFY モードは終了し、選択したパネルが再度アクティブに<br>なります。                                                                                                    |

Close All

"Close All" ボタンを選択すると、画面に表示されているすべてのパネルおよび測定ウィンドウを閉じます。この機能は、画面に表示されているすべてのパネルと測定ウィンドウに適用されることを除いて、CLOSE キーに対応します。

このソフトキーを押すと MODIFY モードは終了し、選択したパネルが再度アクティブになります。

| 機能                                                      | フロント・パネル                                                                                        | キーボード                                                                                                    | マウス                                                  |
|---------------------------------------------------------|-------------------------------------------------------------------------------------------------|----------------------------------------------------------------------------------------------------|------------------------------------------------------|
| グラフィカル・ウィンド<br>ウを全画面サイズに拡大<br>する                        | MODIFY キーを押し、F5<br>ソフトキーを起動します。                                                                 | ショート・カット ALT +<br>M、F5 キーの順に押しま<br>す。                                                                                        | 該当するグラフィカル・<br>ウィンドウのタイトル・<br>バーの 回 ボタンをクリ<br>ックします。 |
| パネル/グラフィカル・<br>ウィンドウ<br>移動                              | MODIFY キーを押し、ソフ<br>トキーを使用して移動方<br>向を選択し、ロータリ・<br>ノブを使用してパネルを<br>移動します。                          | ショート・カット ALT +<br>M を押し、F6 キーまた<br>は F8 キーを使用して移<br>動方向を選択し、TAB キ<br>ーおよび SHIFT + TAB キ<br>ーを使用してパネルを移<br>動します。              | パネルのタイトル・バー<br>をドラッグしてサイズを<br>変更します。                 |
| パネル/グラフィカル・<br>ウィンドウ<br>水平方向または垂直方向<br>のサイズ変更           | MODIFY キーを押し、ソフ<br>トキーを使用してサイズ<br>を変更する方向を選択し、<br>ロータリ・ノブを使用し<br>てパネルのサイズを変更<br>します。            | ショート・カット ALT +<br>M を押し、F7 キーまた<br>は F9 キーを使用してサ<br>イズを変更する方向を選<br>択し、TAB キーおよび<br>SHIFT + TAB キーを使用<br>してパネルのサイズを変<br>更します。 | パネルの上/下いずれか<br>の端をドラッグします。                           |
| パネル/グラフィカル・<br>ウィンドウ<br>水平方向および垂直方向<br>の比率を保ったサイズ変<br>更 | MODIFY キーを押し、>><br>ボタンを使用して第 2 レ<br>ベルに変更し、F6 ソフト<br>キーを押してからロータ<br>リ・ノブを使用してパネ<br>ルのサイズを変更します。 | ショート・カット ALT +<br>M、F12 キー、F6 キーの<br>順に押し、TAB キーおよ<br>び SHIFT + TAB キーを使<br>用してパネルのサイズを<br>変更します。                            | パネルのいずれかの角を<br>ドラッグします。                              |
| パネル/グラフィカル・<br>ウィンドウ<br>必要なサイズにする                       | MODIFY キーを押してか<br>ら、Fix Size Auto Size<br>ボタンまたは Fix Size<br>All Auto Size All ボタ<br>ンを押します。    | ショート・カット ALT +<br>M を押してから、F10 キ<br>ーまたは F11 キーを押し<br>ます。                                                                    |                                                      |
| 画面上のすべてのパネル<br>を閉じる                                     | MODIFY キーを押し、>><br>ボタンを使用して第 2 レ<br>ベルに変更し、F10 ソフ<br>トキーを押します。                                  | ショート・カット ALT +<br>M、F12 キー、F10 キーの<br>順に押します。                                                                                |                                                      |

# 4.4.4 ステータス・ディスプレイおよびメッセージ

画面上に追加情報が表示される場合があります。この情報には、ステータス・メッセージ、値の範囲に関するメッセージ、設定の情報、警告、およびエラー・メッセージが含まれます。

# 4.4.4.1 ステータス・ディスプレイ

ジェネレータ、アナライザ、掃引システム、およびその他の機器の状態について、R&S UPV のステータスが画面右下の 4 つのソフトキーの上に継続的に表示されます。以下 に示すように、ステータス・ディスプレイはソフトキーの上のフィールドに割り当てら れ、常に同じ位置に表示されます。

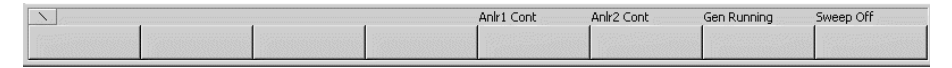

ステータス・メッセージのリストについては、 4.20,「ステータス・メッセージの概 要」 (205 ページ)を参照してください。

#### 4.4.4.2 値の有効範囲

入力可能な値に関する情報が、画面下部のソフトキー・バーの上に表示されます。ここ で指定される値入力の範囲には本機の現在のステータスが考慮されるため、プリセット に依存します。以下に示すのは、ジェネレータ出力電圧の入力の例です。

| 🛛 🕹 Valid Rang | e is OV to 10V |    |     | Anir1 Cont | Anir2 Cont | Gen Running | Sweep Off |
|----------------|----------------|----|-----|------------|------------|-------------|-----------|
| V              | mV             | μV | dBV | dBu        | dBm        | dBr         | ••        |

#### 4.4.4.3 注意

パネル設定などに関する情報も画面下部のソフトキー・バーの上に表示されます。使用 されるのは、左側の 4 つのソフトキーの上のスペースだけです。

| GeneratorConfig: au | tomatic resizing |             |             |              |           |  |
|---------------------|------------------|-------------|-------------|--------------|-----------|--|
|                     | Prop Size 🗖      | Default All | Cascade All | Optimize All | Close All |  |

#### 4.4.4.4 警告

ユーザが使用中の試験仕様と競合する測定を設定しようとした場合、画面に警告が表示 されます。ENTER キーを押すか、マウスで OK をクリックするまで画面に表示されま す。

測定モードにおいて測定結果が得られない場合、警告が発されます。これは通常、不適 切な入力信号または設定の結果です。例えば、入力信号が低すぎて安定した測定結果が 得られない場合などです。この場合、画面中央には測定結果の代わりに警告が表示され ます。警告は測定結果を表示できない理由を示します。複数の理由が列挙される場合も あります。

#### 4.4.4.5 エラー・メッセージ

操作中に本機に障害が発生した場合は、画面中央にエラー・メッセージが表示されま す。このメッセージは、ENTER キーを押すまで画面に表示されます。

# 4.5 パネル

本機では、設定および機能が「パネル」に組み込まれています。各パネルにはタイトル・バーの見出しになる名前があり、名前で呼び出すことができます。

フォーカスすることができるパネルは 1 つだけです。つまり、同時にアクティブにで きるパネルは 1 つだけです。フォーカスされたパネルは、タイトル・バーの色(青色) で識別できます。

| Generator Config |        | - D X |
|------------------|--------|-------|
| Instrument       | Analog | •     |
| Channel          | 2≡1    | •     |

本機では、パネルとディスプレイ・ウィンドウは以下のように区別されます。

- パネルは、機能設定の実行に使用されます。
- 設定パネルは、測定値の表示方法の設定に使用されます。
- 数値表示フィールドには、さまざまな測定機能による測定値が表示されます。
- コンボ・ディスプレイでは、棒グラフ、最小値、最大値、およびリミット・モニタ により、数値表示の測定値を補足できます。
- **グラフィカル・ウィンドウ**では、測定値が図形式で表示されます。
- データ・リストでは、測定値が表形式で表示されます。これには、デジタル・オーディオ・データ・ストリームのプロトコル・データの値が表示される "Dig Analyzer Protocol" ディスプレイ・ウィンドウも含まれます (R&S UPV-K21 オプション (デジタル・オーディオ・プロトコル))。

パネルと、その重要な設定パラメータの詳細なリストについては、この章の最後(4.19, 「パネルおよび測定ディスプレイ(グラフィカル・ウィンドウ)の概 要」(202 ページ))を参照してください。

# 4.5.1 パネルを開く、操作する、非表示にする、閉じる

パネルおよびディスプレイ・ウィンドウは個別のパネルであり、それぞれを開く/閉じる/非表示にすることができます。現在画面に表示されているパネル/ディスプレイ・ ウィンドウは、開いているといいます。パネルのサイズを最小化して画面の下側に移動 した場合は、非表示であるといいます。どちらの場合でも、パネル/ウィンドウにはデ ィスプレイ下部の WINBAR の項目が割り当てられます。

同じパネルやディスプレイ・ウィンドウを複数の画面に表示する(開く)ことができま す。ディスプレイの特性(位置、サイズ)は画面ごとに異なる場合がありますが、内容 は常に同じです。

パネルを開く

現在の画面に表示されている場合、パネル/ディスプレイ・ウィンドウは開いてい るといいます。

現在表示されている画面にパネルを開くには、MENU キーを使用してメニュー・バ ーを起動し、ロータリ・ノブまたはカーソル・キーを使用して "Instruments" ボ タン、"Disp Config" ボタン、または "Displays" ボタンをハイライトし、ENTER キーを押すかロータリ・ノブをクリックしてプルダウン・メニューを開き、パネル をハイライトして選択します。

パネルをアクティブにする

画面上で一度にアクティブにできるパネルは 1 つだけです。 WINBAR 上のソフトキーまたは Windows キーを使用すると、開いたパネルや非表示 のパネルをアクティブにすることができます。アクティブなパネルは、タイトル・ バーの色(青色)で識別できます。

パネルを非表示にする

開いたパネル/ディスプレイ・ウィンドウを最小化して、画面下部に配置すること ができます。メニュー・バーで非表示のパネルとして参照されます。 パネルを非表示にするには、アクティブにする必要があります。その後、HIDE キ ーを押して非表示にします。

パネルを閉じる

開いているパネル/ディスプレイ・ウィンドウを閉じることができます。メニュ ー・バーで閉じたパネルとして参照されます。

パネルを閉じるには、アクティブにする必要があります。その後、CLOSE キーを押 して閉じると、WINBAR には表示されなくなります。

以下の表は、各機能について、本機のフロント・パネルのキー、マウス、外部キーボー ドの操作モードの一覧です。

| 機能               | フロント・パネル                                                                                                    | キーボード                                                                                                    | マウス                                                                                                    |
|------------------|----------------------------------------------------------------------------------------------------|----------------------------------------------------------------------------------------------------|----------------------------------------------------------------------------------------------------|
| パネルを開く           | MENU キーを押し、ロータ<br>リ・ノブまたはカーソ<br>ル・キーを使用して<br>"Instruments" ボタ<br>ン、"Disp Config" ボタ<br>ン、または "Displays"<br>ボタンをハイライトし、<br>ENTER キーを使用するか<br>ロータリ・ノブをクリッ<br>クしてプルダウン・メニ<br>ューを開き、パネルをハ<br>イライトして選択します。 | ショート・カット CTRL +<br>M を押し、TAB キーまた<br>は SHIFT + TAB キーを使<br>用して Instruments ボタ<br>ン、Disp Config ボタン、<br>または Displays ボタン<br>をハイライトし、Enter<br>キーを使用してプルダウ<br>ン・メニューを開き、カ<br>ーソル・キーを使用して<br>パネルをハイライトし、<br>Enter キーを使用して選<br>択します。 | メニュー・バーを開くに<br>は、画面の左端に移動<br>し、"Instruments" ボタ<br>ン、"Disp Config" ボタ<br>ン、または "Displays"<br>ボタンを押し、希望のパ<br>ネルをクリックします。 |
| パネルをアクティブにす<br>る | WINBAR キーを押し、希望<br>のパネルのソフトキーを<br>起動します。                                                                                                    | ショート・カット ALT+W<br>を押してから、F5 ~ F12<br>の該当するキーを使用し<br>て希望のパネルのソフト<br>キーを押します。                                                                                                    | 希望のパネル内をクリッ<br>クします。                                                                                                    |
| パネルを非表示にする       | HIDE キーを押すと、現在<br>アクティブなパネルが非<br>表示になります。                                                                                                    | ショート・カット ALT +<br>H を押すと、現在アクテ<br>ィブなパネルが非表示に<br>なります。                                                                                                    | それぞれのパネルのタイ<br>トル・バーのボタンをク<br>リックします。                                                                                   |
| パネルを閉じる          | CLOSE キーを押すと、現<br>在アクティブなパネルを<br>閉じます。                                                                                                    | ショート・カット ALT+C<br>を押すと、現在アクティ<br>ブなパネルを閉じます。                                                                                                    | それぞれのグラフィカ<br>ル・ウィンドウのタイト<br>ル・バーのボタンをクリ<br>ックします。                                                                      |

# 4.5.2 パネルの構造

このセクションでは、パネルの構造について説明します。画面上のパネルの操作方法に ついては、4.5.1,「パネルを開く、操作する、非表示にする、閉じる」(125ページ) を参照してください。パラメータの設定方法については、4.7.8,「パラメータの選択 - 選択フィールド」(135ページ)を参照してください。パネルは Windows®の形式に 従っています。機能によって細部は異なりますが、構成する主な要素は同じです。

| Waveform      | n Config     |           | - D X        |
|---------------|--------------|-----------|--------------|
| Display       | Show         | Data List | Show         |
| Multi Ch Mode |              |           |              |
|               | TRACE A      | Track     | TRACE B      |
| Y-Source      | Level        |           | Level        |
| Channel       | Ch 1 💌       |           | Ch 2 🔽       |
| Label Auto    | Level Ch1    |           | Level Ch2    |
|               | Alive C Hold |           | Alive C Hold |
| Reference     | Value 💌      |           | Value 💌      |
|               | 0.00000 dBV  |           | 0.00000 dBV  |
| Unit          | V •          |           | V •          |
| Unit Auto     |              |           |              |
| Engineering   | Auto 💌       |           | Auto 💌       |
| Auto Scale    | Exec         |           | Exec         |
| Spacing       | ⊙ Lin C Log  |           | € Lin C Log  |

パネルは、パネルの基になる機能ブロックに応じて、最大 3 列で構成されます。例えば、2 チャネル機能は 2 列のパネルで操作します。グラフィカル・ウィンドウを定義 する場合、トレース 2 を個別に設定しなくても、2 列の間にある列を使用してトレー ス1 の設定をトレース 2 に適用することができます。

各パネルには、グループになった異なるパラメータ・フィールドの選択が含まれていま す。操作方法の異なるさまざまなパラメータ・フィールドが使用されます。パラメー タ・フィールドには、機能を示すラベルが付いています。

パネルは以下の要素から構成されます。

• タイトル・バー

Analyzer Function 🛛 💶 🔀

一番上のフィールドには、パネルの名前(ここでは "Analyzer Function")と、メニューを非表示にしたり(□) 閉じたり(図) するためのタイトル・バー・ボタンが含まれています。ボタンはマウスを使用して操作できます。フロント・パネルを使用して操作する場合は、HIDE キーおよび CLOSE キーを使用できます。
 ■ ボタンを押すと、グラフィカル・ウィンドウが画面全体に最大化されます。
 4.4.2, 「WINBAR およびソフトキー」(120 ページ)を参照してください。

● パネル内の見出し

|      | Chan | nel 1 |
|------|------|-------|
| Unit | V    | •     |

パネルでは、列ごとに見出しが付いています。

パネル

機能グループ

| Function                | Sine           | •  |
|-------------------------|----------------|----|
| Dither                  | <b>V</b>       |    |
|                         | 0.00010        | FS |
|                         |                |    |
| Sweep Ctrl              | Off            | •  |
| Sweep Ctrl<br>Frequency | Off<br>997.000 | Hz |

パネル内では、機能的に関連のあるパラメータ・フィールドが機能グループとして まとめられています。機能グループは灰色の線で表示されます。

• 数値入力フィールド

| Frequency | 1000.00 | Hz |
|-----------|---------|----|
|-----------|---------|----|

このフィールドには、周波数などの数値を入力できます。

● 単位

入力フィールドの横に数値の単位が表示されます(上記参照)。値を入力すると、 使用できる単位がソフトキー・バーに表示されます。複数のレベルが表示される場 合もあります。入力を完了するには、ソフトキーを使用して単位を選択します。入 力後に単位を変更することもできます。この場合、物理量は変わりませんが、入力 フィールドに表示される値は単位に合わせて自動的に変更されます。

テキスト入力フィールド

| Label Auto |  | Function Ch1 |
|------------|--|--------------|
|------------|--|--------------|

このフィールドには、ラベルのテキストなどの英数字を入力できます。

• ボタン

Display Show

ボタンは操作のトリガに使用します。この例では、測定グラフを表示します。

● チェック・ボックス

DC Offset 🔽

チェック・ボックスをオンにすると、設定を選択または有効にします。

ラジオ・ボタン

| Coupling | 💽 AC | C DC |  |
|----------|------|------|--|
|----------|------|------|--|

ラジオ・ボタンをクリックすると 2 つの設定を切り替えることができます。 一度に有効にできるのは、2 つのうち 1 つだけです。

選択フィールド

パネル

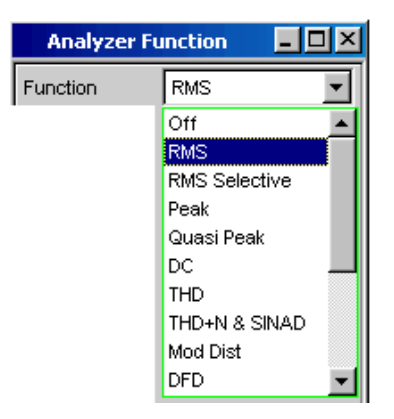

ボタンは、選択できるパラメータのリストを示します。選択フィールドの下に、 パラメータ・リストが表示されます。項目の数に応じて、リスト全体またはリスト の一部が表示されます。パラメータ・リストから選択できる項目は1 つだけです。

ディスプレイ・フィールド

Resolution 5.85938 Hz

特定の構成でのみ設定できる項目もあります。選択した構成で設定できない場合、 該当する項目は無効になり、灰色で表示されます。このフィールドにはアクセスで きません。この場合、フィールドはディスプレイ・フィールドになります。つま り、表示される値は実際に設定された値に対応します。

● トラック・ボックス

|            | TRACE A                     | Track | TRACE B       |
|------------|-----------------------------|-------|---------------|
| Y-Source   | FFT Level 🗾                 |       | FFT Level     |
| Channel    | Ch 1 💌                      |       | Ch 2 💌        |
| Label Auto | ibel Auto 🔽 🔽 FFT Level Chr |       | FFT Level Ch. |
|            | Alive C Hold                |       | Alive C Hold  |
| Reference  | Value 💌                     | ×     | Value 💌       |
|            | 1.00000 V                   | _     | 1.00000 V     |

パネルでは、パラメータを 2 回入力しなくても、左側のセルから右側のセルに設 定を転送することができます。トラック・ボックスにチェック・マークが付いてい る場合は、機能グループ内のすべての設定が両方のセルに適用されます。設定が転 送されるフィールドはすべてディスプレイ・フィールドとして表示され、トラック 機能が有効になっている間はアクセスできません。

非表示のパラメータ・フィールド

| Waveform       | Show       |
|----------------|------------|
| Trigger Chan   | Off 🗾      |
|                | \$         |
| Waveform       | Show       |
| Meas Mode      | Standard 🔻 |
| Trace Length   | 0.17067 s  |
| Trigger Chan   | Off        |
| Trigger Source | Manual     |

パネルをできるだけ小さくするために、不要なフィールドは非表示になります。上 の例では、"Meas Mode" フィールド、"Trace Length" フィールド、および "Trigger Source" フィールドが表示されるのは Waveform 機能をオンにした場合のみです。

# 4.5.3 パネルのナビゲーション

パネルにあるフィールドの数が画面上に表示できる数を超えている場合、またはパネル のサイズが表示できない長さに固定されている場合(4.4.3,「パネルおよびグラフィ カル・ウィンドウの移動とサイズ変更」(121ページ)を参照)には、パネルの右側に スクロール・バーが表示されます。スクロール・バーの長さはパネル全体の長さを表し ます。つまり、スクロール・バーの暗い色の部分が、パネルの現在表示されている部分 を表します。

パネル内のナビゲート(入力フォーカスの移動)にはさまざまな方法があります。

- フロント・パネルを用いた操作では、ロータリ・ノブを使用したナビゲーションが 最も簡単です。ロータリ・ノブを時計回りに回すと、フォーカスが下または右に移 動します。カーソルはまずフィールド内を右に移動してから現在のグループ内を下 に移動し、右側のセルにジャンプします。グループの最後まで下に移動したら、次 のグループの左側のセルに移動します。以下同様に続きます。
- カーソル・キー および を使用したナビゲーションも可能です。移動順序は、ロータリ・ノブを使用した場合と同じです。
- 外部キーボードを使用する場合は、カーソル・キーを使用してパネル内を移動する こともできます。この場合も、移動順序はロータリ・ノブを使用した場合と同じで す。カーソル・キーの代わりに、外部キーボードの TAB キーおよび SHIFT + TAB キーを使用することもできます。
- 他の Windows® アプリケーションと同様に、マウスで希望のパラメータ・フィール ドを直接クリックしたり、スクロール・バーを動かしたりして、パネル内を移動す ることもできます。

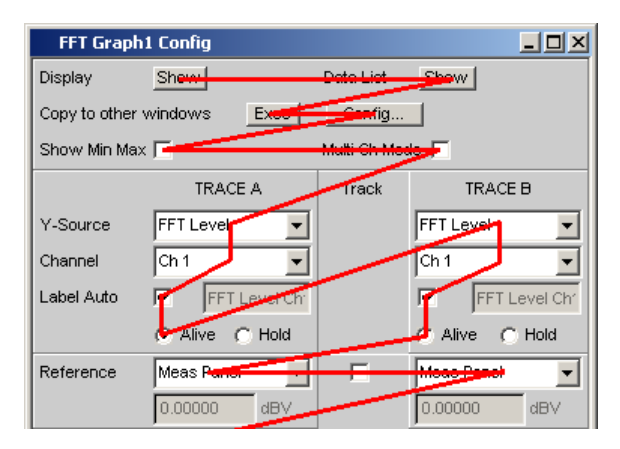

図 4-2: ロータリ・ノブによるパネル内のナビゲーション

# 4.6 本機の設定

R&S UPV には複数の設定パラメータがあり、代替オプションが提供される場合もありま す。フロント・パネルから操作することも、マウスや外部キーボードを使用して操作す ることもできます。 4.3,「操作に関する一般的な情報」(115ページ)を参照してくだ さい。以下の表に、使用可能な入力と操作オプションを示します。

R&S UPV のフロント・パネルには、出力のオン/オフを切り替える OUTPUT OFF キーの ように、設定を直接起動するキーもあります。すべてのキーの機能の概要については、 この章の最後(4.18,「キーの概要」(198ページ))を参照してください。

ほとんどのパラメータはパネルで設定されます。「パネルを開く、操作する、非表示に する、閉じる」セクションで説明したように、パネルは画面上で操作します。パネルで 設定パラメータを入力および選択する方法については、以下のセクションで説明しま す。設定パラメータの詳細については、ドキュメント CD に入っているオペレーティン グ・マニュアルを参照してください。

本機の設定の保存とリコールやファイルの保存などのファイル管理タスクは、専用のパネルで行います。 4.15,「ファイル管理」 (186ページ)を参照してください。

いくつかの設定はメニュー・バーから行います。IEC バス・アドレスの設定や HCopy キーの機能など、R&S UPV 全体に関する設定も含まれます。詳細については、 4.9,「メ ニュー・バーの設定」 (173 ページ)を参照してください。

R&S UPV には Windows XP オペレーティング・システムが搭載されています。新しいプ リンタ・ドライバのインストールなど、システム・レベルの設定が必要になることはほ とんどありません。キーボードとマウスを接続すると、Windows の操作が容易になりま す。

# 4.7 パネルの設定

R&S UPV オーディオ・アナライザのパネルでは、関連する設定および機能がまとめられています。各機能ブロックには独立したパネルがあります。

パネルは互いに独立して設定できますが、互いに関連がある場合もあります。例え ば、"Analyzer Function" パネルにプロトコル解析のデジタル測定機能が表示されるの は、"Analyzer Config" パネルでデジタル・アナライザを選択した場合だけです。アナ ログ・アナライザを選択した場合、"Analyzer Function" パネルでプロトコル解析が自 動的に無効になり、画面にメッセージが表示されます。

## 4.7.1 フォーカス

操作できるパネルは、フォーカスされているパネルのみです。フォーカスは青いタイト ル・バーで表示されます。

フロント・パネルで操作している場合にパネルを切り替えるには、方向キー 🙃 を使用します。> キーを押すと、パネルを開いた順にパネルが切り替わります。非表示のパネルはハイライトされません。WINBAR を使用すると、「WINBAR およびソフトキー」セクションで説明したように、別に開いたパネルまたは非表示のパネルに切り替えることもできます。

パネル内で設定を行うには、該当のパラメータ・フィールドをハイライトする(フォー カスする)必要があります。これは、入力モードに応じて、青、緑、マゼンタの選択フ レームで示されます。

選択フレームの色には以下の意味があります。

青い選択フレームはハイライトされたフィールドを示します。

| Filter | Off 🚽 |
|--------|-------|
| Filter | 011   |

- 緑の選択フレームは、パラメータを選択または項目を入力しても、R&S UPV のハードウェアにただちに影響しないフィールドをハイライトします。
   Voltage
   0.10000
- マゼンタの選択フレームは、ボタンやチェック・ボックスの選択または数値の変更 がただちにハードウェアに渡され、実行されることを示します。
   Volt Range C Auto C Fix

本機を起動すると、本機が前回電源を切断したときと同じ状態になるように、最後に保存された機器設定が自動的にリコールされます。アクティブなパネルの先頭がフォーカスされます。

パネルはメニュー・バーで開きます。4.5.1,「パネルを開く、操作する、非表示にする、閉じる」(125ページ)を参照してください。フォーカスの移動方法については、4.5.3,「パネルのナビゲーション」(130ページ)を参照してください。

### 4.7.2 本機の変更

インストールしたオプションに応じて、本機をアナログ・インタフェースおよびデジタ ル・インタフェースで使用することができます。追加のインタフェースの他に、オプシ ョンのプラグインをインストールすることもできます。R&S UPV の基本的な特性は、こ れらのインタフェースによって、ジェネレータとアナライザそれぞれについて決まりま す。これらのインタフェースの特性によって、R&S UPV 内の機器が定義されます。これ らの機器は、"Generator Config" パネルおよび "Analyzer Config" パネルの先頭の選 択フィールドで設定します。

| Generator  | <sup>,</sup> Config | - D × | Analyzer   | Config | - 🗆 🎽 |
|------------|---------------------|-------|------------|--------|-------|
| Instrument | Digital             | -     | Instrument | Analog | •     |

機器には固有のデータ・セットがあります。異なる機器を選択した場合、このデータ・ セットは保存されます。その結果、元の機器を再度選択した場合は以前の設定を使用で きます。

データ・セットの内容は機器によって異なります。データ・セットが異なるのは、以下 の点についてです。

パラメータ・フィールド/パラメータの選択:

例:アナログの場合、結合などのアナログ・インタフェースの設定をすべて使用で きます。デジタル・サンプリング・レートなどその他の機器の設定には、パネルに 表示されずバックグラウンドに残るものもあります。

パラメータ値の有効範囲
 機器ごとに、周波数範囲が異なる場合があります。

使用される単位

アナログとデジタルでは異なる単位でレベルが出力されます。

機能の選択

いくつかの測定機能はデジタル・オーディオ用途でのみ使用でき、アナログでは提供されません。例えば、デジタル・プロトコル解析やジッタなどです。

上記の例は、機器の選択が "Generator Config" パネルおよび "Analyzer Config" パ ネルだけではなく、他のパネルにも影響することを示します。

### 4.7.3 機能の変更

機器の変更に適用される原則は、RMS 測定から THD 測定、または正弦波の生成からマ ルチトーン信号など、機能を変更する場合にも適用されます。

測定機能およびジェネレータ機能には、固有のデータ・セットがあります。異なる機能 を選択した場合、このデータ・セットは保存されます。その結果、別の機能を選択した 場合は以前の設定を再度使用できます。

データ・セットの内容は機器によって異なります。データ・セットが異なるのは、以下 の点についてです。

- パラメータ・フィールド/パラメータの選択:
   例:RMS 測定ではさまざまな測定時間が提供されますが、FFT 解析では提供されません。
- パラメータ値の有効範囲
   例:相互変調試験信号には正弦波信号以外の周波数を設定できます。
- 使用される単位
   例:THD 測定とレベル測定は異なる単位で定義されます。

ー般には以下のようになります。フィルタ設定など、その他の機能の設定はすべてバッ クグラウンドで維持されてパネルに表示され、次にこの機能を呼び出したときに再設定 されます。

# 4.7.4 パラメータ・フィールドを非表示にする

R&S UPV では、パネルをできるだけ小さくするために、不要なフィールドは非表示になります。

わかりやすい例を挙げて説明します。"Generator Function" パネルの "Sweep Ctrl" メニュー項目で "Auto Sweep" を選択すると、掃引の設定に必要なすべてのフィールド が、前回実行された掃引のパラメータ・セットと共にパネルに表示されます。掃引を無 効にすると、掃引パラメータ・フィールドがすべて非表示になります。パネルが小さく なり、必要のないパラメータ・フィールドが邪魔になることもありません。

パネルの設定

| Sweep Ctrl | Auto Sweep | -   |            |                                                                                                    |    |
|------------|------------|-----|------------|----------------------------------------------------------------------------------------------------|----|
| Next Step  | Anlr Sync  | -   |            |                                                                                                    |    |
| X Axis     | Frequency  | •   | Sween Ctrl | Off                                                                                                    |    |
| Z Axis     | Off        | -   |            | J. Sector Sector |    |
| Evenueneu  |            |     | Frequency  | 20.0000                                                                                                    | Hz |
| Frequency  |            |     | Vottage    | 0.10000                                                                                                    | V  |
| Spacing    | Log Points | -   |            | 1                                                                                                    |    |
| Start      | 20.0000    | Hz  |            |                                                                                                    |    |
| Stop       | 20.0000    | kHz |            |                                                                                                    |    |
| Points     | 30         |     |            |                                                                                                    |    |
| Voltage    | 0.10000    | V   |            |                                                                                                    |    |

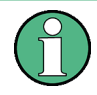

通常、パネル内の各パラメータ・フィールドは、パラメータの変更の影響を受けるのは その下のフィールドだけになるように配置されています。そのため、パネルで設定を行 う場合は、パネルの上から順に操作することをお勧めします。

# 4.7.5 コントロールをハイライトする

コントロール機能は、チェック・ボックス、ラジオ・ボタン、入力フィールドなどの種 類にかかわらず、同じ方法で選択できます。

コントロール機能をアクティブにするには、この要素にフォーカスを移動します。入力 フォーカスは、青、緑、マゼンタの境界で示されます。

入力フォーカスは、ロータリ・ノブ、カーソル・キー、またはマウスを使用して移動で きます。

Label Auto 🔲 Function Ch1

### 4.7.6 機能のオン/オフ - チェック・ボックス

チェック・ボックスは、有効/無効を切り替える機能にのみ使用されます。チェック・ ボックスをオンにすると、設定を選択または有効にします。

機能を有効または無効にするには、対応する要素をハイライトする必要があります。「コ ントロールをハイライトする」セクションを参照してください。ハイライトされた要素 は、ENTER 機能(ENTER キー、ロータリ・ノブのクリックなど)を使用してオン/オフ にします(トグル機能)。

DC Offset 🔽

| 機能    | フロント・パネル                                                                                          | キーボード                                                      | マウス                    |
|-------|---------------------------------------------------------------------------------------------------|------------------------------------------------------------|------------------------|
| オン/オフ | ロータリ・ノブまたはカ<br>ーソル・キーで希望の要<br>素をハイライトします。<br>ロータリ・ノブをクリッ<br>クするか、ENTER キーを<br>使用して、機能を切り替<br>えます。 | カーソル・キーで希望の<br>要素をハイライトします。<br>Enter キーを使用して機<br>能を切り替えます。 | チェック・ボックスをク<br>リックします。 |

### 4.7.7 機能の切り替え - ラジオ・ボタン

ラジオ・ボタンは、2 つの設定を切り替えることができる機能に使用されます。ボタン の中の黒い点が選択されたステータスを示します。

Coupling 💽 AC 🔿 DC

一度に有効にできるのは、2 つのうち 1 つだけです。

機能を切り替えるには、対応する要素をハイライトする必要があります。その後、ENTER 機能を使用して 2 つの設定を切り替えることができます (トグル機能)。

| 機能   | フロント・パネル                                                                                          | キーボード                                                      | マウス                     |
|------|---------------------------------------------------------------------------------------------------|------------------------------------------------------------|-------------------------|
| 切り替え | ロータリ・ノブまたはカ<br>ーソル・キーで希望の要<br>素をハイライトします。<br>ロータリ・ノブをクリッ<br>クするか、ENTER キーを<br>使用して、機能を切り替<br>えます。 | カーソル・キーで希望の<br>要素をハイライトします。<br>Enter キーを使用して機<br>能を切り替えます。 | 希望のラジオ・ボタンを<br>クリックします。 |

### 4.7.8 パラメータの選択 - 選択フィールド

隣の ■ ボタンを押すと、選択フィールドが表示されます。パラメータ・フィールド をフォーカスして、ロータリ・ノブをクリックするか、ENTER キーを押すか、マウスで クリックすると、選択できるパラメータのリストが開きます。選択フィールドの下に、 パラメータ・リストが表示されます。

| Analyzer Function |               |  |
|-------------------|---------------|--|
| Function          | RMS 💌         |  |
|                   | Off 🗾         |  |
|                   | RMS           |  |
|                   | RMS Selective |  |
|                   | Peak          |  |
|                   | Quasi Peak    |  |
|                   | DC 📃          |  |
|                   | THD           |  |
|                   | THD+N & SINAD |  |
|                   | Mod Dist      |  |
|                   | DFD 🗾         |  |

b

ロータリ・ノブ、カーソル・キー、または TAB キーと Shift-TAB キーを使用して、パ ラメータ・リスト内の項目をハイライトします。ENTER キーで選択します。マウスを使 用する場合は、マウスでクリックして項目を選択します。一度に選択できる項目は 1 つだけです。

ハイライトされたパラメータを適用せずにパラメータ・リストを閉じるには、ESC キー を押します。

リストが表示ウィンドウよりも長い場合は、スクロール・バーを使用できます。

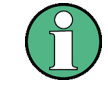

注1:

パラメータ・リストの内容は、他の設定の選択に応じて異なります。 注2:

ソフトキーを使用してパラメータを選択することもできます。

| 機能                        | フロント・パネル                                                                                   | キーボード                                                 | マウス                                                           |
|---------------------------|--------------------------------------------------------------------------------------------|-------------------------------------------------------|---------------------------------------------------------------|
| パラメータ・リストを開<br>く          | ロータリ・ノブをクリッ<br>クするか、ENTER キーを<br>押します。                                                     | Enter キーを押します。                                        | ボタンをクリックします。                                                  |
| スクロール                     | ロータリ・ノブまたは上<br>下のカーソル・キーを使<br>用して、リストの表示部<br>分を動かします。                                      | 上下のカーソル・キーを<br>使用して、リストの表示<br>部分を動かします。               | 希望の入力項目が表示さ<br>れるまで、スクロール・<br>バーの UP ボタンまたは<br>DOWN ボタンを押します。 |
| パラメータの選択                  | ロータリ・ノブまたは上<br>下のカーソル・キーを使<br>用して選択項目をハイラ<br>イトし、ロータリ・ノブ<br>をクリックするか ENTER<br>キーを押して確定します。 | 上下のカーソル・キーを<br>使用して選択項目をハイ<br>ライトし、Enter キーを<br>押します。 | パラメータをクリックし<br>ます。                                            |
| 設定を適用せずにパラメ<br>ータ・リストを閉じる | ESC キーを押します。                                                                               | ESC キーを押します。                                          | パラメータ・リスト以外<br>の場所をクリックします。                                   |

## 4.7.9 数値入力 - 数値入力フィールド

このフィールドでは、出力電圧などの数値を入力/編集することができます。

これはさまざまな方法で実行できますが、選択した方法にかかわらず、以下が適用されます。

入力可能範囲外の値は受け付けません。警告音が鳴り、入力内容は入力可能な最小値ま たは最大値に変更されます。入力可能な値の範囲はソフトキー・バーの上に表示されま す。

#### 4.7.9.1 編集モードの値入力 - 緑色の選択フレーム

数値入力フィールドにフォーカスを移動すると、システムは緑色の選択フレームで表される編集モードになります。さらに、現在の数値は青い背景でハイライトされます。

Vottage 0.10000 V

新しい値を入力する場合は、フロント・パネルまたは外部キーボードの数値キーを使用 して数値入力を開始します。元の値は最初のキーを押したときに自動的に削除されま す。入力時に UNDO キーを使用すると、カーソルの左側の数値を削除できます。

特定の桁の数値のみを変更する場合は、カーソル・キーまたは数値カーソルを使用して 数値カーソルを移動し、新しい数値を入力します。最初の数値を入力する前に数値カー ソルの位置が変更された場合、元の値は削除されません。デフォルト設定は挿入モード です。外部キーボードを使用する場合のみ、挿入モードと上書きモードを切り替えるこ とができます。

パネルの設定

数値入力フィールドは以下のようにして閉じます。

- ENTER 新しく入力した値が採用されます。
- ESC
  - 元の値が保持されます。
- ソフトキー
   選択した単位が設定され、新しく入力した値と共に適用されます。
- 外部キーボードの "m" または "k"
   単位を入力して数値入力を完了します。例えば、電圧の値を mV に設定するには "m" を、周波数の値を kHz に設定するには "k" を入力します。

数値入力フィールドを閉じると、入力項目がハードウェアに設定されます。

数値キーとカーソル・キーのみを入力できます。文字や特殊文字を押しても何も起きま せん。数値入力時に文字や特殊文字を押しても何も起きません。

#### 4.7.9.2 直接モードの値入力 - マゼンタの選択フレーム

数値入力フィールドにフォーカスを移動すると、システムは緑色の選択フレームで表さ れる編集モードになります。

直接モードに変更するには、ENTER キーを押すか、ロータリ・ノブをクリックします。 選択フレームはマゼンタに変わります。

Vottage 125.þ00 mV

数値カーソルは小数点の右側の先頭の数字に移動します。小数点がない場合は一番右の 数字に移動します。

これでキーボードを使用して数値を入力できるようになります。数値を入力すると、カ ーソル位置の数値が置き換えられます。カーソルの位置は変わりません。

カーソル・キーまたはロータリ・ノブを使用して、数値カーソルの位置を変えることが できます。数値はカーソルの位置に入力されます。

直接モードの入力には、常に上書きモードが使用されます。

直接モードでは、設定を変更するたびにハードウェアに反映され、実行されます。この ため、この方法は調整作業に特に適しています。

ENTER 機能または ESC キーを使用するか、ロータリ・ノブをクリックするか、マウス で別のフィールドをクリックすると直接モードを終了することができます。

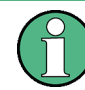

ロータリ・ノブ、数値キー、およびカーソル・キーのみを入力できます。文字や特殊文 字を押しても何も起きません。文字や特殊文字を押しても何も起きません。 入力可能範囲外の値は受け付けません。警告音が鳴り、入力内容は入力可能な最小値ま たは最大値に変更されます。入力可能な値の範囲はソフトキー・バーの上に表示されま す。

#### 4.7.9.3 値の単位の入力/変更

入力フィールドの横に数値の単位が表示されます。値を入力すると、使用できる単位が 機能に応じてソフトキー・バーに表示されます。複数のレベルが表示される場合もあり ます。入力を完了するには、ソフトキーを使用して単位を選択します。

この方法は、選択したモードに応じて変わります。

- 編集モードでは、新しく入力した数値が適用され、選択した単位と共に設定されます。
- 直接モードでは、物理量(以前選択した単位が付いた数)が新しく選択した単位に 変換され、新しい数値として適用されます。

値入力が完了した後、値自体は変更しない場合でも、ソフトキーを使用してハイライト された数値フィールドの単位を変更できます。この場合、直接モードと同様に物理量は 変わりませんが、入力フィールドに表示される値は単位に合わせて自動的に変更されま す。この機能を使用すると、数値を簡単に他の単位に「換算」できます。

#### 4.7.9.4 基準値を使用した値入力

本機では、さまざまな値の入力時に基準値を使用できます。これらの基準値は、他のパ ラメータを設定するためのベースとして使用されます。

これらの相互関係について、以下の例で説明します。

基準電圧("Ref Voltage")は "Generator Config" パネルで設定できます。実際の出 力電圧は "Generator Function" パネルで設定します。単位は dBr です。つまり、こ の基準値に対する相対値として、dB 単位の出力電圧を入力することができます。

| Generator Config |              | - D × |
|------------------|--------------|-------|
| Ref Voltage      | 0.80000      | V 🔺   |
|                  | $\mathbf{A}$ |       |
| Generate         | or Function  | -D×   |
| Voltage          | -10.0000     | dBr ▲ |

この方法は、A/D コンバータにより、この全体的なレベルの下で試験仕様で定義された 一定の dB 値の試験信号を使用してクリッピング・レベルが決定され、他の測定(周波 数応答、THD+N など)を実行する必要がある場合などに特に便利です。

ただし、システム上の理由と "Max Voltage" 設定により、R&S UPV の最大値を超える ことはないことに注意してください。

基準値を上げて最大出力電圧を超えた場合、"Generator Function" パネルの "Voltage"フィールドの基準値が自動的に小さくなります。以下の例では、最大出力電 圧 20 V で制限されます。基準値を 100 V に設定すると、ウィンドウでの値の変更(低 下)につながります。
| Generator Config |                    | <u>- 🗆 🎽</u> |
|------------------|--------------------|--------------|
| Ref Voltage      | _                  |              |
|                  | $\mathbf{\Lambda}$ |              |
| Genera           | tor Function       | -D×          |
| Voltage          | -13.9794           | dBr 🚔        |

| 機能                  | フロント・パネル                                                                                                    | キーボード                                                                                                    | マウス                              |
|---------------------|----------------------------------------------------------------------------------------------------|----------------------------------------------------------------------------------------------------|----------------------------------|
| 新しい値の入力<br>(編集モード)  | 数値入力フィールドをハ<br>イライトし、数値キーパ<br>ッドを使用して新しい値<br>を直接入力します。                                                                                                 | 数値入力フィールドをハ<br>イライトし、数値キーを<br>使用して新しい値を直接<br>入力します。                                                                                                 |                                  |
| 個々の数字の変更<br>(編集モード) | 数値入力フィールドをハ<br>イライトし、>または <<br>のカーソル・キーで数値<br>カーソルを動かし、数値<br>キーパッドを使用して新<br>しい数値を直接入力しま<br>す。                                                          | 数値入力フィールドをハ<br>イライトし、>または <<br>のカーソル・キーで数値<br>カーソルを動かし、数値<br>キーを使用して新しい数<br>値を直接入力します。                                                              |                                  |
| 値入力の完了              | ENTER キーを押して入力<br>を完了します。                                                                                                    | ENTER キーを押して入力<br>を完了します。                                                                                                    |                                  |
| 単位の選択と値入力の完<br>了    | 希望の単位のソフトキー<br>を押します。                                                                                                    | F5 ~ F12 のキーを使用<br>して希望の単位を選択し<br>ます。                                                                                                    | 希望の単位のソフトキ<br>ー・ボタンをクリックし<br>ます。 |
| 値を適用せずに値入力を<br>終了する | ESC キーを押します。                                                                                                    | ESC キーを押します。                                                                                                    | 別の入力フィールドをク<br>リックします。           |
| 値の変更<br>(直接モード)     | 数値入力フィールドをハ<br>イライトし、ENTER キー<br>を押して直接モードに切<br>り替え、>または < のカ<br>ーソル・キーで数値カー<br>ソルを動かし、数値キー<br>パッドを使用して新しい<br>数値を直接入力します。<br>すべての変更がハードウ<br>ェアに設定されます。 | 数値入力フィールドをハ<br>イライトし、Enter キー<br>を押して直接モードに切<br>り替え、>または < のカ<br>ーソル・キーで数値カー<br>ソルを動かし、数値キー<br>を使用して新しい数値を<br>直接入力します。すべて<br>の変更がハードウェアに<br>設定されます。 |                                  |

#### マニュアル操作

パネルの設定

| 値の変更<br>(直接モード) | 数値入力フィールドをハ<br>イライトし、ロータリ・<br>ノブをクリックして直接<br>モードに切り替え、>ま<br>たは < のカーソル・キー<br>で数値カーソルを動かし<br>ます。ロータリ・ノブを<br>使用して数値を変更しま<br>す。<br>すべての変更がハードウ<br>ェアに設定されます。 | 数値入力フィールドをハ<br>イライトし、Enter キー<br>を押して直接モードに切<br>り替え、>または $<$ のカ<br>ーソル・キーで数値カー<br>ソルを動かします。UP/<br>DOWN カーソル・キーで数<br>値を変更します。<br>すべての変更がハードウ<br>ェアに設定されます。 |                                                                                                    |
|-----------------|----------------------------------------------------------------------------------------------------|----------------------------------------------------------------------------------------------------|----------------------------------------------------------------------------------------------------|
| 単位の変更           | 数値入力フィールドをハ<br>イライトし、該当するソ<br>フトキーを使用して単位<br>を選択します。<br>物理量は新しく選択した<br>単位の数値に換算されま<br>す。                                                                  | 数値入力フィールドをハ<br>イライトし、F5 ~ F12<br>のキーを使用して単位を<br>選択します。<br>物理量は新しく選択した<br>単位の数値に換算されま<br>す。                                                                | 数値入力フィールドをハ<br>イライトし、該当するソ<br>フトキー・ボタンをクリ<br>ックして単位を選択しま<br>す。<br>物理量は新しく選択した<br>単位の数値に換算されま<br>す。 |

## 4.7.10 英数字値入力 - テキスト入力フィールド

テキスト入力フィールドにフォーカスを移動すると、システムは緑色の選択フレームで 表される編集モードになります。

| Label Auto |  | Function Ch1 |
|------------|--|--------------|
|------------|--|--------------|

グラフのラベルなどにテキスト全体を新しく入力する場合は、フロント・パネルのキー パッドを使用して文字入力を開始します。古いテキストは最初のキーを押したときに自 動的に削除されます。R&S UPV のフロント・パネルのキーパッドは、英数字の入力モー ドに自動的に切り替わります。テキストは携帯電話と同様の方法で入力します。キーを 繰り返し押すと、キーに割り当てられた文字が順に表示されます。異なるキーを押して 次の文字を入力できますが、同じキーに割り当てられた文字を入力する場合は間隔をあ ける必要があります。

スペースは 
キーに割り当てられています。特殊文字は小数点キーを使用して入力します。大文字と小文字を切り替えるには、

入力時に UNDO キーを使用すると、カーソルの左側の文字を削除できます。

外部キーボードを使用する場合は、通常通り文字を入力できます。

特定の文字のみを変更する場合は、カーソル・キーを使用してカーソルを移動し、新し い文字を入力します。最初の文字を入力する前にカーソルの位置が変更された場合、元 のテキストは削除されません。デフォルト設定は挿入モードです。外部キーボードを使 用する場合のみ、挿入モードと上書きモードを切り替えることができます。

テキスト入力フィールドは以下のようにして閉じます。

- ENTER 新しく入力したテキストが適用されます。
- ESC 元のテキストが保持されます。

保存されたスキャンをロードするなど、R&S UPV に保存されたファイルを呼び出す場合 や、ファイルから特別な機能を適用する場合などにもテキスト入力フィールドが表示さ れます。ここにファイル名を入力できます。また、... ボタンを押してファイル・ディ レクトリを呼び出し、希望のファイルを選択することもできます。詳細については、 4.15,「ファイル管理」(186ページ)を参照してください。

Equal File RS\_EXAM.VEQ ...

| 機能                              | フロント・パネル                                                                                      | キーボード                                                                            | マウス                    |
|---------------------------------|-----------------------------------------------------------------------------------------------|----------------------------------------------------------------------------------|------------------------|
| 新しいテキストの入力                      | テキスト入力フィールド<br>をハイライトし、フロン<br>ト・パネルのキーパッド<br>を使用して新しいテキス<br>トを直接入力します。                        | テキスト入力フィールド<br>をハイライトし、キーボ<br>ードを使用して新しいテ<br>キストを直接入力します。                        |                        |
| 個々の文字の変更                        | テキスト入力フィールド<br>をハイライトし、カーソ<br>ル・キーでカーソルを動<br>かし、フロント・パネル<br>のキーボードを使用して<br>新しい文字を直接入力し<br>ます。 | テキスト入力フィールド<br>をハイライトし、カーソ<br>ル・キーでカーソルを動<br>かし、キーボードを使用<br>して新しい文字を直接入<br>カします。 |                        |
| 文字入力の完了                         | ENTER キーを押して入力<br>を完了します。                                                                     | ENTER キーを押して入力<br>を完了します。                                                        |                        |
| 入力した文字を適用せず<br>にテキスト入力を終了す<br>る | ESC キーを押します。                                                                                  | ESC キーを押します。                                                                     | 別の入力フィールドをク<br>リックします。 |

## 4.7.11 ディスプレイ・フィールド

設定に関する追加情報をオペレータに表示することが役立つ場合があります。例えば、 選択した FFT パラメータは表示されるスペクトラムの周波数分解能に直接影響します。 パネル内のディスプレイ・フィールドはこのような場合に使用されます。これらのフィ ールドは灰色で表示され、アクセスすることはできません。これらのフィールドには常 に有効な値が格納されており、バックグラウンドで有効になっている設定が常に表示さ れます。対応するパラメータ・フィールドの設定が変更されると、このフィールドも更 新されます。

Resolution 5.85938 Hz

事前に選択した設定によっては、特定の要素を操作できない場合もあります。この場 合、入力フィールドはディスプレイ・フィールドになり、上記のように灰色で表示され ます。

例:測定結果が V 単位で表示される場合は、必要に応じて、棒グラフの線形表示/対 数表示を選択できます。対数単位の測定結果では、線形表示された棒グラフのみが意味 を持ちます。このため、入力フィールドは変更できず、デフォルトで "Lin" 設定が表 示されます。

トラック・ボックスを使用してパラメータを適用する場合にもディスプレイ・フィール ドが使用されます。

| Output Type | 🔿 Unbal          | 🖲 Bal |
|-------------|------------------|-------|
| Impedance   | 10 Ω             | •     |
|             | $\mathbf{V}_{i}$ |       |
| Output Type | 💽 Unbal          | 🔿 Bal |
| Impedance   | 5Ω               | 7     |

### 4.7.12 パラメータの採用 - トラック・ボックス

両方の測定チャネルまたは両方のトレースに設定が適用される場合が多数あります。この場合、R&S UPV ではパネルが提供され、パラメータを 2 回入力しなくても、左側の セルから右側のセルに設定を転送することができます。

このために、独立したセルに表示されるトラック・ボックスが使用されます。トラック・ボックスは常に機能グループ全体に適用されます。

|            | TRACE A      | Track | TRACE B       |
|------------|--------------|-------|---------------|
| Y-Source   | FFT Level 🗾  |       | FFT Level     |
| Channel    | Ch 1 💌       |       | Ch 2 💌        |
| Label Auto | FFT Level Ch |       | FFT Level Chi |
|            | Alive C Hold |       | Alive C Hold  |
| Reference  | Value 💌      | ×     | Value         |
|            | 1.00000 V    |       | 1.00000 V     |

トラック・ボックスにチェック・マークが付いている場合は、機能グループ内のすべて の設定が両方のセルに適用されます。右側のセルでは、設定を転送されたフィールドが すべてディスプレイ・フィールドとして表示されます。ディスプレイ・フィールドは灰 色で表示され、トラック機能が有効になっている間はアクセスできません。左側のセル で対応するパラメータ・フィールドの設定が変更された場合、この変更内容は右側のセ ルのディスプレイ・フィールドにも表示されます。

## 4.7.13 入力ヘルプ

入力可能な値に関する情報が、画面下部のソフトキー・バーの上に表示されます。ソフ トキー・バーに表示された単位と "Valid Range" フィールドで指定した許容値は、常 にハイライトされたパラメータ・フィールドを参照します。有効な値の範囲は、現在選 択している単位で示されます。

指定範囲外の値は受け付けません。警告音が鳴り、入力内容は入力可能な最小値または 最大値に変更されます。

値入力の範囲指定には、本機の現在のステータスが考慮されます。そのため、これは一 定ではなく、他のパラメータの設定値に応じて変わります。

以下にジェネレータ出力電圧を入力するための例を示します。>> ボタンを押すと、他の単位を表示することができます。

パネルの設定

| alid Range is -240dBV to 20dBV |    |    |     |     |     |     |    |
|--------------------------------|----|----|-----|-----|-----|-----|----|
| V                              | mV | μV | dBV | dBu | dBm | dBr | ** |

## 4.7.14 設定の完了

R&S UPV の数値入力では、緑色の選択フレームの編集モードと、マゼンタの選択フレームの直接モードがあります。 4.7.9,「数値入力 - 数値入力フィール ド」 (136 ページ)も参照してください。

- 編集モードの数値入力では、ENTER 機能(ENTER キーまたはロータリ・ノブのクリ ック)を使用するか、ソフトキー・バーを使用して単位を選択するまで、数値がハ ードウェアに設定されることはありません。
- **直接モード**では、ロータリ・ノブを使用して入力または変更された数値はただちに ハードウェアに渡され、実行されます。

チェック・ボックスでは、ENTER 機能でチェック・ボックスの状態を切り替えるとすぐ に機能が有効/無効になります。マウスを使用して操作している場合、チェック・ボッ クスをクリックするとすぐに機能が有効/無効になります。

ラジオ・ボタンでは、ENTER 機能でラジオ・ボタンを切り替えるとすぐに設定が実行されます。マウスを使用して操作している場合、対応するラジオ・ボタンをクリックする とすぐに機能が切り替わります。

ENTER 機能を使用した場合も選択フィールドのパラメータが実行されます。この場合、 マウスをクリックするだけで希望のパラメータが選択され、実行されます。

ほとんどの設定は、調整や計算にそれほど時間がかかりません。FFT 解析に適合したマ ルチトーン信号を計算するなど、計算が必要な場合には、現在の測定を継続しながらバ ックグラウンドで計算が実行されます。

| 機能                                   | フロント・パネル                                                                                                    | キーボード                                                                                                    | マウス                              |
|--------------------------------------|----------------------------------------------------------------------------------------------------|----------------------------------------------------------------------------------------------------|----------------------------------|
| 数値入力の完了(編集モ<br>ード)                   | ENTER キーを押して入力<br>を完了します。<br>または、希望の単位のソ<br>フトキーを押します。                                                                     | ENTER キーを押して入力<br>を完了します。<br>F5 ~ F12 のキーを使用<br>して希望の単位を選択し<br>ます。<br>m、k などのキーを使用し<br>て、mV または kHz 単位<br>の値を入力します。     | 希望の単位のソフトキ<br>ー・ボタンをクリックし<br>ます。 |
| 数値の変更をただちにハ<br>ードウェアに設定する<br>(直接モード) | 数値入力フィールドをハ<br>イライトし、ENTER キー<br>を押して直接モードに切<br>り替え、> または < のカ<br>ーソル・キーで数値カー<br>ソルを動かし、数値キー<br>パッドを使用して新しい<br>数値を直接入力します。 | 数値入力フィールドをハ<br>イライトし、Enter キー<br>を押して直接モードに切<br>り替え、> または < のカ<br>ーソル・キーで数値カー<br>ソルを動かし、数値キー<br>を使用して新しい数値を<br>直接入力します。 |                                  |

| 機能                                   | フロント・パネル                                                                                                    | キーボード                                                                                                    | マウス                     |
|--------------------------------------|----------------------------------------------------------------------------------------------------|----------------------------------------------------------------------------------------------------|-------------------------|
| 数値の変更をただちにハ<br>ードウェアに反映する<br>(直接モード) | 数値入力フィールドをハ<br>イライトし、ロータリ・<br>ノブをクリックして直接<br>モードに切り替え、>ま<br>たは < のカーソル・キー<br>で数値カーソルを動かし<br>ます。ロータリ・ノブを<br>使用して数値を変更しま<br>す。 | 数値入力フィールドをハ<br>イライトし、Enter キー<br>を押して直接モードに切<br>り替え、> または < のカ<br>ーソル・キーで数値カー<br>ソルを動かします。UP/<br>DOWN カーソル・キーで数<br>値を変更します。 |                         |
| 機能のオン <i>/</i> オフ                    | ロータリ・ノブまたはカ<br>ーソル・キーで希望の要<br>素をハイライトします。<br>ロータリ・ノブをクリッ<br>クするか、ENTER キーを<br>使用して、機能を切り替<br>えます。                            | カーソル・キーで希望の<br>要素をハイライトします。<br>Enter キーを使用して機<br>能を切り替えます。                                                                  | チェック・ボックスをク<br>リックします。  |
| 機能の切り替え                              | ロータリ・ノブまたはカ<br>ーソル・キーで希望の要<br>素をハイライトします。<br>ロータリ・ノブをクリッ<br>クするか、ENTER キーを<br>使用して、機能を切り替<br>えます。                            | カーソル・キーで希望の<br>要素をハイライトします。<br>Enter キーを使用して機<br>能を切り替えます。                                                                  | 希望のラジオ・ボタンを<br>クリックします。 |
| リストからのパラメータ<br>選択                    | ロータリ・ノブまたは上<br>下のカーソル・キーを使<br>用して選択項目をハイラ<br>イトし、ロータリ・ノブ<br>をクリックするか ENTER<br>キーを押して確定します。                                   | 上下のカーソル・キーを<br>使用して選択項目をハイ<br>ライトし、Enter キーを<br>押します。                                                                       | パラメータをクリックし<br>ます。      |

## 4.7.15 測定またはデータ出力時の入力

入力はいつでも可能です。

- シングル測定、スペクトラム表示:
   入力項目が現在の測定のパラメータに影響する場合、入力が確定するとすぐに現在の測定や出力が停止します。新しく選択したパラメータが設定され、測定や出力を再開します。
- 掃引中:
   掃引中のパラメータの変更は測定に影響するので、画面に表示される結果の信頼性が低下します。現在の掃引が停止し、変更の反映後に再開します。
- 測定プロセスに影響しない入力項目:
   単位の変更など、現在の測定プロセスに影響しない入力項目はすぐに反映され、現在の測定は中断されません。

# 4.8 測定ディスプレイ

本機は、多数の測定機能の結果を表示するために、さまざまな種類の測定ウィンドウを 提供します。測定結果は、デジタルの数値、アナログの棒グラフ、結果のグラフィッ

クイック・スタート・ガイド 1146.2078.68 — 07

ク、またはデータ・リストとして表示できます。ユーザは画面上に測定ウィンドウをい くつでも開くことができます。幅の制限はありますがパネルのサイズを変更できます。 フォント・サイズや倍率などは自動的に変更されます。4.4.3、「パネルおよびグラフ ィカル・ウィンドウの移動とサイズ変更」(121ページ)も参照してください。

## 4.8.1 測定機能と測定結果の表示

- 測定の内容(測定機能)および方法(測定手法)は、"Analyzer Function"パネル で事前に設定します。
- **測定値表示の設定パネル**を使用して、単位や桁数など、測定結果の表示方法を指定します。このために、各測定ウィンドウについてパネルが用意されています。
- 結果は最終的に各測定ウィンドウに表示されます。

これらの設定パネルおよび測定ウィンドウの基本設定については、以下のセクションに 記載されています。各パラメータ・フィールドの詳細については、 4.8.2,「数値表示 フィールド」 (145 ページ)およびドキュメント CD のオペレーティング・マニュアル を参照してください。

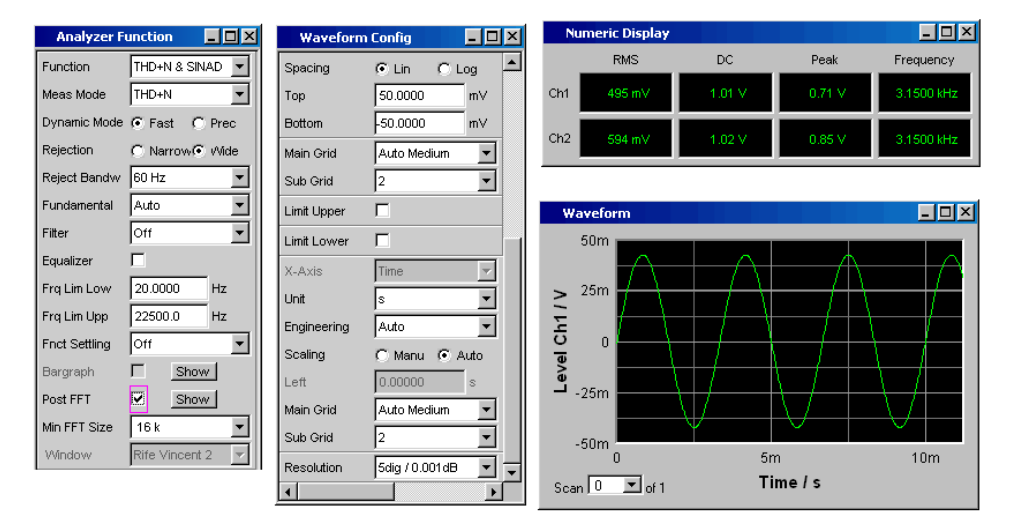

#### 図 4-3: 本機の測定および結果表示

測定の実行方法 = Analyzer Function 測定結果の表示の種類 = Waveform Config 測定結果の表示 = Numeric Display または測定グラフ(ここでは Waveform)

## 4.8.2 数値表示フィールド

数値表示フィールドには、各種アナライザ機能から数値の概要を取得し て、"Analyzer Function" パネルに最大 64 の数値の結果が表示されます。左から右に 固有の列が割り当てられています。

● 列1:

"Analyzer Function" パネルの "Function" フィールドで設定された機能の測定結 果。

- 列 2:
- 設定された "Level Monitor" 機能の測定結果。
- 列3: "Input Peak" 機能の測定結果。
- 列4:

周波数測定結果、または "Freq & Phase" もしくは "Freq & GrpDel" が設定されている場合、1 行目に周波数測定結果、2 行目に位相もしくは群遅延測定の表示。

| Num | eric Display |           |            |           |
|-----|--------------|-----------|------------|-----------|
|     | RMS          | Lev RMS   | Input Peak | Frequency |
| Ch1 | 495.59 mV    | 500.60 mV | 705.85 mV  | 1000.0 Hz |
| Ch2 | 594.59 mV    | 600.60 mV | 846.85 mV  | 1000.0 Hz |

各列のラベルには表示される測定機能の名前が付いています。機能に関する詳細な追加 情報が表示される場合もあります。例:差分周波数ひずみ測定では、測定の種類およ び DFD d2 (IEC 268) などの対応する測定規格も表示されます。

周波数/位相または周波数/群遅延の測定を除いて、2 つの測定チャネルの結果が測定 フィールドに表示されます。

対応する測定機能が 1 つ以上無効になっているために不要な列がある場合は、その列 が非表示になります。

数値表示フィールドは、メニュー・バーから Displays ボタンを使用して呼び出します。

| 機能               | フロント・パネル                                                                                                    | キーボード                                                                                                    | マウス                                                                     |
|------------------|----------------------------------------------------------------------------------------------------|----------------------------------------------------------------------------------------------------|-------------------------------------------------------------------------|
| 数値表示フィールドを開<br>く | MENU キーを押し、ロータ<br>リ・ノブまたはカーソ<br>ル・キーを使用して<br>Displays ボタンをハイラ<br>イトし、ENTER キーを使<br>用するかロータリ・ノブ<br>をクリックしてプルダウ<br>ン・メニューを開き、数<br>値表示フィールドをハイ<br>ライトして選択します。 | ショート・カット CTRL+M<br>を押し、TAB キーまたは<br>SHIFT+TAB キーを使用し<br>て Displays ボタンをハ<br>イライトし、Enter キー<br>を使用してプルダウン・<br>メニューを開き、カーソ<br>ル・キーを使用して数値<br>表示フィールドをハイラ<br>イトし、Enter キーを使<br>用して選択します。 | 画面の左端に移動してメ<br>ニュー・バーを開き、<br>Displays ボタンを押し、<br>数値表示フィールドをク<br>リックします。 |

#### 4.8.2.1 数値表示フィールドの測定結果表示

数値表示フィールドの測定結果の表示は以下のパネルで設定します。

- Function Config
- Level Mon Config
- Input Config
- Freq/Phase Config

以下の測定値表示の例ではさまざまな表示オプションについて説明します。これらの設 定パネルで行う基本設定のいくつかは、以降のセクションに記載されています。表示オ プションの詳細については、ドキュメント CD のオペレーティング・マニュアルを参照 してください。

| 495.40 mV | 測定値があらかじめ定義されたリミットの範囲内であるか、リミットが定義されていな<br>い場合、測定値は黒い背景に緑色で表示されます。     |
|-----------|------------------------------------------------------------------------|
|           | 線形単位の測定値は 3 ~ 7 桁で表示されます。対数単位の測定値は 0.1 dB ~<br>0.00001 dB の分解能で表示できます。 |
| 594.40 mV | 測定値があらかじめ定義されたリミットを下回った場合または上回った場合は、黒地に<br>赤色で表示されます。                  |
|           | 測定値がリミットの範囲内に戻ると、緑色に変わります。                                             |
| OFF       | 測定チャネルをオフにした場合、対応する測定値表示にテキスト OFF が表示されます。                             |
|           | DC 測定の周波数結果など、測定結果を得られない場合には「」が表示されます。                                 |

## 4.8.3 コンボ・ディスプレイ

測定結果の数値に十分な情報が含まれず、アナログの棒グラフ、リミット・モニタ、最 大値、最小値などの追加情報が必要になることもよくあります。

コンボ・ディスプレイはこのような場合に使用され、数値で表示される測定に対して追加情報を表示できます。

選択と拡大縮小を自由にできるため、少し離れた位置から R&S UPV の画面を見ている 場合でも、重要な結果を監視することができます。

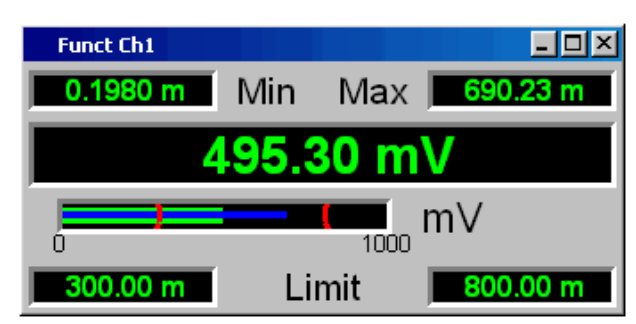

### 4.8.3.1 コンボ・ディスプレイを開く

コンボ・ディスプレイを開くには、青い選択フレームの数値表示フィールドでそれぞれの測定表示をハイライトし、ENTER キーまたはロータリ・ノブをクリックしてディスプレイを選択します。

| Numeric Display |        |  |
|-----------------|--------|--|
|                 | RMS    |  |
| Ch1             | 493 mV |  |
| Ch2             | 592 mV |  |

対応する設定パネルからコンボ・ディスプレイを開くこともできます。 4.8.3.1, 「コンボ・ディスプレイを開く」(147 ページ)を参照してください。対応するコンボ・ディスプレイを起動するには、"Display" 行の "Show" ボタンを使用します。

| Function Config |           |  |
|-----------------|-----------|--|
|                 | Channel 1 |  |
| Display         | Show      |  |

メニュー・バーからコンボ・ディスプレイを開くこともできます。コンボ・ディスプレ イは、"Numeric Display" オプションの下の "Displays" ボタンの下にあります。選択 したアナライザのチャネル数、フォント、および "Display" 機能のメニュー構造に応 じて、Lev Mon、Input、Frequency、Phase の測定結果が変わります。

| 🖬 Rohde & Schwarz Audio Analyzer UP¥ Screen 3 |      |         |             |            |                     |           |         |
|-----------------------------------------------|------|---------|-------------|------------|---------------------|-----------|---------|
| File                                          | Edit | Screens | Instruments | DispConfig | Displays: Macros    | Utilities | Windows |
|                                               |      |         |             |            | Numeric Display (cl | losed)    |         |
|                                               |      |         |             |            | Funct Ch1 (closed)  | )         |         |
|                                               |      |         |             |            | Funct Ch2 (closed)  | )         |         |
|                                               |      |         |             |            | Lev Mon Ch1 (clos   | ed)       |         |
|                                               |      |         |             |            | Lev Mon Ch2 (close  | ed)       |         |

| 機能                                | フロント・パネル                                                                                                 | キーボード                                                                     | マウス                                    |
|-----------------------------------|----------------------------------------------------------------------------------------------------|---------------------------------------------------------------------------|----------------------------------------|
| 数値表示フィールドによ<br>るコンボ・ディスプレイ<br>の起動 | 数値表示フィールドの希<br>望の測定表示をハイライ<br>トし、ENTER キーを押す<br>かロータリ・ノブをクリ<br>ックしてコンボ・ディス<br>プレイを開きます。                  | 数値表示フィールドの希<br>望の測定表示をハイライ<br>トし、Enter キーを押し<br>てコンボ・ディスプレイ<br>を開きます。     | 数値表示フィールドの希<br>望の測定表示をダブルク<br>リックします。  |
| 設定パネルによるコン<br>ボ・ディスプレイの起動         | 対応する設定パネルの<br><sup>"DISPLAY"</sup> ボタンをハイ<br>ライトし、ENTER キーを<br>押すかロータリ・ノブを<br>クリックしてコンボ・デ<br>ィスプレイを開きます。 | 対応する設定パネルの<br>DISPLAY ボタンをハイラ<br>イトし、Enter キーを押<br>してコンボ・ディスプレ<br>イを開きます。 | 対応する設定パネルの<br>DISPLAY ボタンをクリッ<br>クします。 |

### 4.8.3.2 コンボ・フィールドの測定結果表示の設定

数値表示フィールドの測定表示ごとにコンボ・ディスプレイを使用できるので、最大 64 のコンボ・ディスプレイを開くことができます。コンボ・ディスプレイと数値表示 フィールド自体の設定は 4 つの設定パネルで行います。1 つのパネルに最大 16 の測 定チャネルが表示されます。この結果、以下の 4 つのパネルでコンボ・ディスプレイ の測定結果が設定されます。

- Funct Config
- Lev Mon Config
- Input Config
- Freq/Phase Config

コンボ・ディスプレイを設定するためのパネルはメニュー・バーから "Disp Config" ボタンを使用して開きます。

### マニュアル操作

測定ディスプレイ

|                                                 |                                                                                                    |                                                                                                    | 1                                                                             |
|-------------------------------------------------|----------------------------------------------------------------------------------------------------|----------------------------------------------------------------------------------------------------|-------------------------------------------------------------------------------|
| 機能                                              | フロント・パネル                                                                                                    | キーボード                                                                                                    | マウス                                                                           |
| コンボ・フィールドまた<br>は数値表示フィールドを<br>設定するためのパネルを<br>開く | MENU キーを押し、ロータ<br>リ・ノブまたはカーソ<br>ル・キーを使用して Disp<br>Config ボタンをハイライ<br>トし、ENTER キーを使用<br>するかロータリ・ノブを<br>クリックしてプルダウ<br>ン・メニューを開き、対<br>応するパネルをハイライ<br>トして選択します。 | ショート・カット CTRL +<br>M を押し、TAB キーまた<br>は SHIFT + TAB キーを使<br>用して Disp Config ボタ<br>ンをハイライトし、Enter<br>キーを使用してプルダウ<br>ン・メニューを開き、カ<br>ーソル・キーを使用して<br>希望のパネルをハイライ<br>トし、Enter キーを使用<br>して選択します。 | マウス・ポインタを画面<br>の左端に移動し、メニュ<br>ー・バーの Disp Config<br>ボタンを押し、希望のパ<br>ネルをクリックします。 |

2 チャネル・アナライザではチャネルごとに設定できるので、設定パネルは 2 列です。 チャネル数が 2 を超えるアナライザではすべてのチャネルに同一の設定が適用される ので、設定パネルは 1 列です。

このパネルの基本設定の一部について、"Lev Mon Config" パネルを使用して説明しま す。コンボ・ディスプレイは数値表示フィールドの拡張なので、設定も数値表示フィー ルドに影響します。

| Level Mon Config |                  |                   |  |
|------------------|------------------|-------------------|--|
|                  | Channel 1        | Channel 2         |  |
| Display          | Show             | Show              |  |
| Unit             | ▼ ▼              | V .               |  |
| Unit Auto        | V V              | V V               |  |
| Engineering      | Auto 💌           | Auto              |  |
| Resolution       | 5dig / 0.001dB 📃 | 5dig / 0.001 dB 💌 |  |
| Reference        | Value 💌          | 1.000000 V        |  |
| Auto Scale       | Exec             | Exec              |  |
| Spacing          | 💽 Lin 🔿 Log      | 💽 Lin 🔿 Log       |  |
| Left             | 100.0000 nV      | 100.0000 nV       |  |
| Right            | 10.00000 V       | 10.00000 V        |  |
| Main Grid        | Off 💌            | Off 💌             |  |
| Limit Lower      |                  |                   |  |
| Limit Upper      |                  |                   |  |
| Show Min Max     |                  |                   |  |

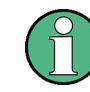

以下に説明する設定の一部は、画面にコンボ・ディスプレイのサイズが十分ある場合の み表示されます。例えば、ディスプレイのサイズを縮小した場合、倍率やグリッド線は 自動的かつ段階的に非表示になります。

### 測定結果の単位

このパラメータ・フィールドは、測定結果表示の単位設定に使用します。パラメー タ・リストで使用できる単位は測定の種類で決まります。 Unit V 💌

本機で使用できる単位と換算式の概要については、 4.17, 「単位」(192ページ) を参照してください。

数値表示に関する詳細は、線形単位について設定できます。

例えば、電圧の単位に V、mV、μV を選択できます。Auto を設定した場合、単位の 接頭辞は測定された値に合わせて自動的に変更されます。

| Engineening Auto |
|------------------|
|------------------|

基準値

相対測定値の基準値はここで設定できます。 これは固定のプリセット値とすることもできますが、異なる位置で測定された値ま たはジェネレータ設定に基づく値などを基準値として自動的に適用することもでき ます。

● 棒グラフのスケール

"Autoscale" ボタンを押した場合は、スケールの両端の値としてそれまでの極値が 使用されます。スケールをマニュアルで設定することもできます。

| Auto Scale | Exec        |
|------------|-------------|
| Spacing    | 🖲 Lin 🔿 Log |
| Left       | 200.000 m∨  |
| Right      | 10.00000 V  |

軸は線形または対数のスケールで表示できます。

マニュアルでのスケール変更を選択した場合は、2 つのフィールドに棒グラフのス タート値およびストップ値を入力する必要があります。

選択したスケールの中にすべての測定値が入らない場合、測定値が棒グラフの範囲 を超えたスケールの端に赤い矢印が表示されます。

|   |     | V |
|---|-----|---|
| 1 | 100 | ) |

グリッド線

Main Grid および Sub Grid の設定は棒グラフの目盛に使用されます。

| Main Grid | Auto Medium | • |
|-----------|-------------|---|
| Sub Grid  | 5           | • |

数値ラベルが付いたメイン・グリッド線を追加できます。 サブ・グリッド線は更に細かい目盛に使用され、ラベルは付きません。

| 0 | 25 | 50 | 75 | 100 |
|---|----|----|----|-----|

• リミット

測定結果ごとに下限や上限を定義できます。 リミットが設定された場合は、測定値ごとにリミット値との比較を行います。

| Limit Lower | V       |   |
|-------------|---------|---|
|             | 2.34000 | V |
| Limit Upper |         |   |

設定されたリミットはコンボ・ディスプレイの下部に表示され、棒グラフにも赤い マークが表示されます。

リミット値を超えると、測定表示と測定バーは緑色から赤色に変わります。測定値 がリミット値内に収まっている場合、測定表示と測定バーは緑色で表示されます。

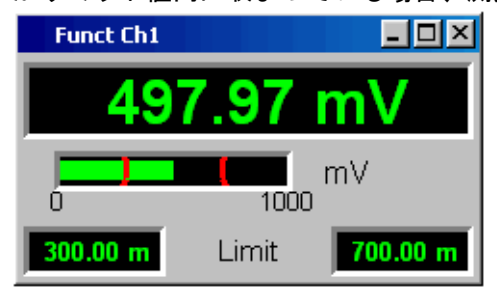

測定表示を継続的に観察しなくても長時間にわたってリミット超過を監視できるよ うに、下限や上限を超えた後は赤色で表示されます。新しいリミット値を入力する かもう一度 START キーを押すと、リミットは緑色にリセットされます。

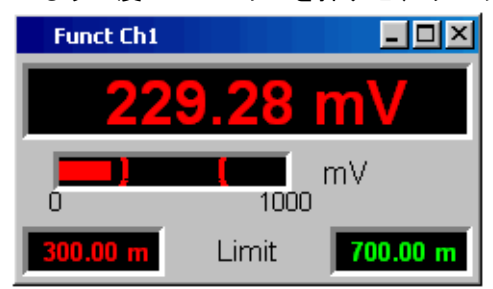

数値表示フィールドの測定表示はコンボ・フィールドの測定表示と同様に機能するので、数値表示フィールドでリミット超過を監視することもできます。

▶ 極値

このチェック・ボックスをオンにした場合、測定値の最小値と最大値が表示されま す。最小値と最大値の表示は、2 つの測定チャネルについて測定表示ごとに個別に 設定できます。

Show Min Max 🔽

測定された最小値と最大値はコンボ・ディスプレイの上部に表示されます。極値間 のスパンを記録する青いバーも追加表示されます。

このように、測定表示を継続的に監視しなくても、長時間にわたって最小値と最大 値を記録できます。

もう一度 START キーを押すと、最小値と最大値がリセットされます。

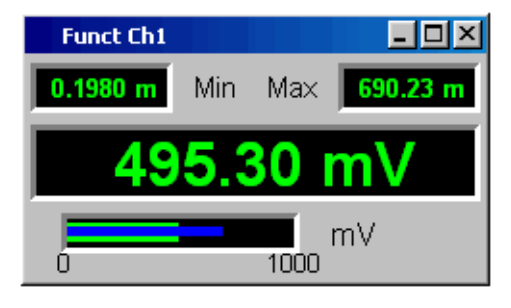

### ● 表示桁数

"Resolution" フィールドは、測定値、最小値、最大値、リミット値を表示すると きの桁数設定に使用されます。

| Resolution | 5 dig. / 0.001dB | - |
|------------|------------------|---|

線形単位の値は 3 ~ 7 桁で表示できます。対数単位の値は、0.1 dB ~ 0.00001 dB の分解能で表示できます。

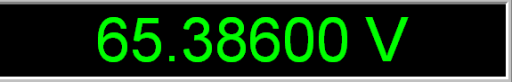

## 4.8.4 グラフィカル・ウィンドウ

最も情報量が多い測定結果の表示方法は 2 次元のグラフィックです。周波数の関数と しての測定値や時間軸上の測定などは、使用方法のうちの数例に過ぎません。以下のセ クションに示すように、本機では各グラフィカル・ウィンドウが区別され、対応する設 定パネルを使用して設定や変更をすることができます。

グラフィカル・ディスプレイは上下左右のカーソルを使用して評価できます。マーカは 重要な測定ポイントを識別するために使用します。ソフトキー・コントロール機能を使 用して、グラフの拡大・縮小やセクションの表示などの作業を実行できます。

## 4.8.4.1 Sweep Graph

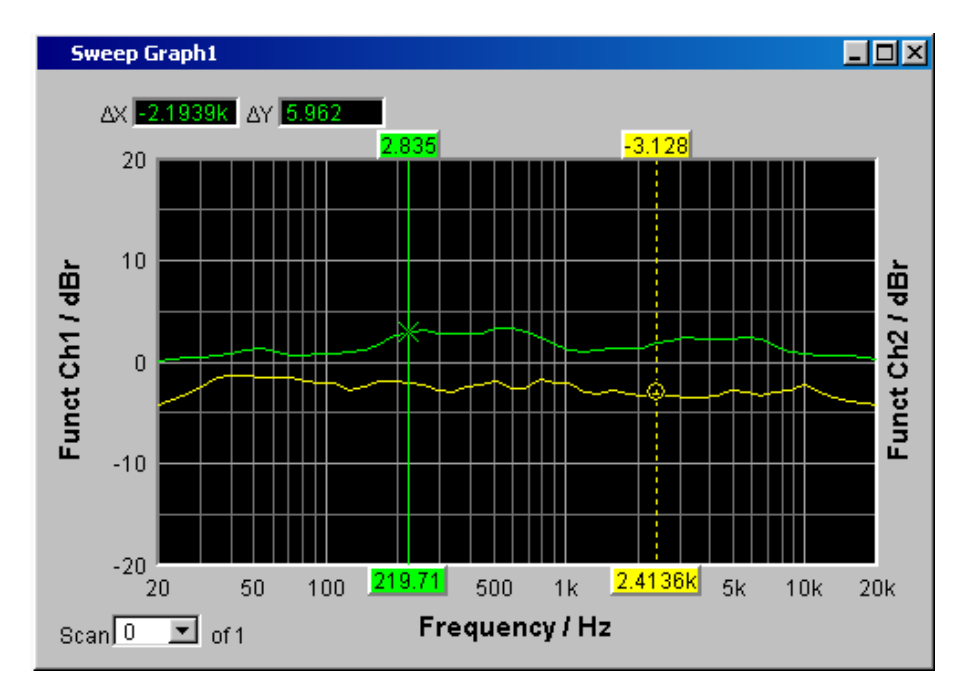

ここでは、測定シーケンス(掃引)の測定値を表示することができます。X 軸に沿っ て、1 つまたは 2 つのトレース(TRACE A および TRACE B)を記録できます。各トレ ースは多数のスキャンで構成されています。トレースを保存して、保存したトレース、 基準値、リミット値をグラフにインポートすることができます。

同時に最大 4 つの"掃引グラフ"を表示でき、それぞれを異なる設定にすることができ ます。これによって、異なる測定機能を表示したり、同じ測定機能を異なる方法で表示 したりすることができます。

## 4.8.4.2 FFT Graph

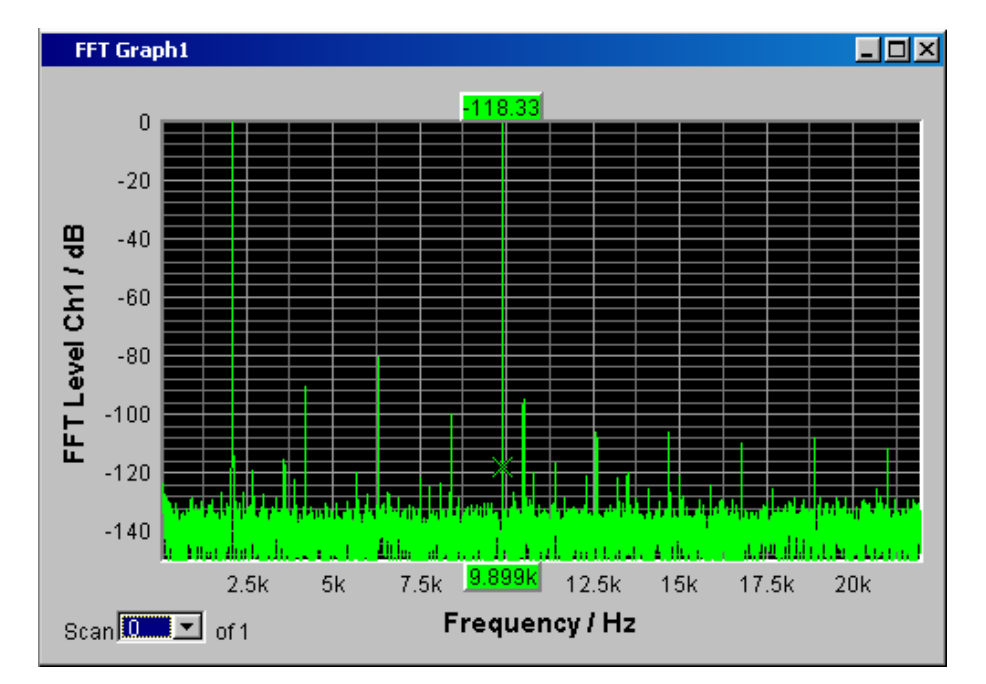

FFT 測定機能および他の測定機能に伴う Post FFT の周波数スペクトラムがパネルに表示されます。周波数軸に沿って、1 つまたは 2 つのトレース(TRACE A および TRACE B)を記録できます。各トレースは多数のスキャンで構成されています。トレースを保存して、保存したトレース、基準値、リミット値をグラフにインポートすることができます。

同時に最大 2 つの FFT グラフを表示でき、それぞれを異なる設定にすることができます。

## 4.8.4.3 Waveform

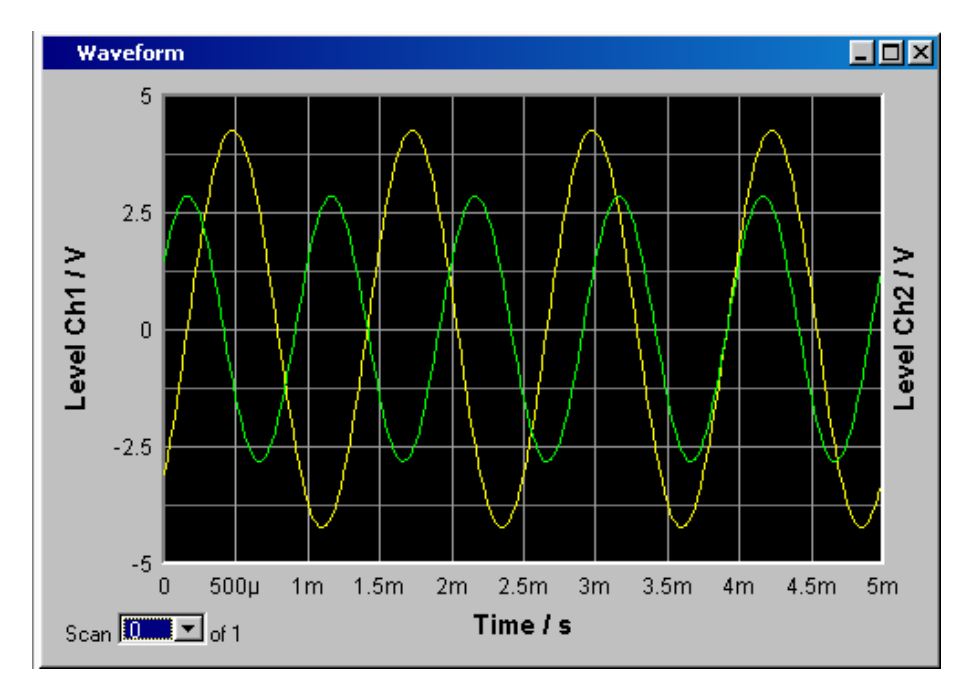

波形表示は一種のオシログラムであり、ある期間にわたって解析されたオーディオ信号 の信号特性が表示されます。時間軸に沿って、1 つまたは 2 つのトレース (TRACE A および TRACE B)を記録できます。トレースを保存して、保存したトレース、基準値、 リミット値をグラフにインポートすることができます。

このグラフは 1 回だけ表示でき、"Analyzer Function" パネルの "Waveform" 機能に リンクされます。

マニュアル操作

測定ディスプレイ

## 4.8.4.4 Bar Graph

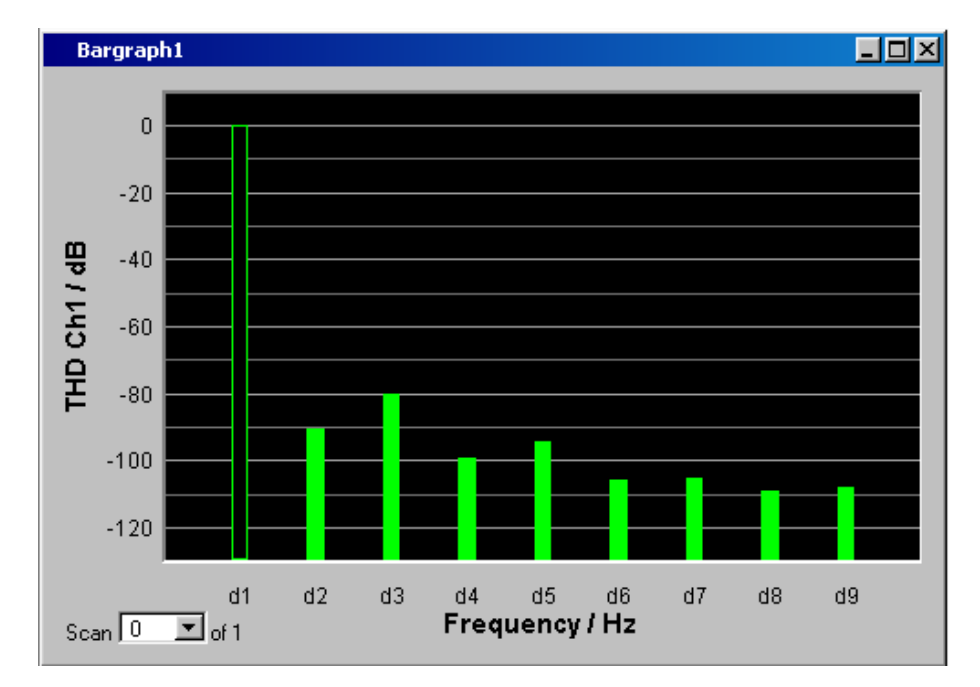

"THD"、"Mod Dist"、"DFD"、"DIM" のいずれかの機能を "Analyzer Function" パネル で選択した場合、機能測定結果は周波数成分に分解されて棒グラフとして表示されま す。個々のひずみの積は周波数軸に沿って記録されます。ひずみの積の構造(2次、3 次、4次、n次の高調波、2次または3次のDFDなど)が一目でわかります。棒グラ フには1つまたは2つのチャネルを表示できます。ここでも、結果を保存して、保存 した結果をグラフにインポートできます。

2 つの異なる測定ポイントでの THD の値を表示したり、両方の入力チャネルの測定値 を 2 つの個別のグラフに表示したりできるように、棒グラフは 2 つ使用できます。

### 4.8.4.5 PESQ/POLQA Graph

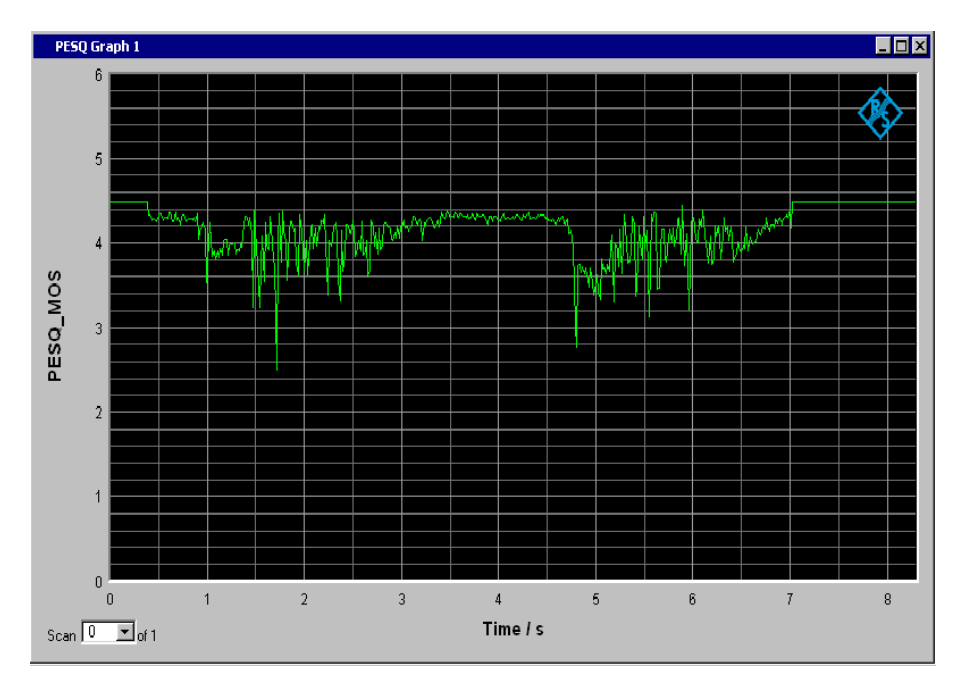

このグラフィック・ウィンドウでは、時間軸上の基準信号と測定信号の間の時間遅延に 加えて、PESQ/POLQA 測定の PESQ 値および MOS 値を表示できます。PESQ/POLQA グラ フを 2 つまで同時に表示し、それぞれ異なる設定にすることができます。

## 4.8.4.6 グラフィカル・ウィンドウを開く

グラフィカル・ウィンドウは、メニュー・バーから "Displays" ボタンを使用して開く ことができます。

| 🔲 Rohde & Schwarz Audio Analyzer UPV Screen 3 |      |         |             |            |                                   |  |
|-----------------------------------------------|------|---------|-------------|------------|-----------------------------------|--|
| File                                          | Edit | Screens | Instruments | DispConfig | Displays: Macros Utilities Window |  |
|                                               |      |         |             |            | Numeric Display (closed)          |  |
|                                               |      |         |             |            | Funct Ch1 (closed)                |  |
|                                               |      |         |             |            | Funct Ch2 (closed)                |  |
|                                               |      |         |             |            | Lev Mon Ch1 (closed)              |  |
|                                               |      |         |             |            | Lev Mon Ch2 (closed)              |  |

もしくは、設定パネルを使用して対応するグラフィカル・ウィンドウを開くこともでき ます。以下のセクションを参照してください。グラフィカル・ウィンドウを開くに は、"Show" ボタンを使用します。

| Function Config |           |  |  |
|-----------------|-----------|--|--|
|                 | Channel 1 |  |  |
| Display         | Show      |  |  |

"Analyzer Function" パネルでは、"Show" ボタンを使用してグラフィカル・ウィンド ウやデータ・ウィンドウを開くこともできます。同じ画面にウィンドウが表示されます が、対応する設定パネルは開きません。

| Bargraph | Γ | Show |
|----------|---|------|
| Post FFT |   | Show |

| 機能                                             | フロント・パネル                                                                                                    | キーボード                                                                                                    | マウス                                                                               |
|------------------------------------------------|----------------------------------------------------------------------------------------------------|----------------------------------------------------------------------------------------------------|-----------------------------------------------------------------------------------|
| メニュー・バーからグラ<br>フィカル・ウィンドウを<br>開く               | MENU キーを押し、ロータ<br>リ・ノブまたはカーソ<br>ル・キーを使用して<br>Displays ボタンをハイラ<br>イトし、ENTER キーを使<br>用するかロータリ・ノブ<br>をクリックしてプルダウ<br>ン・メニューを開き、希<br>望のグラフィカル・ウィ<br>ンドウをハイライトして<br>選択します。 | ショート・カット CTRL+M<br>を押し、TAB キーまたは<br>SHIFT+TAB キーを使用し<br>て Displays ボタンをハ<br>イライトし、ENTER キー<br>を使用してプルダウン・<br>メニューを開き、カーソ<br>ル・キーを使用して希望<br>のグラフィカル・ウィン<br>ドウをハイライトし、<br>ENTER キーを使用して選<br>択します。 | 画面の左端に移動してメ<br>ニュー・バーを開き、<br>Displays ボタンを押し、<br>希望のグラフィカル・ウ<br>ィンドウをクリックしま<br>す。 |
| 設定パネルからグラフィ<br>カル・ウィンドウを開く                     | 設定パネルの"Data<br>List"ボタンをハイライ<br>トし、ENTER キーを押す<br>かロータリ・ノブをクリ<br>ックしてグラフィカル・<br>ウィンドウを開きます。                                                                          | 設定パネルの DISPLAY ボ<br>タンをハイライトし、<br>Enter キーを押してグラ<br>フィカル・ウィンドウを<br>開きます。                                                                                                    | 設定パネルの DISPLAY ボ<br>タンをクリックします。                                                   |
| Analyzer Function パネ<br>ルからグラフィカル・ウ<br>ィンドウを開く | "Analyzer Function" パ<br>ネルの "SHOW" ボタンを<br>ハイライトし、ENTER キ<br>ーを押すかロータリ・ノ<br>ブをクリックしてグラフ<br>ィカル・ウィンドウを開<br>きます。                                                      | Analyzer Function パネ<br>ルの SHOW ボタンをハイ<br>ライトし、ENTER キーを<br>押してグラフィカル・ウ<br>ィンドウを開きます。                                                                                                    | Analyzer Function パネ<br>ルの SHOW ボタンをクリ<br>ックします。                                  |

### 4.8.4.7 グラフィカル・ウィンドウの測定結果表示の設定

グラフィカル・ウィンドウを設定するためのパネルを開くには、メニュー・バーの "Disp Config" ボタンを使用するか、グラフィカル・ウィンドウで "Settings" ソフト キーを使用します。

グラフィック表示の設定は以下のパネルで行います。

- Sweep Graph 1  $\sim$  4 Config
- FFT Graph 1 ~ 2 Config
- Waveform Config
- Bar Graph 1 ~ 2 Config

### マニュアル操作

測定ディスプレイ

| 機能                                                               | フロント・パネル                                                                                                    | キーボード                                                                                                    | マウス                                                                     |
|------------------------------------------------------------------|----------------------------------------------------------------------------------------------------|----------------------------------------------------------------------------------------------------|-------------------------------------------------------------------------|
| グラフィカル・ウィンド<br>ウを設定するためのパネ<br>ルを開く                               | MENU キーを押し、ロータ<br>リ・ノブまたはカーソ<br>ル・キーを使用して<br><sup>"Disp Config"</sup> ボタンを<br>ハイライトし、ENTER キ<br>ーを使用するかロータ<br>リ・ノブをクリックして<br>プルダウン・メニューを<br>開き、対応するパネルを<br>ハイライトして選択しま<br>す。 | ショート・カット CTRL +<br>M を押し、TAB キーまた<br>は SHIFT + TAB キーを使<br>用して Disp Config ボタ<br>ンをハイライトし、Enter<br>キーを使用してプルダウ<br>ン・メニューを開き、カ<br>ーソル・キーを使用して<br>希望のパネルをハイライ<br>トし、Enter キーを使用<br>して選択します。 | 画面の左端に移動してメ<br>ニュー・バーを開き、<br>Disp Config ボタンを押<br>し、希望のパネルをクリ<br>ックします。 |
| グラフィカル・ウィンド<br>ウのソフトキーを用いて<br>グラフィカル・ウィンド<br>ウを設定するためのパネ<br>ルを開く | グラフィカル・ウィンド<br>ウの ″Settings″ ソフト<br>キーを押します。                                                                                                    | グラフィカル・ウィンド<br>ウの Settings ソフトキ<br>ーに対応する F12 キーを<br>押します。                                                                                                    | グラフィカル・ウィンド<br>ウで Settings ソフトキ<br>ーをクリックします。                           |

これらのパネルの基本設定の一部について、例として "FFT Graph1 Config" パネルを 使用して説明します。

表示オプションの詳細については、ドキュメント CD のオペレーティング・マニュアル を参照してください。

| FFT Graph      | n1 Config       |           |                 |
|----------------|-----------------|-----------|-----------------|
| Display        | Show            | Data List | Show            |
| Show Min Ma    | ×Г              |           |                 |
|                | TRACE A         | Track     | TRACE B         |
| Y-Source       | FFT Level Ch1 💌 |           | FFT Level Ch2 💌 |
| Label Auto     | FFT Level Chr   |           | FFT Level Chi   |
|                | G Alive C Hold  |           | Alive C Hold    |
| Reference      | Value 💌         | Г         | Value 💌         |
|                | 1.00000 V       |           | 1.00000 V       |
| Unit Fnct Trac | * 🔽 🗸 👻         |           |                 |
| Unit Auto      | V V             |           | ✓               |
| Engineering    | Auto 💌          |           | Auto 💌          |
| Auto Scale     | Exec            |           | Exec            |
| Spacing        | ເ Lin C Log     |           | € Lin C Log     |
| Тор            | 2.00000 V       |           | 1.00000 V       |
| Bottom         | 0.00000         |           | 0.00000 V       |
| Main Grid      | Auto Medium 💌   |           | Auto Medium     |
| Sub Grid       | 2 🗸             |           | 2               |

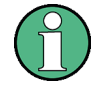

以下に説明する設定の一部は、画面にグラフィカル・ウィンドウのサイズが十分ある場 合のみ表示されます。例えば、ディスプレイのサイズを縮小した場合、倍率やグリッド 線は自動的かつ段階的に非表示になります。

### Y 軸の設定

グラフィカル・ウィンドウの設定に使用されるパネルには、3 つの列があります。

| TRACE A         | Track | TRACE B         |  |
|-----------------|-------|-----------------|--|
| FFT Level Ch1 💌 |       | FFT Level Ch1 💌 |  |
| FFT Level Ch1   |       | FFT Level Ch1   |  |
| CARL CLUM       |       | G Alive C Held  |  |
|                 |       | Alive C Hold    |  |
| Value           |       | Value           |  |

グラフィカル・ウィンドウで、X 軸に沿って 2 つのトレース (TRACE A および TRACE B)を記録できます。掃引グラフィックでは、トレースを複数のトレース (スキャン) から構成することもできます。

多くの場合、両方のトレースに設定が適用されます。パネルにトラック・ボックスがあ り、パラメータを 2 回入力しなくても、左側の列から右側の列に設定を転送すること ができます。

トラック・ボックスにチェック・マークが付いている場合は、機能グループ内のすべて の設定が両方の列に適用されます。右側の列では、設定を転送されたフィールドがすべ て灰色のディスプレイ・フィールドとして表示されます。トラック機能が有効になって いる間はディスプレイ・フィールドにアクセスできません。左側の列で対応するパラメ ータ・フィールドの設定が変更された場合、この変更内容は右側の列のディスプレイ・ フィールドにも表示されます。

#### 表示される値

グラフィカル表示されるデータはトレースごとに定義できます。通常、このデータは測 定機能から取得しますが、保存されたデータ(参照データ)を表示することもできま す。

以下の例のように Label Auto を使用して、グラフの Y 軸のラベルに Source から選択したデータ名を付けることやラベルをユーザ定義することもできます。

"Hold" ラジオ・ボタンは、グラフィック表示を「固定」する場合に使用します。

|            | TRACE A      |  |  |
|------------|--------------|--|--|
| Y-Source   | Level Ch1 💌  |  |  |
| Label Auto | Level Ch1    |  |  |
|            | Alive C Hold |  |  |

グラフにスキャンを追加する(Append)ことも、グラフの既存のスキャンを新しいスキャンで置き換える(Replace)こともできます。

#### 基準値

相対測定値の基準値はここで設定できます。これは固定のプリセット値とすることもで きますが、異なる位置で測定された値や、ファイルまたはその他の測定チャネルのスキ ャン全体などを基準値/基準曲線として自動的に使用することもできます。

| Reference | Value   | • |
|-----------|---------|---|
|           | 1.23400 | V |

#### 測定値の単位

このパラメータ・フィールドは、トレースの単位設定に使用します。パラメータ・リストで使用できる単位は測定の種類で決まります。

また、チェック・ボックスをオンにした場合はアナライザと同じ単位が使用されます。

本機で使用できる単位と換算式の概要については、 4.17, 「単位」(192ページ)を参照してください。

Unit Anlr Track 🔲 🗸 💌

数値表示に関する詳細は、線形単位について設定できます。

例えば、電圧の単位に V、mV、μV を選択できます。"Auto" を設定した場合、単位の接 頭辞は測定された値に合わせて自動的に変更されます。

Engineering Auto 💌

使用される単位はグラフの Y 軸上に表示されます。以下の例を参照してください。ユ ーザ定義のラベルを使用する方が適切な場合もあります。この場合は、パラメータ・フ ィールドにラベルを入力できます。

| Unit Auto |  | V |
|-----------|--|---|
|-----------|--|---|

#### Y 軸のスケール

自動スケール設定のボタンを選択した場合は、測定サイクルの最小値および最大値を使 用して、表示されるグラフの適切な値の範囲が自動的に決定されます。このスケール設 定を設定すると、自動スケール設定機能が再度トリガされるまで保持されます。

マニュアルでスケールを設定する必要がある場合は、2 つのフィールドに Y 軸の上限 および下限の値を入力します。

Y 軸に線形単位を選択した場合、この軸は線形スケールまたは対数スケールで表示する ことができます。

| Auto Scale | Exec     |    |     |
|------------|----------|----|-----|
| Spacing    | 🖲 Lin    | OL | og  |
| Тор        | 10.0000  | D  | dB∨ |
| Bottom     | -170.000 |    | dB∨ |

### グリッド線

Main Grid および Sub Grid の設定は棒グラフの目盛に使用されます。

| Main Grid | Auto Medium | • |
|-----------|-------------|---|
| Sub Grid  | 5           | • |

数値ラベルが付いたメイン・グリッド線を追加できます。

サブ・グリッド線は更に細かい目盛に使用され、ラベルは付きません。

### リミット

測定結果ごとに下限や上限を定義できます。

リミットが設定された場合は、測定値ごとにリミット値との比較を行います。

| Lim upper | V        |     |
|-----------|----------|-----|
| Source    | Value    | -   |
|           | -65.0000 | dB∨ |
| Lim lower | Г        |     |

リミット・ラインはグラフ上に赤い線として表示されます。

リミットを超過した測定値はライン上の赤い点でハイライトされます。さらに、グラフ の右下に上向きまたは下向きの赤い矢印が表示されて、リミットを越えた方向が示され ます。

START で連続測定を再開するたびにリミット・モニタがリセットされます。"Restart Min/Max, Lim Violation" ソフトキーでリミット・モニタをリセットすることもできます。

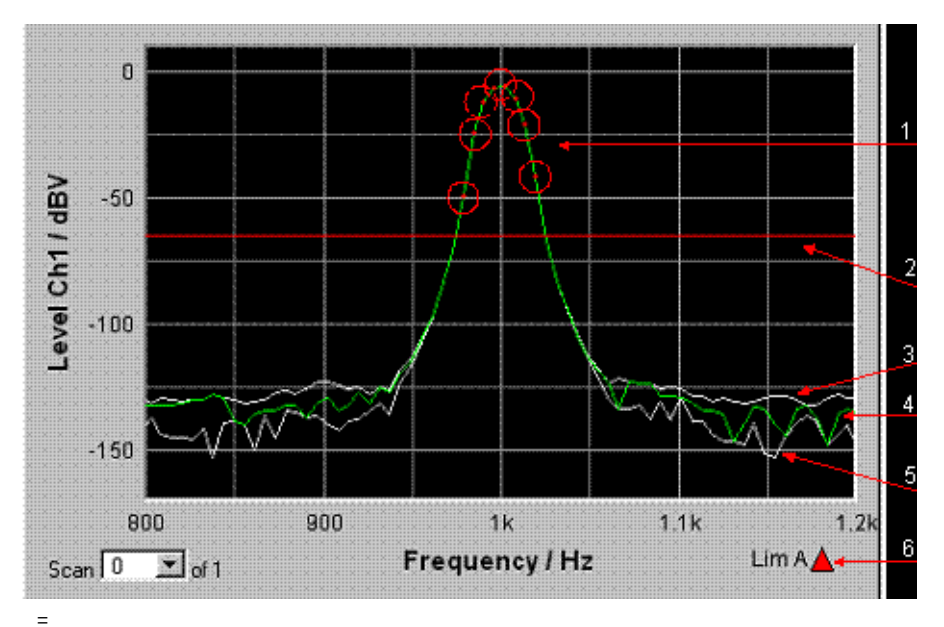

1=リミット超過(ここでは円形のハイライト表示もされています)

2=リミット・ライン

3 = 最大値トレース

4 = トレース 5 = 最小値トレース 6 = リミット表示

#### 極値

このチェック・ボックスをオンにした場合は、測定シーケンスの測定結果の最小値および最大値が表示されます。

Show Min Max 🔽

測定された極値を表す 2 本の灰色の線がグラフに表示されます。上の例を参照してく ださい。

このように、測定表示を継続的に監視しなくても、長時間にわたって最小値と最大値を 記録できます。

START で連続測定を再開するたびにリミット・モニタがリセットされます。"Restart Min/Max, Lim Violation" ソフトキーでリミット・モニタをリセットすることもできま す。

#### X軸の設定

Y 軸に適用される設定と同じものが X 軸の設定にも適用されます。

#### X および Y の値の表示

"Resolution" フィールドは、X 軸、Y 軸、およびカーソル上の値の表示桁数の設定に 使用されます。

Resolution 5 dig. / 0.001 dB 💌

線形単位の値は 3 ~ 7 桁で表示できます。対数単位の値は、0.1 dB ~ 0.00001 dB の分解能で表示できます。

#### トレース/スキャンのロードと保存

| Store Tr                             | aces      |
|--------------------------------------|-----------|
| Store Trace as Trace List            |           |
| Store Trace to C:\UPV\config\user\my | trace.trc |

現在のトレースをすべてのスキャンと共にこれらのパラメータ・フィールドに保存する には、... ボタンを使用してファイル・ディレクトリを呼び出します。詳細について は、 4.15,「ファイル管理」(186ページ)を参照してください。

|          | TRACE A       |   |
|----------|---------------|---|
| Y-Source | File: Trace A | Ŧ |
|          | SWEEP.TRC     |   |

ここで、保存されたトレースをスキャン値と共にロードして現在のグラフに表示するには、... ボタンを使用してファイル・ディレクトリを呼び出します。

## 4.8.4.8 カーソルとマーカによるグラフィック表示の評価

グラフィカル・ディスプレイは上下左右のカーソルを使用して評価できます。カーソル に関連付けられたディスプレイ・フィールドの X と Y の値は現在の値です。

マーカは重要な測定ポイントの特定に使用されます。

カーソルとマーカを操作するにはソフトキー・バーを使用する必要があります。ソフト キーを操作するには、フロント・パネルを使用するか、外部キーボードの F5 ~ F12 のキーを使用するか、マウスでクリックします。

グラフィック表示はソフトキーまたはマウスで拡大縮小することができます。

以下に、これらの機能の基本設定について例を用いて説明します。

表示オプションの詳細については、ドキュメント CD のオペレーティング・マニュアル を参照してください。

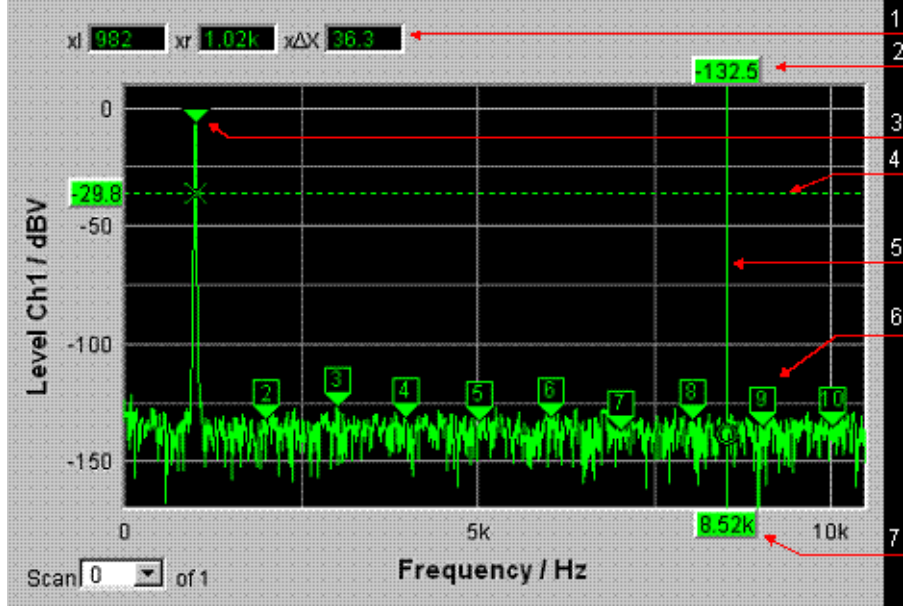

1=追加のカーソル値

2 = カーソル Y 値

3 = マーカ

4=水平カーソル

5 = 垂直カーソル 6 = 高調波マーカ

7=カーソルX値

グラフィカル・ウィンドウをフォーカスすると、グラフィック要素を操作するためのソ フトキー・バーが画面下部に表示されます。

| Trace | Autoscale | Cursor | Marker | Zoom | Restart Min/Max<br>Lim Violation | Config |
|-------|-----------|--------|--------|------|----------------------------------|--------|

ソフトキーは複数のレベルで配置されています。下位レベルにアクセスするにはそれぞれのボタンを押します。"Back"ボタンを押すと、上位のレベルが再表示されます。希望の機能を実行するには、一番下のレベルに表示されるボタンを押します。

トレースの表示と非表示 - トレース機能

Trace Autoscale Cursor Marker Zoom Restart Min/Max Lim Violation Config

"Trace" ボタンを押すと、下位のソフトキー・レベルが開きます。

| Show A 🔽 | Show B 🗖 |  |  | Back |
|----------|----------|--|--|------|

### グラフのスケール - 自動スケール設定機能

| Trace | Autoscale | Cursor | Marker | Zoom | Restart Min/Max<br>Lim Violation | Config |
|-------|-----------|--------|--------|------|----------------------------------|--------|
|       |           |        |        |      |                                  |        |

| 'Autoscale" | ボタンを押すと、 | 下位のソフトキー・ | レベルが開きます。 |
|-------------|----------|-----------|-----------|

A B A&B XAxis All Back

ここに表示されるソフトキーは、選択した軸のスケール設定に使用します。必要に応じて、特定のトレースについてのみ軸のスケール設定を行うこともできます。これらのボタンでトリガされる操作は、設定パネルの Y 軸または X 軸の "Auto Scale" ボタンまたは "Scaling Auto" ボタンの機能に相当します。"All" ボタンを使用すると、X 軸と Y 軸のスケールが同時に変更されます。

カーソルの操作

| Trace | Autoscale | Cursor | Marker | Zoom | Restart Min/Max<br>Lim Violation | Config |
|-------|-----------|--------|--------|------|----------------------------------|--------|

"Cursor" ボタンを押すと、カーソル・ソフトキーが表示されます。

|     |          |          |              |              | Δto Marker    |      |
|-----|----------|----------|--------------|--------------|---------------|------|
| U⇔X | 0-Cursor | X-Cursor | Set O Cursor | Set X Cursor | Av AtoA, BtoB | васк |

本機では、0 および X の記号で表される 2 つのカーソルを使用します。これらの記号 を使用して、グラフ内の測定ポイントをマークします。上のグラフの例を参照してくだ さい。

グラフ内で同時にアクティブにして移動できるカーソルは 1 つだけです。アクティブ なカーソルは実線で、非アクティブなカーソルは破線で表示されます。"0<->X" ボタン を押すと、0 と X のカーソルが切り替わります。もしくは、Enter キーを使用するか ロータリ・ノブをクリックして 2 つのカーソルを切り替えることもできます。

"O-Cursor" または "X-Cursor" のボタンを押すと、それぞれのカーソルがアクティブ になり、下位のソフトキー・レベルが表示されます。

"Set 0-Cursor" または "Set X-Cursor" のボタンを押すと、下位のソフトキー・レベ ルが開き、それぞれのカーソルを最大値や最小値などの特定の値に設定できます。

例えば、"O-Cursor" ボタンでカーソルをアクティブにした場合は、以下のソフトキー が表示されます。

| O Active 🔽 | O Vert A | O Vert B | O Vert A-B | O Hor A | O Hor B | Movement<br>(Next Pixel) | Back |
|------------|----------|----------|------------|---------|---------|--------------------------|------|
|------------|----------|----------|------------|---------|---------|--------------------------|------|

"0 Active" ボタンでは、追加のチェック・ボックスがあるソフトキーが使用されます。 このソフトキーは、0 カーソルがアクティブであり、隣接のソフトキーを使用してこの カーソルを設定できることを示します。チェック・ボックスのオン/オフを切り替える と、グラフのカーソルの表示/非表示が切り替わります。

"O Vert A" または "O Vert B" の 2 つのボタンを押すと垂直カーソルがアクティブに なり、TRACE A または TRACE B に配置されます。カーソルとそのラベル・フィールド は対応するトレースの色で表示されます。

"O Vert A-B" ボタンを押すと、TRACE A と TRACE B の値の差を表す灰色のカーソルが 表示されます。

"0 Hor A" または "0 Hor B" の 2 つのボタンを押すと水平カーソルがアクティブにな り、TRACE A または TRACE B に配置されます。カーソルとそのラベル・フィールドは 対応するトレースの色で表示されます。

"Movement" ボタンを押すと下位のソフトキー・レベルが表示され、カーソルのステッ プ幅を定義できます。ラベルの 2 行目には、現在設定されているステップ幅が括弧内 に表示されます。

#### カーソルの移動

グラフ内で同時にアクティブにして移動できるカーソルは 1 つだけです。アクティブ なカーソルは実線で、非アクティブなカーソルは破線で表示されます。

"0<->X" ボタンを押すと、0 と X のカーソルが切り替わります。もしくは、Enter キ ーを使用するかロータリ・ノブをクリックして 2 つのカーソルを切り替えることもで きます。

マウスを使用して操作する場合は、マウスでクリックするだけで希望のカーソルやディ スプレイ・フィールドをアクティブにして移動できます。

カーソルはさまざまな方法で移動することができます。

- アクティブなカーソルはロータリ・ノブにリンクされ、ロータリ・ノブを使用して 動かせます。
- 外部キーボードでは、TAB/CTRL + TAB キーを押すとカーソルが右/左に動きます。
- マウスで操作している場合は、マウスでドラッグしてカーソルを動かせます。

カーソルの移動ステップ幅はソフトキーを使用して設定できます。そのためには、最初 に 0 カーソルまたは X カーソルのソフトキーを選択する必要があります。

OActive 🔽 OVertA OVertB OVertA-B OHorA OHorB (NextPixel) Back

"Movement" ボタンを押すと下位のソフトキー・レベルが表示され、カーソル移動のス テップ幅が表示されます。詳細については以下で説明します。現在選択されているステ ップ幅は、"Movement" ボタンのラベルの 2 行目に括弧で示されます。

| Next Pixel | Next Bin | Next Peak | Next Harmonic |  | Back |
|------------|----------|-----------|---------------|--|------|

掃引グラフ

"Next Pixel"

"Next Pixel" ボタンを選択すると、カーソルが 1 ピクセルずつ移動します。記録 された測定ポイントの数が表示されたグラフのサイズに対して少なく、グラフィッ ク表示の中に測定値が存在しないピクセルがある場合、カーソル値は測定値の間の ピクセルで線形に補間されます。グラフに記録された測定ポイントの数が表示でき るピクセルの数よりも多い場合は、対応するピクセルの X と Y の値でそれぞれの 最大の測定値が表示されます。

"Next Step"

"Next Step" ボタンを選択すると、カーソルが次の測定値に移動します。カーソル が移動する間隔が小さいか大きいかは、測定ポイントの数によって決まります。表 示されるグラフが比較的小さい場合や、表示される測定値を記録した数がグラフィ カル・フィールドのピクセルの数よりも多い場合には、カーソルが動かず、同じピ クセルにとどまっているように見える場合があります。対応するディスプレイ・フ ィールドには常に現在選択されている測定ポイントの X と Y の値が表示されま す。

"Next Peak"

"Next Peak" ボタンを選択すると、カーソルが次の測定ピークに移動します。

FFT グラフ

• "Next Pixel"

"Next Pixel" ボタンを選択すると、カーソルが 1 ピクセルずつ移動します。 FFT 解析では、記録された測定ポイント(ビン)の数は、通常、グラフに表示でき るピクセルの数よりもはるかに多くなります。カーソルは、該当のピクセルで最大 の測定値のビンを示し、その X と Y の値が表示されます。

• "Next Bin"

"Next Bin" ボタンを選択すると、カーソルが次の測定ビンに移動します。 通常の FFT 解析では、記録された測定ポイント(ビン)の数が表示できるピクセ ルの数よりもはるかに多いので、カーソルが動かず、同じピクセルにとどまってい るように見える場合があります。対応するディスプレイ・フィールドには常に現在 選択されている測定ポイントの X と Y の値が表示されます。

• "Next Peak"

"Next Peak" ボタンを選択すると、カーソルが次の測定ピークに移動します。

• "Next Harmonic"

"Next Harmonic" ボタンを選択すると、カーソルが次にマークされた高調波に移動 します。

このボタンは、高調波マーカがアクティブになっていない場合にも使用できます。 次の「マーカの操作」セクションを参照してください。この場合は、ボタンを押す と高調波マーカがアクティブになります。

#### 波形

• "Next Pixel"

"Next Pixel" ボタンを選択すると、カーソルが 1 ピクセルずつ移動します。 記録された測定ポイントの数が表示されたグラフのサイズに対して少なく、グラフィック表示の中に測定値が存在しないピクセルがある場合、カーソル値は測定値の 間のピクセルで線形に補間されます。 グラフに記録された測定ポイントの数が表示できるピクセルの数よりも多い場合

は、対応するピクセルの X と Y の値でそれぞれの最大の測定値が表示されます。 "Next Sample"

表示されるグラフが比較的小さい場合や、表示される測定値(サンプル)を記録した数がグラフィカル・フィールドのピクセルの数よりも多い場合には、カーソルが動かず、同じピクセルにとどまっているように見える場合があります。対応するディスプレイ・フィールドには常に現在選択されている測定ポイントの X と Y の値が表示されます。

#### 棒グラフ

"Next Value"

ここで使用できるのは、"Next Value" 設定のみです。カーソルは次に測定された ひずみポイント(高調波または相互変調の積)に移動します。ソフトキー移動には 間隔が表示されます。

ここで説明したカーソル移動の間隔設定は、現在選択しているカーソルにのみ影響し、 現在選択しているグラフィカル・ウィンドウにのみ適用されます。つまり、異なるカー ソルをアクティブにしたり、異なるグラフィカル・ウィンドウを選択したりした場合、 カーソルの移動にはそこの設定が適用されます。

| 機能                           | フロント・パネル                                                                           | キーボード                                                                   | マウス                                                                |
|------------------------------|------------------------------------------------------------------------------------|-------------------------------------------------------------------------|--------------------------------------------------------------------|
| カーソルの移動                      | ソフトキーで希望のカー<br>ソルをアクティブにし、<br>ロータリ・ノブを使用し<br>て動かします。                               | ソフトキーで希望のカー<br>ソルをアクティブにし、<br>TAB キーおよび CTRL +<br>TAB キーを使用して動か<br>します。 | 希望のカーソルまたは対<br>応するディスプレイ・フ<br>ィールドをクリックし、<br>カーソルをマウスでドラ<br>ッグします。 |
| ソフトキーによるアクテ<br>ィブなカーソルの選択    | 0<->X ソフトキーを押す<br>と、0 と X のカーソルが<br>切り替わります。                                       | 0<->X ソフトキーの F5<br>ファンクション・キーを<br>押すと、0 と X のカーソ<br>ルが切り替わります。          | 希望のカーソルまたはい<br>ずれかのディスプレイ・<br>フィールドをクリックし<br>ます。                   |
| Enter 機能によるアクテ<br>ィブなカーソルの選択 | 希望のグラフにフォーカ<br>スが当たっている場合、<br>ENTER キーを押すかロー<br>タリ・ノブをクリックす<br>るとカーソルが切り替わ<br>ります。 | 希望のグラフにフォーカ<br>スが当たっている場合、<br>Enter キーを押すとカー<br>ソルが切り替わります。             | 希望のカーソルまたはい<br>ずれかのディスプレイ・<br>フィールドをクリックし<br>ます。                   |

選択した間隔は、垂直カーソルと水平カーソルの両方に適用されます。

複数のスキャンがあるトレース内のカーソル

トレースに複数のスキャンがある場合、カーソルは 1 つのスキャンに沿って移動し、 このスキャンの X と Y の値が表示されます。それぞれのディスプレイ・フィールドの グラフの左下に表示されるスキャン番号は、解析されているスキャンを示します。

Scan -1 🔽 of 2

カーソルで個別のスキャンを解析するには、以下の方法でカーソルを希望のスキャンに 切り替えます。

- フロント・パネル : 📅 キーを使用します。
- 外部キーボード: ALT + PAGE UP キーおよび ALT + PAGE DOWN キーを使用します。
- マウス:上に表示される Scan フィールドをクリックします。

### マーカの操作

| Trace | Autoscale | Cursor | Marker | Zoom | Restart Min/Max | Config |
|-------|-----------|--------|--------|------|-----------------|--------|

"Marker" ボタンを押すと、マーカ・ソフトキーが表示されます。

| Trace A | Trace B |  |  | Back |
|---------|---------|--|--|------|

最初にマーカを設定するトレースを選択する必要があります。下位のソフトキー・レベ ルが同時に表示されます。

| Off | Set to o Curs | Set to x Curs | Set to Value | Track to Max | Harm 🔽 | Back |
|-----|---------------|---------------|--------------|--------------|--------|------|

"Set to O-Curs" または "Set to X-Curs" のボタンを押すと、マーカが現在選択され ているカーソルの値に設定されます。

• "Track to Max"

"Track to Max" ボタンを使用すると、トレースの最大値にマーカが設定されます。最 大値が変わった場合、マーカは新しい最大値に設定されます。

• "Harm"

"Harm" ボタンを押すと、マーカで示される周波数の高調波がマークされます。

マーカが設定されていない場合は、"Harmonics" ボタンを押すとトレースの最大値にマ ーカが設定され、この周波数から計算された高調波がマークされます。

• "0ff"

"Off" ボタンを押すと、マーカおよび高調波の表示がオフになります。

#### グラフの拡大縮小

| Trace | Autoscale | Cursor | Marker | Zoom | Restart Min/Max |  | Config |
|-------|-----------|--------|--------|------|-----------------|--|--------|
|-------|-----------|--------|--------|------|-----------------|--|--------|

"Zoom" ボタンを押すと、拡大縮小機能が表示されます。

At Curs In At Curs Out Betw V Curs Betw H Curs Unzoom Undo Autoscale Back

• "Act Curs In"

"Act Curs In" ボタンを押すと、アクティブな X カーソルのいずれかの側でグラフの 一部が拡大されます。

• "Act Curs Out"

"Act Curs Out" ボタンを押すと、アクティブな X カーソルのいずれかの側でグラフの 一部が縮小されます。

• "Betw V Curs", "Betw H Curs"

"Betw V Curs" ボタンまたは "Betw H Curs" ボタンを押すと、2 つの X カーソルまた は Y カーソルの間が拡大されます。拡大表示は設定されたグラフのサイズに合わせら れます。

• "Unzoom"

"Unzoom" ボタンを押すと元の軸に戻ります。つまり、すべての拡大縮小操作が取り消 されます。

• "Undo"

"Undo" ボタンを押すと、直前に実行した拡大縮小操作が取り消されます。

• "Autoscale"

"Autoscale" ボタンを押すと、下位のソフトキー・レベルを表示します。ここに表示されるソフトキーは、選択した軸のスケール設定に使用します。必要に応じて、特定のトレースについてのみ軸のスケール設定を行うこともできます。起動する操作は、対応する設定パネルの "Autoscale" ボタンの操作に相当します。

Restart Min/Max, Lim Viol function

| Traca | Butessele | Ourser | Marker | 70.000 | Restart Min/Max | Config   |
|-------|-----------|--------|--------|--------|-----------------|----------|
| Trace | Autoscale | Cursor | warker | Zuum   | Lim Violation   | Coniig . |

"Restart Min/Max, Lim Violation" ボタンを押すと、下位のソフトキー・レベルを表 示します。

| MinMax A | MinMax B | MinMax A&B | Lim Viol A | Lim Viol B | Lim Viol A+B | Back |
|----------|----------|------------|------------|------------|--------------|------|

設定パネルで Show Min/Max 機能を選択した場合、ソフトキー・バーで該当するボタン を押すと、測定値の最大値および最小値の表示がアクティブになります。

設定パネルで Limupper または Lim lower 機能が選択された場合、ソフトキー・バー で該当するボタンを押すと、リミット・モニタがアクティブになります。

#### Config 機能

| Trace | Autoscale | Cursor | Marker | Zoom | Restart Min/Max<br>Lim Violation | Config |
|-------|-----------|--------|--------|------|----------------------------------|--------|
|       |           |        |        |      |                                  |        |

"Config" ボタンを押すと、対応するグラフィカル・ウィンドウを操作しながら、設定 パネルを開いたり閉じたりすることができます。

#### 4.8.4.9 リストの測定値表示

リストの測定値は、グラフィカル・ウィンドウの代わりに表示することやグラフィカ ル・ウィンドウと組み合わせて表示することができます。

プリセットされたリミット値を超過した測定値は赤色で表示されます。

さらに、グラフの右下に上向きまたは下向きの赤い矢印が表示されて、リミットを越え た方向が示されます。

START で連続測定を開始し、"Restart Min/Max, Lim Violation" ボタンを押すと、リ ミット・モニタがリセットされます。

### マニュアル操作

測定ディスプレイ

| 4 | FFT Data List 1 |                   |          | - D ×    |
|---|-----------------|-------------------|----------|----------|
|   | N 0 (11-2)      |                   |          | UB AA    |
|   | A (HZ) +        |                   |          | 7 B (V)  |
|   | 0.000           | -03.033           |          | 14.000 m |
| 2 | 2 93.750        | -39,110           | 93.750   | 11.069 m |
| 2 | 3 187.50        | -27.028           | 187.50   | 44.525 m |
|   | 4 281.25        | -26.888           | 281.25   | 45.246 m |
| ~ | 5 375.00        | -32.595           | 375.00   | 23.455 m |
| 3 | 6 468.75        | -41.195           | 468.75   | 8.7142 m |
|   | 7 562.50        | -59.177           | 562.50   | 1.0994 m |
|   | 8 656.25        | -85.654           | 656.25   | 52.158 µ |
| 4 | <b>9</b> 750.00 | -90.839           | 750.00   | 28.713 µ |
| 4 | 10 843.75       | -106.186          | 843.75   | 4.9060 µ |
|   | 11 937.50       | -103.418          | 937.50   | 6.7471 µ |
| 5 | 12 1.0312 k     | -109.352          | 1.0312 k | 58.142 µ |
| Ŭ | 13 1.1250 k     | -95.781           | 1.1250 k | 16.254 µ |
|   |                 | _                 |          |          |
| 6 | Scan 0 💌 of 1   | Selection:<br>All | Lim A    | <b>\</b> |

1 = 測定値の列

- 2 = 測定値の番号
- 3 = リミットを超過した測定値
- 4=カーソル
- 5 = リミット超過の表示
- 6 = ディスプレイ・フィルタ

### データ・リストを開く

データ・リストは、設定パネルから開くことができます。対応するグラフィカル・ウィ ンドウを開くには、"Data List Show" ボタンを使用します。

| 機能         | フロント・パネル                                                                                    | キーボード                                                                     | マウス                              |
|------------|---------------------------------------------------------------------------------------------|---------------------------------------------------------------------------|----------------------------------|
| データ・リストを開く | 設定パネルの"Data<br>List"ボタンをハイライ<br>トし、ENTER キーを押す<br>かロータリ・ノブをクリ<br>ックしてグラフィカル・<br>ウィンドウを開きます。 | 設定パネルの Data List<br>ボタンをハイライトし、<br>Enter キーを押してグラ<br>フィカル・ウィンドウを<br>開きます。 | 設定パネルの Data List<br>ボタンをクリックします。 |

### データ・リスト設定

| 機能                        | フロント・パネル                                                                                                    | キーボード                                                                                                    | マウス                                                                     |
|---------------------------|----------------------------------------------------------------------------------------------------|----------------------------------------------------------------------------------------------------|-------------------------------------------------------------------------|
| データ・リストを設定す<br>るためのパネルを開く | MENU キーを押し、ロータ<br>リ・ノブまたはカーソ<br>ル・キーを使用して<br><sup>"Disp Config"</sup> ボタンを<br>ハイライトし、ENTER キ<br>ーを使用するかロータ<br>リ・ノブをクリックして<br>プルダウン・メニューを<br>開き、対応するパネルを<br>ハイライトして選択しま<br>す。 | ショート・カット CTRL +<br>M を押し、TAB キーまた<br>は SHIFT + TAB キーを使<br>用して Disp Config ボタ<br>ンをハイライトし、Enter<br>キーを使用してプルダウ<br>ン・メニューを開き、カ<br>ーソル・キーを使用して<br>希望のパネルをハイライ<br>トし、Enter キーを使用<br>して選択します。 | 画面の左端に移動してメ<br>ニュー・バーを開き、<br>Disp Config ボタンを押<br>し、希望のパネルをクリ<br>ックします。 |

これらのパネルの設定とオプションの詳細については、ドキュメント CD のオペレーティング・マニュアルを参照してください。

以下に、データ・リストの基本設定について例を用いて説明します。

リストに表示される測定値は、常に結果のグラフィックの値にリンクしています。つま り、単位、エンジニアリング、設定されたリミット値など、設定パネルのすべての設定 がリストの測定値にも適用されます。

カーソルの位置もリストに表示されます。ハイライトされた測定番号がカーソルの位置 を示します。同様に、ソフトキー・バーで設定されたカーソル移動のステップ幅もデー タ・リスト内のカーソルの移動に影響します。前のセクションを参照してください。

リストのナビゲートの方法は3 つあります。

リスト内の値を青い選択フレームでハイライトしてから、ロータリ・ノブを使用して列内を移動できます。カーソル・キーを使用してリスト内を移動することもできます。

上下のカーソル・キーで列を、左右のキーで行をナビゲートすることができます。

- 外部キーボードを使用する場合は、TAB / CTRL + TAB キーを使用して列内を上下 に移動することもできます。この場合も、UP および DOWN のカーソル・キーを使 用して列を、LEFT および RIGHT のカーソル・キーを使用して行をナビゲートしま す。
- マウスを使用する場合は、希望の値をクリックすることも、スクロール・バーを使用してナビゲートすることもできます。

データ・リストがフォーカスされると、画面下部にソフトキーが表示されます。

Close Find Cursor Selection Config

"Close" ボタンを押すと、データ・リストが閉じます。

"Find Cursor" ボタンを押すと、データ・リストの表示部分が変わり、カーソルでハイ ライトされた値がリストの中央に表示されます。2 つのカーソルがアクティブになって いる場合は、このボタンを使用すると 2 つのカーソルの値が切り替わります。

"Selection" ボタンを使用すると、表示された測定値のリストをフィルタして、選択した行だけを表示することができます。このボタンを押すと、表示値を選択するためのソフトキーを含んだソフトキー・レベルが表示されます。

All Lim upper Lim lower Lim upp&low Harmonics Peaks Back

選択したソフトキーに応じて、データ・リストには以下のものが表示されます。

- すべて
- 上限または下限、あるいはその両方を超過した値のみ
- 高調波のみ
- ピークのみ

複数のスキャンがあるリスト内のカーソル

トレースが複数のスキャンから構成されている場合、同時にリストに表示できるスキャンの値は 1 つだけです。各ディスプレイ・フィールドのデータ・リストの左下に表示 されるスキャン番号は、リストに入力されているスキャンを示します。

個別のスキャンのリストを表示するには、以下の方法で希望のスキャンを選択します。 ● フロント・パネル : SCAN キーを使用します。

- 外部キーボード: ALT + PAGE UP キーおよび ALT + PAGE DOWN キーを使用します。
- マウス:上に表示される Scan フィールドをクリックします。

# 4.9 メニュー・バーの設定

Rohde & Schwarz Audio Analyzer UPV Screen 5 D:/UPV/Setups/Test.set File Edit Screens Instruments DispConfig Displays Sequence Utilities Windows Help

本機のメニュー・バーの使用方法は、他の Windows® アプリケーションと同様です。メ ニュー・バーでは以下の設定を行えます。

File

| Preset (Load Default) |  |
|-----------------------|--|
| Load Setup            |  |
| Load Example Setup    |  |
| Save Setup As         |  |
| Save Setup            |  |
| Exit                  |  |

• Preset (Load Default)

本機のデフォルト設定をリコールします。フロント・パネルの PRESET キーに対応 します。 4.15.4,「機器設定のリコールと保存」(189ページ)を参照してくださ い。

ダイアログ・ボックスに、「Do you want to preset the device?」という確認メッ セージが表示されます。

- Yes

プリセットが実行されます。

– No

キャンセルします。

- LAN Reset

「Do you really want to reset the LAN Settings? The settings will be set to DHCP + AutoIP / VXI-11 discovery on.」という確認メッセージが表示され ます。"Yes" を選択すると、LXI LAN デフォルト設定がリセットされ、出荷時 にプリセットされたデフォルト設定がリコールされ、再起動します。

• Load Setup

装置の設定をリコールします。フロント・パネルの LOAD キーに対応します。「機 器設定のリコールと保存」セクションを参照してください。

• Load Example Setup

使用方法の例として、ローデ・シュワルツが用意した一般的な測定設定をリコール します。これらの設定は、ジェネレータとアナライザ、アナログ・インタフェース とデジタル・インタフェースをどの組み合わせで使用するかに基づいて、使用方法 (AA、AD、DD、DA)に分類されます。

 Save Setup As 機器設定を別名で保存するか、既存の機器設定を上書きします。フロント・パネルの SAVE キーに対応します。 4.15.4,「機器設定のリコールと保存」(189ページ)を参照してください。

- Load Display Plug-in スペクトログラム表示などのパネルを追加して UPV のディスプレイ・オプション を拡張するプラグインを選択できます。
- Print Preview
   現在のグラフィックのプレビュー・ウィンドウが、出力デバイスに設定されたカラー・プロファイルで表示されます。ここから出力の開始/キャンセルをすることができます。
- Exit R&S UPV 測定プログラムを終了します。

Edit

| Cut        |  |
|------------|--|
| Сору       |  |
| Paste      |  |
| Select All |  |

- Cut
  - 文字、文字列、データなどを切り取り、クリップボードに転送します。
- Copy
  - 文字、文字列、データなどをクリップボードにコピーします。
- Paste 文字、文字列、データなどをクリップボードから貼り付けます。
- Select All 文字、文字列、データなどを選択し、クリップボードに転送します。

#### Screens

| Screen 1 |
|----------|
| Screen 2 |
| Screen 3 |
| Screen 4 |
| Screen 5 |
|          |

5 つのディスプレイ(画面)のいずれかを選択します。 4.4,「ディスプレイ」(118ページ)を参照してください。

#### Instruments

| Generator Config (closed)   |
|-----------------------------|
| Generator Function (closed) |
| Analyzer Config (closed)    |
| Analyzer Function (closed)  |
| Filter (closed)             |
| Auxiliaries (closed)        |
| Switcher Panel (closed)     |
| Protocol Generator (closed) |
ジェネレータ、アナライザ、フィルタ、補足機能を設定するためのパネルを選択します。

- 希望のパネルをハイライトして、現在選択している画面に表示します。4.5.1,「パネルを開く、操作する、非表示にする、閉じる」(125ページ)を参照してください。

#### DispConfig

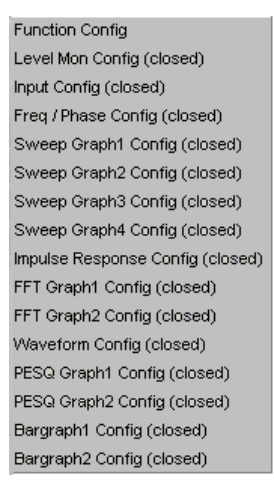

- 測定表示ウィンドウの設定に使用するパネルを選択します。
- 希望のパネルをハイライトして、現在選択している画面に表示します。4.5.1,「パネルを開く、操作する、非表示にする、閉じる」(125ページ)を参照してください。

メニュー・バーの設定

#### Displays

Numeric Display Funct Ch1 RMS (closed) Funct Ch2 RMS (closed) Level Mon Ch1 RMS (closed) Level Mon Ch2 RMS (closed) Input Ch1 Peak (closed) Input Ch2 Peak (closed) Frequency Ch1 (closed) Frequency Ch2 (closed) Sweep Graph1 (closed) Sweep Graph2 (closed) Sweep Graph3 (closed) Sweep Graph4 (closed) Impulse Response (closed) FFT Graph1 (closed) FFT Graph2 (closed) Waveform (closed) PESQ Graph 1 (closed) PESQ Graph 2 (closed) Bargraph1 (closed) Bargraph2 (closed) Dig Analyzer Protocol (closed)

- 測定表示ウィンドウを選択します。
- 希望の測定ウィンドウをハイライトして、現在選択している画面に表示します。
   4.5.1,「パネルを開く、操作する、非表示にする、閉じる」 (125 ページ)を参照してください。

#### Sequence

Execute Macro SCPI Recording

- Execute Macro 事前にプログラムした測定手順の自動化に使用するシーケンス(マクロ)を選択し ます。
- SCPI Recording リモート制御コマンドを記録して、測定プログラムの作成を容易にします。

メニュー・バーの設定

| Generator Config 📃 🗖 🗙 |            |  |  |
|------------------------|------------|--|--|
| Instrument             | Analog 🗾   |  |  |
| Channel                | 2≡1 ▼      |  |  |
| Output Type            | Unbal 🗾    |  |  |
| Impedance              | 25 Ω 🚽     |  |  |
| Bandwidth              | 22 kHz 💌   |  |  |
| Volt Range             | Auto C Fix |  |  |
| Max Voltage            | 7.00000 V  |  |  |
| Ref Voltage            | 1.00000 V  |  |  |
| Ref Frequency          | 1000.00 Hz |  |  |

| li |                                                                                                    |
|----|----------------------------------------------------------------------------------------------------|
|    | Local SCPI Recorder                                                                                                    |
|    | INSTrument ANLG                                                                                                    |
|    | OUTPut:CHANnel CH2Is1                                                                                                    |
|    | OUTPut:TYPE UNBalanced                                                                                                    |
|    | OUTPut:BANDwidth:MODE B22                                                                                                    |
|    | SOURce:VOLTage:RANGe AUTO                                                                                                    |
|    | SOURce:VOLTage:MAXimum 7 V                                                                                                    |
|    | SOURce:VOLTage:REFerence 1 V                                                                                                    |
|    | SOURce:FREQuency:REFerence 1000 HZ                                                                                                    |
| l  | ,                                                                                                    |
|    | OUTPut:BANDwidth:MODE B22<br>SOURce:VOLTage:RANGe AUTO<br>SOURce:VOLTage:MAXimum 7 V<br>SOURce:VOLTage:REFerence 1 V<br>SOURce:FREQuency:REFerence 1000 HZ |

#### Utilities

| Diagnostic Panel        |
|-------------------------|
| Config Panel (closed)   |
| Comments Panel (closed) |
| Quick Launch Config     |
| Edit Graphic Profiles   |
| Install Options         |

• Diagnostic Panel

サービス設定を入力するためのパネルを開きます。

• Config panel

IEC バス・アドレス、ファイル選択ボックスの表示、メニュー・バーとツールバー のどちらがモニタに常に表示されるのかなど、本機全体の設定を入力するためのパ ネルを開きます。

• Comments panel

現在の設定についてのコメントを入力できます。このコメントは設定に保存され、 リロード後に表示されます。スタイル・オプションを入力したり、マウスの右ボタ ンで選択したりすることができます。

• Quick Launch Config ...

ツールバーに最大 8 つのアイコンを定義して、マウスのクリックで設定をリコール したり、マクロを実行したりすることができます。

これらの機能は "Quick Launch Config..." ウィンドウで定義できます。

| Configure Quick Launch                      |                                                      |
|---------------------------------------------|------------------------------------------------------|
| menu text (execute on LOCAL key if checked) | command                                              |
| S1 Setup 1                                  | D:/UPV/Setups/Demo setups/START.set                  |
| S2 Setup 2                                  | D:/UPV/Setups/Demo setups/Multi Display.set          |
| 🗖 🔽 Setup 3                                 | PV/Setups/Demo setups/Linearity analog selective.set |
| □ <b>S4</b>  Setup 4                        | D:/UPV/Setups/Demo setups/Music using filters.set    |
| 🗖 🚺 Setup 5                                 |                                                      |
| M1 Macro 1                                  |                                                      |
| M2 Macro 2                                  |                                                      |
|                                             |                                                      |
| <br>ОК                                      | Cancel                                               |

左側のチェック・ボックスをオンにした場合は、フロント・パネルの LOCAL キー で対応する設定またはマクロを実行できます。複数のチェック・ボックスをオンに した場合は、上から順に処理されます。

隣接するボタンのアイコンをユーザ定義することができます。本機の標準として C:\UPV\Config\res ディレクトリにある S1 ~ S8 または M1 ~ M8 のシンボ ルを使用しています。

他のアイコンを使用することもできます。要件は、アイコンのサイズが 20 x 20 ピクセルであることと、本機のハード・ディスク上の BMP ファイルとして参照で きることです。

マウスで III ボタンをクリックすると File Selector が開き、アイコン・ファイ ルを選択できます。

テキスト行には、個々の設定/マクロに関するコメントを入力できます。 コマンド・フィールドには、シンボルで起動される設定/マクロを選択できます。 フィールドの右にあるボタンをマウスでクリックします。File Selector が開き、 ファイルを選択できます。

• Edit Graphic Profiles ...

現在のグラフィックが表示されているウィンドウを開きます。選択したカラー・プ ロファイルを編集するためのコントロールが追加されています。線の色、種類、お よび背景の色を個別に設定できます。

• Install Options ...

インストールされたオプションの表示と、ソフトウェア・オプションのインストー ルをすることができます。

Utilities Config パネル、General Configuration 設定

General Configuration
Menu Bar always visible
Tool Bar always visible

本機では、メニュー・バーやツールバーを、画面の上側または右端に常に表示しておく ことができます。この機能は、主にマウス操作のためのものです。

• Menu bar always visible

"Menu Bar" ボックスがオフになっている場合は、マウス・ポインタを画面の左端に移 動すると、画面上部にメニュー・バーが表示されます。機能を選択すると再び非表示に なります。

"Menu Bar" ボックスがオンになっている場合、メニュー・バーは画面上部に常に表示 されています。

#### Tool bar always visible

"Tool Bar" ボックスがオフになっている場合は、マウス・ポインタを画面の右端に移 動すると、画面の右端にツールバーが表示されます。機能を選択すると再び非表示にな ります。

"Tool Bar" ボックスがオンになっている場合、ツールバーは画面上部に常に表示されています。

🗁 🕶 🔚 日 🚺 2 3 4 5 Ш

#### Windows

| Cascade            |
|--------------------|
| Tile               |
| Generator Config   |
| Generator Function |
| Analyzer Config    |
| Analyzer Function  |

- Cascade
   開いているパネル/測定ウィンドウを重ねて表示します。
- Tile
   開いているパネル/ウィンドウを並べて表示します。
- パネル名
   現在の画面に表示されているパネルと測定ウィンドウをすべて表示します。パネル
   を選択すると、そのパネルが前面に移動します。

#### Help

| Contents |
|----------|
| Index    |
| About    |
|          |

- Contents
   本機のヘルプ・システムを呼び出します。 4.14,「ヘルプ・システム」 (183 ページ)を参照してください。
- Index

本機のヘルプ・システムを呼び出し、ヘルプ・システムで使用されている用語をア ルファベット順に表示します。

• About

本機にインストールされたファームウェアのバージョンに関する情報を表示しま す。

# 4.10 ツールバーの設定

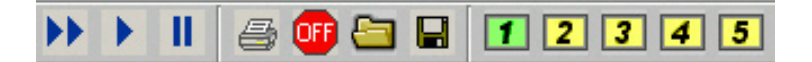

本機の機能を実行するには、他の Windows® アプリケーションと同様に、本機のツール バーにあるシンボルをマウスでクリックします。主な機能は、R&S UPV モデルのフロン ト・パネルのキーとしても使用できます。シンボルによってマウスでの操作が簡単にな ります。R&S UPV66 モデルでも使用することもがきます。以下の機能が提供されます。

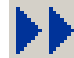

フロント・パネルの START キーに対応します。

連続的な測定および掃引を開始します。

棒グラフ表示の最小値/最大値、測定結果の平均値、リミット超過がリセットされま す。

#### マニュアル操作

オペレーティング・システムの設定

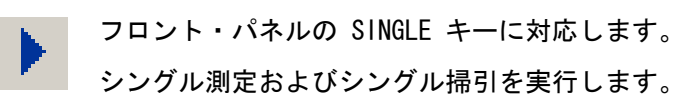

フロント・パネルの STOP CONT キーに対応します。

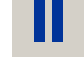

測定/掃引を停止/再開します(トグル機能)。 フロント・パネルの HCOPY キーに対応します。

- e
- メニュー・バーの"Utilities"の設定に従って、画面内容の"Config Panel"プリン トアウトを接続されたプリンタに印刷するか、ファイルに保存します。
- OFF

フロント・パネルの OUTPUT OFF キーに対応します。

本機の設定をリコールするためのパネルを開きます。

測定機器のすべての出力のオン/オフを切り替えます(トグル機能)。

- フロント・パネルの LOAD キーに対応します。
- пв

1 5

フロント・パネルの SAVE キーに対応します。 本機の設定を保存するためのパネルを開きます。

- ディスプレイ・ウィンドウ(画面)を選択します。使用される色の意味は以下の通りで す。
- 現在表示されているディスプレイ・ウィンドウは緑色で表示されます。
- ウィンドウがアクティブになっているディスプレイ・ウィンドウは黄色で表示されます。
- 空のディスプレイ・ウィンドウは灰色で表示されます。

S1 ... S8 M1 ... M8

マウスを使用して本機の設定をリコールしたり、マクロを起動したりするのに便利なシンボルです。このための設定については、 4.9,「メニュー・バーの設定」(173ページ)を参照してください。

# 4.11 オペレーティング・システムの設定

R&S UPV には Windows XP オペレーティング・システムが搭載されています。新しいプ リンタ・ドライバのインストールなど、システム・レベルの設定が必要になることはほ とんどありません。

キーボードとマウスを接続すると、Windows の操作が容易になります。

# 4.12 Auxiliaries パネル

補足機能は "Auxiliaries" パネルで選択できます。

以下のセクションに分かれています。

- Audio Monitor では、オーディオ・モニタリング機能を設定します。
- Anlg Aux Out では、R&S UPV のリア・パネルの補助アナログ出力を設定できます。

• Trigger In/Out では、本機のリア・パネルのトリガ入出力を設定できます。

#### 4.12.1 Audio Monitor 機能

オーディオ・モニタリング出力(内蔵スピーカまたはヘッドホン接続)を使用すると、 アナログまたはデジタルの入力信号のオーディオ・モニタリングを本機の入力で行うこ とや、アクティブなフィルタの解析レベル・ダウンストリームで行うことができます。 ジェネレータ信号のオーディオ・モニタリングも可能です。

オプションの R&S UPV-U2 をインストールすると、本機のリア・パネルにある 2 つの BNC ソケットを使用でき、ヘッドホン出力の信号も使用できます。

必要な設定は Auxiliaries パネルで行います。ここでは例を用いて説明します。

表示オプションの詳細については、ドキュメント CD のオペレーティング・マニュアル を参照してください。

| Auxiliaries    | - D X         |  |  |  |
|----------------|---------------|--|--|--|
| Au             | Audio Monitor |  |  |  |
| Audio Monitor  |               |  |  |  |
| Speaker enable |               |  |  |  |
| Phone enable   | <b>v</b>      |  |  |  |
| Phone/Aux      | 🗖 permanent   |  |  |  |
| Signal Source  | Input 💌       |  |  |  |
| Channel        | Both 💌        |  |  |  |
| Volume         | -30 dB        |  |  |  |

チェック・ボックスを使用してオーディオ・モニタリング機能を操作します。

- "Audio Monitor"は、スピーカやヘッドホンのオン/オフを切り替えます。この機能は、本機のフロント・パネルの Loudspeaker ON キーに相当します。
- "Speaker enable" および "Phone enable" は、上記のオン/オフ機能が適用される 2 つのコンポーネントを事前に選択するために使用します。
- R&S UPV-U2 をインストールするとパラレルからヘッドホン出力に切り替わります。 これによって BNC ソケットのオン/オフが切り替わります。
- Phone/Aux ボックスをオンにした場合、ヘッドホン出力と、BNC コネクタ(R&S UPV-U2 オプション)は継続的にアクティブになります。ON キーはスピーカにのみ影響します。オシロスコープを接続して信号を継続的に監視し、同時にスピーカをオンにする場合などには、この「permanent」設定が非常に便利です。

"Signal Source" フィールドは、モニタリングする信号の選択に使用します。これは、 Input レベルまたは Function レベルのいずれかで解析パスに切り替えた測定信号とす ることができます。つまり、対応するフィルタの有無が切り替わります。または、ジェ ネレータ信号をモニタリングすることもできます。アナライザの個々のレベルの詳細に ついては、4.2.3.1,「機能ブロックと測定レベル」(111 ページ)を参照してくださ い。

"Channel" フィールドでは、個別のチャネルの信号(モノラル)またはステレオ信号の どちらをオーディオ・モニタリング出力するかを選択します。"Both" に設定した場合 は、2 つのヘッドホン出力それぞれを両方のチャネルを個別に使用します。スピーカで は両方のチャネルの信号が出力されます。2 つの BNC ソケット(R&S UPV-U2)をイン ストールした場合も同様です。

"Volume" フィールドでは、0 dB ~ -120 dB の範囲で数値を入力/変更して、スピー カまたは接続されたヘッドホンの再生ボリュームを設定します。

または、本機のフロント・パネルにあるスピーカ・キーを使用することもできます。ボ リューム・コントロールのシンボルを含んだウィンドウが開き、ロータリ・ノブ、カー ソル・キー、マウスで操作することができます。ENTER 機能を使用するか、ボリュー ム・キーをもう一度押すと、設定を確定してウィンドウが閉じられます。

# A 注 意

#### 高音圧による聴覚障害のおそれ

内蔵ヘッドホン・アンプの出力電圧は、入力信号、選択された測定範囲や試験機能などの機器設定、および設定されたボリュームによって異なります。

ボリュームを最大に設定した場合、ヘッドホン・アンプでは最大 8 V の実効値で高出 力電圧が生成される場合があります。

ヘッドホンの感度によっては、聴覚障害を引き起こすおそれがある非常に高い音圧レベ ルが生成される場合があります。

そのため、変動する入力信号をモニタリングする場合は、ボリュームを下げ、信号が安定するまでヘッドホンを外しておくことをお勧めします。

#### 4.12.2 補助アナログ出力

リア・パネルには、以下の使用方法のための補助アナログ出力 ANLG AUX OUT があります。

- DC 信号の出力。例:補聴器の電源。
- 小型スピーカの直接起動のための内蔵アンプによるアナログ・ジェネレータ信号用 補助出力。
- 単一チャネル・オーディオ・モニタリング用出力。

詳細については、ドキュメント CD のオペレーティング・マニュアルを参照してくださ い。

#### 4.12.3 トリガ入力、トリガ出力

リア・パネルには、以下の使用方法のためのトリガ入力およびトリガ出力があります。

- トリガ測定用の入力。
- 外部機器/回路のトリガに使用できる測定イベントに依存した信号の出力。
- TRIG OUT からも出力可能なクロック信号。

# 4.13 出力の停止

- 不具合が発生した場合には、OUTPUT OFF キーを使用してジェネレータの出力を停止することができます。つまり、以下のようになります。
  - すべてのデジタル出力のレベルが 0V に設定されます。
  - すべてのアナログ出力のレベルが 0 V に設定され、出力が停止したままになります。つまり、インピーダンスが保持されます。

停止した出力を再開するには、もう一度 OUTPUT OFF キーを押します。

Anlg Aux Output の特性:

Auxiliaries パネルの "Anlg Aux Out" で信号ソースとして DC を選択した場合は、 OUTPUT OFF キーを押しても下の行に示される DC 電圧が保持されます。

これによって、被測定物(DUT)が接続された場合、電源電圧や操作ポイントが保持されます。

キーのステータスは LED で表示されます。LED が点灯している場合は OUTPUT OFF を 表します。

アナライザ入力のオーバーロード状態(300 Ω または 600 Ω で 25 V を超える入力電 圧)では、ジェネレータ出力は自動的にオフになり、アナライザ入力を保護するため に OUTPUT-OFF キーを押した場合と同様に OUTPUT-OFF LED が点灯します。アナライザ 入力がオーバーロード状態になった後は、電圧を修正するか、入力インピーダンスを 200 kΩ に切り替えると測定を再開できます。

# 4.14 ヘルプ・システム

R&S UPV にはコンテキスト依存のヘルプ・システムが搭載されています。ヘルプ・シス テムにはパラメータごとにヘルプ・ページが用意されており、本機を操作しながらいつ でも呼び出すことができます。ヘルプ・システムにはナビゲーション・バーが用意され ています。つまり、目次、索引、スクロール矢印、およびページ内のリンクを使用し て、他のヘルプ・ページに移動することができます。

| 📰 Help - Measurement result display in numeric display field 🔀 🗶 |                                                                                                |  |  |  |
|------------------------------------------------------------------|------------------------------------------------------------------------------------------------|--|--|--|
| 1 Putting into Operation                                         | Contents Previous Next                                                                         |  |  |  |
| 2 Getting Started                                                |                                                                                                |  |  |  |
| 3 Manual Operation                                               |                                                                                                |  |  |  |
| <u>Manual Operation</u>                                          |                                                                                                |  |  |  |
| Functional Organization of                                       | Measurement result display in numeric display field                                            |  |  |  |
| 🗄 🕀 🦉 General Information on Op                                  | The display of measurement results in the numeric display field is configured in the following |  |  |  |
| 🗄 🗐 Display                                                      | panels:                                                                                        |  |  |  |
| 🖶 🖳 Panels                                                       |                                                                                                |  |  |  |
| Settings on the Audio Analyzer                                   |                                                                                                |  |  |  |
| 🗈 🚇 Settings in the Panels                                       | Eurot Config                                                                                   |  |  |  |
| 🖶 🛱 🍋 Measurement Displays                                       | • Functioning                                                                                  |  |  |  |
| Measurement Functions a                                          | Lev Mon Config                                                                                 |  |  |  |
| 🖹 🖄 Numeric Display Field                                        | - Input Config                                                                                 |  |  |  |
| Measurement result di                                            | • Input Coning                                                                                 |  |  |  |
| 🗄 🛄 Combi Display                                                | <ul> <li>Freq / Phase Config</li> </ul>                                                        |  |  |  |
| 🖶 💐 Graphical Windows                                            |                                                                                                |  |  |  |
| 🗄 📋 Evaluating Graphical D                                       |                                                                                                |  |  |  |
| 🗄 🖏 Data Lists                                                   | The following examples of measurement value displays demonstrate the various display           |  |  |  |
| -Settings in the Menu Bar                                        | options. A number of basic settings made in these configuration panels are described in the    |  |  |  |
| -Settings in the Operating System                                | following section. A detailed description of the display options can be found in Chapter       |  |  |  |
| 🖶 🕀 🐚 "Auxiliaries " Pai                                         | "Graphical Display".                                                                           |  |  |  |
| -Rapid Deactivation of the Outp                                  |                                                                                                |  |  |  |
| 🗄 🕀 🥘 Help System                                                |                                                                                                |  |  |  |
| 🗄 🔄 🏹 File Management                                            | If the measurement value is within the preset limits or no limits                              |  |  |  |
| Manual Remote Operation                                          | 495.40 mV specified, the measurement value is displayed in green on a bla                      |  |  |  |
| 🗄 🗟 Units                                                        | background.                                                                                    |  |  |  |
| - Overview of Keys                                               | A second second second second to a linear second in strands with O to 7 stirt                  |  |  |  |
|                                                                  |                                                                                                |  |  |  |
| Go to Find                                                       | Back Scroll Scroll Zoom in Zoom out                                                            |  |  |  |
| Index                                                            | Left Right 2001111 20011001                                                                    |  |  |  |

クイック・スタート・ガイド 1146.2078.68 — 07

コンテキスト依存のヘルプの他に、付属の CD には R&S UPV の全機能をまとめたオン ライン・ヘルプが入っています。このヘルプは、バージョン 4.0 以降の Internet Explorer を使用して、コンピュータからアクセスすることができます。

#### 4.14.1 ヘルプの操作

Help ウィンドウは 3 つのエリアに分かれています。左側には、全ヘルプの目次または 索引が表示されるフィールドがあります。右側には大きいエリアがあり、現在のヘル プ・ページと、必要に応じて垂直スクロール・バーが表示されます。このエリアでは、 ロータリ・ノブを使用して上下に移動することもできます。

目次や索引がある左側のエリアがアクティブになっている場合は、文字キーを使用して、希望の文字から始まる項目に移動できます。

ロータリ・ノブを使用して、青いハイライトを動かすことができます。ロータリ・ノブ をクリックするとハイライトされたセグメントがアクティブになり、色が灰色に変わり ます。ESC キーを押すとセグメントが非アクティブになり、再度ロータリ・ノブを使用 してハイライトを動かせるようになります。

ウィンドウの下部には、ヘルプ・システムを操作するためのボタンが配置されていま す。これらのボタンはマウスを使用して操作できます。

- "Go to Index" このボタンを使用すると、ディスプレイの左側が索引に変わります。このボタンを 使用して目次に戻ることもできます。その場合、ボタンは Go to Content に変わ ります。
- "Find/Back"
   リンクを使用してオンライン・ヘルプをナビゲートした場合、このボタンを押すと 直前のページに戻ります。
- "Scroll Left/Scroll Right"

ヘルプ・ページの幅が広すぎて、ディスプレイに全体を表示できない場合がありま す。この場合、水平スクロール・バーが表示されます。これらのボタンを使用する と、入力フォーカスを外さずに水平方向にスクロールできます。

"Zoom In/Zoom Out"
 これらのキーを使用すると、ヘルプ・コンテンツの表示が拡大/縮小されます。

これらのボタンを使用すると、該当のヘルプ・エリアをアクティブにしたままスムーズ に作業できます。

#### 4.14.2 ヘルプ・テキストの言語

コンテキスト依存のヘルプとオンライン・ヘルプは、英語およびドイツ語で提供されて います。ヘルプ・テキストの表示言語は、メニュー・バーで "Utilities"、"Config Panel" ボタンを用いて、"Help Language" パラメータ・フィールドで設定できます。

# ヘルプ・システム

| 機能                                    | フロント・パネル                                                                                                    | キーボード                                                                                                    | マウス                                               |
|---------------------------------------|----------------------------------------------------------------------------------------------------|----------------------------------------------------------------------------------------------------|---------------------------------------------------|
| ハイライトされたパラメ<br>ータ・フィールドのヘル<br>プを開きます。 | HELP キーを押します。                                                                                               | F1 キーを押します。                                                                                                    |                                                   |
| 選択したパラメータのへ<br>ルプ・ページが表示され<br>ます。     |                                                                                                    |                                                                                                    |                                                   |
| ヘルプを閉じる                               | もう一度 HELP キーを押<br>します。                                                                                      | もう一度 F1 キーを押し<br>ます。                                                                                                    |                                                   |
| リンクの利用<br>リンクされたヘルプ・ペ<br>ージを開きます。     | ロータリ・ノブまたは矢<br>印キーを使用してリンク<br>をハイライトし、ロータ<br>リ・ノブをクリックする<br>か<br>ENTER キーを押します。                             | カーソル・キーを使用し<br>てリンクをハイライトし、<br>Enter キーを押します。                                                                            | リンクをクリックします。                                      |
| ヘルプのスクロール                             | カーソル・キーを使用し<br>てヘルプ・ウィンドウの<br>Previous または Next を<br>ハイライトし、ロータ<br>リ・ノブをクリックする<br>か<br>ENTER キーを押します。       | カーソル・キーを使用し<br>てヘルプ・ウィンドウの<br>Previous または Next を<br>ハイライトし、Enter キ<br>ーを押します。                                           | Previous または Next を<br>クリックします。                   |
| テキストのサイズの変更                           | Zoom In と Zoom Out の<br>ソフトキーを使用して希<br>望のサイズに設定します。                                                         | F11 (Zoom In) と F12<br>(Zoom Out) のキーを使用<br>して希望のサイズに設定<br>します。                                                          | Zoom In と Zoom Out の<br>ボタンを使用して希望の<br>サイズに設定します。 |
| 索引への切り替え                              | Go to Index ソフトキー<br>を使用して索引に切り替<br>えるか目次に戻ります。                                                             | F5 (Go to Index) キーを<br>使用して索引に切り替え<br>るか目次に戻ります。                                                                        | Go to Index ボタンを使<br>用して索引に切り替える<br>か目次に戻ります。     |
| 水平にスクロール                              | Scroll Left と Scroll<br>Right のソフトキーを使<br>用します。                                                             | F9 (Scroll Left) と<br>F10 (Scroll Right) の<br>キーを使用します。                                                                  | Scroll Left と Scroll<br>Right のボタンを使用し<br>ます。     |
| 目次の項目選択<br>選択した項目のヘルプ・<br>ページが表示されます。 | 目次の下の Focus ボタン<br>を押します。ロータリ・<br>ノブまたはカーソル・キ<br>ーを使用して希望の項目<br>をハイライトしてから、<br>ロータリ・ノブまたは<br>Enter キーを押します。 | カーソル・キーを使用し<br>て目次の下の Focus ボタ<br>ンをハイライトし、Enter<br>キーを使用して起動しま<br>す。カーソル・キーを使<br>用して希望の項目をハイ<br>ライトし、Enter キーを<br>押します。 | 項目をクリックします。                                       |

#### ファイル管理

| 機能                                    | フロント・パネル                                                                                                    | キーボード                                                                                                    | マウス                                                                                                    |
|---------------------------------------|----------------------------------------------------------------------------------------------------|----------------------------------------------------------------------------------------------------|----------------------------------------------------------------------------------------------------|
| 索引項目の選択<br>選択した項目のヘルプ・<br>ページが表示されます。 | <ul> <li>索引の下の Focus ボタン<br/>を押します。</li> <li>入力フィールドに希望の<br/>パラメータを入力し、ロ<br/>ータリ・ノブをクリック<br/>するか</li> <li>ENTER キーを押します。</li> <li>もしくは、</li> <li>ロータリ・ノブまたはカ<br/>ーソル・キーを使用して<br/>項目をハイライトしてか<br/>ら、ロータリ・ノブまた</li> <li>LTER キーを押します。</li> </ul> | カーソル・キーを使用し<br>て索引の下の Focus ボタ<br>ンをハイライトし、Enter<br>キーを使用して起動しま<br>す。<br>入力フィールドに希望の<br>項目を入力し、Enter キ<br>ーを押します。<br>もしくは、<br>カーソル・キーを使用し<br>て入力項目をハイライト<br>し、Enter キーを押しま<br>す。                                                                                             | 項目をクリックします。                                                                                                    |
| ヘルプ・テキストの言語<br>選択                     | MENU キーを押し、ロータ<br>リ・ノブまたはカーソ<br>ル・キーを使用して<br>Utilities ボタンをハイ<br>ライトし、ENTER キーを<br>使用するかロータリ・ノ<br>ブをクリックしてプルダ<br>ウン・メニューを開き、<br>Config Panel ボタンをハ<br>イライトして選択し、次<br>のレベルの Help<br>Language 項目で希望の言<br>語をハイライトして選択<br>します。                     | ショート・カット CTRL+M<br>を押し、TAB キーまたは<br>SHIFT+TAB キーを使用し<br>て Utilities ボタンをハ<br>イライトし、Enter キー<br>を使用してプルダウン・<br>メニューを開き、カーソ<br>ル・キーを使用して<br>Config Panel ボタンをハ<br>イライトして Enter キー<br>で選択し、カーソル・キ<br>ーを使用して次のレベル<br>の Help Language 項目で<br>希望の言語をハイライト<br>し、Enter キーで選択し<br>ます。 | 画面上部をクリックして<br>メニュー・バーを開き、<br>Utilities ボタン、<br>Config Panel ボタンの順<br>にクリックし、次のレベ<br>ルの Help Language 項目<br>で希望の言語をクリック<br>します。 |

# 4.15 ファイル管理

R&S UPV では本機のすべてのデータ(システム・データおよびユーザ・データ)をファ イルに保存します。ユーザ・データには、保存された機器設定、イコライザのデータ・ ファイル、掃引のリストなどが含まれます。

ファイルは本機のハード・ディスクに保存されます。D:\ ドライブはユーザ定義デー タの保存に使用でき、ディレクトリ構造を任意に作成できます。デフォルト・ディレク トリの数は、あらかじめ設定されていますが、変更できます。

ファイルは、USB メモリを使用するか、ネットワークに接続して転送することができます。

USB メモリをいずれかの USB ポートに挿入します。新しくフォーマットされた USB メ モリには、次に利用可能なドライブ・レター E:\ が割り当てられます。

ネットワークに接続する場合は、アクセス可能なネットワーク・ドライブをすべて利用 できます。 2.10.2.4, 「ネットワーク内のディレクトリのアクセス」 (53 ページ)を参 照してください。 ファイルは拡張子で区別され、各ファイル・タイプには特定のコンテンツが含まれてい ます。通常、ファイルは対応するパネルから関連するファイル・タイプにアクセスする ので、ユーザにとって拡張子は重要ではありません。例えばイコライザ設定ファイル は、"Generator Function" パネルおよび "Analyzer Function" パネルでのみりコール できます。

設定をリコールしたり、結果を保存したりするには、各パネルで ... ボタンを使用し て "File Manager" を呼び出す必要があります。File Select ウィンドウが表示されま す。

#### 4.15.1 File Select ウィンドウの選択

R&S UPV では、2 種類の "File Select" ウィンドウを選択できます。メニュー・バーの "Utilities"、"Config Panel"、"File Selector = Win Style" でスタイルを定義で きます。

#### File Selector

"File Select" ウィンドウの表示スタイルを選択します。

File Selector Win Style

- "オン" Windows 形式の "File Select" ウィンドウを使用してファイルを選 択します。マウスを使用する場合は非常に便利な操作方法ですが、フ ロント・パネルを用いた操作は制限されます。
- "オフ"
   R&S UPV 独自の "File Select" ウィンドウを使用してファイルを選択します。フロント・パネルからすべての機能にアクセスでき、キーパッドから携帯電話方式でファイル名を入力することもできます。

#### 4.15.2 独自の File Select ウィンドウ

File Select ウィンドウには複数のセクションがあります。

一番上の "Recent Data Sets" セクションには、前回使用したファイルが最大 10 ファ イルまで一覧表示されます。

使用可能なドライブおよびディレクトリが左側の下に表示され、選択したディレクトリ 内のファイルが右側に表示されます。現在選択しているパスはウィンドウの上部に表示 されます。関連するファイルのみが表示され、ファイルの拡張子は表示されません。複 数のファイルを開いた場合は、最後に選択したパスが表示されます。

ファイルを保存および作成する場合は任意のファイル名を使用できます。ただし、ファ イルの拡張子は自動的に割り当てられるため入力することはできません。ファイルは選 択したパスに保存されます。

このパネルの操作方法は他のパネルと同様です。"File Select" ウィンドウの各セクションは個別のパネルとして扱われます。ロータリ・ノブまたはカーソルを使用して希望のセクションをハイライトし、ロータリ・ノブまたは Enter キーを押して入力フォーカスをこのセクションに移動します。ロータリ・ノブおよび上下のカーソルがこのセクション内のみをナビゲートするようになります。左右のカーソルはディレクトリ・ツリーおよびファイル・リストの切り替えに使用できます。ディレクトリ・ツリーをすばや

くナビゲートできるように、選択したディレクトリのサブディレクトリは少し遅れて表示されます。ESC キーを押すと、入力フォーカスが 1 レベル上に移動します。ファイルの保存またはロードに使用されるボタンは、ハイライトして起動します。ファイルの 選択などの希望の操作が完了すると、メニューは自動的に閉じられます。

- ファイルのロード: ファイルをハイライトし、ロータリ・ノブまたは Select ボタン/ソフトキーを押してロードします。
- ファイルの保存: "File Name:"フィールドにファイル名を入力します。ファイルを保存するディレクトリをハイライトしてから、"Save"ボタン/ソフトキーを押します。

#### 4.15.3 File Manager

File Manager は、ファイルのコピー、移動、名前変更、削除、新しいディレクトリの 作成など、一般的なファイル管理作業を行うために使用します。USB メモリ、CD、また はネットワークから内蔵ハード・ディスクにファイルをコピーして、外部で作成された ファイルを R&S UPV に保存することもできます。

"File Manager" は、ファイルをロード可能なすべてのパネルで呼び出すことができま す。呼び出すには、"File Select" ウィンドウの "File Manager..." ボタンを使用し ます。

また、メニュー・バーから File Manager を呼び出すこともできます。

表示されるファイル・タイプは、File Manager の上部の "File Type" セクションで選 択できます。すべてのファイル ("All Files (\*:\*)") または特定のファイル・タイプ (例: "Waveforms (\*.wav)") を選択できます。このセクションの最後にファイル・タイ プのリストがあります。

使用可能なドライブおよびディレクトリが左側の下に表示され、選択したディレクトリ 内のファイルが右側に表示されます。現在選択しているパスはウィンドウの上部に表示 されます。複数のファイルを開いた場合は、最後に選択したパスが表示されます。"File Select" ウィンドウとは異なり、拡張子を含めたファイル名が表示されます。

ボタン/ソフトキーを押すと、ハイライトされたファイルのコピー、移動、削除など、 割り当てられた操作がトリガされます。また、ハイライトされたディレクトリの下位レ ベルに新しいディレクトリを作成することができます。

このパネルの操作方法は他のパネルと同様です。"File Select" ウィンドウの各セクションは個別のパネルとして扱われます。ロータリ・ノブまたはカーソルを使用して希望のセクションをハイライトし、ロータリ・ノブまたは Enter キーを押して入力フォーカスをこのセクションに移動します。ロータリ・ノブおよび上下のカーソルがこのセクション内のみをナビゲートするようになります。左右のカーソルはディレクトリ・ツリーおよびファイル・リストの切り替えに使用できます。ディレクトリ・ツリーをすばやくナビゲートできるように、選択したディレクトリのサブディレクトリは少し遅れて表

示されます。ESC キーを押すと、入力フォーカスが 1 レベル上に移動します。ボタン /ソフトキーを選択して起動できます。

- ファイルの移動: ファイルをハイライトしてから、"Cut"ボタン/ソフトキーを押します。ファイルの移動先のディレクトリをハイライトしてから、Pasteボタン/ソフトキーを押します。対象のディレクトリに同じ名前のファイルが存在している場合は、ファイルを上書きする前に、ユーザに確認を促すメッセージが表示されます。
- ファイルのコピー: ファイルをハイライトしてから、"Copy"ボタン/ソフトキーを押します。ファイルのコピー先のディレクトリをハイライトしてから、Paste ボタン/ソフトキーを押します。対象のディレクトリに同じ名前のファイルが存在している場合は、ファイルを上書きする前に、ユーザに確認を促すメッセージが表示されます。
- ファイルの名前変更:
  - ファイルをハイライトしてから、"Rename" ボタン/ソフトキーを押します。ウィ ンドウが開き、新しいファイル名を入力できます。名前を入力してから Enter キ ーを押します。同じ名前のファイルが存在している場合は、ファイルを上書きする 前に、ユーザに確認を促すメッセージが表示されます。
- ファイルの削除:
   ファイルをハイライトしてから、"Delete" ボタン/ソフトキーを押します。ファイルを削除する前に、ユーザに確認を促すメッセージが表示されます。
- 新しいディレクトリの作成:
   新しいディレクトリを作成するドライブまたはディレクトリをハイライトしてから、"Create New Directory" ボタン/ソフトキーを押します。ウィンドウが開き、新しいディレクトリ名を入力できます。名前を入力して Enter キーを押します。

#### 4.15.4 機器設定のリコールと保存

メニュー・バーで "File"、"Load Setup"、"Load Example Setup"、"Save Setup as"、"Save Setup"、 "Load Display Plug-in" ボタンを押すと、"File Select" ウィ ンドウが呼び出されます。

本機のフロント・パネルの LOAD / SAVE キーを使用して機器設定をリコール/保存することもできます。これらのキーを押すと "File Select" ウィンドウが開きます。

R&S UPV オーディオ・アナライザには、使用方法の例として、ローデ・シュワルツが用 意した一般的な測定設定が保存されています。これらの設定は、ジェネレータとアナラ イザ、アナログ・インタフェースとデジタル・インタフェースをどの組み合わせで使用 するかに基づいて、使用方法(AA、AD、DD、DA)に分類されて4きます。メニュー・バ ーの "File" および "Load Example Setup" から選択できます。

これらのサンプル設定を修正して、独自の測定作業を簡単に設定することができます。

これらのサンプル設定は、D:¥UPV¥Setup Examples ディレクトリにあります。

出荷時のデフォルト設定も R&S UPV に搭載されています。これらを呼び出すには、メ ニュー・バーの File ボタンを使用するか、本機のフロント・パネルの PRESET キーを 押します。

# 4.15.5 ファイル拡張子のリスト

| ファイル・タイプ                        | ファイル<br>拡張子             | 意味                                                                                                    |  |
|---------------------------------|-------------------------|----------------------------------------------------------------------------------------------------|--|
| 機器設定                            | . SET                   | ユーザが設定した本機のパラメータを保存およびリコールするための設<br>定ファイル(「完全な」設定)。                                                                                                    |  |
|                                 | . SAC                   | ユーザが設定した本機のパラメータを保存およびリコールするための設<br>定ファイル(「現在の」設定)。                                                                                                    |  |
| イコライザ設定                         | . FTF                   | 周波数特性を持つノイズ生成のための振幅/周波数テーブル。                                                                                                    |  |
|                                 | . VEQ                   | イコライザ・ファイル。Generator Function パネルおよび Analyzer<br>Function パネルの Equal File パラメータ・フィールドでリコールされ<br>ます。                                                               |  |
| イコライザ設定                         | . SWL                   | 以下に対する掃引リスト:                                                                                                    |  |
|                                 |                         | ジェネレータ自動掃引の休止時間。Generator Function パネルの Dwell<br>File フィールドでリコールされます。                                                                                             |  |
|                                 |                         | ジェネレータまたは選択的実効値測定の周波数。Generator Function パ<br>ネル (Freq File、Mean Freq File、Upper Freq File の各フィールド)<br>または Analyzer Function パネル (File Name フィールド) でリコール<br>されます。 |  |
|                                 |                         | バースト間隔。Generator Function パネルの Interval File フィール<br>ドでリコールされます。                                                                                                  |  |
|                                 |                         | バースト周期。Generator Function パネルの Time File メニュー項目<br>でリコールされます。                                                                                                    |  |
|                                 |                         | ジェネレータ電圧。機能に応じて Generator Function パネルの Volt<br>File フィールドまたは Tot Volt File フィールドでリコールされます。                                                                       |  |
| データ・リストまた<br>はリミット・リスト<br>のファイル | .LIM                    | リミット・ライン。測定ウィンドウの設定パネルにおいて、Limit Upper<br>および Limit Lower でリコールされます。                                                                                              |  |
|                                 | . TRC                   | 測定値のトレース・リスト。測定ウィンドウの設定パネルでリコールさ<br>れます。                                                                                                    |  |
| グラフィック・ファ<br>イル                 | . BMP                   | ピクセル・グラフィック。                                                                                                    |  |
| その他の機器ファイ<br>ル                  | . ARB                   | 任意の信号を生成するためのタイミング・テーブル。                                                                                                    |  |
|                                 | . WAV                   | PC サウンド・カードでの処理が可能な標準的なオーディオ信号のフォー<br>マット。                                                                                                    |  |
| フィルタ・ファイル                       | . COE                   | ファイル定義フィルタの係数ファイル。Filter パネルの File Name フ<br>ィールドでリコールされます。                                                                                                    |  |
|                                 | . NPZ<br>. XPZ<br>. ZPZ | ファイル定義フィルタの極零点ファイル。Filter パネルの File Name<br>フィールドでリコールされます。                                                                                                    |  |

# 4.16 マニュアル・リモート操作

R&S UPV は、外部コンピュータを使用したマニュアル・リモート操作が可能です。これ によって、本機を別の部屋のラックに設置した場合などにも、ユーザのデスクから本機 を操作することができます。

リモート制御コマンドを使用する**リモート操作**とは異なり、マニュアル・リモート操作 を行うには外部コンピュータにインストールされた Windows ソフトウェアが必要です。 Windows ソフトウェア Remote Desktop Connection を起動して、R&S UPV のユーザ・ インタフェースをシミュレートします。これによって、本機を直接操作する場合と同様 に、外部コンピュータからマニュアルで本機を操作することができます。

マニュアル・リモート操作が可能になるのは、本機とコンピュータを LAN 経由で接続 して、コンピュータ上に Windows ソフトウェアがインストールされている場合のみで す。

接続の確立と、外部 PC 上にリモート制御ソフトウェアをインストールする方法については、 2.10.4,「マニュアル・リモート操作の設定」(60 ページ)を参照してください。

外部コンピュータでマニュアル・リモート操作を開始するには、Remote Desktop Connection プログラムを呼び出して、Connect ボタンをクリックします。R&S UPV を リモート操作デバイスとして選択します。本機のコンピュータ名が Computer: に表示 されていなければなりません。複数の機器のリモート操作がコンピュータに設定されて いる場合は、 I ボタンをクリックすると表示されるリストから希望の機器を選択でき ます。ソフトウェアを初めてインストールしたときに、ユーザ ID とパスワード (どち らも instrument) を保存できます。"Options>>" メニューを展開すると入力できます。

| 🍓 Remote D | esktop Connection                   |                 |
|------------|-------------------------------------|-----------------|
| 2          | Remote Desktop<br><b>Connection</b> |                 |
| Computer:  | MY AUDIO ANALYZER                   | •               |
|            | Connect Cancel                      | Help Options >> |

ログオン後、外部コンピュータ上で R&S UPV のファームウェアが起動します。起動プロセスの完了後に本機の画面が表示され、外部コンピュータから R&S UPV をマニュアル・リモート制御することができます。起動時の設定は、接続される前にアクティブだった設定です。個々の機能は、マウスとパネルを使用して操作します。パネルから直接アクセスできないフロント・パネルのキーの代わりにショート・カットを使用することができます。 4.18,「キーの概要」 (198 ページ)を参照してください。

接続が確立されると、R&S UPV のファームウェアが終了します。マニュアル・リモート 制御中は、R&S UPV を直接操作することはできません。外部コンピュータによるアクセ スおよびリモート・ユーザの ID が Windows のログイン・ディスプレイに表示されま す。 R&S UPV を直接操作に戻すには、外部ユーザでログオフしてから、ローカル・ユーザで ログオンする必要があります。

外部コンピュータで外部ユーザがログオフするには、R&S UPV ウィンドウの "Start" メニューを起動してメニュー・エリアの右下の "Disconnect" をクリックします。

R&S UPV のリモート制御ウィンドウでログオフすることもできます。

R&S UPV のリモート制御画面でローカル・ユーザがログオンするには、ショート・カット Ctrl+Alt+Del を押す必要があります。デフォルトでは、R&S UPV のユーザ名には instrument が使用されます。パスワードも instrument です。

ログイン後に本機のソフトウェアが起動し、マニュアル・リモート操作の設定が使用されます。

# 4.17 単位

R&S UPV には以下の2 種類の単位があります。

#### 測定結果表示の単位:

測定ディスプレイの設定パネルで、測定機能ごとに表示単位を選択する必要があり ます。この単位は、測定ディスプレイ・ウィンドウで表示される測定結果に使用さ れます。単位は各パネルの Unit フィールドで選択します。

値入力の単位(例:基準値、周波数、レベル):
 データ入力時に、使用可能な単位がソフトキーに表示されます。これによって、別の入力ウィンドウを開かずに単位を選択して値を入力できます。

#### 4.17.1 測定結果表示の単位

以下の換算式では単位のみで入力値を示します。例えば、「dBu」は「dBu」単位の値を 意味します。

#### 4.17.1.1 アナログ・レベル測定結果の単位

基本単位:V

| Wert in | IEC-Bus-Schreibweise | Umrechnungsformel                                    |
|---------|----------------------|------------------------------------------------------|
| V       | V                    |                                                      |
| dBV     | DBV                  | 20 × lg (V)                                          |
| dBu     | DBU                  | 20 × lg (V/0,7745967)                                |
| dBm     | DBM                  | 10 × lg (V <sup>2</sup> ×1000/R <sub>REF</sub> )     |
| W       | W                    | V <sup>2</sup> /R <sub>REF</sub>                     |
| Δ%V     | DPCTV                | (V/U <sub>REF</sub> -1)×100                          |
| ΔV      | DV                   | V-U <sub>REF</sub>                                   |
| V/Vr    | VVR                  | V/U <sub>REF</sub>                                   |
| %V/Vr   | PCTVVR               | $100 \times V/U_{REF}$                               |
| Δ%W     | DPCTW                | $(((V^2/R_{REF})-P_{REF}) \times 100)/P_{REF}$       |
| ΔW      | DW                   | $(V^2/R_{REF}) - P_{REF}$                            |
| P/Pr    | PPR                  | (V <sup>2</sup> /R <sub>REF</sub> )/P <sub>REF</sub> |
| %P/Pr   | PCTPPR               | $(V^2/R_{REF})/P_{REF} \times 100$                   |
| dBr     | DBR                  | $20 \times \text{Ig} (V/U_{\text{REF}})$             |

R<sub>REF</sub> = Referenzwiderstand (Ref Imped) aus dem Panel Analyzer Config

U<sub>REF</sub> = Referenzpegel (Reference) aus dem Config Panel der Messfunktion

 $P_{REF} = (U_{REF})^2/R_{REF}$ 

通常、すべてのデジタル・アナライザ測定機能の値の範囲は 0 ~ 1 FS です。 以下の場合に FS 値が 1 を超えることがあります。

- "Meas Mode" "Peak to Peak" での "Peak" 測定機能の場合。
- ゲイン(例: CCIR wtd)付きフィルタが使用される場合。

#### 4.17.1.2 デジタル・レベル測定結果の単位

基本単位:FS (フル・スケール)

| Value in | IEC/IEEE-bus notation | Conversion formula                                               |
|----------|-----------------------|------------------------------------------------------------------|
| FS       | FS                    |                                                                  |
| %FS      | PCTFS                 | FS×100                                                           |
| dBFS     | DBFS                  | 20 × lg (FS)                                                     |
| Hex *)   | HEX                   | $FS \times (2^{Audiobits-1}-1)$ for $FS > 0$                     |
|          |                       | $FS \times (2^{Audiobits-1}-1) + (2^{Audiobits}-1)$ for $FS < 0$ |
| Δ%       | DPCT                  | (FS/U <sub>REF</sub> -1) × 100                                   |
| dBr      | DBR                   | 20 × lg (FS/U <sub>REF</sub> )                                   |
| LSBs     | LSBS                  | FS × 2 Audiobits-1                                               |
| bits     | BITS                  | 1 + ld (FS × 2 <sup>Audiobits-1</sup> )                          |

U<sub>REF</sub> = Reference level (Reference) from *Config* panel for measurement function

\*) レベル測定結果は 16 進法表記です。

通常、すべてのデジタル・アナライザ測定機能の値の範囲は 0 ~ 1 FS です。 以下の場合に FS 値が 1 を超えることがあります。

- "Meas Mode" "Peak to Peak" での "Peak" 測定機能の場合。
- ゲイン(例:CCIR wtd)付きフィルタが使用される場合。

#### 4.17.1.3 ひずみ測定結果の単位

基本単位: %

| Value in IEC/IEEE-bus notation |     | Conversion formula |
|--------------------------------|-----|--------------------|
| %                              | PCT |                    |
| dB                             | DB  | 20 × lg (% / 100)  |

In the case of SINAD: -20 x lg (% / 100)

#### 4.17.1.4 S/N 測定結果の単位

| Value in | IEC/IEEE-bus notation | Formula      |
|----------|-----------------------|--------------|
| dB       | DB                    | 20 × lg(S/N) |

S: Measurement level with activated generator

N: Measurement level with deactivated generator

#### 4.17.1.5 周波数測定結果の単位

基本単位:Hz

| Value in | IEC/IEEE-bus notation | Conversion formula                              |
|----------|-----------------------|-------------------------------------------------|
| Hz       | HZ                    |                                                 |
| ΔHz      | DHZ                   | Hz-F <sub>REF</sub>                             |
| ∆%Hz     | DPCTHZ                | 100 × (Hz – F <sub>REF</sub> )/F <sub>REF</sub> |
| Toct *   | тост                  | lg (Hz/F <sub>REF</sub> ) × 9.96578             |
| Oct      | ост                   | lg (Hz/F <sub>REF</sub> ) × 3.32193             |
| Dec      | DEC                   | lg (Hz/F <sub>REF</sub> )                       |
| f/fr     | FFR                   | Hz/F <sub>REF</sub>                             |

\*) Toct = Third octave

F<sub>REF</sub> = Reference frequency (Ref Freq) from Freq Phase Config panel for frequency measurement

#### 4.17.1.6 位相測定結果の単位

基本単位:°(度)

| Value in | IEC/IEEE-bus notation | Conversion formula              |
|----------|-----------------------|---------------------------------|
| •        | DEG                   |                                 |
| RAD      | RAD                   | ° <sub>×</sub> π/180            |
| Δ°       | DDEG                  | ° – P <sub>REF</sub>            |
| ΔRAD     | DRAD                  | (° – P <sub>REF</sub> ) × π/180 |

P<sub>REF</sub> = Reference phase (Ref Phase) from Freq Phase Config panel for phase measurement

#### 4.17.1.7 群遅延測定結果の単位

#### 基本単位:s

| Value in | IEC/IEEE-bus notation | Conversion formula   |
|----------|-----------------------|----------------------|
| s        | S                     |                      |
| Δs       | DS                    | s – T <sub>REF</sub> |

T<sub>REF</sub> = Reference time (Ref Grp Del) from *Freq Phase Config* panel for group delay measurement

#### 4.17.1.8 デジタル・ジッタ測定結果の単位

#### 基本単位:UI(単位間隔)

| Value in | IEC/IEEE-bus notation | Conversion formula                               |
|----------|-----------------------|--------------------------------------------------|
| UI       | UI                    |                                                  |
| %UI      | PCTUI                 | 100 × UI                                         |
| dBUI     | DBUI                  | 20 × log (UI)                                    |
| ppm      | PPMUI                 | 10 <sup>6</sup> × UI                             |
| ns       | NS                    | 10 <sup>9</sup> × UI /(128 × sampling frequency) |
| dBr      | DBR                   | 20 × log (UI/U <sub>REF</sub> )                  |
| Ulr      | UIR                   | U /U <sub>REF</sub>                              |

UREF = Reference level (Reference) from Config panel for measurement function

#### 4.17.1.9 デジタル位相測定結果の単位(基準に対する位相)

#### 基本単位:UI(単位間隔)

| Value in | IEC/IEEE-bus notation | Conversion formula                               |
|----------|-----------------------|--------------------------------------------------|
| UI       | UI                    |                                                  |
| %FRM     | PCTFRM                | 100 x UI / 128                                   |
| °FRM     | DEGFRM                | 360 × UI / 128                                   |
| ns       | NS                    | 10 <sup>9</sup> × UI /(128 × sampling frequency) |

#### 4.17.2 値入力の単位

以下の換算式では単位のみで入力値を示します。例えば、「dBu」は「dBu」単位の値を 意味します。

#### 絶対アナログ・レベル単位(基準なし)

| Conversion formulae                                        |                                          | IEC/IEEE-bus notation |
|------------------------------------------------------------|------------------------------------------|-----------------------|
| V, mV, μV                                                  |                                          | V, MV, UV             |
| Vpp, mVpp, µVpp (peak-to-peak voltage of signal)           |                                          | VPP, MVPP, UVPP       |
| dBu = 20 * lg (V/0.7746)                                   | V = 0.7746 * 10 (dBu/20)                 | DBU                   |
| dBV = 20 * lg (V)                                          | V = 10 (dBV/20)                          | DBV                   |
| dBm = 10 * lg (V <sup>2</sup> * 1000/R <sub>REF</sub> ) *) | V = 10(dBm/10) - R <sub>REF</sub> / 1000 | DBM                   |
| W = V <sup>2</sup> /R <sub>REF</sub>                       | $V = \sqrt{(W \cdot R_{REF})}$           | W, MW, UW             |

R<sub>REF</sub> = Reference impedance (Ref Imped) from the Analyzer Config panel

\*) In the case of the generator, the reference impedance R<sub>REF</sub> is always 600 Ohm. The IEC/IEEE-bus notation is DBMG. To <u>calculate</u> the open-circuit voltage Vo, the source impedance Rs (Impedance) from the *Generator Config* panel is also taken into account, which means that V = Vo  $*R_{REF}/(Rs + R_{REF})$  is to be used in the above formula.

#### 相対アナログ・レベル単位(基準あり)

| Conversion formulae                                                                 |                                                                                                    | IEC/IEEE-bus notation |
|-------------------------------------------------------------------------------------|----------------------------------------------------------------------------------------------------|-----------------------|
| $\Delta V = V - U_{REF}$                                                            | $V = \Delta V + U_{REF}$                                                                            | DV, DMV, DUV          |
| ∆%V = (V/U <sub>REF</sub> -1) × 100                                                 | V = U <sub>REF</sub> × (1+∆%V/100)                                                                  | DPCTV                 |
| V/Vr=V/U <sub>REF</sub>                                                             | $V = VN_r \times U_{REF}$                                                                           | VVR                   |
| dBr = 20 × lg (V/U <sub>REF</sub> )                                                 | $V = 10^{(dBr/20)} \times U_{REF}$                                                                  | DBR                   |
| V/on=V/Burst amp[V]<br>%on = 100 • V/Burst amp[V]<br>dBon= 20 • lg (V/Burst amp[V]) | V = V/on . Burst amp[V]<br>V = %on . Burst amp[V]/100<br>V = 10 <sup>(dBon/20)</sup> * Burst amp[V] | VON<br>PCTON<br>DBON  |

UREF = Reference level (Ref Voltage) in V from the Generator Config panel

#### 絶対デジタル・レベル単位(基準なし)

| Conversion formulae                                                                                                    |                                                                                                   | IEC/IEEE-bus notation               |
|----------------------------------------------------------------------------------------------------|---------------------------------------------------------------------------------------------------|-------------------------------------|
| FS<br>bits = 1 + ld (FS × 2 <sup>Audio bits-1</sup> )<br>%FS = 100 × FS<br>dBFS = 20 × lg (FS)<br>LSBS = FS × 2 <sup>Audio bits-1</sup> | FS = 2 Bits-1 / 2 Audio bits-1<br>FS = %FS/100<br>FS = 10 (dBFS/20)<br>FS = LSBS / 2 Audio bits-1 | FS<br>BITS<br>PCTFS<br>DBFS<br>LSBS |

#### 相対デジタル・レベル単位(基準あり)

| Conversion formulae                                              |                                                                             | IEC/IEEE-bus notation |
|------------------------------------------------------------------|-----------------------------------------------------------------------------|-----------------------|
| dBr = 20 × Ig (FS/U <sub>REF</sub> )                             | FS = 10 (dBr/20) × U <sub>REF</sub>                                         | DBR                   |
| $\Delta\% = 100 \times (FS/U_{REF} - 1)$                         | FS = ( $\Delta$ % / 100 + 1) × U <sub>REF</sub>                             | DPCT                  |
| %on = 100 × FS/Burst amp[FS]<br>dBon= 20 × lg (FS/Burst amp[FS]) | FS = %on × Burst amp[FS]/100<br>FS =10 <sup>(dBon/20)</sup> × Burst amp[FS] | PCTON<br>DBON         |

UREF = Reference level (Ref Voltage) in FS from the Generator Config panel

#### 絶対時間単位

| Conversion formulae        |                            | IEC/IEEE-bus notation |
|----------------------------|----------------------------|-----------------------|
| s                          |                            | S, MS, US             |
| min = 60 s                 | s = min / 60               | MIN                   |
| cyc = s * signal frequency | s = cyc / signal frequency | CYC, KCYC, MCYC       |

#### 絶対周波数単位

| Conversion formulae | IEC/IEEE-bus notation |
|---------------------|-----------------------|
| Hz, kHz             | HZ, KHZ               |

#### 相対周波数単位(基準あり)

| Conversion formulae                                         |                                                | IEC/IEEE-bus notation |
|-------------------------------------------------------------|------------------------------------------------|-----------------------|
| $\Delta Hz = Hz - F_{REF}$                                  | $Hz = \Delta Hz + F_{REF}$                     | DHZ, DKHZ             |
| $f/fr = Hz/F_{REF}$                                         | $Hz = f/fr \times F_{REF}$                     | FFR                   |
| $\Delta$ %Hz= 100 × (Hz-F <sub>REF</sub> )/F <sub>REF</sub> | Hz = $(\Delta$ %Hz/100 + 1) × F <sub>REF</sub> | DPCTHZ                |
| Toct = Ig (Hz/F <sub>REF</sub> ) × 9.96578                  | Hz = 2 <sup>Toct/3</sup> × F <sub>REF</sub>    | тост                  |
| Oct = Ig (Hz/F <sub>REF</sub> ) × 3.32193                   | Hz = 2 <sup>Oct</sup> × F <sub>REF</sub>       | ост                   |
| $Dec = Ig (Hz/F_{REF})$                                     | Hz = 10 <sup>Dec</sup> × F <sub>REF</sub>      | DEC                   |
| (Toct = Third octave)                                       |                                                |                       |

F<sub>REF</sub> = Reference frequency (Ref Frequency) from the Generator Config panel

#### 絶対位相単位

| Conversion formulae |                   | IEC/IEEE-bus notation |
|---------------------|-------------------|-----------------------|
| •                   |                   | DEG                   |
| rad = °· × (π/180)· | ° = rad × (180/π) | RAD                   |

#### 安定化機能における前の測定値に対する偏差(公差)

|                                    | Conversion formulae      | IEC/IEEE-bus notation |
|------------------------------------|--------------------------|-----------------------|
| % = (10 <sup>dB/20</sup> -1) × 100 | dB = 20 × lg (%/100 + 1) | DB, PCT               |

#### 対数レベル掃引の間隔

| Conversion formulae |                    | IEC/IEEE-bus notation |
|---------------------|--------------------|-----------------------|
| MLT = 10 dB/20      | dB = 20 × lg (MLT) | (MLT), DB             |

#### 絶対抵抗単位

| Conversion formulae | IEC/IEEE-bus notation |
|---------------------|-----------------------|
| Ω                   | онм, конм             |

#### ジッタの単位

| Conversion formulae                                   |                                                                             | IEC/IEEE-bus notation |
|-------------------------------------------------------|-----------------------------------------------------------------------------|-----------------------|
| UI                                                    |                                                                             | UI                    |
| %UI = 100 × UI                                        | UI = %UI / 100                                                              | PCTUI                 |
| dBUI = 20 × log (UI)                                  | UI = 10 dBUI/20                                                             | DBUI                  |
| ppm = 10 <sup>6</sup> × UI                            | UI = 10 <sup>-6</sup> × ppm                                                 | PPMUI                 |
| ns = 10 <sup>9</sup> × UI /(128 × sampling frequency) | UI = $128 \times \text{sampling frequency} \times 10^{-9} \times \text{ns}$ | NS                    |

#### 基準に対する位相の単位

| Conversion formulae                                   |                                                       | IEC/IEEE-bus notation |
|-------------------------------------------------------|-------------------------------------------------------|-----------------------|
| UI                                                    |                                                       | UI                    |
| %FRM = 100 x UI / 128                                 | UI = 128 × %FRM / 100                                 | PCTFRM                |
| °FRM = 360 × UI / 128                                 | UI = 128 × °FRM / 360                                 | DEGFRM                |
| ns = 10 <sup>9</sup> × UI /(128 × sampling frequency) | UI = 128 × sampling frequency × 10 <sup>-9</sup> × ns | NS                    |

# 4.18 キーの概要

以下の表では、フロント・パネルのキー機能の概要を説明します。この表では、PC キ ーボードのショート・カットについても説明します。ショート・カットを使用すると、 本機のフロント・パネルのキーの機能をトリガできます。ここではマウス操作の詳細に ついても説明します。

この表は、フロント・パネルの機能ブロックの順に並んでいます。

#### 表 4-1:ソフトキー

| フロント・パネルのキー      | キーボードのキー<br>マウスを使用した操作 | 機能                          |
|------------------|------------------------|-----------------------------|
| "ソフトキー F5 ~ F12" | F5 ~ F12               | ソフトキーに割り当てられた機能<br>をトリガします。 |

#### 表 4-2: CONTROL パネル

| フロント・パネルのキー | PC キーボードのキー<br>マウスを使用した操作 | 機能                                                                 |
|-------------|---------------------------|--------------------------------------------------------------------|
| START       | CTRL + F5                 | 連続的な測定および掃引を開始し<br>ます。                                             |
|             |                           | 棒グラフ表示の最小値/最大値、<br>測定結果の平均値、リミット超過<br>がリセットされます。                   |
| SINGLE      | CTRL + F6                 | シングル測定およびシングル掃引<br>を実行します。                                         |
| STOP/CONT   | CTRL + F7                 | 測定/掃引を停止/再開します<br>(トグル機能)。                                         |
| ON          | CTRL + F8                 | スピーカまたは接続されたヘッド<br>ホンのオン/オフを切り替えます<br>(トグル機能)。                     |
| Volume      | CTRL + F9                 | オーディオ・モニタリング・ボリ<br>ュームを調節するウィンドウを開<br>閉します。                        |
| НСОРҮ       | CTRL + P                  | ユーティリティの設定に応じて、<br>画面内容を接続されたプリンタに<br>印刷するか、ファイルに保存しま<br>す。        |
| SHUT DOWN   | CTRL + F10                | 現在の設定をハード・ディスクに<br>保存して、Windows® オペレーティ<br>ング・システムをシャットダウン<br>します。 |
| LOCAL       | CTRL + F11                | 本機をリモート操作からマニュア<br>ル操作に切り替えます。                                     |
| OUTPUT      | CTRL + F12                | 測定機器の出力のオン/オフを切<br>り替えます(トグル機能)。                                   |

#### 表 4-3: ナビゲーション・キー

| フロント・パネルのキー | キーボードのキー<br>マウスを使用した操作            | 機能                                                                               |
|-------------|-----------------------------------|----------------------------------------------------------------------------------|
| SCREEN カーソル | CTRL+PAGE UP /<br>CTRL+PAGE DOWN  | 前/次ページのディスプレイ設定<br>(画面)に切り替えます。                                                  |
| WINDOW カーソル | CTRL+SHIFT+TAB(左)/<br>CTRL+TAB(右) | 表示されている画面内で開いてい<br>る前/次のパネルにフォーカスを<br>切り替えます(フォーカスされた<br>パネルがアクティブになります)。        |
| SCAN カーソル   | ALT+PAGE UP /<br>ALT * PAGE DOWN  | グラフィック表示内の前/次のス<br>キャンに変更します。これにより、<br>例えばカーソルを使用して測定値<br>を読み取ることができるようにし<br>ます。 |
| PAGE カーソル   | PAGE DOWN /<br>PAGE UP            | テーブルの前/次のページにスク<br>ロールします。                                                       |

キーの概要

#### 表 4-4: データ入力キー

| フロント・パネルのキー                                                         | キーボードのキー<br>マウスを使用した操作 | 機能                             |
|---------------------------------------------------------------------|------------------------|--------------------------------|
| 19                                                                  | 1~9                    | 数字入力:1 ~ 9                     |
| A ~ Z                                                               | a ~ z                  | 又子入刀:a ~ z                     |
| $\begin{bmatrix} 0 \\ z & z^{\circ} \\ z & z^{\circ} \end{bmatrix}$ | 0                      | 数字入力: 0<br>  スペースを入力! ます       |
|                                                                     |                        |                                |
| ·<br>* #                                                            | *#                     | ビリオト/小数点を入力します。<br>特殊文字を入力します。 |
| +/-                                                                 | -                      | 符号を入力します。                      |
| A → a                                                               | (SHIFT +) A ~ Z        | 大文字と小文字を切り替えます。                |

#### 表 4-5: VARIATION パネル

| フロント・パネルのキー  | キーボードのキー<br>マウスを使用した操作                    | 機能                                                                                                    |
|--------------|-------------------------------------------|----------------------------------------------------------------------------------------------------|
| MENU         | CTRL + M                                  | 画面にメニュー・バーを表示しま<br>す。                                                                                                    |
| UNDO         | BACKSPACE                                 | カーソルの左隣の文字を削除しま<br>す。<br>直前に実行した操作を取り消しま<br>す。                                                                                       |
| ESC          | ESC                                       | ウィンドウを閉じます。新たに入<br>カされた内容は反映されず、以前<br>の値やパラメータが保持されます。                                                                               |
| ENTER        | ENTER<br>左クリック<br>マウスのホイールを押す             | データ入力を終了し、新しい値が<br>適用されます。開いている入力ウ<br>ィンドウを確定して閉じます。                                                                                 |
| ロータリ・ノブ      | TAB (右へ)<br>SHIFT+TAB (左へ)<br>マウスのホイールを回す | パネル、選択ウィンドウ、テーブ<br>ル内でフォーカスを移動します。<br>カーソル位置の入力値を変更しま<br>す。<br>グラフィカル・ウィンドウ内でア<br>クティブ・カーソルを移動します。<br>マニュアル掃引について測定間隔<br>を前後に切り替えます。 |
| ロータリ・ノブのクリック | ENTER                                     | ロータリ・ノブを押すことは、<br>ENTER キーを押すことと同じ機能<br>として動作します。                                                                                    |

キーの概要

| フロント・パネルのキー | キーボードのキー<br>マウスを使用した操作 | 機能                                                                                              |
|-------------|------------------------|-------------------------------------------------------------------------------------------------|
| 上/下カーソル     | UP/DOWN カーソル・キー        | パネル、選択ウィンドウ、および<br>テーブル内でフォーカスを移動し<br>ます。<br>カーソル位置の入力値を変更しま<br>す。                              |
| 左/右カーソル     | LEFT/RIGHT カーソル・キー     | グラフィカル・ウィンドウ内でア<br>クティブ・カーソルを移動します。<br>入力値内でカーソル位置を移動し<br>ます。<br>マニュアル掃引について測定間隔<br>を前後に切り替えます。 |

#### 表 4-6: WINDOW/SETUP パネル

| フロント・パネルのキー | キーボードのキー<br>マウスを使用した操作 | 機能                                                                                                    |
|-------------|------------------------|----------------------------------------------------------------------------------------------------|
| WINBAR      | ALT + W                | ソフトキー・バーと WINBAR を切<br>り替えます。                                                                              |
| MODIFY      | ALT + M                | ソフトキー・バー機能の選択を開<br>きます。この機能をロータリ・ノ<br>ブと組み合わせて使用すると、ア<br>クティブなパネルやグラフィカ<br>ル・ウィンドウの移動やサイズ変<br>更をすることができます。 |
| HIDE        | ALT + H                | アクティブなパネルやグラフィカ<br>ル・ウィンドウを最小化(「非表<br>示」に)します。                                                             |
| CLOSE       | ALT + C                | アクティブなパネルやグラフィカ<br>ル・ウィンドウを閉じます。                                                                           |
| HELP        | F1                     | コンテキスト依存のヘルプ機能の<br>開く/閉じるを行います。                                                                            |
| SAVE        | ALT + S                | 本機の設定を保存するためのパネ<br>ルを開きます。                                                                                 |
| LOAD        | ALT + L                | 本機の設定をリコールするための<br>パネルを開きます。                                                                               |
| PRESET      | ALT + P                | 本機の出荷時設定をリコールしま<br>す。                                                                                      |

# 4.19 パネルおよび測定ディスプレイ(グラフィカル・ウィンド ウ)の概要

#### Instruments メニュー・バー・ボタンから、以下のパネルを選択できます。

| Generator Config   | <ul> <li>機器の選択(アナログ・インタフェースまたはデジタル・インタフェース)</li> <li>チャネルの設定</li> <li>帯域幅とサンプリング・レート</li> <li>基準値</li> <li>デジタル・インタフェースの同期設定とワード長</li> </ul>                                                                                    |
|--------------------|----------------------------------------------------------------------------------------------------|
| Generator Function | <ul> <li>試験信号の選択</li> <li>掃引機能</li> <li>周波数とレベルの設定</li> <li>フィルタとイコライザ</li> </ul>                                                                                                    |
| Analyzer Config    | <ul> <li>機器の選択(アナログ・インタフェースまたはデジタル・インタフェース)</li> <li>チャネルの設定</li> <li>測定帯域幅とサンプリング・レート</li> <li>基準インピーダンス</li> <li>開始条件とトリガ条件</li> </ul>                                                                                        |
| Analyzer Function  | <ul> <li>測定機能の選択</li> <li>測定速度と精度</li> <li>フィルタとイコライザの起動</li> <li>ポスト FFT の起動</li> <li>レベル・モニタの選択と設定</li> <li>入力モニタの選択と設定</li> <li>周波数、位相、群遅延測定の選択と設定</li> <li>波形モニタの選択と設定</li> </ul>                                           |
| Filters            | <ul> <li>フィルタ・プロパティの定義</li> </ul>                                                                                                    |
| Auxiliaries        | <ul> <li>オーディオ・モニタリング機能</li> <li>内蔵スピーカと接続されたヘッドホンの設定</li> <li>信号源とチャネル</li> <li>ボリューム</li> <li>ON/OFF および CONTROL パネルのキーを使用したボリューム調整も可能です。</li> <li>補助アナログ出力</li> <li>機能選択と設定</li> <li>トリガ入力、トリガ出力</li> <li>機能選択と設定</li> </ul> |
| Switcher Panel     | <ul> <li>オーディオ・スイッチャ R&amp;S UPZ を1 台以上接続した場合の機能設定と操作。</li> </ul>                                                                                                    |
| Protocol Generator | <ul> <li>R&amp;S UPV-K21 オプション(デジタル・オーディオ・プロトコル)のデジタ<br/>ル・オーディオ・プロトコルを生成するためのジェネレータ機能の設定。</li> </ul>                                                                                                    |

### Disp Config メニュー・バー・ボタンで選択できるパネル

| Function Config      | <ul> <li>数値表示フィールドのアクティブな測定機能の測定値の設定</li> <li>対応するコンボ・ディスプレイの設定</li> <li>リミット、最小値、最大値の設定</li> </ul> |  |
|----------------------|----------------------------------------------------------------------------------------------------|--|
| Level Monitor Config | <ul> <li>数値表示フィールドのレベル・モニタの測定値の設定</li> <li>対応するコンボ・ディスプレイの設定</li> <li>リミット、最小値、最大値の設定</li> </ul>    |  |

# パネルおよび測定ディスプレイ(グラフィカル・ウィンドウ)の概要

| Input Config                  | <ul> <li>数値表示フィールドの入力モニタの測定値の設定</li> <li>対応するコンボ・ディスプレイの設定</li> <li>リミット、最小値、最大値の設定</li> </ul>                                                                                                    |
|-------------------------------|----------------------------------------------------------------------------------------------------|
| Freq Phase Config             | <ul> <li>数値表示フィールドの周波数、位相、群遅延測定の測定値の設定</li> <li>対応するコンボ・ディスプレイの設定</li> <li>リミット、最小値、最大値の設定</li> </ul>                                                                                                 |
| Sweep Graph 1 ~ 4<br>Config   | <ul> <li>最大 4 つの掃引グラフィカル・ウィンドウを同時に表示できるように、これらのパネルを使用します。</li> <li>掃引機能(単位、倍率、グリッド線など)の1 チャネルまたは2 チャネルのグラフィカル・ディスプレイに関する詳細設定</li> <li>最小値と最大値の評価</li> <li>リミット・ラインの入力</li> <li>カーソルとマーカの設定</li> </ul> |
| Impulse Response              | <ul> <li>インパルス応答(曲線の数、単位、倍率、グリッド線など)のグラフィカル・ディスプレイに関する詳細の設定</li> <li>リミット・ラインの入力</li> <li>カーソルとマーカの設定</li> </ul>                                                                                      |
| FFT Graph 1 ~ 2<br>Config     | <ul> <li>最大 2 つの FFT グラフィカル・ウィンドウを同時に表示できるように、これらのパネルを使用します。</li> <li>FFT グラフ(単位、倍率、グリッド線など)の1 チャネルまたは2 チャネル・ディスプレイに関する詳細の設定</li> <li>最小値と最大値の評価</li> <li>リミット・ラインの入力</li> <li>カーソルとマーカの設定</li> </ul> |
| Waveform Config               | <ul> <li>波形アナライザ(波形の数、単位、倍率、グリッド線など)のグラフィカル・ディスプレイに関する詳細の設定</li> <li>リミット・ラインの入力</li> <li>カーソルとマーカの設定</li> </ul>                                                                                      |
| PESQ/POLQA Graph<br>12 Config | <ul> <li>最大 2 つの PESQ/POLQA ウィンドウを同時に表示できるように、これらのパネルを使用します。</li> <li>PESQ や MOS 値および DELAY の表示(単位、倍率、グリッド線など)に関する詳細の設定</li> <li>最小値と最大値の評価</li> <li>リミットの入力</li> <li>カーソルとマーカの設定</li> </ul>          |
| Bar Graph 1 ~ 2<br>Config     | <ul> <li>最大 2 つの棒グラフ・ウィンドウを同時に表示できるように、これらのパネルを使用します。</li> <li>棒グラフ(単位、倍率、グリッド線など)の1 チャネル・ディスプレイまたは2 チャネル・ディスプレイに関する詳細の設定</li> <li>最小値と最大値の評価</li> <li>リミットの入力</li> <li>カーソルとマーカの設定</li> </ul>        |

#### パネルおよび測定ディスプレイ(グラフィカル・ウィンドウ)の概要

#### Displays メニュー・バー・ボタンから、以下の測定ウィンドウを選択できます。

| Numeric Display                         | <ul> <li>"Analyzer Function"パネルで選択した測定機能の測定結果を表示します。</li> <li>"Analyzer Function"パネルで選択したレベル・モニタの測定結果を表示します。</li> <li>"Analyzer Function"パネルで選択した入力モニタの測定結果を表示します。</li> <li>周波教測定結果、または周波教測定結果と位相/群遅延測定結果の表示。</li> </ul>                          |
|-----------------------------------------|----------------------------------------------------------------------------------------------------|
| Funct Ch1 ~ Ch2<br>Funct                | <ul> <li>測定結果は設定パネルでの定義に従って表示されます。</li> <li>このコンボ・ディスプレイによって "Analyzer Function" パネルで選択した測定機能の数値測定ディスプレイが拡張され、それぞれの数値の表示に加えて以下の機能が追加されます。</li> <li>アナログ棒グラフ</li> <li>リミットの監視と表示</li> <li>最小値と最大値の保存</li> </ul>                                    |
| Lev Mon Ch1 ~ Ch2<br>Lev Mon            | <ul> <li>測定結果は設定パネルでの定義に従って表示されます。</li> <li>このコンボ・ディスプレイによって "Analyzer Function" パネルで選択した測定機能の数値測定ディスプレイが拡張され、それぞれの数値の表示に加えて以下の機能が追加されます。</li> <li>アナログ棒グラフ</li> <li>リミットの監視と表示</li> <li>最小値と最大値の保存</li> <li>測定結果は設定パネルでの定義に従って表示されます。</li> </ul> |
| Input Ch1 ~ Ch2<br>Input                | <ul> <li>このコンボ・ディスプレイによって "Analyzer Function" パネルで選択した入力モニタの数値測定ディスプレイが拡張され、それぞれの数値の表示に加えて以下の機能が追加されます。</li> <li>アナログ棒グラフ</li> <li>リミットの監視と表示</li> <li>最小値と最大値の保存</li> <li>測定結果は設定パネルでの定義に従って表示されます。</li> </ul>                                   |
| Freq Ch1<br>Phase Ch2/Ch1<br>Freq/Phase | <ul> <li>このコンボ・ディスプレイによって "Analyzer Function" パネルで選択した周波数/位相測定の数値測定ディスプレイが拡張され、それぞれの数値の表示に加えて以下の機能が追加されます。</li> <li>アナログ棒グラフ</li> <li>リミットの監視と表示</li> <li>最小値と最大値の保存</li> <li>測定結果は設定パネルでの定義に従って表示されます。</li> </ul>                                |
| Sweep Graph 1 ~ 4                       | <ul> <li>最大 4 つのディスプレイ・ウィンドウを同時に開き、掃引測定のスキャンを表示することができます。</li> <li>1 チャネルまたは 2 チャネルのグラフィカル・ディスプレイ</li> <li>測定結果は "Sweep Graph 1 ~ 4 Config"の各設定パネルでの定義に従って表示されます。</li> </ul>                                                                      |
| Impulse Response                        | <ul> <li>このディスプレイ・ウィンドウにはインパルス応答の特性が表示されます。</li> <li>1 チャネルまたは 2 チャネルのグラフィカル・ディスプレイ</li> <li>測定結果は "Impulse Response Config" 設定パネルでの定義に従って表示されます。</li> </ul>                                                                                      |
| FFT Graph 1 ~ 2                         | <ul> <li>最大 2 つのディスプレイ・ウィンドウを同時に開き、選択した測定機能または Post-FFT の FFT 解析を表示することができます。</li> <li>1 チャネルまたは 2 チャネルのグラフィカル・ディスプレイ</li> <li>測定結果は "FFT Graph 1 ~ 2 Config" の各設定パネルでの定義に従って表示されます。</li> </ul>                                                   |
| Waveform                                | <ul> <li>このディスプレイ・ウィンドウには、ある期間にわたる測定信号の特性が表示されます。</li> <li>1 チャネルまたは 2 チャネルのグラフィカル・ディスプレイ</li> <li>測定結果は "Waveform Config" 設定パネルでの定義に従って表示されます。</li> </ul>                                                                                        |

マニュアル操作

ステータス・メッセージの概要

| PESQ/POLQA Graph<br>12 | • | 最大 2 つのウィンドウを同時に開き、PESQ/POLQA 測定値を表示することが<br>できます。<br>測定結果は "PESQ/POLQA Graph 12 Config"の各設定パネルでの定義に従<br>って表示されます。                                   |
|------------------------|---|----------------------------------------------------------------------------------------------------|
| Bar Graph 1 ~ 2        | • | 最大 2 つのディスプレイ・ウィンドウを開き、選択した測定機能の棒グラ<br>フを表示することができます。<br>1 チャネルまたは 2 チャネルのグラフィカル・ディスプレイ<br>測定結果は "Bar Graph 1 ~ 2 Config" の各設定パネルでの定義に従って表<br>示されます。 |
| Dig Analyzer Protocol  | • | R&S UPV-K21 オプション(デジタル・オーディオ・プロトコル)のデジタ<br>ル・オーディオ・プロトコルに関するデータのディスプレイ・ウィンドウ                                                                         |

# 4.20 ステータス・メッセージの概要

ジェネレータ、アナライザ、掃引システム、およびその他の機器の状態について、 R&S UPV のステータスが画面右下の 4 つのソフトキーの上の 4 つのフィールドに継続 的に表示されます。

以下に示すように、ステータス・ディスプレイはソフトキーの上のフィールドに割り当 てられ、常に同じ位置に表示されます。

|              |               |     | Analog        | Analy       | zer Channels        | Generator   | Sweep     |
|--------------|---------------|-----|---------------|-------------|---------------------|-------------|-----------|
| N            |               |     | Anlr Cont     | 1234        | 5678                | Gen Running | Sweep Off |
| Analog       | Digital Audio | 128 |               |             |                     |             |           |
|              |               |     |               |             |                     |             |           |
| $\mathbf{N}$ |               |     | Anir1 Cont    |             | Anir2 Cont          | Gen Running | Sweep Off |
| Analog       | Digital Audio | 128 |               |             |                     |             |           |
|              |               |     | Digital<br>Cł | Analy:<br>1 | zer Channels<br>Ch2 |             |           |

表示されるステータス・メッセージとその意味の概要を以下に示します。

アナライザ・ステータス - Anlr1 チャネルと Anlr2 チャネルステータス情報

| Off              | 測定チャネルが無効です。                                                                                                    |
|------------------|----------------------------------------------------------------------------------------------------|
| Overload         | オーバーロードのためにアナライザが停止しました。                                                                                                    |
| Over             | <ul> <li>測定範囲を上回っています。これは以下の場合に発生することがあります。</li> <li>Range Fix 設定を適用している。</li> <li>レベルがリミット値かつクレストファクタが 2 を超える信号が印加された。</li> <li>BAL 入力設定でコモンモード電圧が印加された。</li> </ul> |
| Under            | 測定範囲を下回っています。これは、Range Fix or Lower 設定が使用されてい<br>る場合に発生することがあります。                                                                                                    |
| Single           | シングル測定を実行しています。                                                                                                    |
| Cont             | 連続測定を実行しています。                                                                                                    |
| Terminated       | シングル測定が停止されました。                                                                                                    |
| Stopped          | 測定が停止されました。                                                                                                    |
| Wait for Trigger | アナライザは設定されたトリガ条件を待っています。                                                                                                    |

クイック・スタート・ガイド 1146.2078.68 — 07

#### ジェネレータ・ステータス

| Gen Off      | ジェネレータが停止しました。            |
|--------------|---------------------------|
| Gen Running  | ジェネレータ信号が出力されています。        |
| Output Off   | すべての出力が停止しました。            |
| Gen Overload | オーバーロードのためにジェネレータが停止しました。 |

# 掃引ステータス

| Sweep Off        | 掃引が行われていません。          |
|------------------|-----------------------|
| Sweep Waiting    | 掃引を定義しましたが、開始されていません。 |
| Sweep Terminated | シングル測定が停止されました。       |
| Sweep Stopped    | 掃引が停止されましたが、再開できます。   |
| Sweep Run Cont   | 連続掃引を実行しています。         |
| Sweep Run Single | シングル掃引を実行しています。       |
| Sweep Run Manual | マニュアル掃引を実行しています。      |

# 索引

#### 記号

| 19 インチ・ラック 26 |
|---------------|
| A             |
| AC 電源         |
| В             |
| Bar Graph     |

#### C

| Close All ボタン | 121 |
|---------------|-----|
| Cont          | 205 |

#### D

| DC Adjusting   |   |    |    | 205  |
|----------------|---|----|----|------|
| DHCP ネットワーク    |   |    |    | . 49 |
| DispConfig ボタン |   |    |    | 175  |
| Displays ボタン   | 1 | 73 | 3, | 176  |

#### Ε

| Edit ボタン  | 174 |
|-----------|-----|
| EMC 対策    | 24  |
| EN61010-1 | 27  |

#### F

| FFT Graph              | 154 |
|------------------------|-----|
| File Select ウィンドウ      | 187 |
| File ボタン               | 173 |
| Fix All Sizes ボタン      | 121 |
| Fix Size Auto Size ボタン | 121 |
| Full Screen ボタン        | 121 |

#### G

| Gen | Off       | 206 |
|-----|-----------|-----|
| Gen | Over load | 206 |
| Gen | Running   | 206 |

#### Η

| Help ボタン<br>Horiz Size ボタン                 | 173,<br> | 179<br>121      |
|--------------------------------------------|----------|-----------------|
| I                                          |          |                 |
| Instruments ボタン<br>IP アドレス<br>IP アドレスの割り当て |          | 174<br>61<br>50 |
| L                                          |          |                 |

| LAN LED | 55 |
|---------|----|
| LAN 接続  | 48 |

| LAN 設定               |    |
|----------------------|----|
| パスワード                | 56 |
| LED                  |    |
| LAN                  | 55 |
| SWITCH OFF           | 29 |
| LXI Web サイト          | 56 |
| LXI ブラウザ・インタフェース     | 56 |
| LXI (LAN eXtensions) | 54 |
|                      |    |
| N                    |    |

# Negotiation 59 Next Bin 167 Next Peak 166 Next Pixel 166 Next Sample 167 Next Step 166 Next Step 166 Next Value 168

#### 0

| Output Off | 206 |
|------------|-----|
| Over       | 205 |
| Over load  | 205 |

#### Ρ

| キーボード            | 33, | 117  |
|------------------|-----|------|
| PESQ/POLQA Graph |     | 157  |
| ping クライアント      |     | . 59 |

#### S

| S/N 測定結果の単位       | 194 |
|-------------------|-----|
| Screens ボタン       | 174 |
| Sequence ボタン 173, | 176 |
| Single            | 205 |
| Stopped           | 205 |
| Sweep Graph       | 153 |
| Sweep Off         | 206 |
| Sweep Run Cont    | 206 |
| Sweep Run Manual  | 206 |
| Sweep Run Single  | 206 |
| Sweep Stopped     | 206 |
| Sweep Terminated  | 206 |
| Sweep Waiting     | 206 |
|                   |     |

#### Т

| Terminated  | 205 |
|-------------|-----|
| Trig In Out | 182 |

#### U

| Under                                        | . 205 |
|----------------------------------------------|-------|
| Utilities Config パネル、General Configuration 影 | 埞.    |
|                                              | . 178 |
| Utilities ボタン 173                            | , 177 |
|                                              |       |

#### ۷

| Vert Move | ボタン  | <br>121 |
|-----------|------|---------|
| Vert Size | ボタン. | <br>121 |
| Volume    |      | <br>181 |

| Volume キー                                                                                         | 81<br>59                                           |
|---------------------------------------------------------------------------------------------------|----------------------------------------------------|
| W                                                                                                 |                                                    |
| Wait for DC Adj                                                                                   | 05<br>05<br>55<br>32<br>65<br>79                   |
| Х                                                                                                 |                                                    |
| X 軸1                                                                                              | 63                                                 |
| Y                                                                                                 |                                                    |
| Y 軸 1                                                                                             | 60                                                 |
| あ                                                                                                 |                                                    |
| 値入力の単位                                                                                            | 96<br>24<br>05<br>92<br>24                         |
| い                                                                                                 |                                                    |
| 位相測定結果の単位 1<br>イーサネット                                                                             | 95<br>48                                           |
| う                                                                                                 |                                                    |
| ウォーム・スタート                                                                                         | 29                                                 |
| お                                                                                                 |                                                    |
| オプション<br>インストール<br>オペレーティング・システムの設定                                                               | 47<br>80                                           |
| か                                                                                                 |                                                    |
| 解析<br>カーソルを使用 1<br>マーカを使用 1<br>外部キーボード 1<br>外部ソフトウェア 7<br>概要、操作 3<br>過熱のおそれ 1<br>画面解像度 1<br>換算式 1 | 64<br>64<br>33<br>32<br>74<br>26<br>18<br>34<br>92 |
| <b>*</b>                                                                                          |                                                    |
| 機器設定<br>/保存/リコール1<br>基準値1<br>起動中                                                                  | 89<br>38<br>29                                     |
|                                                                                                   | 01                                                 |

| 機能テスト                                |  |
|--------------------------------------|--|
| キー<br>LAN RESET<br>SHUTDOWN<br>キーの概要 |  |

| キーボード                                                                                         | 117                                               |
|-----------------------------------------------------------------------------------------------|---------------------------------------------------|
| <                                                                                             |                                                   |
| グラフィカル・ウィンドウ<br>グラフィカル・ウィンドウの移動<br>グラフィカル・ウィンドウのサイズ変更<br>グラフのスケール<br>クリッピング・レベル<br>群遅延測定結果の単位 | 152<br>121<br>121<br>165<br>138<br>195            |
| け                                                                                             |                                                   |
| 警告                                                                                            | 124                                               |
| ב<br>ا                                                                                        |                                                   |
| 総重量<br>コンピュータ名<br>コンピュータ名の照会<br>コンボ・ディスプレイ<br>コンボ・フィールドの設定                                    | 25<br>61<br>52<br>147<br>148                      |
| 5                                                                                             |                                                   |
| 最大出力電圧                                                                                        | 72                                                |
| L                                                                                             |                                                   |
| ジェネレータ・ステータス<br>ジェネレータ(低ひずみ)<br>システム・パーティション<br>周波数応答<br>出荷時のデフォルト設定<br>出力電圧、制限<br>出力の停止      | 206<br>109<br>67<br>138<br>194<br>68<br>72<br>183 |
| ショート・カット<br>Ctrl+Alt+Del<br>Ctrl + Alt + F3<br>Ctrl + Alt + F4<br>出力の停止<br>                   | 29<br>47<br>47<br>183                             |
| す                                                                                             |                                                   |
| 数値表示フィールドの測定結果表示<br>ステータス・ディスプレイ<br>ステータス・メッセージ<br>スプラッシュ画面                                   | 146<br>124<br>205<br>29                           |
| t.                                                                                            |                                                   |
| 設定例                                                                                           | 104                                               |
| र                                                                                             |                                                   |
| 掃引ステータス<br>操作コンセプト<br>操作の例<br>測定結果の単位<br>ソフトウェア・ロックアップ<br>ソフトキー                               | 206<br>107<br>86<br>149<br>29<br>120              |
| t:                                                                                            |                                                   |
| タイトル・バー<br>単位<br>単位の変換                                                                        | 127<br>192<br>192                                 |

| 単位の変更                                                                                                    | 138                                                                                |
|----------------------------------------------------------------------------------------------------|------------------------------------------------------------------------------------|
| っ                                                                                                    |                                                                                    |
| ツールバーの設定                                                                                                    | 179                                                                                |
| τ                                                                                                    |                                                                                    |
| 定格電圧<br>定義済み機器設定のリコール<br>ディスプレイ<br>ディスプレイ・ウィンドウ<br>低ひずみジェネレータ<br>デジタル位相測定結果の単位(基準に対する位相)                                                                          | 27<br>104<br>118<br>125<br>109                                                     |
| デジタル・ジッタ測定結果の単位<br>デジタル・レベル測定結果の単位<br>デバイス・インジケータ<br>電源の接続<br>電源の切断<br>データ損失                                                                                      | 195<br>193<br>55<br>27<br>29<br>29                                                 |
| ٤                                                                                                    |                                                                                    |
| トラック・ボックス<br>トリガ出力<br>トリガ入力<br>トレース                                                                                                    | 142<br>182<br>182                                                                  |
| 表示と非表示                                                                                                    | 165<br>163                                                                         |
| な                                                                                                    |                                                                                    |
| 内蔵モニタが動作しない場合                                                                                                    | 47                                                                                 |
|                                                                                                    |                                                                                    |
| 入力電圧<br>入力電圧、許容<br>入力へルプ                                                                                                    | 16<br>27<br>142<br>111                                                             |
| ね                                                                                                    |                                                                                    |
| ネットワーク内のディレクトリ<br>ネットワーク・コネクタ<br>ネットワーク・ディレクトリ                                                                                                    | 53<br>48<br>53                                                                     |
| は                                                                                                    |                                                                                    |
| はじめに<br>パスワード<br>LAN 設定<br>バックアップ<br>パネル<br>概要<br>パネルの移動<br>パネルの移動<br>パネルのサイズ変更<br>パネルを引しる<br>パネルを閉じる<br>パネルを閉じる<br>パネルを閉しる<br>パネルを開く<br>ハム・ループ、防止<br>パラメータ・フィールド | 71<br>49<br>56<br>65<br>125<br>202<br>121<br>125<br>125<br>125<br>125<br>73<br>127 |
| ひ                                                                                                    |                                                                                    |
|                                                                                                    |                                                                                    |

|     |            | I |
|-----|------------|---|
| 202 | <b>E</b> . |   |
| 212 | 7          |   |
|     | _          | - |

#### ふ

| ファイアウォール |
|----------|
| プリセット 31 |

# **^**

| ヘルプ・システム    | 183 |
|-------------|-----|
| ヘルプ・テキスト    |     |
| 言語          | 184 |
| ヘルプ・テキストの言語 | 184 |

#### ほ

| ポイント・ツー・ポイント接続<br>放電 | . 49<br>. 24<br>. 182 |
|----------------------|-----------------------|
| 体役                   | 189                   |
| 機器設定                 | 163                   |
| 本機のコンセプト             | 108                   |
| 本機のスタンド              | 25                    |
| 本機の電源投入              | 28                    |

#### ま

| マウス              | . 33 |
|------------------|------|
| マウスを使用した操作       | 116  |
| マニュアル操作          | 107  |
| マニュアル・リモート操作 60, | 191  |

# め

| メニュー・バーの設定 1 | 173 |
|--------------|-----|
|--------------|-----|

# ŧ

| モニタ     |     |
|---------|-----|
| 接続      | 33  |
| モニタの起動  | 47  |
| モニタ・レベル | 111 |

#### Þ

| 値の有効範囲        | 124  |
|---------------|------|
| ユニバーサル・ジェネレータ | 108  |
| ユーザ ID        | . 49 |

#### 6

| ラック・アダプタ   | <br> | <br> | <br> | <br> | <br>26 |
|------------|------|------|------|------|--------|
| ラックに収容する場合 | <br> | <br> | <br> | <br> | <br>24 |

#### IJ

| リカバリ                             |
|----------------------------------|
| 機器設定<br>リストの測定値表示<br>189         |
| リストのナビゲート 171<br>リモート制御<br>コニュマッ |
| リモート・デスクトップ 60                   |

#### れ

| 例        | 高調波ひずみの測<br>周波数応答の測定 | 』定<br>2 | <br> | . 96<br>. 86 |
|----------|----------------------|---------|------|--------------|
| ろ        |                      |         |      |              |
| п-<br>п- | ータリ・ノブ               |         | <br> | 116          |
| н        | トレース                 |         | <br> | 163          |